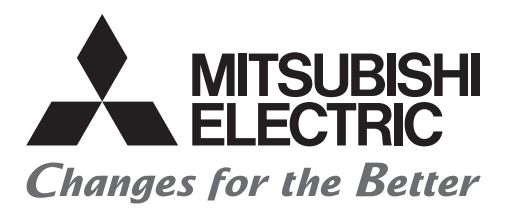

# FATEC

## Mitsubishi Programmable Controllers Training Manual CC-Link IE Field Network (for GX Works3)

### SAFETY PRECAUTIONS

(Always read these instructions before using the products.)

When designing the system, always read the relevant manuals and give sufficient consideration to safety. During the exercise, pay full attention to the following points and handle the product correctly.

### [EXERCISE PRECAUTIONS]

### 

- Do not touch the terminals while the power is on to prevent electric shock.
- Before opening the safety cover, turn off the power or ensure the safety.

### 

- Follow the instructor's direction during the exercise.
- Do not remove the module of the demonstration machine or change wirings without permission. Doing so may cause failures, malfunctions, personal injuries and/or a fire.
- Turn off the power before mounting or removing the module.
   Failure to do so may result in malfunctions of the module or electric shock.
- When the demonstration machine (such as X/Y table) emits abnormal odor/sound, press the "Power switch" or "Emergency switch" to turn off.
- When a problem occurs, notify the instructor as soon as possible.

### REVISIONS

\*The text number is given on the bottom left of the back cover.

| Revision date | *Manual number     | Description   |
|---------------|--------------------|---------------|
| February 2016 | SH(NA)-081899ENG-A | First edition |

This manual confers no industrial property rights of any other kind, nor does it confer any patent licenses. Mitsubishi Electric Corporation cannot be held responsible for any problems involving industrial property rights which may occur as a result of using the contents noted in this manual.

© 2016 MITSUBISHI ELECTRIC CORPORATION

### CONTENTS

| SAFE  | TY PRECAUTIONS                                         | A-1   |
|-------|--------------------------------------------------------|-------|
| REVI  | SIONS                                                  | A-3   |
| INTR  | ODUCTION                                               | A-7   |
| RELE  | VANT MANUALS                                           | A-7   |
| ABBR  | REVIATIONS AND TERMS                                   | A - 8 |
| СНА   | PTER 1 OVERVIEW                                        | 1 - 1 |
| 1.1   | Features                                               | 1 - 1 |
| 1.2   | CC-Link IE Field Network                               |       |
| 1.2.1 | CC-Link IE Field Network configuration.                |       |
| 1.2.2 | Communications in CC-Link IE Field Network.            |       |
| СНА   | PTER 2 SPECIFICATIONS AND OPERATION SETTINGS           | 2 - 1 |
| 2.1   | SPECIFICATIONS                                         |       |
| 2.1.1 | Performance specifications                             |       |
| 2.1.2 | Precautions for system configuration                   |       |
| 2.1.3 | I/O signals of the master/local module                 |       |
| 2.1.4 | Buffer memory of the master/local module               |       |
| 2.2   | Operation Settings                                     |       |
| 2.2.1 | Required settings                                      |       |
| 2.2.2 | Setting network parameters and link refresh parameters |       |

### CHAPTER 3 EXERCISE 1 COMMUNICATION WITH DIGITAL INPUTS AND OUTPUTS

|                                                    | 3 - 1                                                                                                    |
|----------------------------------------------------|----------------------------------------------------------------------------------------------------|
| System Configuration                               | 3 - 1                                                                                                    |
| Part Names and Settings                            | 3 - 3                                                                                                    |
| Part names and settings of the master/local module | 3 - 3                                                                                                    |
| Part names and settings of the remote I/O module   | 3 - 6                                                                                                    |
| Wiring                                             |                                                                                                    |
| Parameter Settings                                 |                                                                                                    |
| Starting GX Works3                                 |                                                                                                    |
| Adding master/local module data                    |                                                                                                    |
| Parameter settings (master station)                |                                                                                                    |
| Specifying a connection destination                | 3 - 22                                                                                                    |
| Writing parameters                                 |                                                                                                    |
| Parameter settings (remote I/O station)            |                                                                                                    |
| Diagnostic Function (Checking the Network Status)  |                                                                                                    |
| Monitoring and Test of the Remote I/O Station      |                                                                                                    |
| Creating a Sequence Program                        |                                                                                                    |
| Communication with the Remote I/O Station          |                                                                                                    |
|                                                    | System Configuration         Part Names and Settings         Part names and settings of the master/local module         Part names and settings of the remote I/O module         Wiring         Parameter Settings         Starting GX Works3         Adding master/local module data         Parameter settings (master station)         Specifying a connection destination         Writing parameters         Parameter settings (remote I/O station)         Diagnostic Function (Checking the Network Status)         Monitoring and Test of the Remote I/O Station.         Creating a Sequence Program.         Communication with the Remote I/O Station |

### CHAPTER 4 EXERCISE 2 COMMUNICATION WITH ANALOG INPUTS AND OUTPUTS

|       |                                                                 | 4 - 1  |
|-------|-----------------------------------------------------------------|--------|
| 4.1   | System Configuration                                            | 4 - 1  |
| 4.2   | Part Names and Settings                                         | 4 - 2  |
| 4.2.1 | Part names and settings of the analog-digital converter module  | 4 - 2  |
| 4.2.2 | Part names and settings of the digital-analog converter module. | 4 - 7  |
| 4.3   | Parameter Settings                                              | 4 - 11 |

| 4.3.1 | Parameter settings (master station)               | 4 - 11 |
|-------|---------------------------------------------------|--------|
| 4.3.2 | Parameter settings (remote device station).       | 4 - 13 |
| 4.4   | Creating a Sequence Program                       | 4 - 14 |
| 4.5   | Communications with the Remote Device Station     | 4 - 16 |
| 4.5.1 | Communications using a sequence program           | 4 - 16 |
| 4.5.2 | Monitoring and test of the remote device station. | 4 - 17 |

### CHAPTER 5 EXERCISE 3 (COMMUNICATION BETWEEN THE MASTER STATION AND LOCAL STATION) 5 - 1

| 5.1   | System Configuration                                       | 5 - 1 |
|-------|------------------------------------------------------------|-------|
| 5.2   | Parameter Settings                                         |       |
| 5.2.1 | Parameter settings (master station)                        | 5 - 2 |
| 5.2.2 | Parameter settings (local station)                         | 5 - 4 |
| 5.3   | Creating a Sequence Program                                | 5 - 6 |
| 5.4   | Communication between the Master Station and Local Station |       |

### CHAPTER 6 DIAGNOSTIC FUNCTION

| 6 | - | 1 |
|---|---|---|
|---|---|---|

| 6.1 | CC-Link IE Field Diagnostics | 6 | - ' | 1 |
|-----|------------------------------|---|-----|---|
| 6.2 | System Monitor               | 6 | - 9 | 9 |

| APPENDICES |  |
|------------|--|
|------------|--|

App. - 1

| Appendix 1 | Comparison of Network Specifications     | . App 1 |
|------------|------------------------------------------|---------|
| Appendix 2 | Error Codes                              | . App 2 |
| Appendix 3 | List of Link Special Relay (SB) Areas    | App 19  |
| Appendix 4 | List of Link Special Register (SW) Areas | App 37  |
| Appendix 5 | Device Assignment Tables                 | App 56  |

### INTRODUCTION

This school textbook helps you to easily understand a CC-Link IE Field Network system with the MELSEC iQ-R series. For a good understanding of the CC-Link IE Field Network system features, this textbook describes the system in which remote I/O modules or remote device modules are connected with GX Works3.

### **RELEVANT MANUALS**

| Manual name [manual number]                                                                 | Description                                                                                                    | Available<br>form       |
|---------------------------------------------------------------------------------------------|----------------------------------------------------------------------------------------------------|-------------------------|
| MELSEC iQ-R Ethernet/CC-Link IE User's Manual (Startup)<br>[SH-081256ENG]                   | Specifications, procedures before operation, system configuration,<br>wiring, and communication examples of Ethernet, CC-Link IE<br>Controller Network, and CC-Link IE Field Network | e-Manual<br>EPUB<br>PDF |
| MELSEC iQ-R CC-Link IE Field Network User's Manual (Application)<br>[SH-081259ENG]          | Functions, parameter settings, programming, troubleshooting, I/O signals, and buffer memory of CC-Link IE Field Network                                                              | e-Manual<br>EPUB<br>PDF |
| GX Works3 Operating Manual<br>[SH-081215ENG]                                                | System configuration of GX Works3, parameter settings, and operation method of the online function                                                                                   | e-Manual<br>EPUB<br>PDF |
| CC-Link IE Field Network Remote I/O Module User's Manual [SH-081114ENG]                     | Required procedures, system configuration, parameter settings,<br>functions, and troubleshooting of the NZ2GF2B1N-16D/<br>NZ2GF2B1N-16T remote I/O module                            | e-Manual<br>EPUB<br>PDF |
| CC-Link IE Field Network Analog-Digital Converter Module User's<br>Manual<br>[SH-081451ENG] | Required procedures, system configuration, parameter settings, functions, and troubleshooting of the NZ2GF2BN-60AD4 analog-<br>digital converter module                              | e-Manual<br>EPUB<br>PDF |
| CC-Link IE Field Network Digital-Analog Converter Module User's<br>Manual<br>[SH-081453ENG] | Required procedures, system configuration, parameter settings, functions, and troubleshooting of the NZ2GF2BN-60DA4 digital-<br>analog converter module                              | e-Manual<br>EPUB<br>PDF |

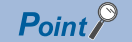

e-Manual refers to the Mitsubishi FA electronic book manuals that can be browsed using a dedicated tool. e-Manual has the following features:

- Required information can be cross-searched in multiple manuals.
- · Other manuals can be accessed from the links in the manual.
- The hardware specifications of each part can be found from the product figures.
- · Pages that users often browse can be bookmarked.

### **ABBREVIATIONS AND TERMS**

The following table lists the abbreviations and terms used in this textbook.

| Term                        | Description                                                                                                    |
|-----------------------------|----------------------------------------------------------------------------------------------------|
| Baton pass                  | A token to send data over a network                                                                                                    |
| Buffer memory               | A memory in an intelligent function module, where data (such as setting values and monitoring values) are stored. When using the CPU module, the memory is indicated for storing data (such as setting values and monitored values) of the Ethernet function and data used for data communication of the multiple CPU function. |
| CC-Link                     | A field network system where data processing for control and information can be simultaneously performed at high speed.                                                                                                    |
| CCPASET                     | A generic term for the G.CCPASET and GP.CCPASET                                                                                                    |
| Control CPU                 | A CPU module that controls connected I/O modules and intelligent function modules. In a multiple CPU system, there are multiple CPU modules and each connected module can be controlled by a different CPU module.                                                                                                    |
| CPU module                  | A generic term for the MELSEC iQ-R series CPU module                                                                                                    |
| Cyclic transmission         | A function by which data are periodically exchanged among stations on the network using link devices                                                                                                    |
| Data link                   | A generic term for cyclic transmission and transient transmission                                                                                                    |
| Dedicated instruction       | An instruction for using functions of the module                                                                                                    |
| Device                      | A device (X, Y, M, D, or others) in a CPU module                                                                                                    |
| Disconnection               | A process of stopping data link if a data link error occurs                                                                                                    |
| Engineering tool            | The product name of the software package for the MELSEC programmable controllers                                                                                                    |
| Ethernet device             | A generic term for the devices supporting IP communication (such as personal computers)                                                                                                    |
| FTP                         | The abbreviation for File Transfer Protocol. This protocol is used to transfer data files over a network.                                                                                                    |
| Head module                 | The abbreviation for the LJ72GF15-T2 CC-Link IE Field Network head module                                                                                                    |
| Intelligent device station  | A station that exchanges I/O signals (bit data) and I/O data (word data) with another station. This station responds to a transient transmission request from another station and also issues a transient transmission request to another station.                                                                              |
| Intelligent function module | A module that has functions other than input and output, such as an A/D converter module and D/A converter module                                                                                                    |
| Label                       | A label that represents a device in a given character string                                                                                                    |
| Link device                 | A device (RX, RY, RWr, or RWw) in a module on CC-Link IE Field Network                                                                                                    |
| Link refresh                | Automatic data transfer between a link device of the master/local module and a device in a CPU module                                                                                                    |
| Link special register (SW)  | Word data that indicates the operating status and data link status of a module on CC-Link IE Field Network                                                                                                    |
| Link special relay (SB)     | Bit data that indicates the operating status and data link status of a module on CC-Link IE Field Network                                                                                                    |
| Local station               | A station that performs cyclic transmission and transient transmission with the master station and other local stations                                                                                                    |
| Master operating station    | A station that controls the entire network in the network where a master station and submaster station are connected. Only one master station can be used in a network.                                                                                                    |
| Master station              | A station that controls the entire network. This station can perform cyclic transmission and transient transmission with all stations. Only one master station can be used in a network.                                                                                                    |
| Master/local module         | A generic term for the RJ71GF11-T2 CC-Link IE Field Network master/local module and the RJ71EN71 (when CC-Link IE Field Network function is used)                                                                                                    |
| MELSECNET/10                | The abbreviation for the MELSECNET/10 network system                                                                                                    |
| MELSECNET/H                 | The abbreviation for the MELSECNET/H network system                                                                                                    |
| Module label                | A label that represents one of memory areas (I/O signals and buffer memory areas) specific to each module in a given character string. GX Works3 automatically generates this label, which can be used as a global label.                                                                                                    |
| Network module              | A generic term for the following modules:<br>• Ethernet interface module<br>• CC-Link IE Controller Network module<br>• Module on CC-Link IE Field Network<br>• MELSECNET/H network module<br>• MELSECNET/10 network module                                                                                                    |
| READ                        | A generic term for the JP.READ and GP.READ                                                                                                    |
| RECV                        | A generic term for the JP.RECV and GP.RECV                                                                                                    |
| Relay station               | A station that includes two or more network modules. Data are passed through this station to stations on other networks                                                                                                    |
| REMFR                       | A generic term for the JP.REMFR and ZP.REMFR                                                                                                    |

| Term                        | Description                                                                                                    |  |  |
|-----------------------------|----------------------------------------------------------------------------------------------------|--|--|
| Remote device station       | A station that exchanges I/O signals (bit data) and I/O data (word data) with another station. This station                                                                                                    |  |  |
|                             | responds to a transient transmission request from another station.                                                                                                    |  |  |
| Remote I/O station          | A station that exchanges I/O signals (bit data) with the master station by cyclic transmission                                                                                                    |  |  |
| Remote input (RX)           | Bit data input from a slave station to the master station (For some areas in a local station, data are output in the opposite direction.)                                                                                          |  |  |
| Remote output (RY)          | Bit data output from the master station to a slave station (For some areas in a local station, data are output in the opposite direction.)                                                                                         |  |  |
| Remote register (RWr)       | Word data input from a slave station to the master station (For some areas in a local station, data are output in the opposite direction.)                                                                                         |  |  |
| Remote register (RWw)       | Word data output from the master station to a slave station (For some areas in a local station, data are output in the opposite direction.)                                                                                        |  |  |
| REMTO                       | A generic term for the JP.REMTO and ZP.REMTO                                                                                                    |  |  |
| REQ                         | A generic term for the J.REQ, JP.REQ, G.REQ, and GP.REQ                                                                                                    |  |  |
| Reserved station            | A station reserved for future use. This station is not actually connected, but counted as a connected station.                                                                                                    |  |  |
| Return                      | A process of restarting data link when a station recovers from an error                                                                                                    |  |  |
| RIRD                        | A generic term for the J.RIRD, JP.RIRD, G.RIRD, and GP.RIRD                                                                                                    |  |  |
| RIWT                        | A generic term for the J.RIWT, JP.RIWT, G.RIWT, and GP.RIWT                                                                                                    |  |  |
| Routing                     | A process of selecting paths for communication with other networks. There are two types of routing: dynamic routing that auto-selects the communication routes, and static routing where communication routes are arbitrarily set. |  |  |
| Seamless communication      | Communication that allows users to access a different kind of networks without having to consider the differences as if data were exchanged within one single network                                                              |  |  |
| SEND                        | A generic term for the JP.SEND and GP.SEND                                                                                                    |  |  |
| Slave station               | A generic term for a local station, remote I/O station, remote device station, and intelligent device station                                                                                                    |  |  |
| Submaster operating station | A station that monitors the status of a master operating station in the network where a master station and submaster station are connected. Only one master station can be used in a network.                                      |  |  |
| Submaster station           | A station that serves as a master station to control the entire network if the master station is disconnected. Only one master station can be used in a network.                                                                   |  |  |
| Transient transmission      | A function of communication with another station, which is used when requested by a dedicated instruction or the engineering tool                                                                                                  |  |  |
| UINI                        | A generic term for the G.UINI, GP.UINI, Z.UINI, and ZP.UINI                                                                                                    |  |  |

# 1 OVERVIEW

CC-Link IE Field Network is a high-speed and large-capacity open field network that is based on Ethernet (1000BASE-T).

### **1.1** Features

### Data communication

CC-Link IE Field Network enables the high-speed and large-capacity data communication with slave stations.

### ■Periodic communications (cyclic transmission)

Data is periodically communicated among stations on the same network.

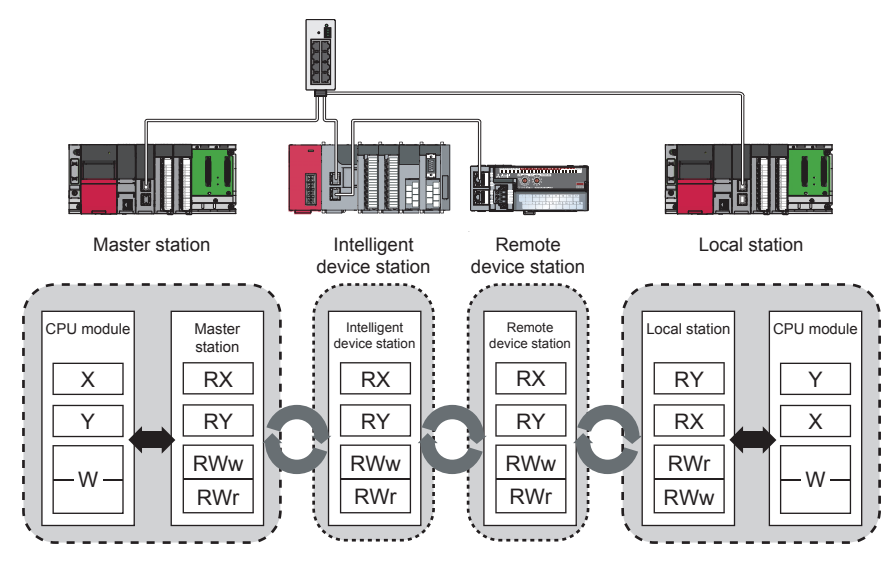

### ■Irregular communications (transient transmission)

Data is communicated at the timing of a communication request.

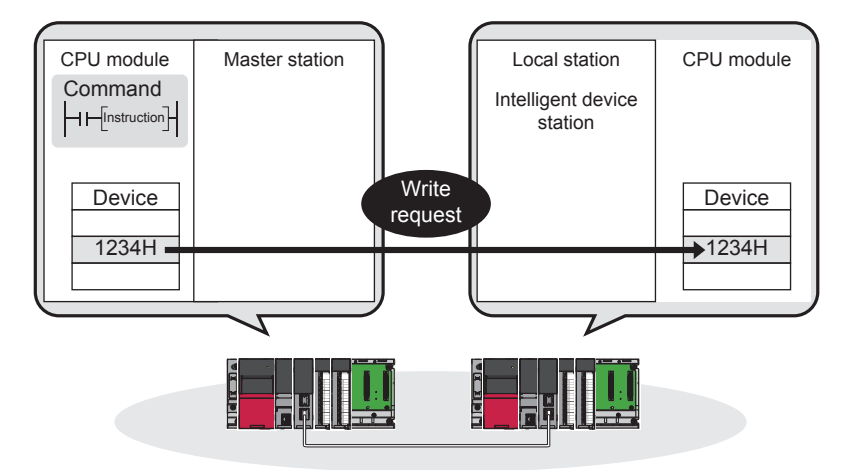

### Communication speed of 1Gbps

Because the communication speed is 1Gbps, high-speed data communication is possible. Because the communication response performance has been improved, the takt time can be shortened.

### Use of Ethernet standards-compliant cables

The 1000BASE-T compliant with Ethernet standards is used for a connection interface. Use of commercially available 1000BASE-T-compliant Ethernet cables reduces the wiring cost.

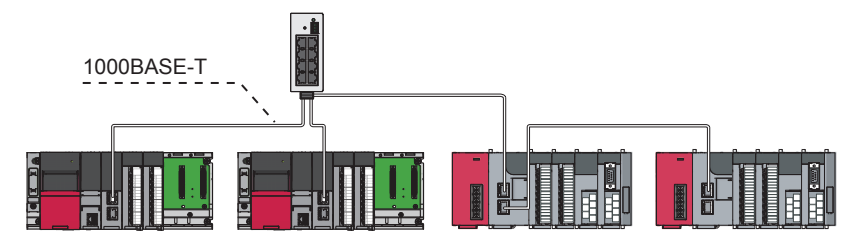

### Flexible wiring according to system arrangement

Wiring types of a network are star topology, line topology, and ring topology.

For star topology, switching hubs compliant with the 1000BASE-T can be used.

Because star topology and line topology can be combined in a network, flexible wiring is possible such as star topology for between control panels and line topology for lines.

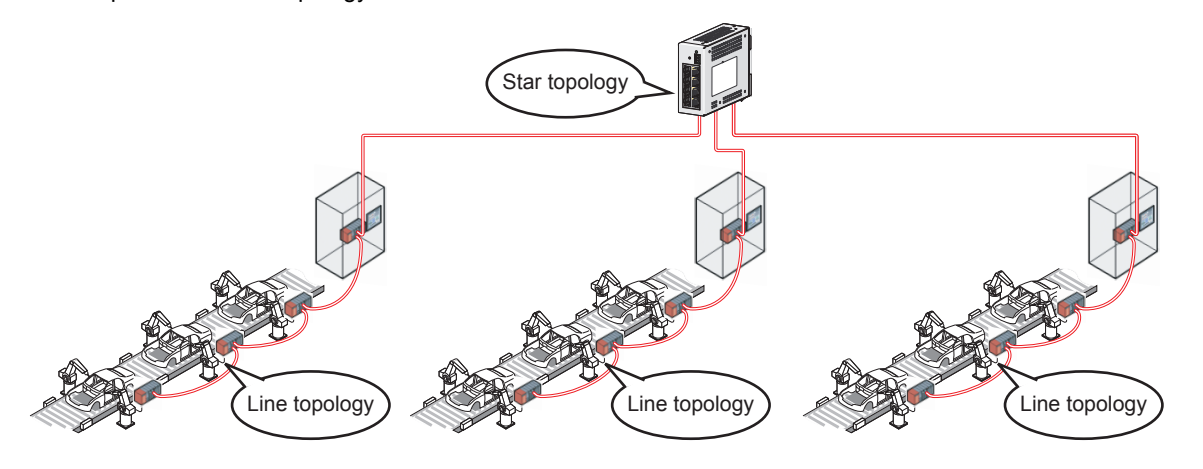

### Setting and diagnostics with GX Works3

#### ■Setting with software

Parameters of a master/local module can be set in windows of GX Works3. Users do not need to create programs for setting parameters.

### Checking the CC-Link IE Field Network status in window

The CC-Link IE Field Network status can be checked with GX Works3. Because GX Works3 displays faulty areas, error causes, and event history, the time taken from occurrence of an error to when the system is recovered can be shortened.

### Seamless access to different networks

For tests or monitoring with GX Works3, GX Works3 can seamlessly access a system configured with different networks via the CC-Link IE Field Network. Ethernet, CC-Link IE Controller Network, and CC-Link Networks can be accessed. With this feature, an access destination can be changed without changes of wiring between a personal computer and a programmable controller.

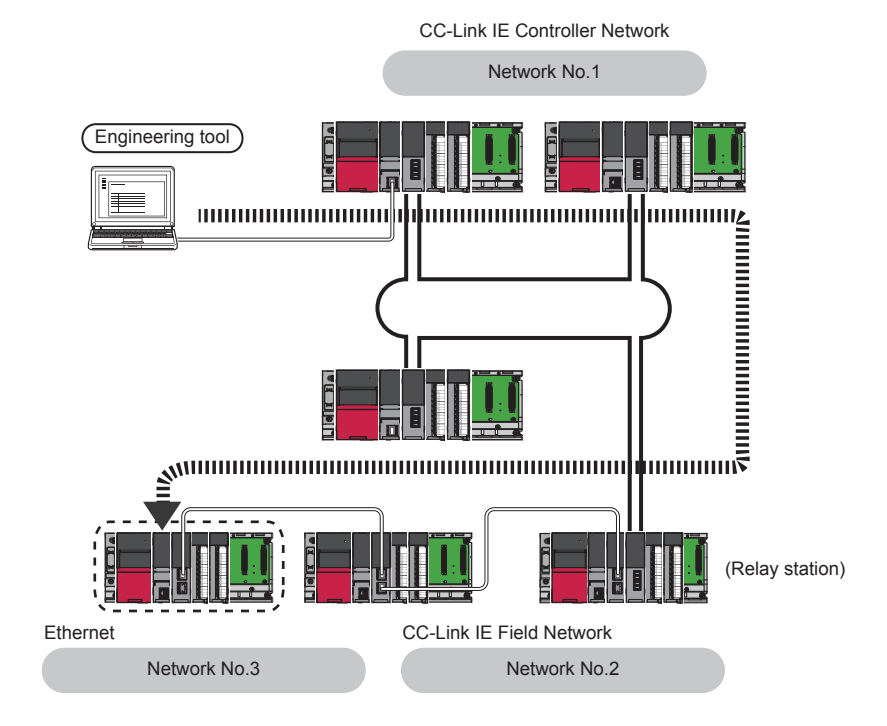

### Adding and replacing CC-Link IE Field Network devices without stopping the system

### ■Adding CC-Link IE Field Network devices

Users can add CC-Link IE Field Network devices where no parameters have been set without powering off the system.

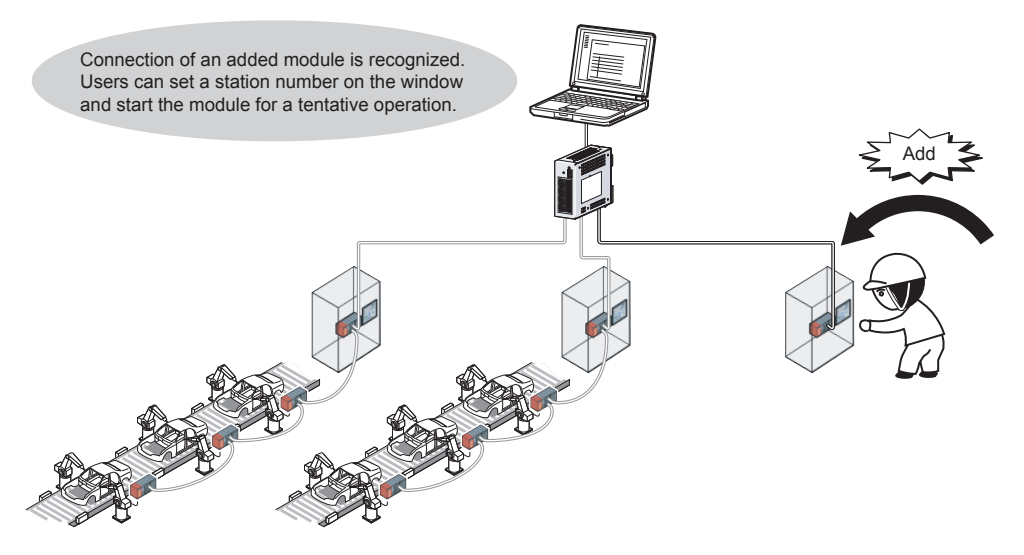

### ■Replacing CC-Link IE Field Network devices

In star topology, slave stations can be replaced without powering off the entire system.

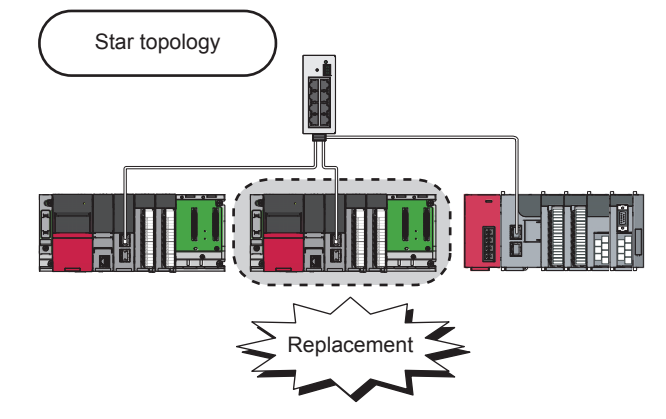

#### **■**Automatic return when a disconnected station becomes normal

When a station that was disconnected due to a data link error becomes normal, it automatically returns to the network and data link is restarted.

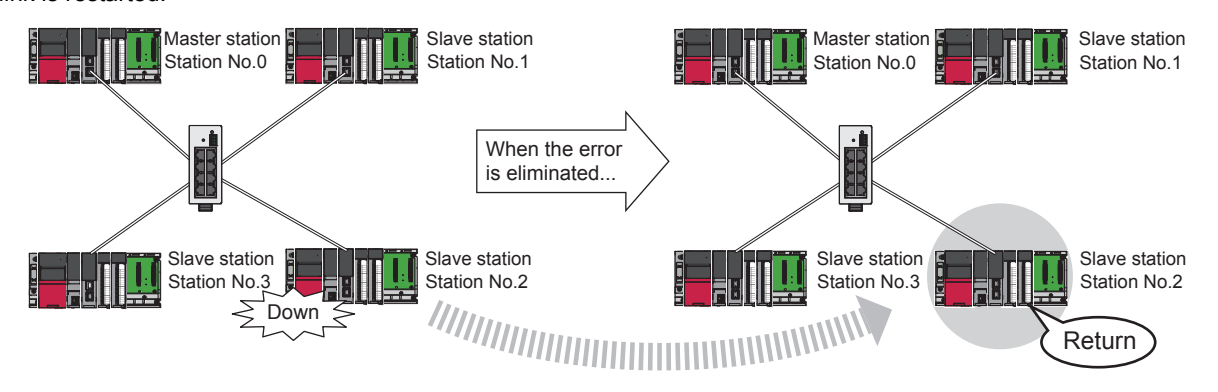

### Seamless communication to Ethernet devices

This function enables communications using the specified IP address over CC-Link IE Field Network.

For example, a personal computer can communicate with the FTP server.

To connect devices, CC-Link IE Field Network is used and Ethernet is not required. Thus, the wiring cost can be reduced. Specify an IP packet with the IP packet transfer function to relay the communication from the CC-Link IE Field Network to others.

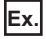

When relaying to the CC-Link IE Controller Network

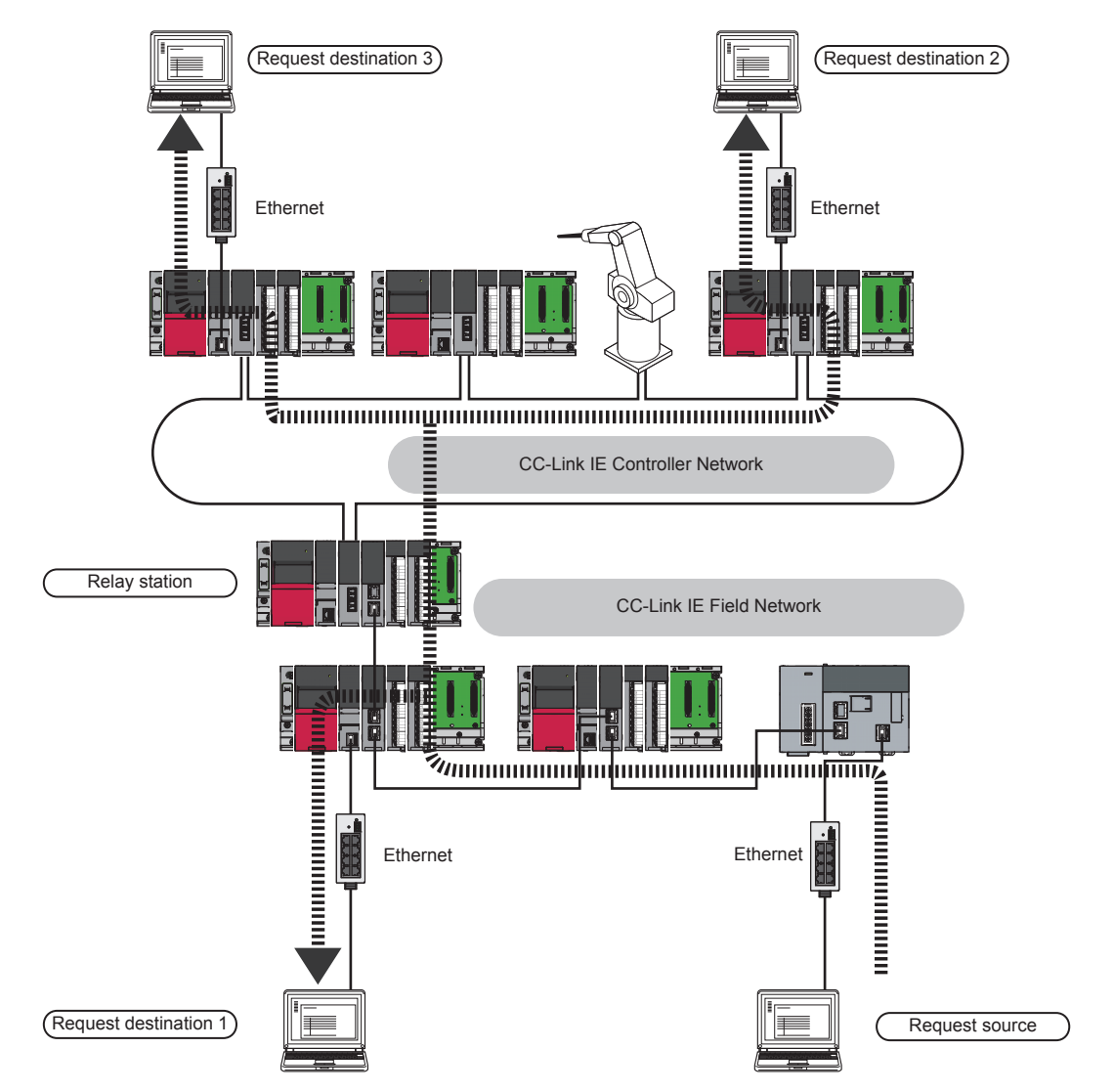

### Data link continues even though the master station is disconnected.

This function allows the submaster station to control slave stations instead of the master station when the master station is disconnected in a system where the master station and submaster station are connected on the same network. Using this function prevents the entire network from going down due to disconnection of the master station.

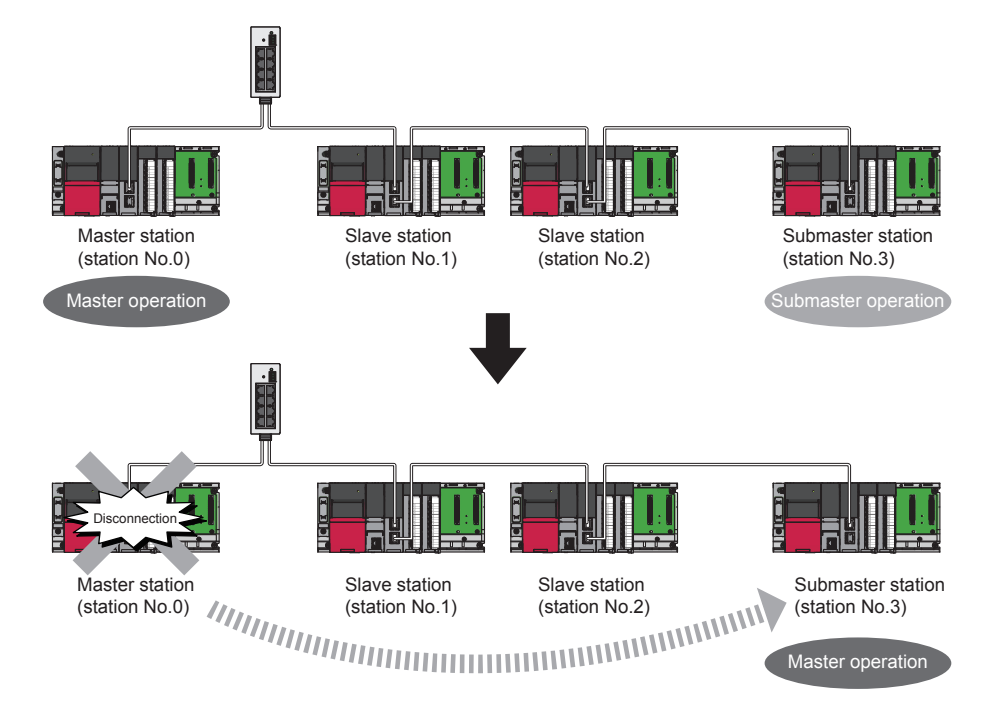

### Sharing project data in local stations

Station numbers of a local station (own station) can be set in the program.

When there are local stations with the same program and network parameters (excluding the station numbers), setting the station numbers using a program allows project data items other than the station number to be the same, leading to reduced development work hours.

### 1.2 CC-Link IE Field Network

This section describes the basic configuration and communications of the CC-Link IE Field Network.

### **1.2.1** CC-Link IE Field Network configuration

CC-Link IE Field Network is configured using Ethernet cables.

### Network topology

For the CC-Link IE Field Network-equipped master/local module, configure the network in star topology, line topology, or ring topology using the Ethernet cables.

Star topology and line topology can be combined in a network. Ring topology cannot be combined with star or line topology.

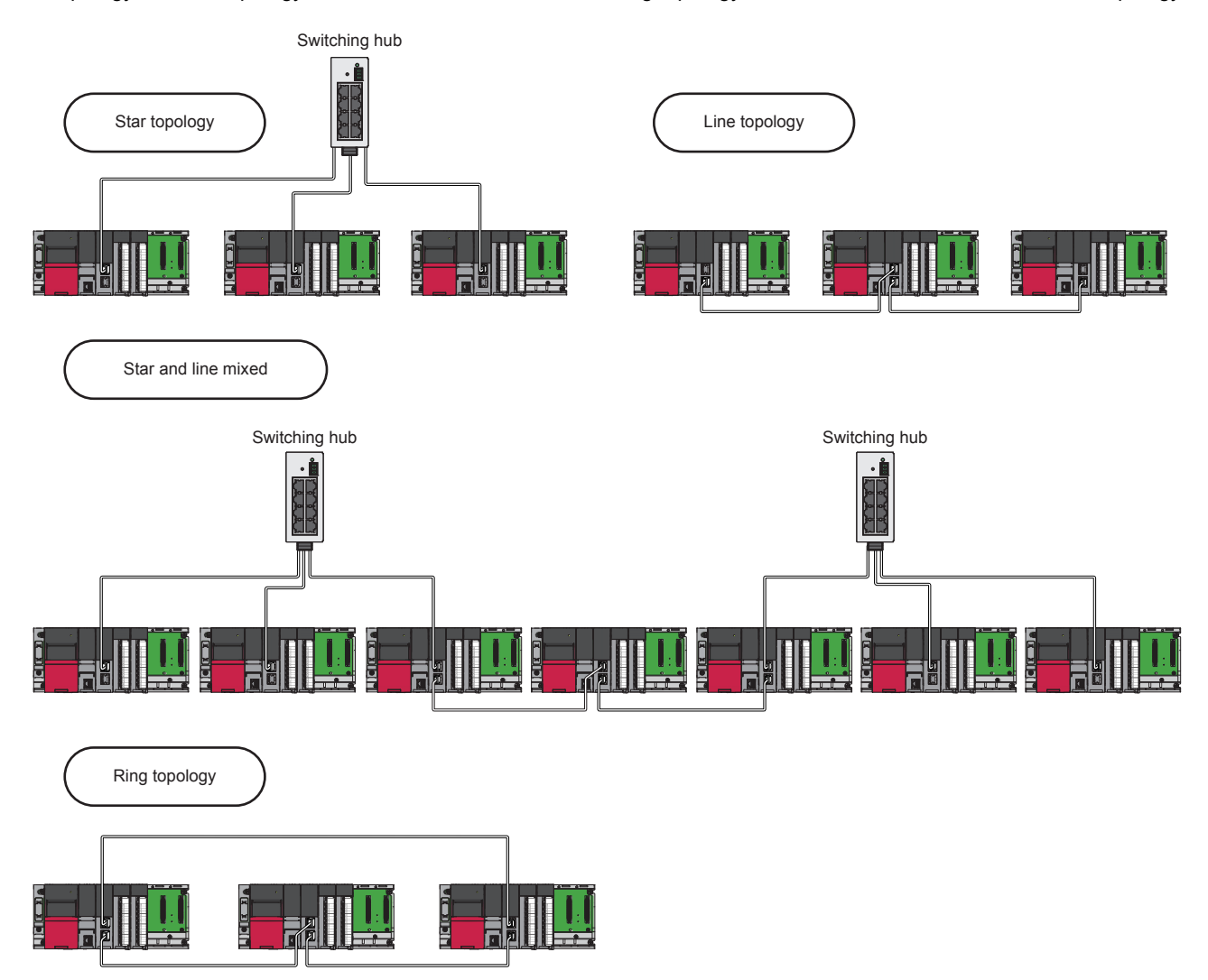

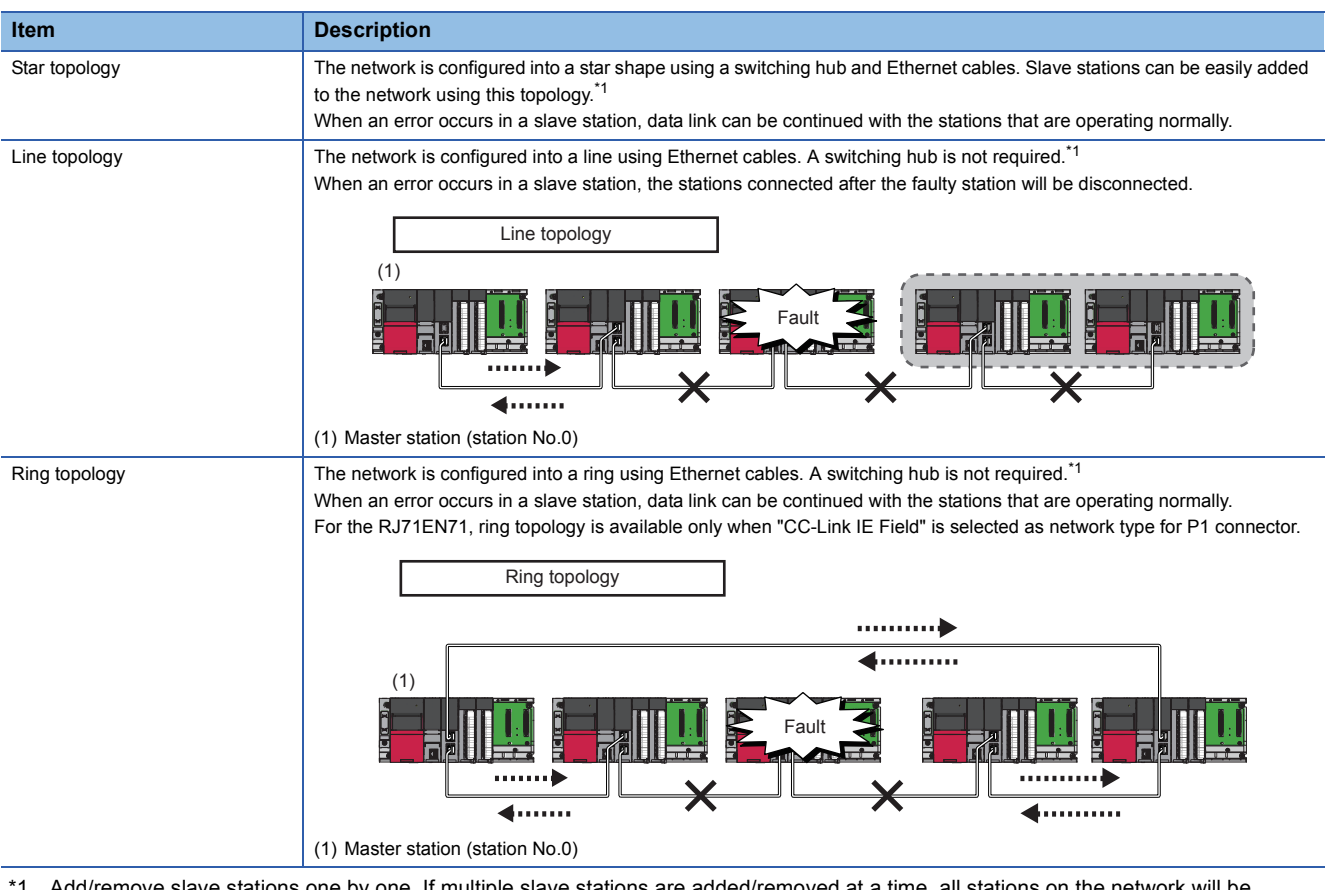

\*1 Add/remove slave stations one by one. If multiple slave stations are added/removed at a time, all stations on the network will be reconnected, and an error may momentarily occur in all the stations.

### Station number and connection position

Modules can be connected in any order regardless of the station number.

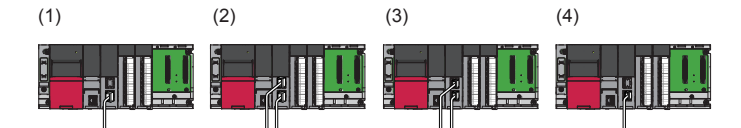

- (1) Station number 1
- (2) Station number 0 (master station)
- (3) Station number 3
- (4) Station number 2

### Cascade connection

Cascade connection is available up to 20 levels.

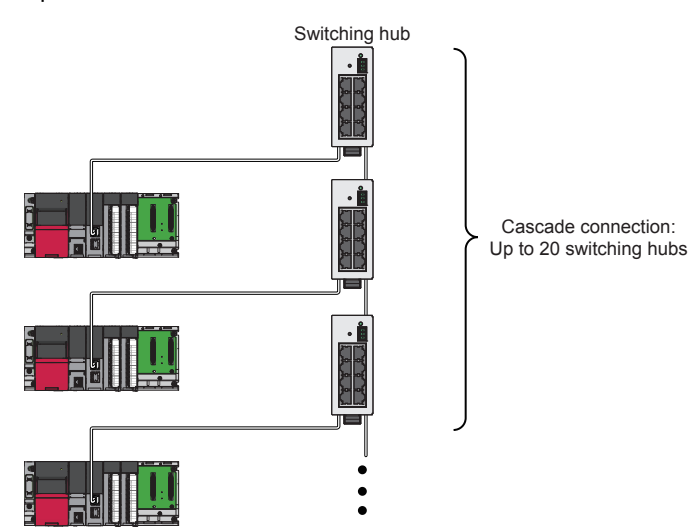

### **Cyclic transmission**

This function allows data to be periodically exchanged among stations on the same network using link devices.

#### ■Master station and slave stations (except for local stations)

One-to-one communication is possible between the master and slave stations. The status data of the link devices (RY, RWw) of the master station is output to the external device of the slave station, and the input status information from the external device of the slave station is stored in the link devices (RX, RWr) of the master station.

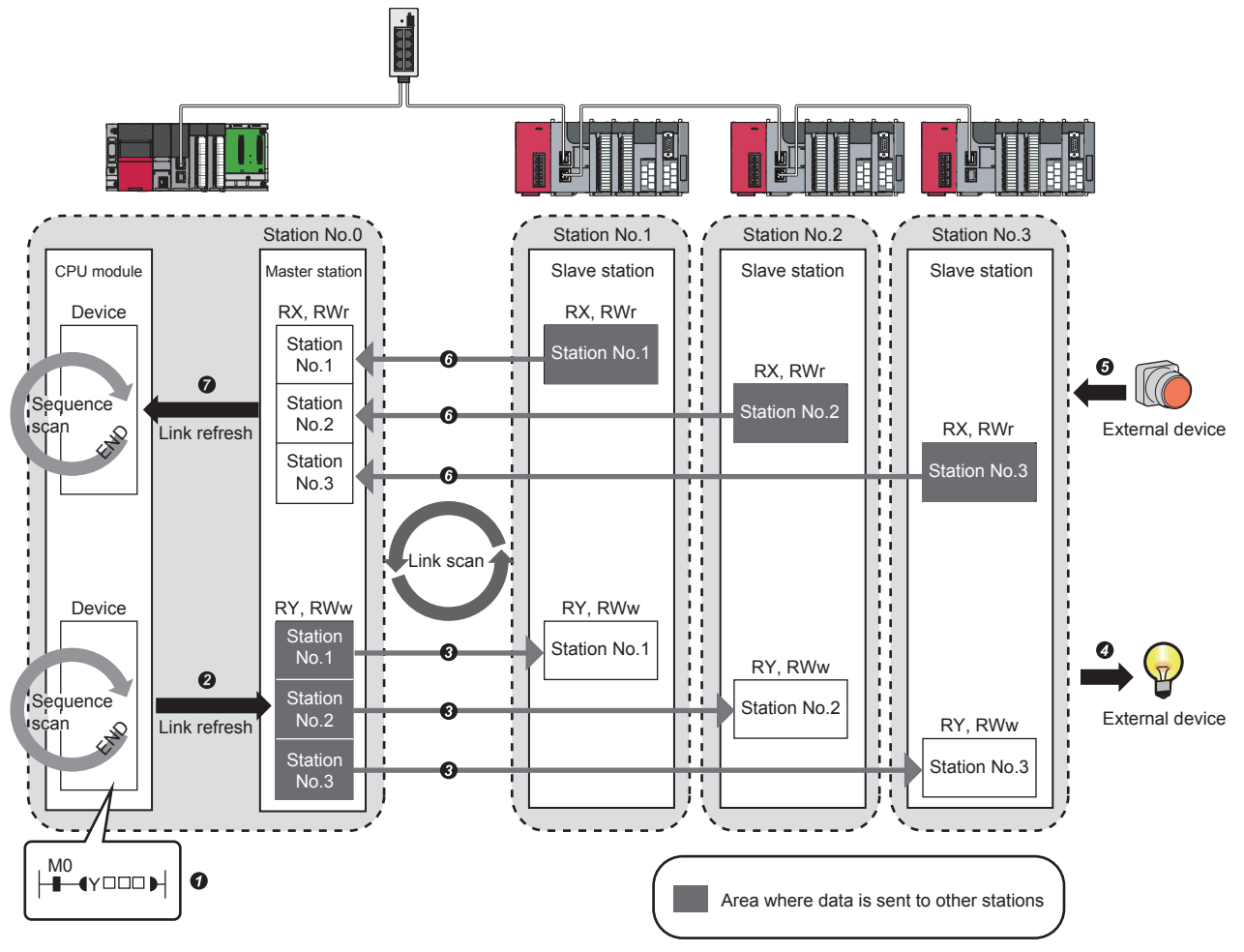

Output from the master station

• The device of the CPU module turns on.

2 The status data of the device of the CPU module are stored in the link devices (RY, RWw) of the master station by link refresh.

3 The status data of the link devices (RY, RWw) of the master station are stored in the link devices (RY, RWw) of each slave station by link scan.

**3** The status data of the link devices (RY, RWw) of the slave station are output to the external device.

· Input from the slave station

- **6** The status data of the external device are stored in the link devices (RX, RWr) of the slave station.
- 3 The status data of the link devices (RX, RWr) of the slave station are stored in the link devices (RX, RWr) of the master station by link scan.

The status data of the link devices (RX, RWr) of the master station are stored in the devices of the CPU module by link refresh.

### ■Master station and local stations

Data can be written into the send range of the link devices (RY, RWw) of each station and can be sent to any station on the same network. The status data of the link devices (RY, RWw) of the master station are stored in the link devices (RX, RWr) of each local station. The status data of the link devices (RY, RWw) of local stations are stored in the link devices (RX, RWr) of the master station and the link devices (RY, RWw) of other local stations.

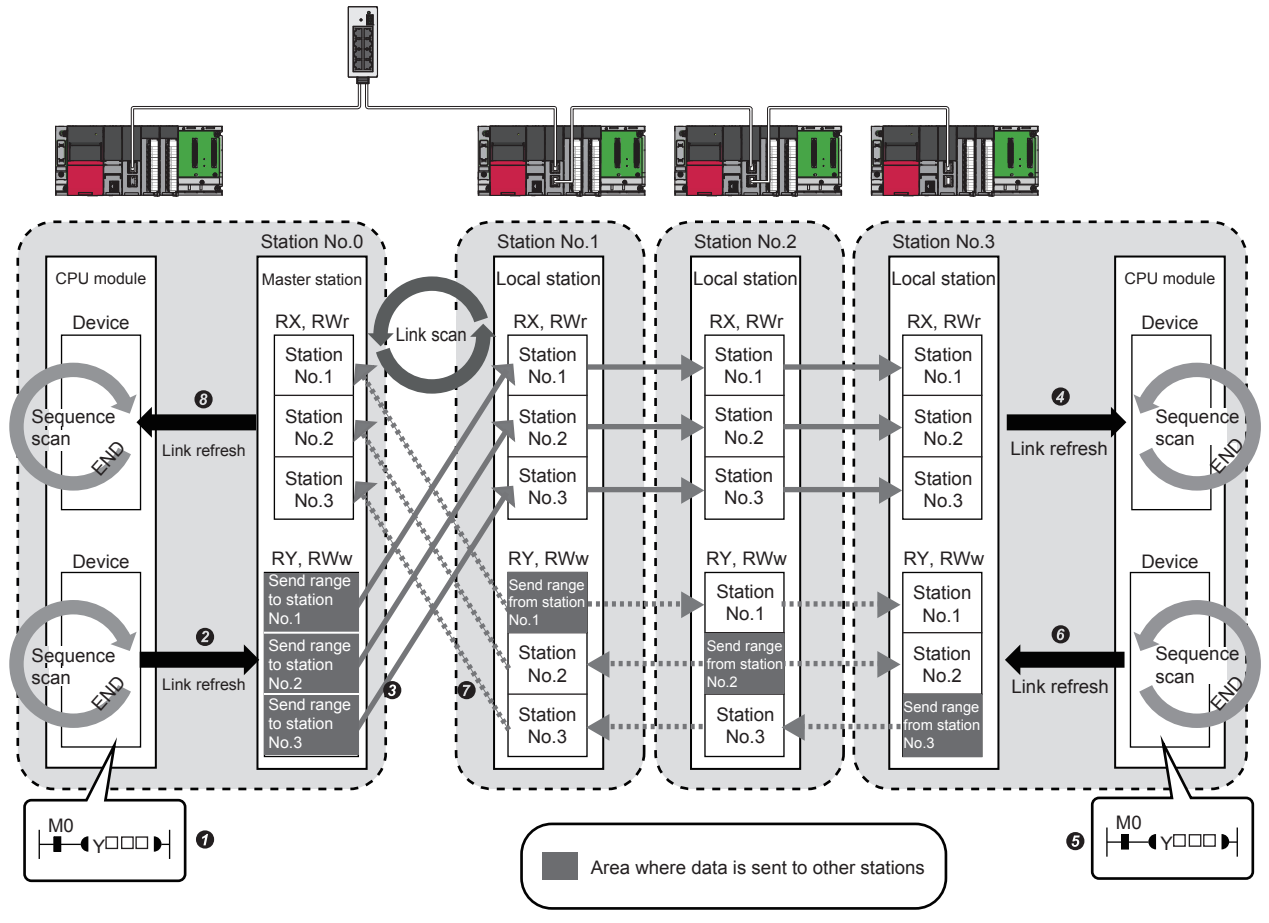

Output from the master station

The device of the CPU module turns on.

2 The status data of the device of the CPU module are stored in the link devices (RY, RWw) of the master station by link refresh.

**③** The status data of the link devices (RY, RWw) of the master station are stored in the link devices (RX, RWr) of the local station by link scan.

• The status data of the link devices (RX, RWr) of the local station are stored in the devices of the CPU module.

#### · Input from the local station

- **G** The device of the CPU module turns on.
- **6** The device status data of the CPU module are stored in the own station send range of the link devices (RY, RWw).
- The status data of the link devices (RY, RWw) of the local station are stored in the link devices (RX, RWr) of the master station by link scan.
- 3 The status data of the link devices (RX, RWr) of the master station are stored in the devices of the CPU module by link refresh.

### Coexistence of local stations and the other slave stations (other than local stations)

The data of all slave stations are also stored in the local stations in the same way as the master station.

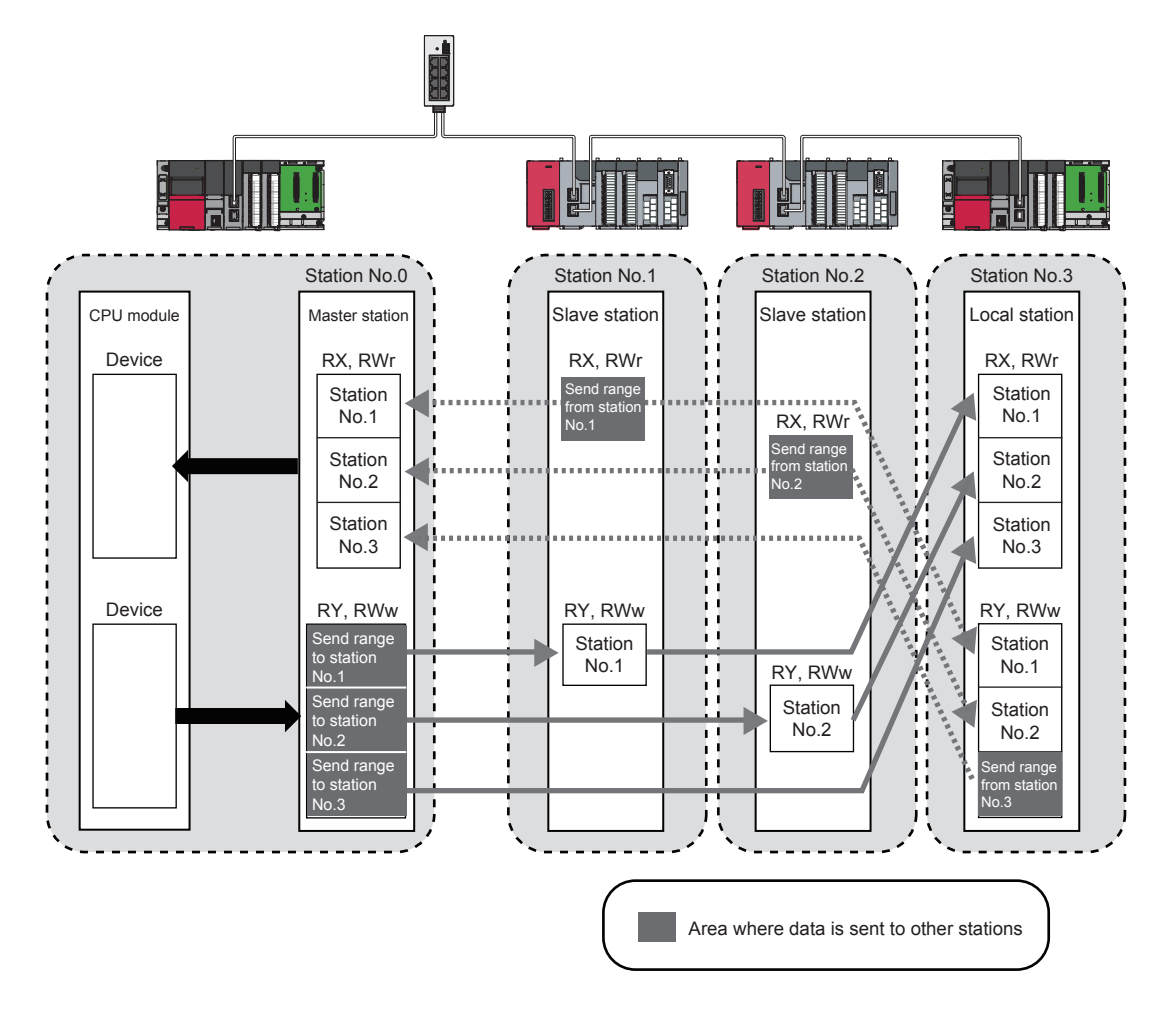

### **Transient transmission**

This function allows communications with other stations when a request is made by a method such as a dedicated instruction and engineering tool. Communications with different networks is also possible.

### **Communications within the same network**

This function performs the transient transmission to other stations using dedicated instructions and the engineering tool. For details on dedicated instructions, refer to the following.

MELSEC iQ-R Programming Manual (Instructions, Standard Functions/Function Blocks)

Ex.

Accessing a programmable controller of another station using the dedicated instruction (READ instruction)

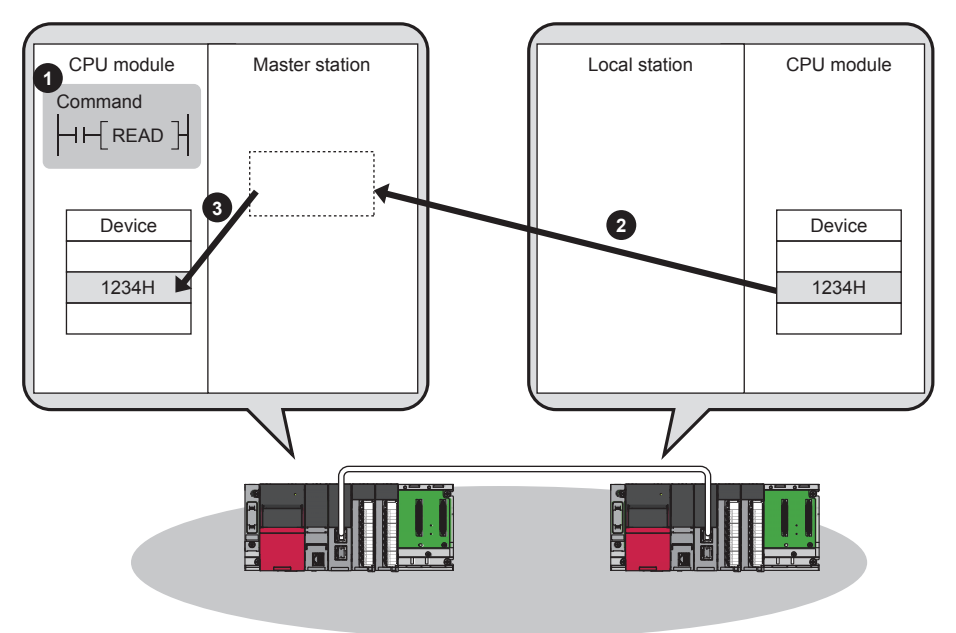

### Communications with different networks

This function performs the transient transmission seamlessly to stations on different networks using dedicated instructions and the engineering tool.

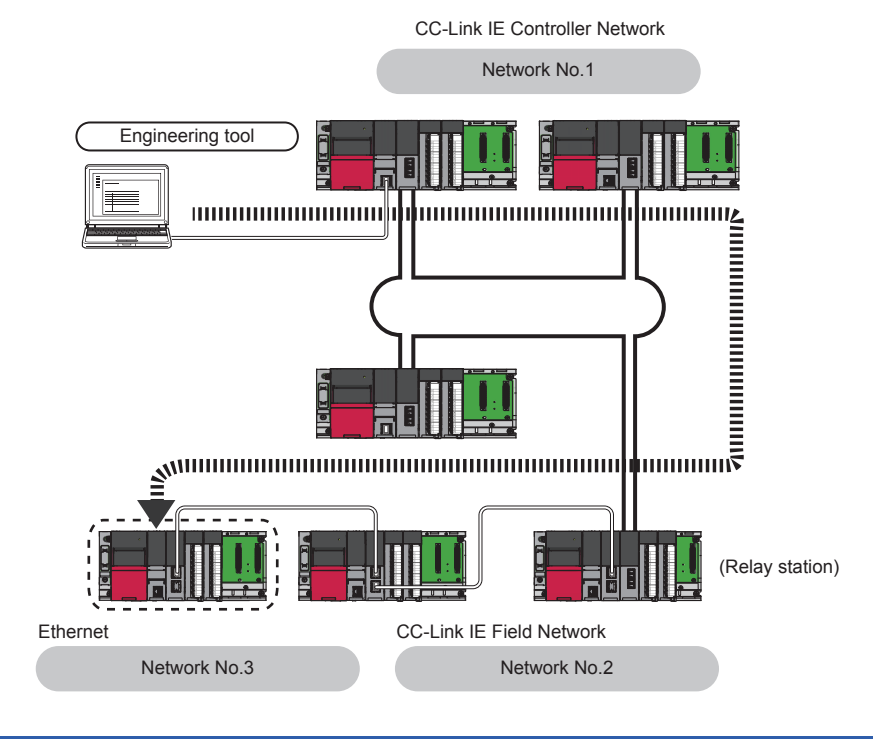

Point P

Communications can be made with stations up to eight networks apart (number of relay stations: 7).

# **2** SPECIFICATIONS AND OPERATION SETTINGS

This chapter describes the specifications and operation settings of the CC-Link IE Field network for the MELSEC iQ-R series. For details, refer to the following.

MELSEC iQ-R Ethernet/CC-Link IE User's Manual (Startup)

MELSEC iQ-R CC-Link IE Field Network User's Manual (Application)

### 2.1 SPECIFICATIONS

### **2.1.1** Performance specifications

The following table lists the performance specifications of CC-Link IE Field Network.

| Item                                         |                             |                                    |                                    | RJ71GF11-T2                                                                                                    |  |  |
|----------------------------------------------|-----------------------------|------------------------------------|------------------------------------|----------------------------------------------------------------------------------------------------|--|--|
| Maximum number of link points per network RX |                             |                                    | RX                                 | 16K points (16384 points, 2K bytes)                                                                                                    |  |  |
| RY                                           |                             |                                    | RY                                 | 16K points (16384 points, 2K bytes)                                                                                                    |  |  |
| RWr                                          |                             | RWr                                | 8K points (8192 points, 16K bytes) |                                                                                                    |  |  |
| RWw                                          |                             |                                    | RWw                                | 8K points (8192 points, 16K bytes)                                                                                                    |  |  |
| Maximum Master station                       |                             |                                    | RX                                 | 16K points (16384 points, 2K bytes)                                                                                                    |  |  |
| number of link                               | 7<br>7<br>7                 |                                    | RY                                 | 16K points (16384 points, 2K bytes)                                                                                                    |  |  |
| points per station                           |                             |                                    | RWr                                | 8K points (8192 points, 16K bytes)                                                                                                    |  |  |
|                                              |                             |                                    | RWw                                | 8K points (8192 points, 16K bytes)                                                                                                    |  |  |
|                                              | When the                    | Master operating station           | RX                                 | 16K points                                                                                                    |  |  |
|                                              | submaster                   |                                    | RY                                 | 16K points (Own station send range is 2K points.)                                                                                                    |  |  |
|                                              | iunciion is used            |                                    | RWr                                | 8K points                                                                                                    |  |  |
|                                              |                             |                                    | RWw                                | 8K points (Own station send range is 1024 points.)<br>8K points when communication mode is "High-Speed" (Own station send range is 256<br>points.)                        |  |  |
|                                              |                             | Submaster                          | RX                                 | 2K points (assigned for the station number 0 or submaster station)                                                                                                    |  |  |
|                                              |                             | operating<br>station <sup>*1</sup> | RY                                 | 2K points (assigned for the station number 0 or submaster station)                                                                                                    |  |  |
|                                              |                             |                                    | RWr                                | 1024 points (assigned for the station number 0 or submaster station)<br>256 points when communication mode is "High-Speed"                                                |  |  |
|                                              |                             |                                    | RWw                                | 1024 points (assigned for the station number 0 or submaster station)<br>256 points when communication mode is "High-Speed"                                                |  |  |
|                                              | Local station <sup>*1</sup> |                                    | RX                                 | 2K points (2048 points, 256 bytes)                                                                                                    |  |  |
|                                              |                             |                                    | RY                                 | 2K points (2048 points, 256 bytes)                                                                                                    |  |  |
|                                              |                             |                                    | RWr                                | 1K points (1024 points, 2K bytes)<br>256 points (512 bytes) when communication mode is "High-Speed"                                                                       |  |  |
|                                              |                             |                                    |                                    | 1K points (1024 points, 2K bytes)<br>256 points (512 bytes) when communication mode is "High-Speed"                                                                       |  |  |
| Transient transmission capacity              |                             |                                    |                                    | 1920 bytes maximum                                                                                                    |  |  |
| Communication sp                             | eed                         |                                    |                                    | 1Gbps                                                                                                    |  |  |
| Network topology                             |                             |                                    |                                    | Line topology, star topology (coexistence of line topology and star topology is also possible), and ring topology                                                         |  |  |
| Communication cable                          |                             |                                    |                                    | Ethernet cable which satisfies 1000BASE-T standard:<br>Category 5e or higher, straight cable (double shielded, STP)                                                       |  |  |
| Maximum station-to-station distance          |                             |                                    |                                    | 100m (conforms to ANSI/TIA/EIA-568-B (Category 5e))                                                                                                    |  |  |
| Overall cable distance                       |                             |                                    |                                    | Line topology: 12000m (when 121 stations are connected)<br>Star topology: Depends on the system configuration.<br>Ring topology: 12100m (when 121 stations are connected) |  |  |
| Number of cascade connections                |                             |                                    |                                    | 20 levels maximum                                                                                                    |  |  |
| Maximum number of connectable stations       |                             |                                    |                                    | 121 stations (master station: 1, slave station: 120)                                                                                                    |  |  |
| Maximum number of networks                   |                             |                                    |                                    | 239                                                                                                    |  |  |
| Communication method                         |                             |                                    |                                    | Token passing                                                                                                    |  |  |

\*1 The maximum number of points that a master station can assign to one station. A submaster station and a local station can receive the data from other stations in addition to this number of points.

2 - 1

### Addition of slave stations (including a submaster station)

If a slave station (including a submaster station) is added to a system having 120 slave stations (including a submaster station), the system operates as follows.

### When the firmware version of the master station is "05" or later

Baton pass and data link are not performed in the slave stations (including a submaster station) added after the 121st station, and other stations continues baton pass and data link.

Even if the disconnected stations are returned to a system having 121 or more slave stations (including a submaster station), the stations may not start data link.

### Point P

- Whether 121 or more slave stations (including a submaster station) are connected can be checked using 'Number of connected modules over occurrence status' (SB0099). Number of connected modules detected by 'Number of connected modules over occurrence status' (SB0099) is the total of the slave stations (including a submaster station) which are currently connected and the disconnected stations (slave stations which were previously connected).
- The number of stations which were previously connected can be cleared by executing the network map update of the CC-Link IE Field Network diagnostics. (L MELSEC iQ-R CC-Link IE Field Network User's Manual (Application))
- A data link error may momentarily occur in all the stations and outputs of the connected slave stations may turn off since all stations on the network will be reconnected when executing the network map update. Set output data if needed.

### When the firmware version of the master station is "04" or earlier

All stations will fail and data link cannot be performed.

### Connecting devices to the same network

Do not connect the devices as described below. Doing so may cause the disconnection of all stations.

- The devices having different network types (such as CC-Link IE Controller Network and CC-Link IE Controller Network) are connected to the same network line.
- The Ethernet devices (such as personal computers) in various networks are connected to one switching hub.

### Incorrectly configured ring topology

Do not use a switching hub for ring topology.

### Ring topology

When using a ring topology, select "Ring" in the following setting for the master station.

Navigation window ⇒ [Parameter] ⇒ [Module Information] ⇒ Target module ⇒ [Module Parameter] ⇒ [Basic Settings] ⇒ [Network Topology]

### Offline mode station in ring topology

In the following conditions, the station connected to a station in the offline mode cannot detect loopback.

· One of the Ethernet cables connected to the station in the offline mode is disconnected.

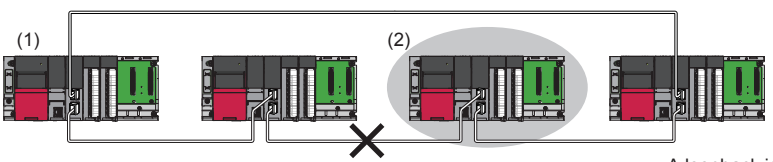

A loopback is not detected.

(1) Master station

(2) Station in offline mode

• A station connected to the station in the offline mode is disconnected.

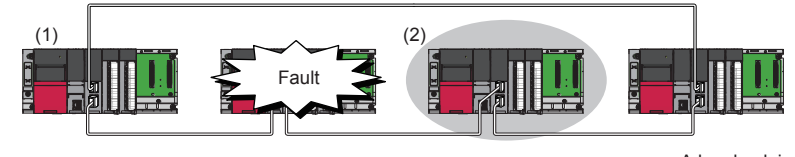

A loopback is not detected.

(1) Master station

(2) Station in offline mode

To detect loopback, set the station in the offline mode as a reserved station.

When the station in the offline mode is disconnected, loopback can be detected.

Point P

The following stations operate in the same way as a station in the offline mode.

- A station in the RESET state
- A station with no station number setting

### Connecting/disconnecting a cable and powering off/on a device

When the operations listed below are performed, the following will occur depending on the firmware version of the control station.

| Network configuration        | Operation                                                                                                    |
|------------------------------|----------------------------------------------------------------------------------------------------|
| Star topology                | <ul> <li>Powering off and on a slave station or switching hub</li> <li>Connecting/disconnecting an Ethernet cable connected to the switching hub</li> <li>Disconnecting an Ethernet cable from a slave station and connecting it to another slave station or a switching hub</li> <li>Disconnecting more than 9 stations, or half the number of slave stations or more in the system</li> <li>Changing the network topology when adding a slave station</li> </ul> |
| Line topology, ring topology | <ul> <li>Simultaneously powering off/on multiple stations</li> <li>Simultaneously connecting/disconnecting Ethernet cables to/from multiple stations (When a data link faulty station returns, a data link error will occur in all the stations.)</li> <li>Disconnecting more than 9 stations, or half the number of slave stations or more in the system</li> <li>Changing the network topology when adding a slave station</li> </ul>                            |

### When the firmware version of the master station is "05" or later

The actual network configuration and the network map of the CC-Link IE Field Network diagnostics may be a mismatch. Whether mismatch is occurred or not can be checked using 'Network configuration mismatch occurrence status' (SB0098). When using a ring topology, the following may be occurred.

- The station number of the loopback station cannot be detected correctly.
- Even if a switching hub is used, data link does not stop.

### Point P

The actual network configuration and network map can be matched by executing the network map update of the CC-Link IE Field Network diagnostics. (I MELSEC iQ-R CC-Link IE Field Network User's Manual (Application))

A data link error may momentarily occur in all the stations and outputs of the connected slave stations may turn off since all stations on the network will be reconnected when executing the network map update. Set output data if needed.

#### When the firmware version of the master station is "04" or earlier

A data link error may momentarily occur in all the stations and outputs of the connected slave stations may turn off since all stations on the network will be reconnected. Set output data if needed.

### Output hold when a data link error occurs

Setting the following allows to hold the outputs when a data link error occurs.

#### ■Master/local module

Select the "Hold" in the following setting.

Navigation window ⇒ [Parameter] ⇒ [Module Information] ⇒ Target module ⇒ [Module Parameter] ⇒ [Application Settings] ⇒ [Supplementary Cyclic Settings] ⇒ [I/O Maintenance Settings] ⇒ [Data Link Error Station Setting]

#### Connected station numbers

Do not duplicate station numbers. Data link may be stopped when the station number is duplicated.

### **2.1.3** I/O signals of the master/local module

This section describes the I/O signals for the CPU module. The I/O signal assignment of when the start I/O number of the master/local module is "0" is listed below.

### List of I/O signals

The following table lists I/O signals. The device X is an input signal from the master/local module to the CPU module. The device Y is an output signal from the CPU module to the master/local module.

#### Input signals

| Device No. | Signal name                     |
|------------|---------------------------------|
| X0         | Module failure                  |
| X1         | Own station data link status    |
| X2         | Use prohibited                  |
| X3         | Other stations data link status |
| X4 to XE   | Use prohibited                  |
| XF         | Module ready                    |
| X10 to X1F | Use prohibited                  |

### Output signals

| Device No. | Signal name    |
|------------|----------------|
| Y0 to Y1F  | Use prohibited |

Point *P* 

Do not use (turn on) any "use prohibited" signals as an input or output signal to the CPU module. Doing so may cause malfunction of the programmable controller system.

### Details of I/O signals

#### ■Module failure (X0)

This signal is used to check the status of the master/local module.

- Off: Module normal
- On: Module failure

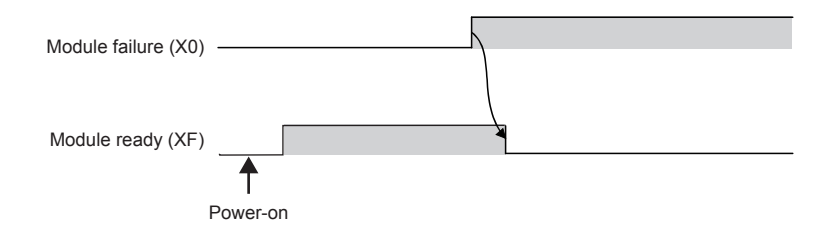

#### ■Own station data link status (X1)

This signal is used to check the data link status of the own station.

- · Off: Data link stop
- On: Data link in progress

'Data link error status of own station' (SB0049) has the same signal, but when using it in a program, use either X1 or 'Data link error status of own station' (SB0049) only. Also note that the on/off conditions for X1 and SB0049 are reversed. If an error occurs, the cause of the fault can be checked by CC-Link IE Field Network diagnostics or 'Cause of data link stop' (SW0049).

### Other stations data link status (X3)

This signal is used to check the data link status of other stations.

- · Off: All stations normal
- On: Faulty station found

'Data link error status of each station' (SB00B0) has the same signal, but when using it in a program, use either X3 or 'Data link error status of each station' (SB00B0) only.

If an error occurs, the faulty station can be checked by CC-Link IE Field Network diagnostics or with 'Data link status of each station' (SW00B0 to SW00B7).

### ■Module ready (XF)

This signal is used to check the status of module operation preparation.

- Off: Not available for module operation
- On: Available for module operation

For the module ready timing chart, refer to Module failure (X0).

### **2.1.4** Buffer memory of the master/local module

The buffer memory is used to exchange data between the master/local module and the CPU module. Buffer memory values are defaulted when the CPU module is reset or the system is powered off.

### List of buffer memory addresses

| Address<br>(decimal) | Address<br>(hexadecimal) | Name                        |                            | Initial<br>value | Read, write                                                                                             |
|----------------------|--------------------------|-----------------------------|----------------------------|------------------|----------------------------------------------------------------------------------------------------|
| 0 to 1023            | 0H to 3FFH               | Link device area            | Remote input (RX)          | 0                | Read                                                                                                    |
| 1024 to 2047         | 400H to 7FFH             |                             | Remote output (RY)         |                  | Read, write                                                                                             |
| 2048 to 10239        | 800H to 27FFH            |                             | Remote register (RWw)      |                  |                                                                                                    |
| 10240 to 18431       | 2800H to 47FFH           | -                           | Remote register (RWr)      |                  | Read                                                                                                    |
| 18432 to 18463       | 4800H to 481FH           | -                           | Link special relay (SB)    |                  | • 18432 to 18433                                                                                        |
|                      |                          |                             |                            |                  | for read and<br>write<br>• 18434 to 18463<br>for read only                                              |
| 18464 to 18975       | 4820H to 4A1FH           |                             | Link special register (SW) |                  | <ul> <li>18464 to 18495<br/>for read and<br/>write</li> <li>18496 to 18975<br/>for read only</li> </ul> |
| 18976 to 19455       | 4A20H to 4BFFH           | System area                 |                            |                  |                                                                                                    |
| 19456                | 4C00H                    | RX offset/size information  | Station No.1 RX offset     | 0                | Read                                                                                                    |
| 19457                | 4C01H                    |                             | Station No.1 RX size       |                  |                                                                                                    |
| :                    |                          |                             | :                          |                  |                                                                                                    |
| 19694                | 4CEEH                    | ]                           | Station No.120 RX offset   |                  |                                                                                                    |
| 19695                | 4CEFH                    |                             | Station No.120 RX size     |                  |                                                                                                    |
| 19696                | 4CF0H                    |                             | Station No.0 RX offset     |                  |                                                                                                    |
| 19697                | 4CF1H                    |                             | Station No.0 RX size       |                  |                                                                                                    |
| 19698 to 19711       | 4CF2H to 4CFFH           | System area                 |                            |                  | ·                                                                                                    |
| 19712                | 4D00H                    | RY offset/size information  | Station No.1 RY offset     | 0                | Read                                                                                                    |
| 19713                | 4D01H                    |                             | Station No.1 RY size       |                  |                                                                                                    |
| :                    |                          |                             | :                          |                  |                                                                                                    |
| 19950                | 4DEEH                    | ]                           | Station No.120 RY offset   |                  |                                                                                                    |
| 19951                | 4DEFH                    |                             | Station No.120 RY size     |                  |                                                                                                    |
| 19952                | 4DF0H                    |                             | Station No.0 RY offset     |                  |                                                                                                    |
| 19953                | 4DF1H                    |                             | Station No.0 RY size       |                  |                                                                                                    |
| 19954 to 19967       | 4DF2H to 4DFFH           | System area                 |                            | ·                | ·                                                                                                    |
| 19968                | 4E00H                    | RWw offset/size information | Station No.1 RWw offset    | 0                | Read                                                                                                    |
| 19969                | 4E01H                    |                             | Station No.1 RWw size      |                  |                                                                                                    |
| :                    |                          |                             | :                          |                  |                                                                                                    |
| 20206                | 4EEEH                    |                             | Station No.120 RWw offset  |                  |                                                                                                    |
| 20207                | 4EEFH                    |                             | Station No.120 RWw size    |                  |                                                                                                    |
| 20208                | 4EF0H                    |                             | Station No.0 RWw offset    |                  |                                                                                                    |
| 20209                | 4EF1H                    |                             | Station No.0 RWw size      |                  |                                                                                                    |
| 20210 to 20223       | 4EF2H to 4EFFH           | System area                 |                            |                  | ·                                                                                                    |
| 20224                | 4F00H                    | RWr offset/size information | Station No.1 RWr offset    | 0                | Read                                                                                                    |
| 20225                | 4F01H                    |                             | Station No.1 RWr size      |                  |                                                                                                    |
| :                    |                          |                             | :                          |                  |                                                                                                    |
| 20462                | 4FEEH                    |                             | Station No.120 RWr offset  |                  |                                                                                                    |
| 20463                | 4FEFH                    |                             | Station No.120 RWr size    |                  |                                                                                                    |
| 20464                | 4FF0H                    |                             | Station No.0 RWr offset    |                  |                                                                                                    |
| 20465                | 4FF1H                    |                             | Station No. 0 RWr size     |                  |                                                                                                    |
| 20466 to 20511       | 4FF2H to 501FH           | System area                 |                            |                  |                                                                                                    |

| Address<br>(decimal) | Address<br>(hexadecimal) | Name                                                             |                                           |               | Read, write |
|----------------------|--------------------------|------------------------------------------------------------------|-------------------------------------------|---------------|-------------|
| 20512                | 5020H                    | Own station (network card) information                           | Manufacturer code                         | 0             | Read        |
| 20513                | 5021H                    | +                                                                | Model type                                |               |             |
| 20514                | 5022H                    |                                                                  | Model code                                | 1             |             |
| 20515                | 5023H                    |                                                                  | Version                                   |               |             |
| 20516 to 20519       | 5024H to 5027H           | System area                                                      |                                           |               |             |
| 20520                | 5028H                    | Own station (controller) information                             | Controller information valid/invalid flag | 0             | Read        |
| 20521                | 5029H                    | 1                                                                | Manufacturer code                         | 1             |             |
| 20522                | 502AH                    |                                                                  | Model type                                | 1             |             |
| 20523                | 502BH                    | 1                                                                | Model code                                | 1             |             |
| 20524                | 502CH                    | 1                                                                | Version                                   | 1             |             |
| 20525 to 20534       | 502DH to 5036H           |                                                                  | Model name string                         | 1             |             |
| 20535 to 20536       | 5037H to 5038H           |                                                                  | Vendor-specific device<br>information     |               |             |
| 20537 to 20543       | 5039H to 503FH           | System area                                                      |                                           |               |             |
| 20544                | 5040H                    | Other station (network card)                                     | Manufacturer code                         | 0             | Read        |
| 20545                | 5041H                    | information (station No.1)                                       | Model type                                |               |             |
| 20546                | 5042H                    | 1                                                                | Model code                                |               |             |
| 20547                | 5043H                    | 1                                                                | Version                                   |               |             |
| 20548 to 20551       | 5044H to 5047H           | System area                                                      |                                           |               |             |
| 20552                | 5048H                    | Other station (controller) information (station No.1)            | Controller information valid/invalid flag | 0             | Read        |
| 20553                | 5049H                    | 1                                                                | Manufacturer code                         | 1             |             |
| 20554                | 504AH                    |                                                                  | Model type                                | ]             |             |
| 20555                | 504BH                    | 1                                                                | Model code                                | 1             |             |
| 20556                | 504CH                    |                                                                  | Version                                   | ]             |             |
| 20557 to 20566       | 504DH to 5066H           | 1                                                                | Model name string                         | 1             |             |
| 20567 to 20568       | 5057H to 5058H           | *                                                                | Vendor-specific device<br>information     |               |             |
| 20569 to 20575       | 5059H to 505FH           | System area                                                      |                                           |               |             |
| 20576 to 24383       | 5060H to 5F3FH           | Other station information (station No.2 to 120)                  | Same as other station information (       | station No.1) | 1           |
| 24384 to 24415       | 5F40H to 5F5FH           | Other station information (station No.0)                         | Same as other station information (       | station No.1) | I           |
| 24416 to 24479       | 5F60H to 5F9FH           | System area                                                      |                                           |               |             |
| 24480                | 5FA0H                    | Communication path determination state                           | us (network No.1 to 16)                   | 0             | Read        |
| 24481 to 24495       | 5FA1H to 5FAFH           | Communication path determination status (network No.17 to 256) 0 |                                           |               | Read        |
| 24496 to 65535       | 5FA2H to FFFFH           | System area                                                      |                                           |               |             |

Point P

• Do not write data to "System area". Doing so may cause malfunction of the programmable controller system.

• If the value in an area of one word in size becomes equal to or higher than 65536, the count stops at 65535 (FFFFH).

### 2.2 Operation Settings

This section describes the settings required before operation.

### 2.2.1 Required settings

Follow the procedures below to perform the settings required before operation. The detailed procedures are described in exercises in chapter 3 or later. Thus, detailed explanations are omitted here.

### **1.** Mounting modules

Mount a master/local module on a base unit.

**2.** System configuration (wiring)

Connect each module with an Ethernet cable.

### **3.** Setting of each module

Set station numbers and parameters to each module.

### 4. Loop test

Perform the loop test in the master station and check whether the communication can be normally performed with set parameters.

**5.** Programming

Create a sequence program.

6. Debugging

Debug the program using the CC-Link IE Field Network diagnostics.

# 2.2.2 Setting network parameters and link refresh parameters

### Setting network parameters for the MELSEC iQ-R series

Network parameters for controlling the CC-Link IE Field Network are set with GX Works3 and written into parameter areas of the programmable controller CPU.

### Areas for storing network parameters

Network parameters written in the programmable controller CPU are transferred to the parameter memory of the master station when the power is turned on or when the programmable controller CPU is reset.

Data in the parameter memory of the master station is deleted when the power is turned off or when the programmable controller CPU is reset.

(Data is transferred again from the programmable controller CPU when the power is turned on or the programmable controller CPU is reset.)

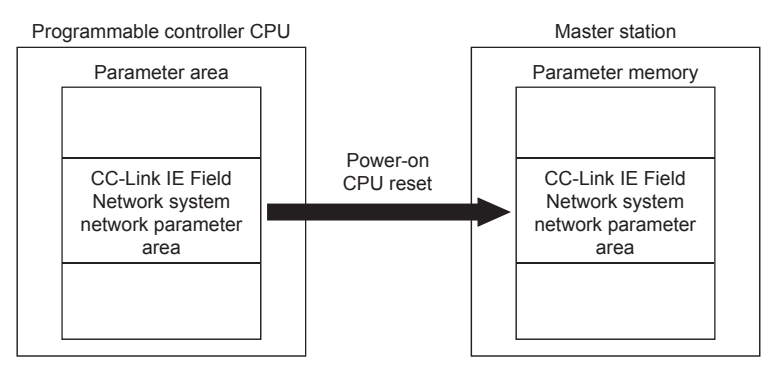

### Setting link refresh parameters for the MELSEC iQ-R series

Link refresh parameters for updating devices between the master/local module and the programmable controller CPU are set with GX Works3 and written into parameter areas of the programmable controller CPU.

(Link refresh parameters are not transferred to the master station.)

Link refresh parameters cannot be set with a sequence program.

\*1 Link refresh parameters are set on the window for network parameters with GX Works3. Link refresh parameters and network parameters are written to the programmable controller CPU at the same time.

### Procedures from parameter settings to data link startup

Follow the procedures below from parameter settings to data link startup.

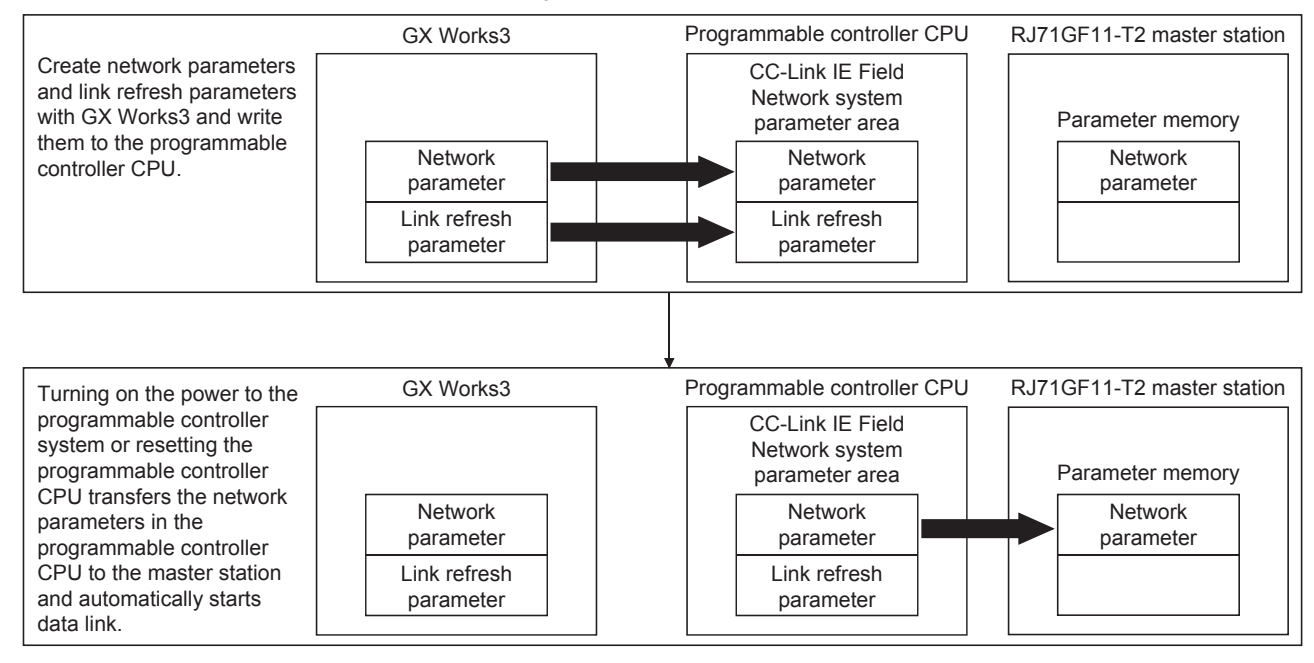

<sup>2</sup> SPECIFICATIONS AND OPERATION SETTINGS

# **3** EXERCISE 1 COMMUNICATION WITH DIGITAL INPUTS AND OUTPUTS

This exercise is for the system where only remote I/O modules are connected.

### 3.1 System Configuration

The following figure shows the system configuration of the demonstration machine for Exercise 1.

### Module configuration

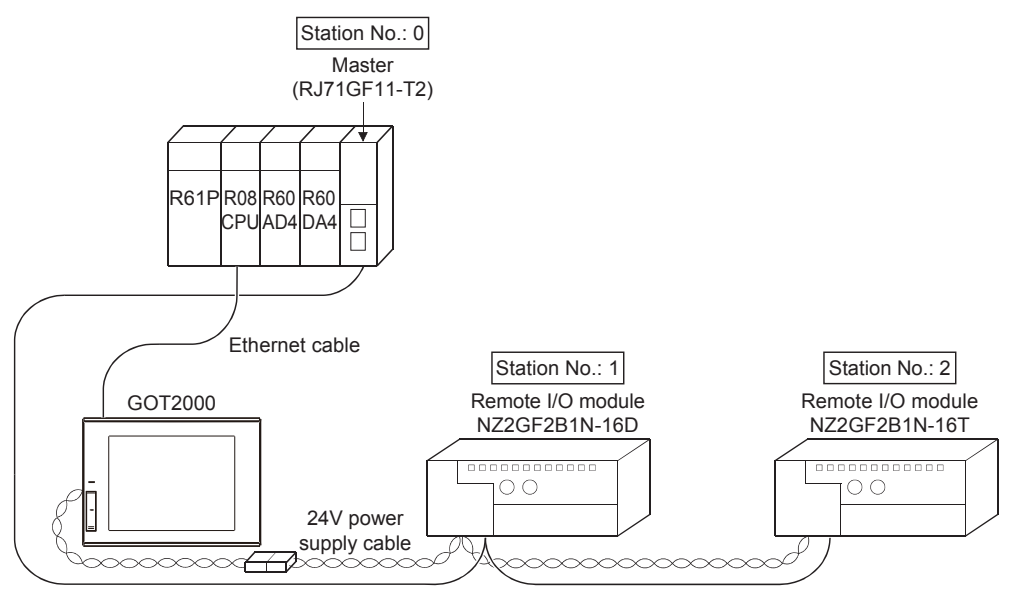

Ethernet cable

### I/O assignment

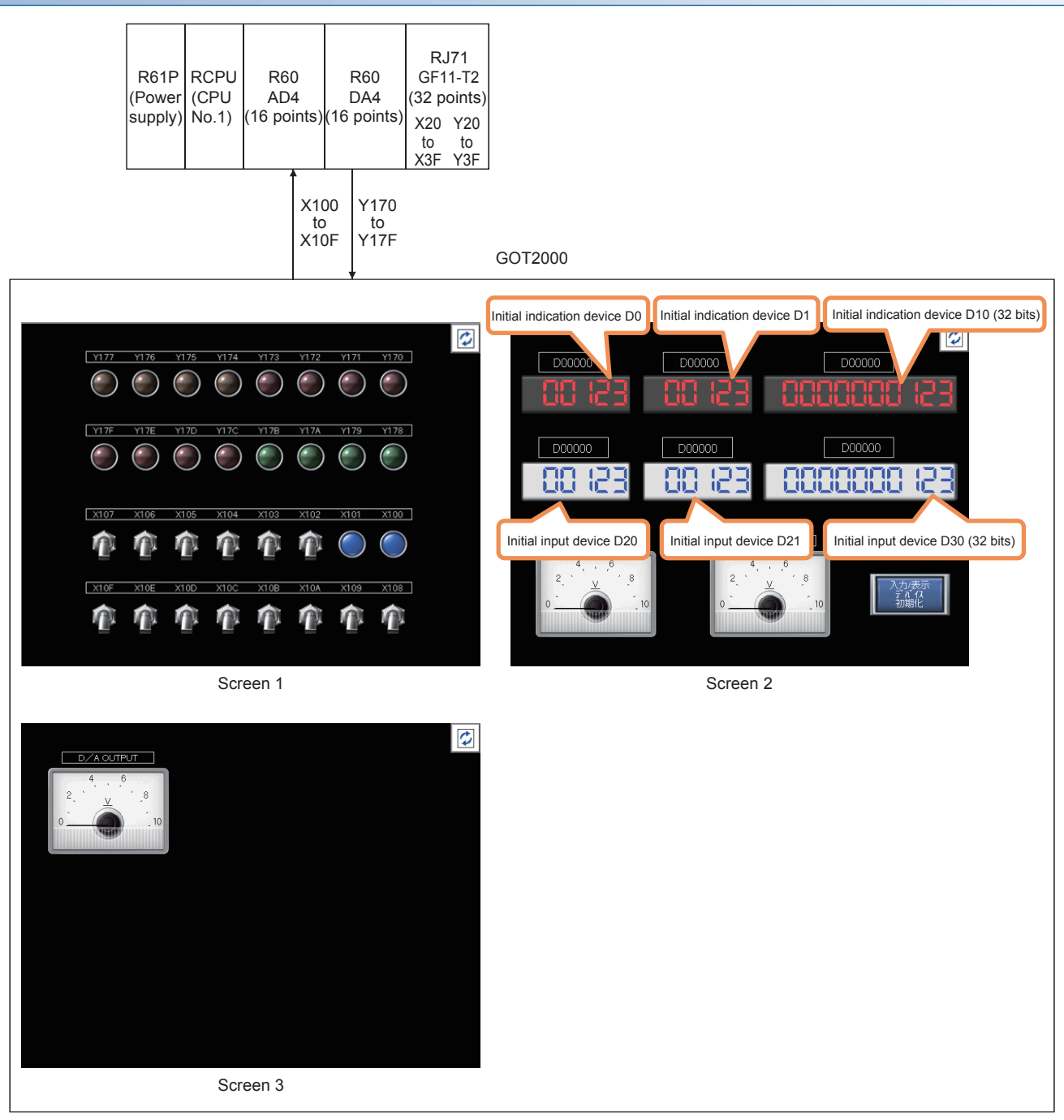

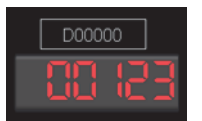

Upper section: The indication device can be changed. Lower section: Data is displayed.

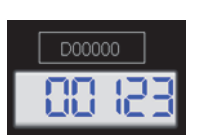

Upper section: The input device can be changed. Lower section: The input data can be set and displayed.

- Touching 😰 switches the screen.
- The initial value is automatically set to a device number in the upper section (trigger action function).
- Touching the "Initialize Input/Indication Device" button also initializes the device number.
### **3.2** Part Names and Settings

### **3.2.1** Part names and settings of the master/local module

This section describes the part names and settings of the RJ71GF11-T2.

### Part names

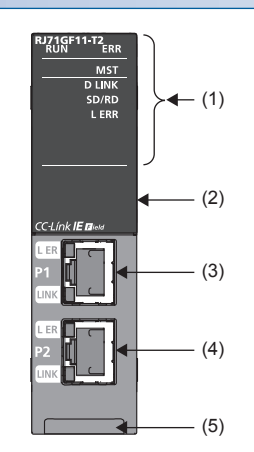

| No. | Name                     | Description                                                                                                    |
|-----|--------------------------|----------------------------------------------------------------------------------------------------|
| (1) | RUN LED                  | Indicates the operating status.<br>On: Normal operation<br>Off: Error (C) MELSEC iQ-R CC-Link IE Field Network User's Manual (Application))                                                                                                    |
|     | ERR LED <sup>*1</sup>    | Indicates the error status of the module.<br>On: Error or at error detection on all stations ( MELSEC iQ-R CC-Link IE Field Network User's Manual (Application))<br>Flashing (500ms interval): A data link faulty station was detected.<br>Flashing (200ms interval): Error ( MELSEC iQ-R CC-Link IE Field Network User's Manual (Application))<br>Off: Normal operation |
|     | MST LED                  | Indicates the operating status.<br>On: Operating as a master station<br>Flashing: Operating as a submaster station<br>Off: Operating as a local station                                                                                                    |
|     | D LINK LED <sup>*1</sup> | Indicates the data link status.<br>On: Data link (cyclic transmission being performed)<br>Flashing: Data link (cyclic transmission stopped)<br>Off: Data link not performed (disconnection)                                                                                                    |
|     | SD/RD LED                | Indicates the data sending/receiving status.<br>On: Data being sent or received<br>Off: Data not sent nor received                                                                                                    |
|     | L ERR LED <sup>*1</sup>  | Indicates the receive data and line error status. When the L ERR LED is on, the port in which the error was detected can be checked with the L ER LED of P1 or P2.<br>On: Abnormal data received or loopback being performed<br>Off: Normal data received and loopback not performed                                                                                     |
| (2) | Dot matrix LED           | Displays the station number set in the module and the module communication test result.<br>Station number not set: ""<br>Master station: 0<br>Submaster station, local station: 1 to 120<br>In offline mode: ""<br>For display of the module communication test result, refer to the following.<br>(L] MELSEC iQ-R CC-Link IE Field Network User's Manual (Application)) |
| (3) | Ethernet port (P1)       | PORT1 connector for CC-Link IE Field Network Connect an Ethernet cable.                                                                                                    |
|     | L ER LED                 | Indicates the port status.<br>On: Abnormal data received or loopback being performed<br>Off: Normal data received and loopback not performed                                                                                                    |
|     | LINK LED                 | Indicates the link status.<br>On: Link-up<br>Off: Link-down                                                                                                    |

| No. | Name                           | Description                                                             |
|-----|--------------------------------|-------------------------------------------------------------------------|
| (4) | Ethernet port (P2)             | PORT2 connector for CC-Link IE Field Network Connect an Ethernet cable. |
|     | L ER LED                       | Same as the P1 connector                                                |
|     | LINK LED                       |                                                                         |
| (5) | Production information marking | Shows the production information (16 digits) of the module.             |

\*1 The LED is always off in offline mode.

### Parameter settings

This section describes the parameter settings required for communications between the master/local module and other stations.

The parameter settings of the RJ71GF11-T2 are described on Page 3 - 18 Parameter settings (master station) or later. Thus, detailed explanations are omitted here.

#### Setting procedure

- **1.** Select program elements (objects) from the Element Selection window and arrange them in the Module Configuration window.
- Double-click [Module Configuration] in the Navigation window.
- **2.** The parameters of the master/local module includes the required settings, basic settings, and application settings. Double-click the master/local module on the Module Configuration window to set parameters.
- **3.** After setting parameters, click the [Apply] button.
- 4. Write the parameters to the CPU module using the engineering tool.

(Online] ⇒ [Write to PLC]

**5.** The parameters are reflected by resetting the CPU module or powering off and on the system.

### ■Setting items

Set the station type, network number, or other parameters for the master/local module.

| Item              |                                                   | Description                                                                                                    |
|-------------------|---------------------------------------------------|----------------------------------------------------------------------------------------------------|
| Required          | Station Type                                      | Set the station type of the master/local module.                                                                                                    |
| Settings          | Network Number                                    | Set the network number of the master/local module.                                                                                                    |
|                   | Station Number                                    | Set the station number of the master/local module.                                                                                                    |
|                   | Parameter Setting Method                          | Select whether to set "Basic Settings" and "Application Settings" items of the master/local module in<br>parameter editor or in program.                                                                                                    |
| Basic<br>Settings | Network Configuration<br>Settings                 | Set parameters of slave stations (the number of points and assignment of link devices) in the master station and submaster station.                                                                                                    |
|                   | Link Refresh Settings                             | Set link refresh ranges between the devices of the CPU module and the link special relay (SB), link special register (SW), and link devices of the master/local module, or between the module label of the CPU module and the link special relay (SB) and link special register (SW) of the master/local module. |
|                   | Network Topology                                  | Select the topology type according to the actual network configuration.                                                                                                    |
|                   | Submaster Parameters                              | Configure the settings for the submaster station. Select whether to set "Network Configuration Settings" in<br>"Basic Settings" or other parameters for the submaster station, or to read parameters of the master station.                                                                                      |
|                   | Operation of Master Station<br>after Reconnection | When using the submaster function, select the operation of the master station for when it returned after disconnection.                                                                                                    |

| Item                    |                                     | Description                                                                                                    |
|-------------------------|-------------------------------------|----------------------------------------------------------------------------------------------------|
| Application<br>Settings | Supplementary Cyclic<br>Settings    | Set the link scan mode, station-based block data assurance, and I/O maintenance settings.                                         |
|                         | Interrupt Settings                  | Set conditions for sending an interrupt request to the CPU module.                                                                |
|                         | IP Address                          | Set the IP address of the master station and submaster station to communicate with Ethernet device over CC-Link IE Field Network. |
|                         | Communication Mode                  | Set the communication mode of the own station.                                                                                    |
|                         | Parameter Name                      | Set a name for the module parameter if desired.                                                                                   |
|                         | Dynamic Routing                     | Select whether to enable the dynamic routing function.                                                                            |
|                         | Event Reception from Other Stations | Select whether to obtain the events occurring in the other stations.                                                              |
|                         | Module Operation Mode               | Set the mode of the master/local module.                                                                                          |
|                         | Interlink Transmission<br>Settings  | Set link device ranges when cyclic data are transferred from a station in the own network to a station in another network.        |

### Point P

When the parameters of required settings are not set, the module operates as a local station of network No.1 and station No.1.

### **3.2.2** Part names and settings of the remote I/O module

7)

This section describes the part names and settings of the NZ2GF2B1N-16D and NZ2GF2B1N-16T.

### Part names

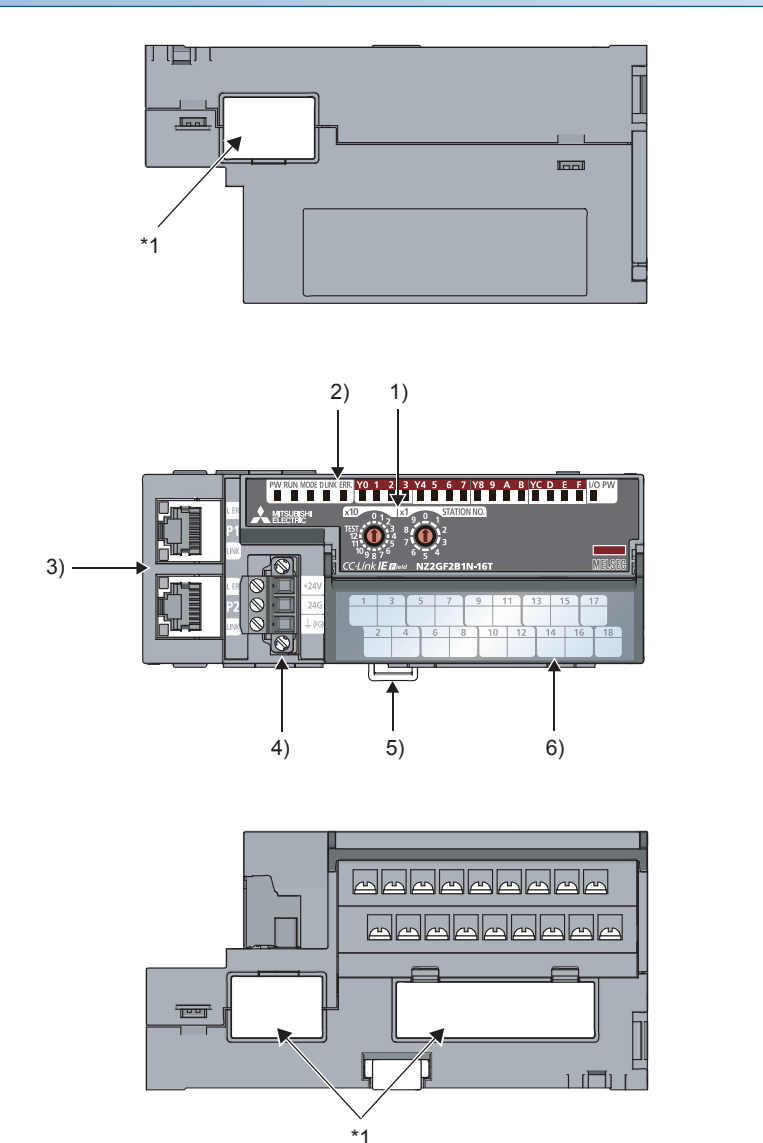

\*1 Do not remove these stickers because they are used for our maintenance purposes.

| No. | Name                          | Application                                                                                                    |
|-----|-------------------------------|----------------------------------------------------------------------------------------------------|
| 1)  | Station number setting switch | A rotary switch for the following setting and test.<br>• Station number setting<br>• Unit test<br>When operating the station number setting switch, use a flathead screwdriver with 3.5mm or less width of the tip. |

| No. | Name                                          | Application                                                                                                    |
|-----|-----------------------------------------------|----------------------------------------------------------------------------------------------------|
| 2)  | X0 LED to XF LED (green)                      | Indicates the on/off states of inputs. <sup>*1</sup> • On: Input ON • Off: Input OFF                                                                                                    |
|     | Y0 LED to YF LED (green)                      | Indicates the on/off states of outputs.*2 • On: Output ON • Off: Output OFF                                                                                                    |
|     | I/O PW LED (green)                            | Indicates the status of the power supply from the external power supply.<br>• On: External power supply ON<br>• Off: External power supply OFF                                                                                                   |
|     | RUN LED (green)                               | Indicates the operating status of the I/O module.<br>• On: Operating normally.<br>• Off: A major error has occurred.                                                                                                    |
|     | PW LED (green)                                | Indicates the power supply status of the main I/O module.<br>• On: Power supply ON<br>• Off: Power supply OFF                                                                                                    |
|     | MODE LED (green)                              | Indicates the mode of the main I/O module.<br>• On: Online mode<br>• Flashing: Unit test mode<br>• Off: The unit test is completed.                                                                                                    |
|     | ERR. LED (red)                                | Indicates the error status of the main I/O module.<br>• On: A module error has occurred.<br>• Flashing: A minor error has occurred.<br>• Off: Operating normally.                                                                                |
|     | D LINK LED (green)                            | Indicates the data link status of the main I/O module.<br>• On: Data link in operation. (cyclic transmission in progress)<br>• Flashing: Data link in operation. (cyclic transmission stopped)<br>• Off: Data link not performed. (disconnected) |
| 3)  | P1                                            | PORT1 connector for CC-Link IE Field Network (RJ45 connector)<br>Connect an Ethernet cable.<br>There are no restrictions on the connection order of the cables for the P1 connector and P2 connector.                                            |
|     | L ER LED (red)                                | On: Module received abnormal data, or module performing loopback     Off: Module received normal data, or module not performing loopback                                                                                                    |
|     | LINK LED (green)                              | On: Linkup in progress     Off: Linkdown in progress                                                                                                    |
|     | P2                                            | PORT2 connector for CC-Link IE Field Network (RJ45 connector)<br>Connect an Ethernet cable.<br>There are no restrictions on the connection order of the cables for the P1 connector and P2 connector.                                            |
|     | L ER LED (red)                                | (Same as the LEDs of "P1" connector)                                                                                                    |
|     | LINK LED (green)                              |                                                                                                    |
| 4)  | Terminal block for module power supply and FG | A terminal block to connect the module power supply (24VDC) and FG.                                                                                                    |
| 5)  | DIN rail hook                                 | A hook to mount an I/O module on a DIN rail                                                                                                    |
| 6)  | Terminal cover                                | Covers for preventing electric shock while the power is on                                                                                                    |
|     | I/O terminal block                            | A terminal block for I/O power supply and I/O signals                                                                                                    |
| 7)  | Extension connector cover                     | A cover to protect a connector of an extension module.                                                                                                    |

\*1 The status of actual input signals that are externally input is indicated on the LEDs regardless of the setting of the input OFF delay function.

\*2 Output commands from the module are indicated on the LEDs regardless of the status of the external power supply.

### ■I/O module status and LED status

The following table lists the correspondence between the I/O module status and the LED status.

| I/O module s                         | tatus               | Data link status       | LED status |         |          |            |                  |
|--------------------------------------|---------------------|------------------------|------------|---------|----------|------------|------------------|
|                                      |                     |                        | PW LED     | RUN LED | MODE LED | D LINK LED | ERR. LED         |
| Disconnected                         |                     | Disconnection          | On         | On      | On       | Off        | Off              |
| Data link in ope                     | ration              | Data link in operation | On         | On      | On       | On         | Off              |
| Reserved station setting in progress |                     | Cyclic stop            | On         | On      | On       | Flashing   | Off              |
| Data link stop                       |                     | Cyclic stop            | On         | On      | On       | Flashing   | Off              |
| Unit test                            | In progress         | —                      | On         | On      | Flashing | Off        | Off              |
|                                      | Normal completion   | —                      | On         | On      | Off      | Off        | Off              |
|                                      | Abnormal completion | —                      | On         | On      | Off      | Off        | On               |
| Communication                        | error               | Cyclic stop            | On         | On      | On       | Flashing   | Off              |
| Error                                | Major error         | -                      | On         | Off     | *1       | *2         | On <sup>*3</sup> |
|                                      | Moderate<br>error   | —                      | On         | On      | *1       | *2         | On               |
| Warning                              | Minor error         | -                      | On         | On      | *1       | *2         | Flashing         |

\*1 Either of on or off

\*2 Either of on, flashing, or off

\*3 When the module has failed, the LED may not turn on.

### Station number setting

Set the station number of each module as follows.

NZ2GF2B1N-16D: Station number 01 NZ2GF2B1N-16T: Station number 02

#### Setting procedure

Set the station number with the rotary switches on the front of the module. The setting value of the station number becomes valid when the module is powered on. Thus, set the station number when the module is powered off.

• The hundreds and tens places of the station number are set with x10.

• The ones place of the station number is set with x1.

### Ex.

To set the station to 115, set the switches as shown below.

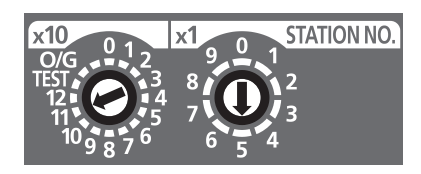

#### ■Setting range

Set the station number from 1 to 120. Setting the value other than 1 to 120 causes a communication error and the D LINK LED flashes.

### Point P

- Do not change the station number setting switches while the module is powered on. Changing the station number setting switches causes a minor error and flashes the ERR. LED. Returning the station number setting switches to the previous setting eliminates the error after five seconds and turns off the ERR. LED.
  Do not set a station number duplicated with other station numbers. If the station number is duplicated, a
- communication error occurs and the D LINK LED does not turn on.

### Parameter settings

#### Write the module parameters to the CPU module of the master station in advance.

The parameter settings of the NZ2GF2B1N-16D and NZ2GF2B1N-16T are described on Page 3 - 26 Parameter settings (remote I/O station) or later. Thus, detailed explanations are omitted here.

### ■Setting procedure

- 1. Set parameters on the "CC IE Field Configuration" dialog box.
- $\heartsuit$  Right-click the module to be set from the list of stations  $\Rightarrow$  [Online]  $\Rightarrow$  [Parameter Processing of Slave Station].

2. After setting parameters, click the [Execute] button to write the parameters to the module.

#### ■Setting items

• NZ2GF2B1N-16D

| Item                                  | Description                                                                                                    |
|---------------------------------------|----------------------------------------------------------------------------------------------------|
| Input response time setting           | This function prevents an incorrect input due to noise by setting the response time until the module recognizes an actual input as the X signal.                                    |
| Output HOLD/CLEAR setting             | When the I/O module is disconnected from data link, or the CPU module operating status is STOP, whether to hold or clear the last output value can be set.                          |
| Cyclic data update watch time setting | The update intervals of cyclic data are monitored. The last output value is held or cleared when the cyclic transmission stop status continues longer than the set monitoring time. |
| Mode switch                           | This function switches the mode to the normal mode or synchronous communication mode.                                                                                               |
| Initial operation setting             | Set whether the initial processing using the program is necessary or not when the data link is established.                                                                         |
| Input OFF delay setting               | This function turns off an X signal after a predetermined time passed from when an actual input becomes off from on.                                                                |

#### • NZ2GF2B1N-16T

| Item                                           | Description                                                                                                    |
|------------------------------------------------|----------------------------------------------------------------------------------------------------|
| Input response time setting                    | This function prevents an incorrect input due to noise by setting the response time until the module recognizes an actual input as the X signal.                                    |
| Output HOLD/CLEAR setting                      | When the I/O module is disconnected from data link, or the CPU module operating status is STOP, whether to hold or clear the last output value can be set.                          |
| Cyclic data update watch time setting          | The update intervals of cyclic data are monitored. The last output value is held or cleared when the cyclic transmission stop status continues longer than the set monitoring time. |
| Mode switch                                    | This function switches the mode to the normal mode or synchronous communication mode.                                                                                               |
| Initial operation setting                      | Set whether the initial processing using the program is necessary or not when the data link is established.                                                                         |
| Number of ON times integration function enable | The number of ON times of each output point is counted within the range of 0 to 2147483647.                                                                                         |
| Fast logic setting                             | This function controls output according to the input status inside the I/O module and without communication with the master station.                                                |

### 3.3 Wiring

Set the wiring type to line topology and connect Ethernet cables and 24V power supply cables as shown in Page 3 - 1 System Configuration.

When wiring modules, always turn off the power supply.

### Wiring methods

The following describes connection and disconnection of the Ethernet cable.

### ■Connecting the cable

- **1.** Push the Ethernet cable connector into the RJ71GF11-T2 until it clicks. Pay attention to the connector's direction.
- 2. Lightly pull it to check that it is securely connected.
- 3. Check whether the LINK LED of the port connected with an Ethernet cable is on.\*1
- \*1 The time between the cable connection and the LINK LED turning on may vary. The LINK LED usually turns on in a few seconds. Note, however, that the time may be extended further if the link-up processing is repeated depending on the status of the device on the line. If the LINK LED does not turn on, refer to the following and take corrective actions.
  Image: Image: I

Point P

Both P1 connector and P2 connector can be used.

- When only one connector is used in star topology, either P1 connector or P2 connector is applicable.
- When two connectors are used in line topology and ring topology, the cable can be connected between P1 and P1, P2 and P2, or between P1 and P2.

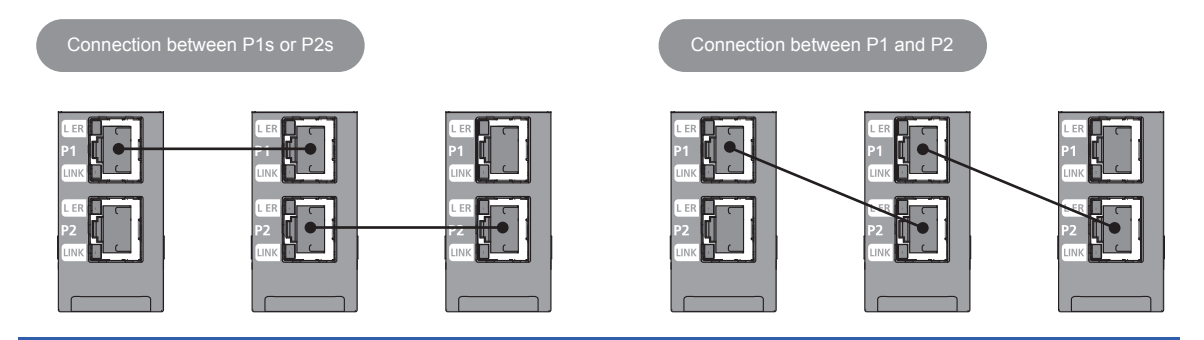

### ■Disconnecting the cable

3 - 10

**1.** Press the latch down and unplug the Ethernet cable.

### ■Precautions

- Place the Ethernet cable in a duct or clamp them. If not, dangling cable may swing or inadvertently be pulled, resulting in damage to the module or cables or malfunction due to poor contact.
- Do not touch the core of the cable-side or module-side connector, and protect it from dirt or dust. If oil from your hand, dirt or dust is attached to the core, it can increase transmission loss, arising a problem in data link.
- Check that the Ethernet cable is not disconnected or not shorted and there is no problem with the connector connection.
- Do not use Ethernet cables with broken latches. Doing so may cause the cable to unplug or malfunction.
- Hold the connector part when connecting and disconnecting the Ethernet cable. Pulling the cable connected to the module may result in malfunction or damage to the module or cable.
- For connectors without Ethernet cable, attached connector cover should be placed to prevent foreign matter such as dirt or dust.
- The maximum station-to-station distance of the Ethernet cable is 100m. However, the length may be shorter depending on the operating environment of the cable. For details, contact your cable manufacturer.
- The bend radius of the Ethernet cable is limited. For details, check the specifications of the Ethernet cable to be used.

### 3.4 Parameter Settings

### 3.4.1 Starting GX Works3

Start GX Works3 to set parameters of the master station.

### Operating procedure

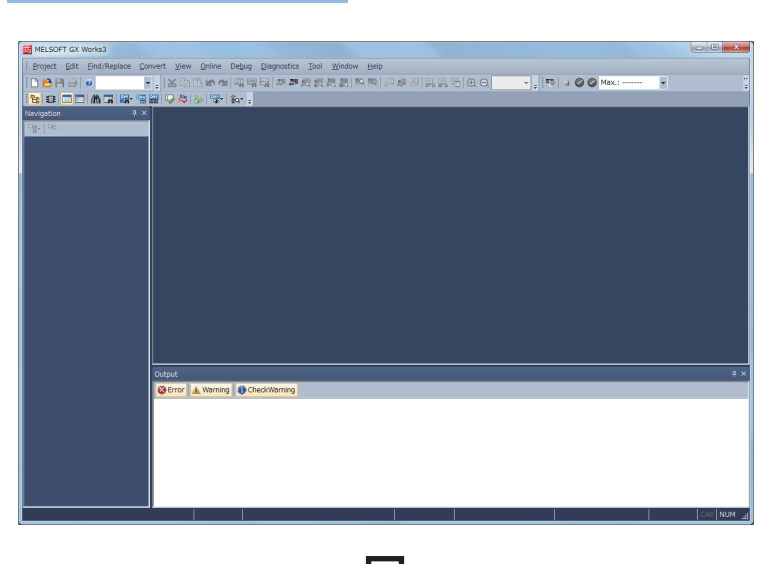

- Click [MELSOFT] ⇒ [GX Works3] ⇒ [GX Works3] from the Windows<sup>®</sup> Start menu<sup>\*1</sup>.
- \*1 Select [Start] ⇒ [All apps] or [Start] ⇒ [All Programs].

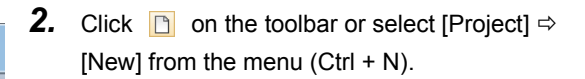

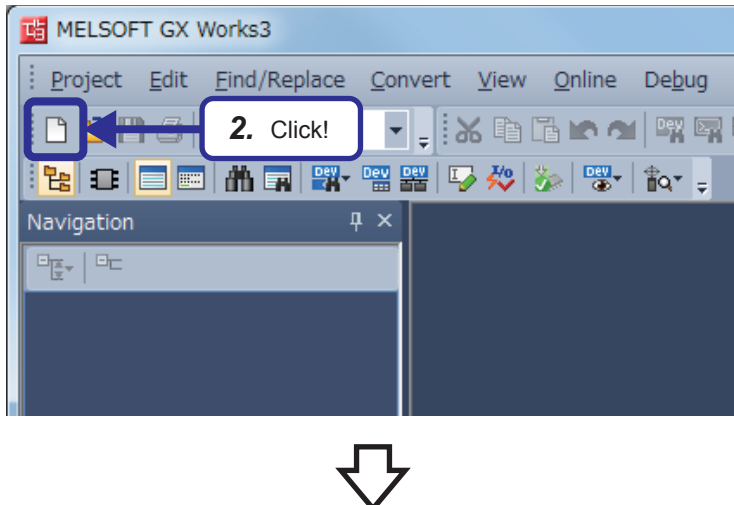

(To the next page)

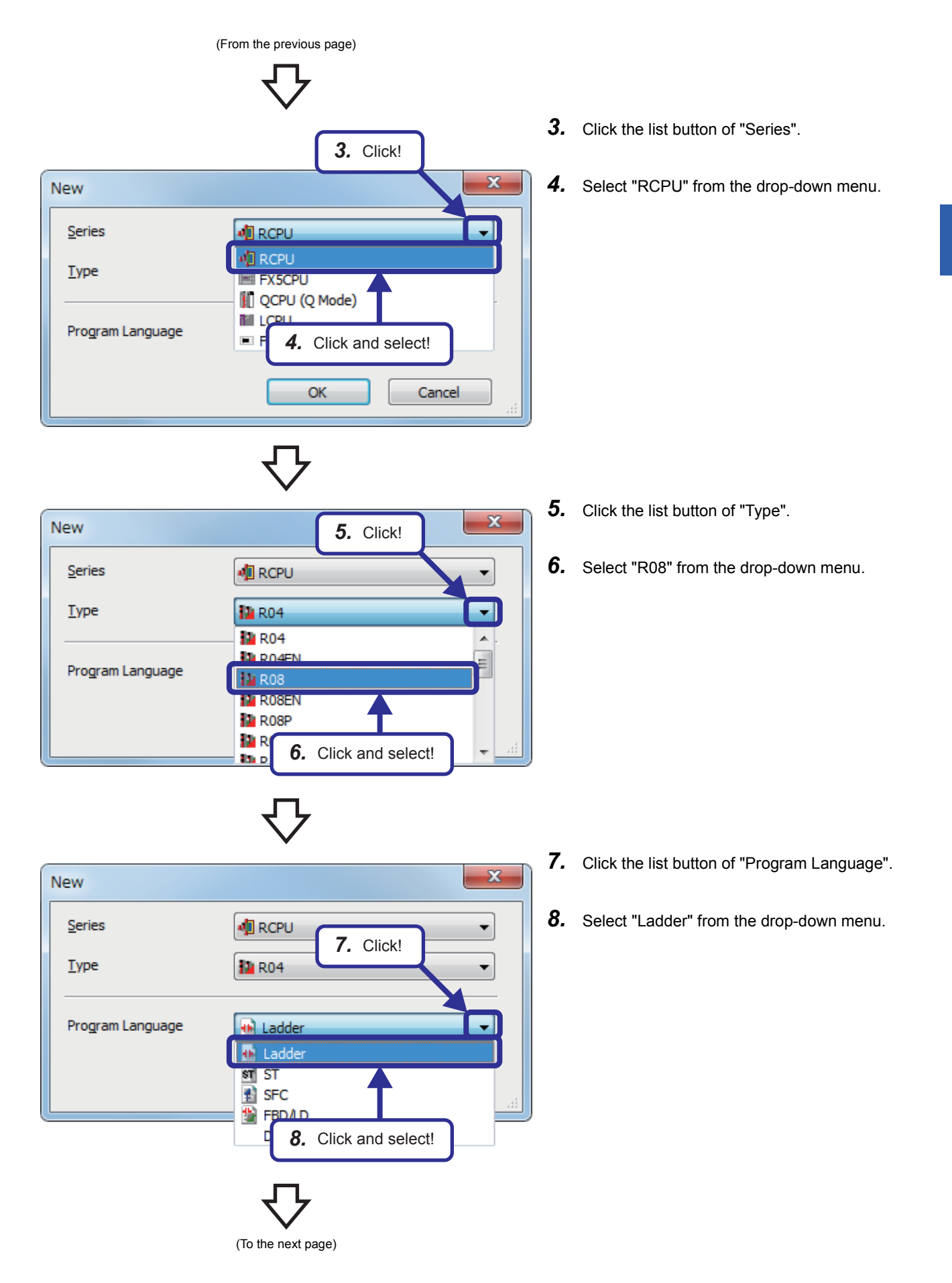

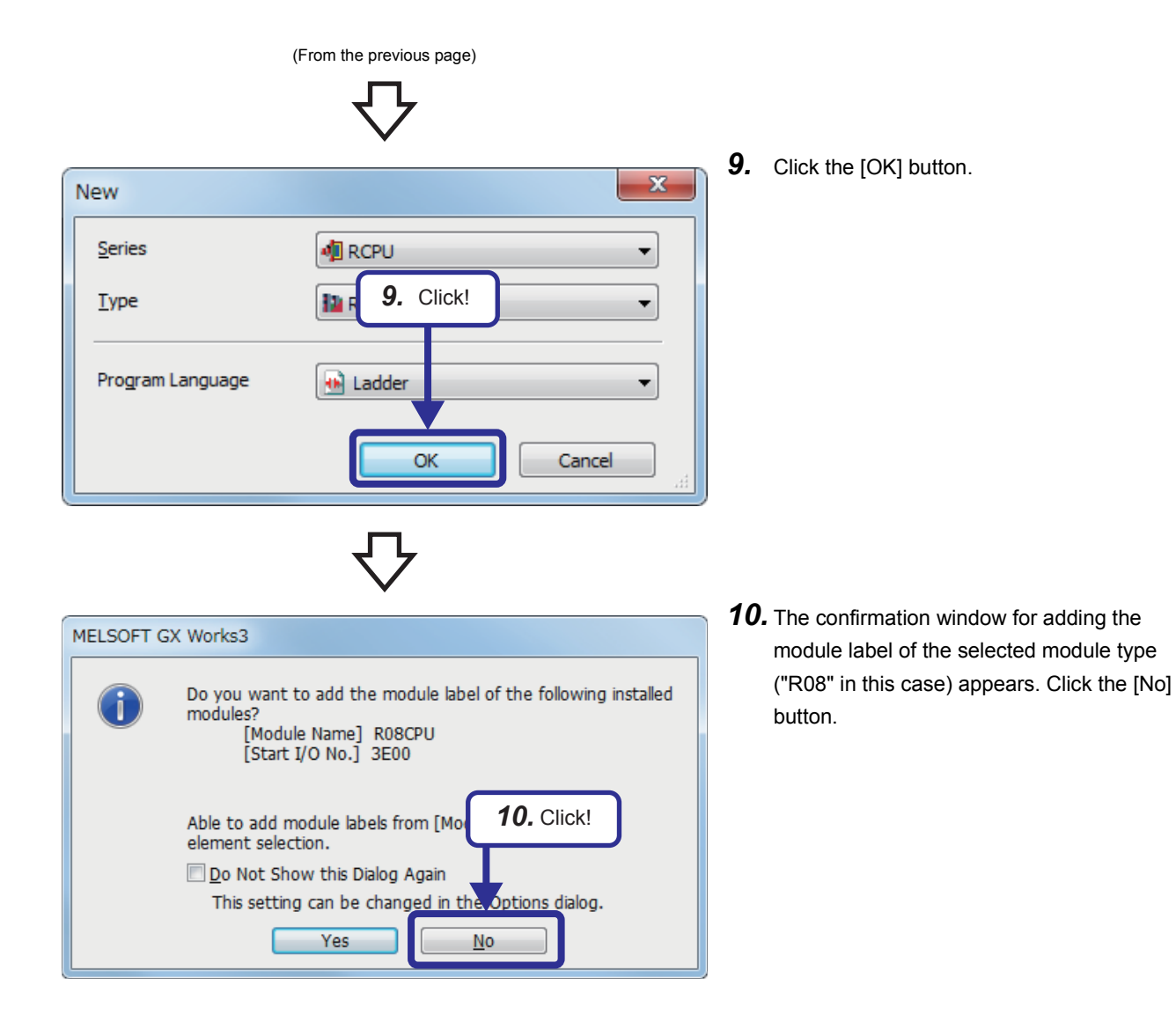

### **3.4.2** Adding master/local module data

Adding a master/local module in the module configuration enables users to set parameters of the master/local module.

### Operating procedure

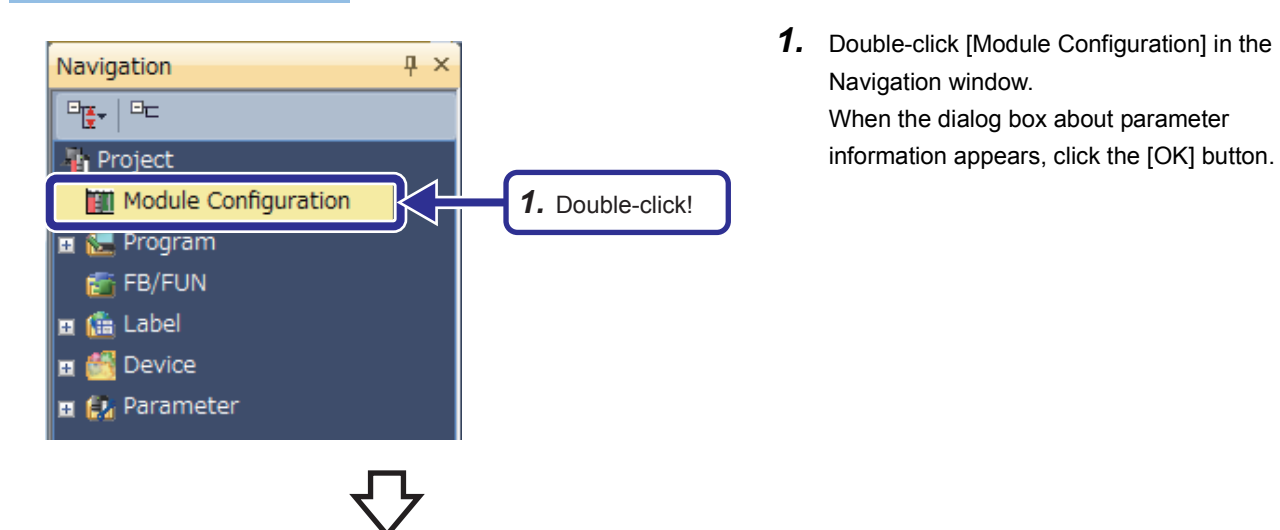

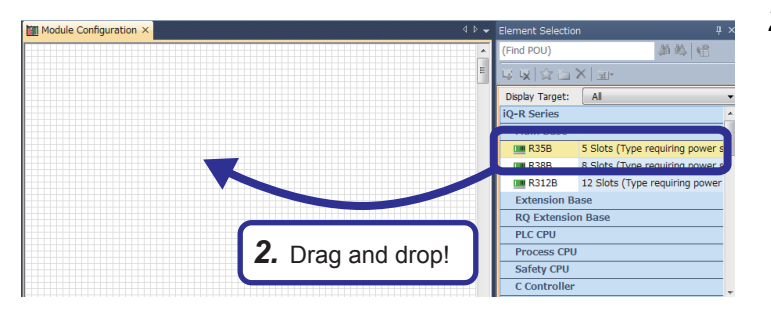

2. The "Module Configuration" window appears. Select "R35B" from "Main Base" in the "Element Selection" window, and drag and drop it to the "Module Configuration" window.

**3.** "R35B" is added on the "Module Configuration" window.

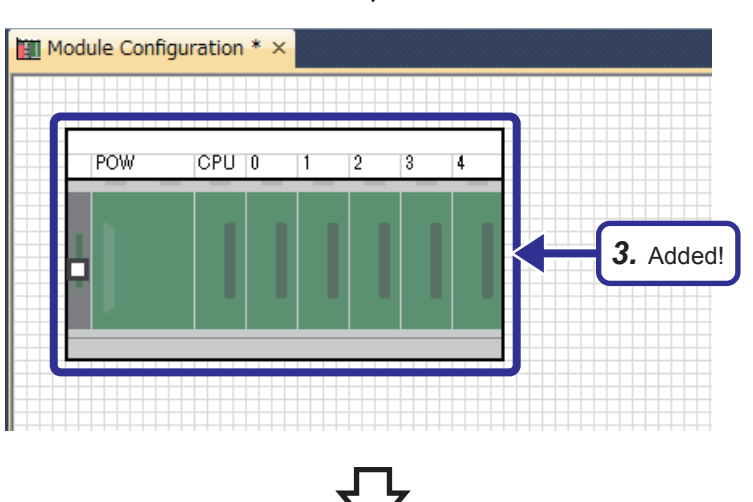

(To the next page)

3 EXERCISE 1 COMMUNICATION WITH DIGITAL INPUTS AND OUTPUTS 3.4 Parameter Settings 3 - 15

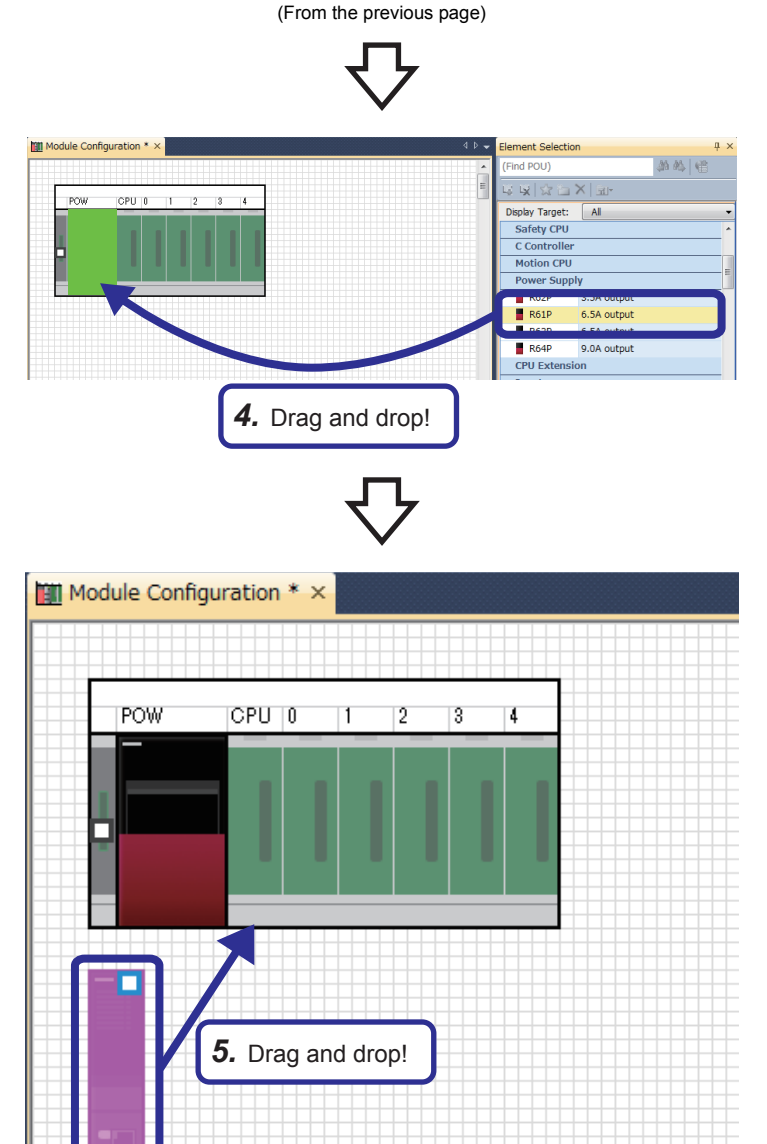

- 4. Select "R61P" from "Power Supply" in the "Element Selection" window, and drag and drop it to the power supply slot of the R35B on the "Module Configuration" window. While the power supply module is being dragged and dropped, the slot where the power supply module can be arranged is highlighted.
- 5. Add the R08CPU that has already been arranged in the module configuration to the CPU slot of the R35B.
  When the R08CPU has not been arranged in the module configuration, add the R08CPU from the "Element Selection" window in the same way as for the power supply module.

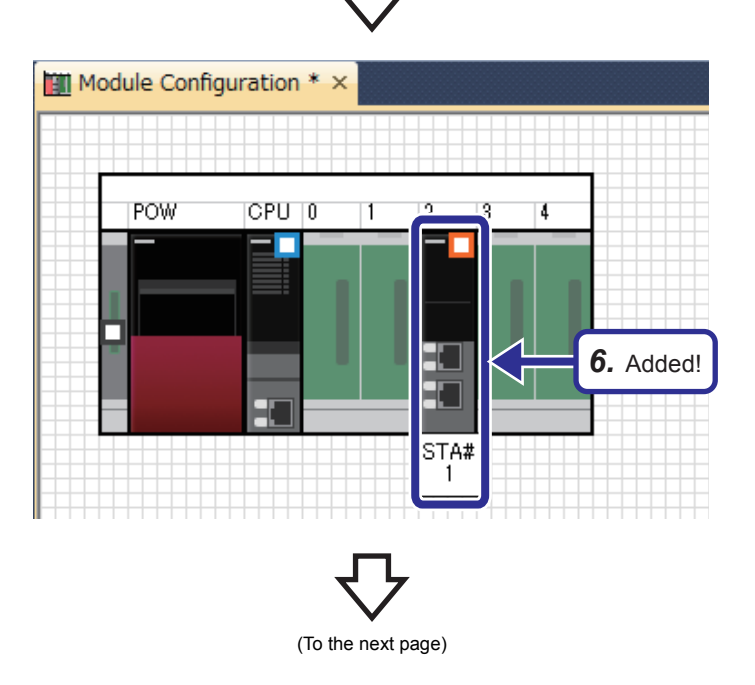

**6.** Add "RJ71GF11-T2" from "Network Module" in the "Element Selection" window to the slot No.2 of the R35B.

3 EXERCISE 1 COMMUNICATION WITH DIGITAL INPUTS AND OUTPUTS

Input the Configuration Detailed Information 8 RJ71GF11-T2 Start XY 0020 Points 32 Points Control CPU Network Type CC IE Field Station Type Master Station Detail Setting RJ71GF11-T2 7. Set! Output Iput the Configuration Detailed Information

(From the previous page)

7. Right-click the RJ71GF11-T2, and click  $[Parameter] \rightarrow [Input Detailed Configuration]$ Information Window] from the menu to display the "Input the Configuration Detailed Information" window. Set parameters as follows.

[Setting details] Start XY: 0020 Station Type: Master Station

**8.** After the settings, right-click the RJ71GF11-T2 and Click [Parameter]  $\rightarrow$  [Fix] from the menu to fix the parameters. (Click the [No] button on the confirmation window for adding the module label.)

- 😑 🔛 Parameter 🚽 System Parameter 🗉 😥 R08CPU 🖬 👜 Module Information 9. Added! 0020:RJ71GF11-T2 💾 Module Parameter 🤌 💭 Module POU (Short
- 9. The specified data of the master/local module is added to the "Navigation" window.

Fix(S) ÷

Input Detailed

ation Information W

8. Click!

🔏 Cut

Сору

Paste Delete

Select All

Check Parameter

Bring to Front Send to Back

Start XY Batch Input

Property...

Module Status Setting (Empty)

Default Points Batch Input

Open System Parameter

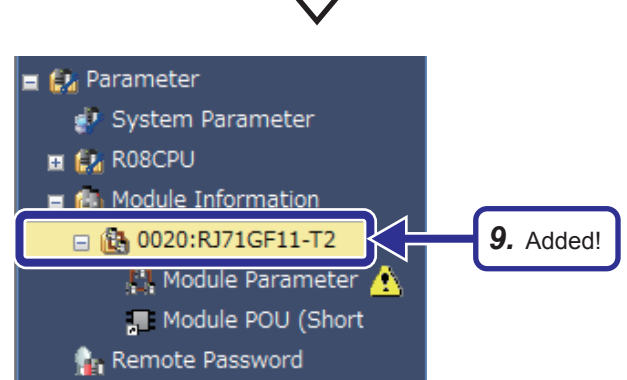

### **3.4.3** Parameter settings (master station)

Set parameters of the master station.

### Operating procedure

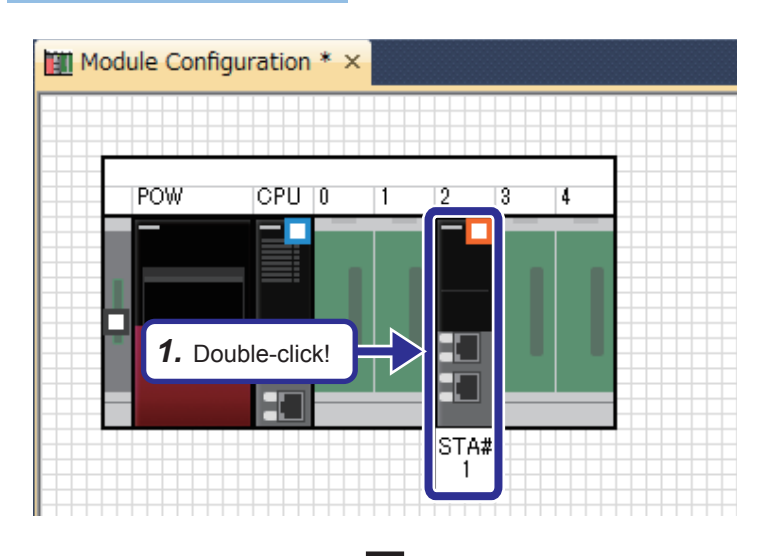

**1.** Double-click the RJ71GF11-T2 in the module configuration.

0020:RJ71GF11-T2 Module Paramet Input the Setting Item to Se 🏦 Item Network Configuration Settings iled Setting Network Configuration Se Link Refresh Settings – Link Refresh Settings – Link Refresh Settings – Network Topology – Network Topology – Operation of Master Station after Recon – Operation of Master Station after Recon Basic Settings
 Basic Settings
 Network Configuratio
 Refresh Setting
 Network Topology
 Operation of Master 3
 Application Settings <Detailed Setting> Line/Sta 2. Click! ection Set parameters of slave stations (the number of points and assignment of link devices) in the master and submaster station < \_\_\_\_\_ Restore the Default Settings Check\_ Item List Find Result Apply

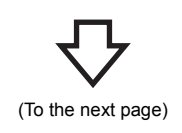

 The "RJ71GF11-T2 Module Parameter" dialog box appears. Select "Network Configuration Settings" of "Basic Settings" in "Setting Item List" and click the 
 button.

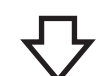

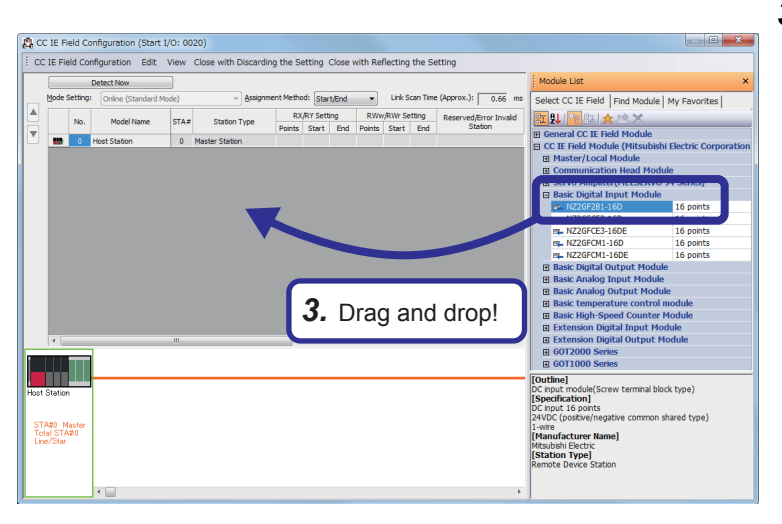

**3.** The "CC IE Field Configuration" dialog box appears. Select "NZ2GF2B1-16D" from "Master/Local Module" in "Module List" and drag and drop it to the list of stations or the network map.

**4.** "NZ2GF2B1-16D" is added to the list of stations.

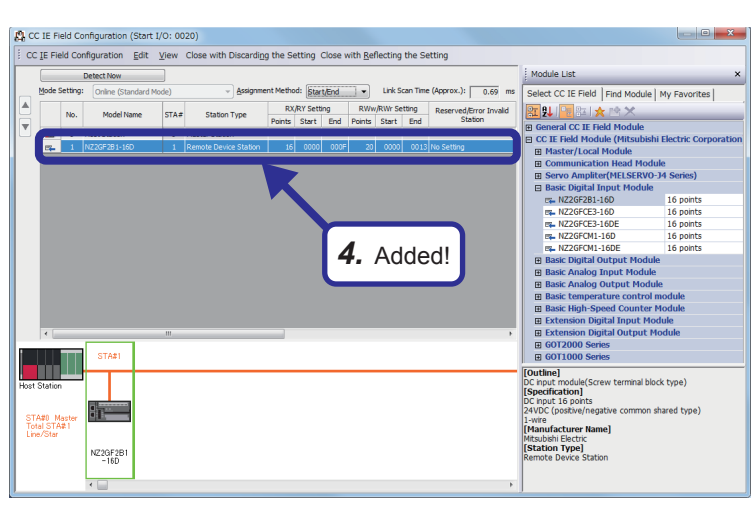

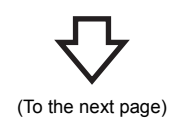

公

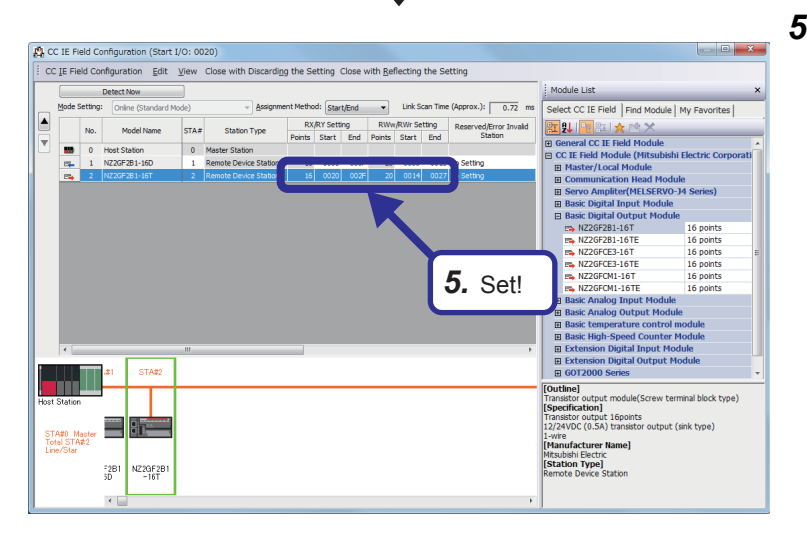

5. With the same procedure, add "NZ2GF2B1-16T" from "Basic Digital Output Module" in "Module List" and set parameters as follows.

[Setting details] RX/RY Setting Start: 0020 End: 002F

RWw/RWr Setting Start: 0014 End: 0027

**6.** After the settings, click "Close with Reflecting the Setting" in the menu to close the "CC IE Field Configuration" dialog box.

|   |      |                  |         |                                   |              | ·                    | •                 |                |      |                  |         |         |                       |
|---|------|------------------|---------|-----------------------------------|--------------|----------------------|-------------------|----------------|------|------------------|---------|---------|-----------------------|
| [ | C C  | C IE Fi          | eld Co  | onfiguration (Start I/            | 0: 00        | 20)                  |                   |                |      |                  |         |         |                       |
|   | i co | : <u>I</u> E Fie | eld Co  | nfiguration <u>E</u> dit <u>\</u> | <u>/</u> iew | Close with Discard   | li <u>n</u> g the | Setting Clos   | se v | vith <u>R</u> ef | lecting | the Se  | etting                |
|   |      |                  |         | Detect Now                        | ]            |                      |                   |                |      | 5                |         |         |                       |
|   |      | Mode S           | Setting | Conline (Standard Mo              | de)          | → Assign             | iment Me          | thod: Start/En | nd   |                  | Link So | an Time | (Approx.): 0.72       |
|   |      |                  | No.     | Model Name                        | STA#         | Station Type         |                   | DV/DV Catting  |      | RWw              | /RWr Se | tting   | Reserved/Error Invali |
|   |      | -                | 0       | Host Station                      | 0            | Master Station       | 6.                | Click!         | H    | Points           | Start   | End     | Station               |
|   |      | <b>-</b>         | 1       | NZ2GF2B1-16D                      | 1            | Remote Device Statio |                   |                | JF   | 20               | 0000    | 0013    | No Setting            |
|   |      | =                | 2       | NZ2GF2B1-16T                      | 2            | Remote Device Statio | n                 | 16 0020 0      | 02F  | 20               | 0014    | 0027    | No Setting            |
|   |      |                  |         |                                   |              |                      |                   |                |      |                  |         |         |                       |

(To the next page)

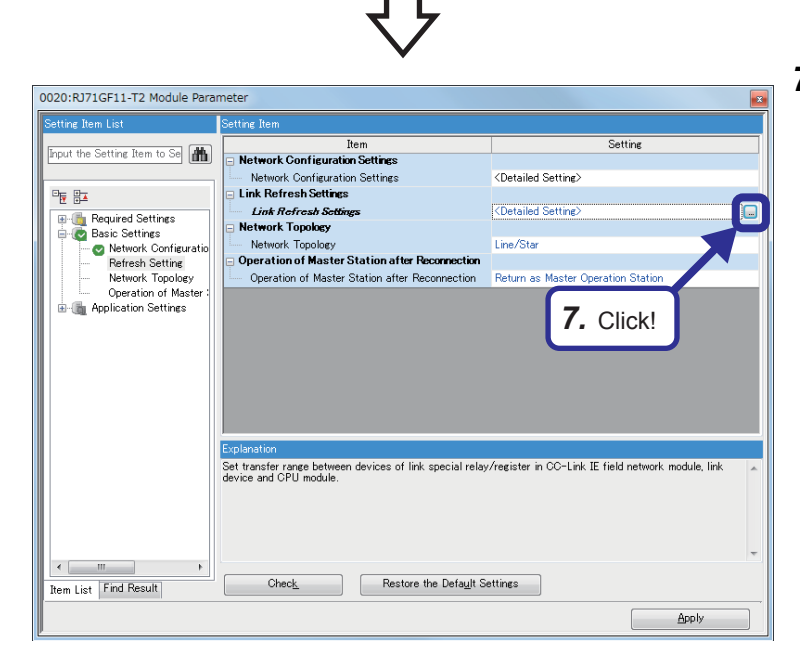

 Select "Link Refresh Settings" and click the button.

- **8.** Set link devices and ranges as shown on the left.
- OPU Side Link Side No ▼ SB ▼ SW . SB 512 00000 001FF 512 00000 001FF -\*\*\*\*\* Device • • -SW -512 00000 001EE Device 512 00000 001FF 1 2 3 00000 0002F X
  Y
  D
  D 48 00200 0022F 48 Device RX • • • • • • RY 00000 0002F Device 48 00200 0022F 48 40 40 RW 40 00000 00027 Device 1100 1139 4 RW 40 00000 00027 Device 1000 1039 8. Set!

| 0020:RJ71GF11-T2 Module Paramet | er       |              |       |                                                                                                    |           |          |          |        |   |             |        |       |       |          |
|---------------------------------|----------|--------------|-------|----------------------------------------------------------------------------------------------------|-----------|----------|----------|--------|---|-------------|--------|-------|-------|----------|
| Setting Item List               | Setting  | ltem         |       |                                                                                                    |           |          |          |        |   |             |        |       |       |          |
| Input the Setting Item to Searc |          |              |       |                                                                                                    |           |          |          |        |   |             |        |       |       |          |
|                                 | No.      |              |       | Link Side                                                                                                  |           |          |          |        |   | CPU S       | ide    | -     |       | <u>^</u> |
| ⊞-                              |          | Device Na    | me    | Points                                                                                                    | Start     | End      | -        | larget | _ | Device Name | Points | Start | End   |          |
| 🖨 🙋 Basic Settings              | -        | 15B          |       | 512                                                                                                    | 00000     | 001FF    |          | Device | • | 5B 💌        | 512    | 00000 | 00166 |          |
| - 😋 Network Configuration S     | -        | SW DV        | -     | 012                                                                                                    | 00000     | 00005    | - 27     | Device | • | 510 -       | 012    | 00000 | 00005 |          |
| C Retresh Setting               | -        | RV.          | -     | 40                                                                                                    | 00000     | 0002F    | 1        | Device | - |             | 40     | 00200 | 0022F |          |
| Deration of Master Star         | 2        | Rite         | ÷     | 40                                                                                                    | 00000     | 00021    |          | Device | - |             | 40     | 1100  | 1139  |          |
| B-C Application Settings        | 4        | RWw          | -     | 40                                                                                                    | 00000     | 00027    | 1        | Device | ÷ | D V         | 40     | 1000  | 1039  |          |
|                                 | 5        |              | ÷     |                                                                                                    |           |          |          | 001100 | ÷ |             |        | 1000  |       |          |
|                                 | 6        |              | -     |                                                                                                    |           |          |          |        | - |             |        |       |       |          |
|                                 | 7        |              | •     |                                                                                                    |           |          | ÷.       |        | - |             |        |       |       |          |
|                                 | 8        |              | •     |                                                                                                    |           |          | <b>#</b> |        | - |             |        |       |       |          |
|                                 | 9        |              | -     |                                                                                                    |           |          |          |        | - |             |        |       |       |          |
|                                 | 10       |              | -     |                                                                                                    |           |          |          |        | - |             |        |       |       |          |
|                                 | 11       |              | -     |                                                                                                    |           |          | -        |        | - |             |        |       |       | Ŧ        |
|                                 | Explana  | tion         |       |                                                                                                    |           |          |          |        |   |             |        |       |       |          |
|                                 | Select a | a device typ | e (RX | <td>r/RWw).</td> <td></td> <td></td> <td></td> <td></td> <td></td> <td></td> <td></td> <td></td> <td></td> | r/RWw).   |          |          |        |   |             |        |       |       |          |
|                                 |          |              |       |                                                                                                    |           |          |          |        |   |             |        |       |       |          |
|                                 |          |              |       |                                                                                                    |           |          |          |        |   |             |        |       |       |          |
|                                 |          |              |       |                                                                                                    |           | 1        | ~        |        |   |             |        |       |       |          |
|                                 |          |              |       |                                                                                                    |           |          | 9.       | Click  |   |             |        |       |       |          |
|                                 |          |              |       |                                                                                                    |           |          |          | 0      |   | 1           |        |       |       | Ŧ        |
| < >                             |          |              | _     |                                                                                                    | _         | -        |          |        |   |             |        |       |       |          |
| Item List Find Result           |          | Check_       |       |                                                                                                    | Restore 1 | he Defaj | uit Sett | ings   |   |             |        |       |       |          |
|                                 |          |              |       |                                                                                                    |           |          |          |        |   | _           |        |       | _     |          |
|                                 |          |              |       |                                                                                                    |           |          |          |        |   |             |        | Арр   | У     |          |

**9.** Click the [Apply] button to close the "RJ71GF11-T2 Module Parameter" dialog box.

### **3.4.4** Specifying a connection destination

To set parameters of the remote I/O station, write parameters of the master station to the CPU module. Specify a connection destination.

### Operating procedure

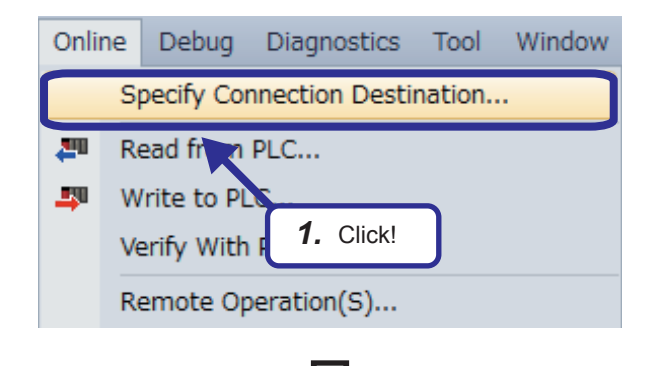

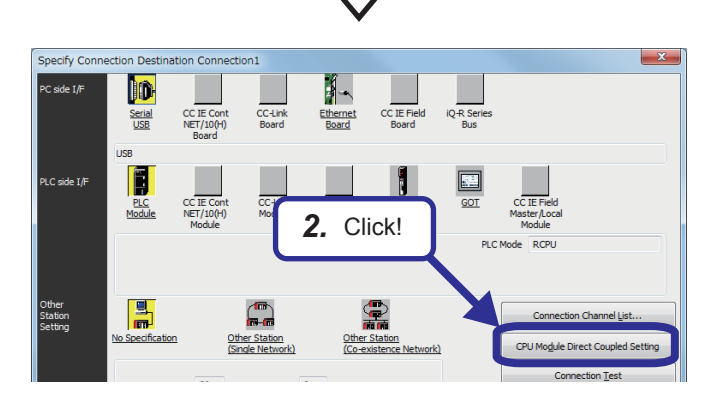

 Select [Online] 
 ⇒ [Specify Connection
 Destination] from the menu of the engineering
 tool.

**2.** Click the [CPU Module Direct Coupled Setting] button on the "Specify Connection Destination Connection" window.

The "CPU Module Direct Coupled Setting" dialog box appears.

**3.** Select the connection method, and click the [Yes] button.

**4.** Click "No Specification" of "Other Station Setting".

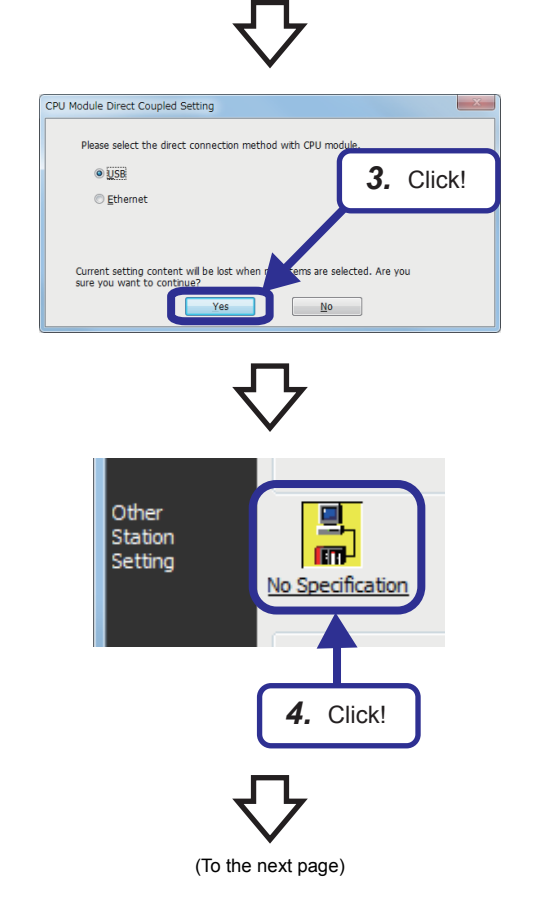

3 EXERCISE 1 COMMUNICATION WITH DIGITAL INPUTS AND OUTPUTS

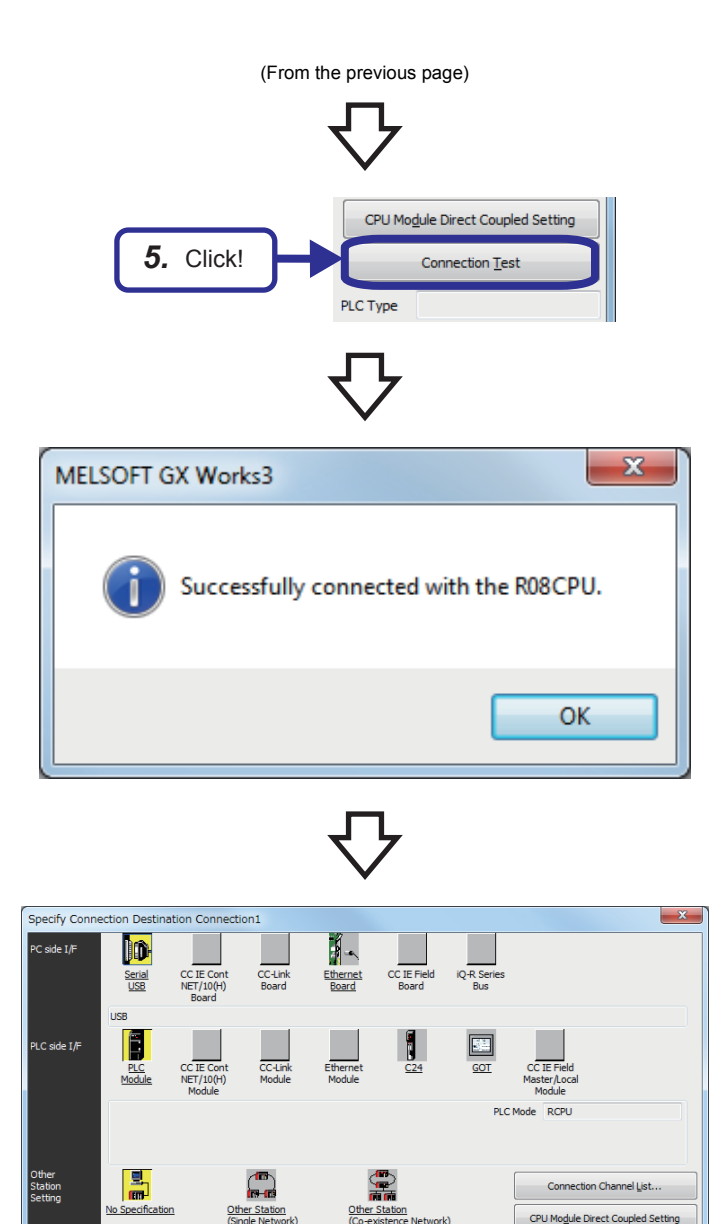

Time Out (Sec.) 30

Multiple CPU Setting

2 3 4

1

arget

CC IE Fiel

CC IE Con

Retry Times 0

Target PLC

Not S

Connection Tes

System Image

PLC Type

C24

C24

CC-Link

7. Click!

- **5.** Click the [Connection Test] button.
- **6.** Check that the master/local modules are successfully connected with the CPU module.

7. Click the [OK] button.

### 3.4.5 Writing parameters

Write the set parameters of the master station to the CPU module.

When the CPU module already has written data, select [Online] ⇔ [CPU Memory Operation] to initialize the memory before writing parameters of the master station.

### Operating procedure

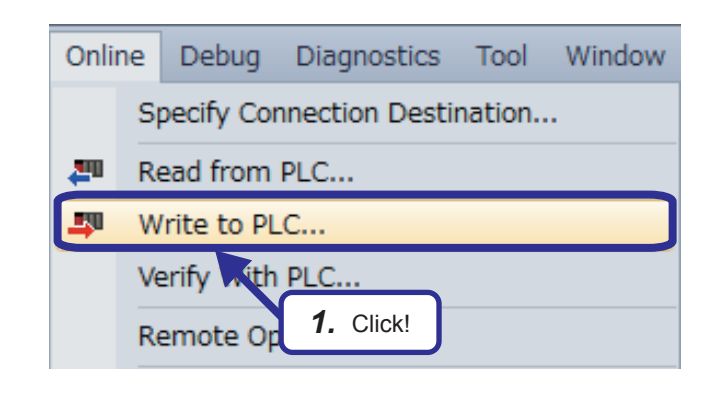

 Select [Online] ⇒ [Write to PLC] from the menu of the engineering tool.

- **2.** The "Online Data Operation" dialog box appears. Select the following items.
  - "System Parameter/CPU Parameter"
  - "Module Parameter"
- **3.** Click the [Execute] button.

| splay Setting Related Functions        |            |               |               |          |           |                 |                    |              |                  |
|----------------------------------------|------------|---------------|---------------|----------|-----------|-----------------|--------------------|--------------|------------------|
| 🖳 🕽 🕅 Wite                             | Read       | <b>I</b> , 1  | T             | Verify   | <b>\$</b> | Delete          |                    |              |                  |
| Select Eavorites Select All            | Legend     |               |               |          |           |                 |                    |              |                  |
| Open/Close All(T) Deselect All(N)      | ♦ CF       | PU Built-in M | <b>lemory</b> | SD Memor | yCard 🚺   | Intelligent Fun | ction Module       |              |                  |
| Module Name/Data Name                  | *          |               |               | Detail   | Title     |                 | Last Change        | Size (Byte)  |                  |
| 🕂 😼 Parameter                          |            |               |               |          |           |                 |                    |              |                  |
| System Parameter/CPU Parameter         |            |               |               |          | C         |                 |                    |              |                  |
| - 🚳 Module Parameter                   | 2          |               |               |          | 4         | 2 Cli           | ck and e           | alact        | 1                |
| Memory Card Parameter                  |            |               |               |          | 4         |                 | ck and 5           | elect        |                  |
| Remote Password                        |            |               | _             |          |           |                 |                    |              |                  |
| Global Label                           |            |               | -             |          |           |                 |                    |              |                  |
| Global Label Initial Value             |            |               | -             |          |           |                 |                    | -            |                  |
|                                        |            |               | -             | Datal    |           |                 |                    |              |                  |
| MAIN                                   |            |               |               | Doton    |           |                 | 12/15/2015 6:01:14 | Not Calculat | ion.             |
| Naslau Managa Canasik.                 |            |               |               |          |           |                 |                    |              |                  |
| emory Capacity                         |            |               |               |          |           |                 |                    |              |                  |
| Size Calculation Program Memory        |            |               |               |          |           |                 | -                  |              | Free             |
|                                        |            |               |               |          |           |                 |                    |              | 31//320KB        |
| Data Memory                            |            |               |               | - 3      |           | lick            |                    |              | Free             |
| Used                                   |            |               |               | -l ~     | . (       | JIICK!          | J                  |              | 4966/5122KB      |
| Increased Device/Label Memory          | (File Stor | age Area) -   |               |          |           |                 | <b>\</b>           |              | Free             |
|                                        |            |               |               |          |           |                 |                    |              | 360/1024KB       |
| Decreased                              |            |               |               |          |           |                 |                    |              | Free             |
| Decreased<br>5% or Less SD Memory Card |            |               |               |          |           |                 |                    |              |                  |
| Decreased SD Memory Card               |            |               |               |          |           |                 |                    |              | 3984224/3984352K |

(To the next page)

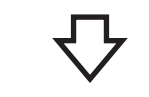

| Write to PLC                                                                                                    |     |
|----------------------------------------------------------------------------------------------------|-----|
|                                                                                                    |     |
|                                                                                                    | 8/8 |
| 100/10                                                                                                    | 0%  |
|                                                                                                    |     |
| System Parameter: Writing Completed<br>CPU Parameter: Writing Completed                                          | ^   |
| Module Parameter Watero Longetad<br>Global Label Set<br>Program File(MA<br>Global Label Init<br>Local Label Init |     |
| Postprocessing Completed<br>Write to PLC : End                                                                   | Ŧ   |
| When processing ends, c. se this window automatical                                                              | y.  |
| Close                                                                                                    |     |

- **4.** The Write to PLC dialog box appears.
- **5.** When writing the data is completed, the message "Completed" is displayed. Click the [Close] button.

### **3.4.6** Parameter settings (remote I/O station)

Set parameters of the remote I/O station.

Before setting parameters of the remote I/O station, write parameters of the master station to the CPU module.

Point P

To set parameters of slave stations, write parameters of the master station to the CPU module in advance.

### Operating procedure

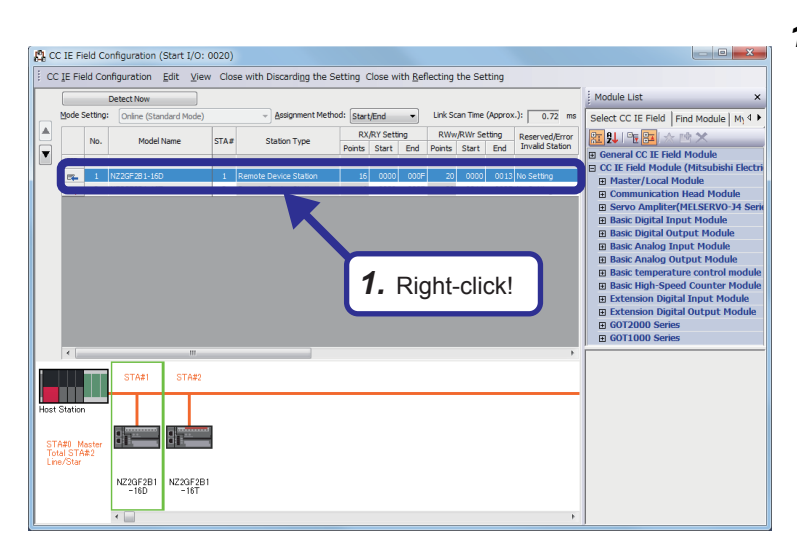

 Open the "CC IE Field Configuration" dialog box, right-click the NZ2GF2B1-16D in the list of stations, and click [Online] ⇒ [Parameter Processing of Slave Station].

 The "Parameter Processing of Slave Station" dialog box appears. Set "Method selection" to "Parameter write".

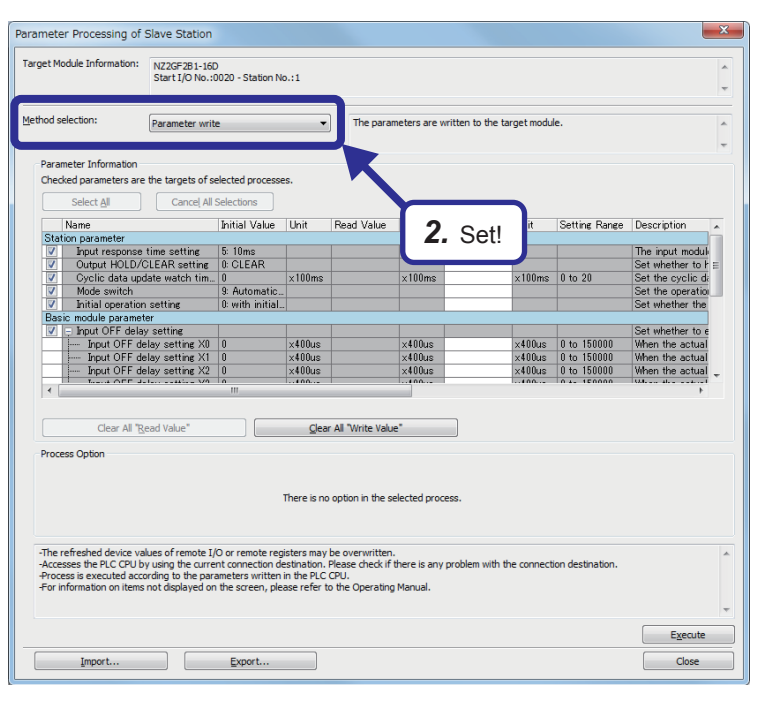

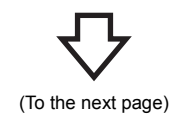

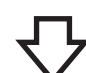

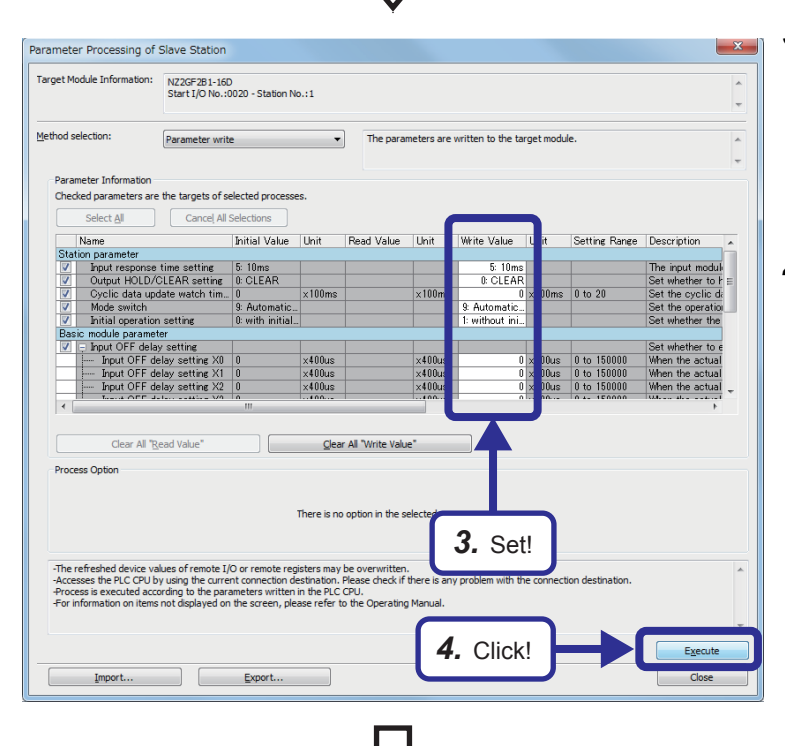

**3.** Set an initial value for each item and set "Initial operation setting" as follows.

"Initial operation setting": "1: without initial operation setting"

**4.** Click the [Execute] button.

MELSOFT Series GX Works3 The process "Parameter write" will be executed, targeting the selected parameters. The operation of the slave station may be change by the execution of the process "Parameter write". Also it may overwrite the device value of the PLC CPU refreshing the remote I/O and remote registers. Please confirm safety before the execution. -Please confirm that the Connection Destination PLC is correct. -Please confirm that the CC IE Field module is set correctly. -Please confirm that the target slave station is correct. Do you want to execute? 5. Click! Yes No

(To the next page)

**5.** The dialog box shown on the left appears. Click the [Yes] button.

### $\nabla$

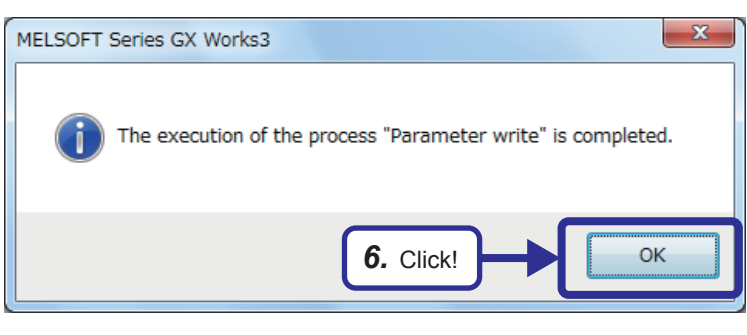

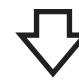

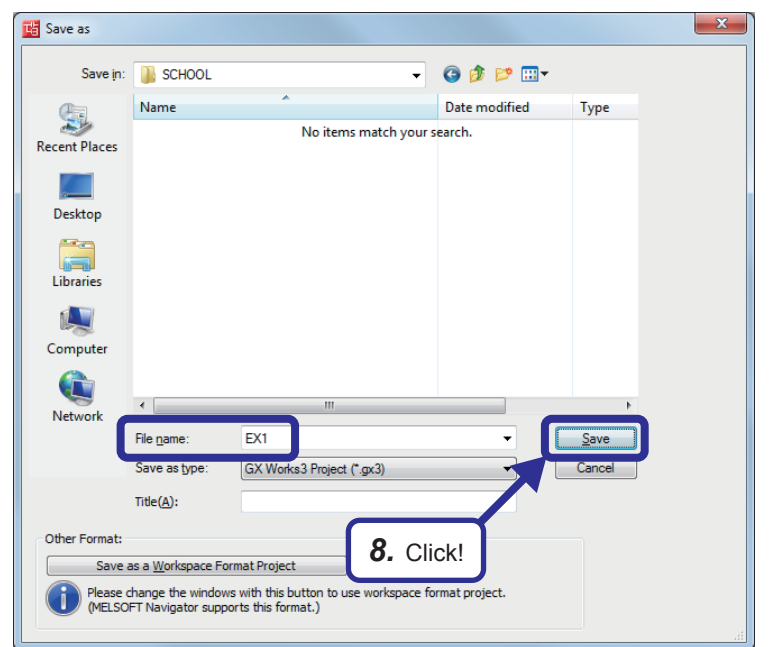

- **6.** When writing parameters is completed, click the [OK] button.
- **7.** With the same procedure, set the write value of "Initial operation setting" to "1: without initial processing" for the NZ2GF2B1-16T and write parameters.
- **8.** After setting parameters, click [Project] ⇒ [Save As] from the menu to save the project.

Save destination: Desired location File name: EX1 Title: Blank

## **3.5** Diagnostic Function (Checking the Network Status)

Check the status of CC-Link IE Field Network using the engineering tool.

The error locations, error causes, and corrective actions can be checked in the engineering tool.

#### Checking the network status

After starting up the system, check whether data link can be normally performed using the CC-Link IE Field Network diagnostics in the engineering tool.

- **1.** Set the RUN/STOP/RESET switch of the CPU module to the RESET position (for approximately one second) to reset the CPU module.
- 2. Start the CC-Link IE Field Network diagnostics.

♥ [Diagnostics] ⇒ [CC-Link IE Field Diagnostics]

If the following display appears, data link is normal.

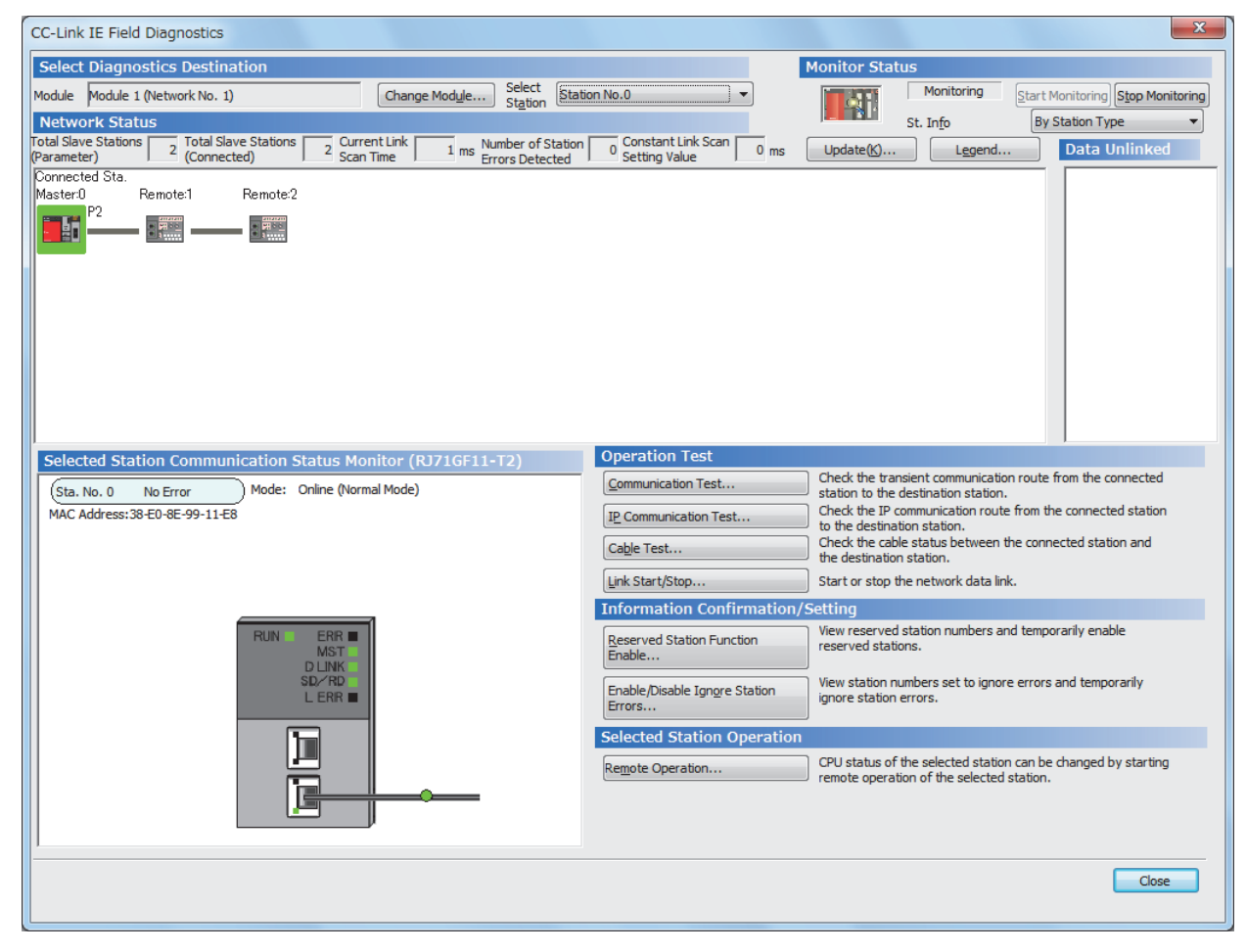

If an error icon appears in "Network Status" area on the "CC-Link IE Field Diagnostics" window, use the CC-Link IE Field Network diagnostics to identify the cause of the error and take corrective actions.

### **3.6** Monitoring and Test of the Remote I/O Station

To check that parameters have been properly set and that data link and device link refresh have been performed, monitor and test I/O signals of the remote I/O station.

Monitor stopping...

Start Monitoring

Detailed Conditions

2. Enter!

Set the RUN/STOP/RESET switch to the STOP position.

### Operating procedure

1 [Device/Buffer Memory Batch Monitor]

F E D C B A 3 8 7 6 5 4 3 2 1

Device Name

Device Name

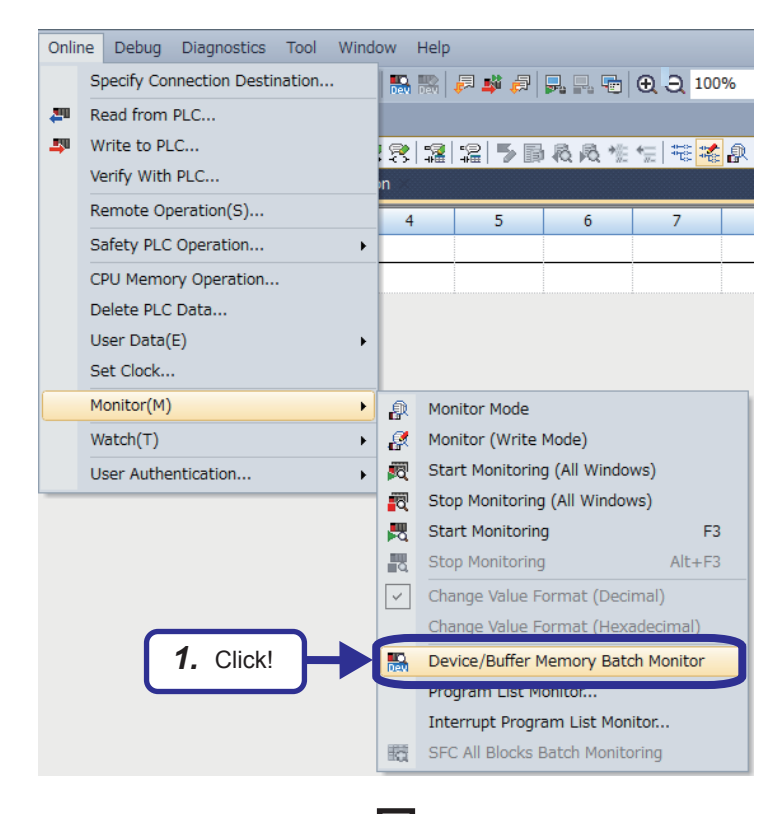

**1.** Select [Online] ⇒ [Monitor] ⇒ [Device/Buffer Memory Batch Monitor] from the menu of the engineering tool.

- 2. The "Device/Buffer Memory Batch Monitor" dialog box appears. Enter "X200" in "Device Name" and press the Inter key.
- **3.** Turn on the switch connected to the terminal block "X1" of the NZ2GF2B1N-16D.

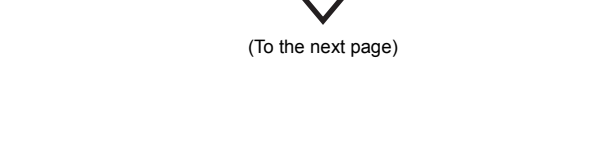

公

|                      |      |   | • 7 |    |   |   |   | inco | ., |   |   |   | ng  | _   |    | -  | _   |               |                    | _         |        | _       |            |
|----------------------|------|---|-----|----|---|---|---|------|----|---|---|---|-----|-----|----|----|-----|---------------|--------------------|-----------|--------|---------|------------|
| Oevice <u>Nar</u>    | ne   |   | X   | 00 |   |   |   |      |    |   |   |   |     | •   |    |    |     | De            | etai <u>l</u> ed C | onditions | 8      | Mo      | nitorine   |
| ⊚ Buffer <u>M</u> en | iory |   | Un  | it |   |   |   |      |    |   |   |   |     | Ŧ   | -  | (н | IEX | Address       |                    | ▼ DEC     | Ŧ      | Stop    | Monitoring |
| Device Name          | F    | E | D   | C  | В | A | 9 | 8    | 7  | 6 | 5 | 4 | 1   |     | 2  | 1  | 0   | Current Value |                    |           | String |         |            |
| X200                 | 0    | 0 | 0   | 0  | 0 | 0 | 0 | 0    | C  | 0 | C | 0 | 0   | ) ( | ÞΓ | 1  | 0   |               | 2                  |           |        |         |            |
| X210                 | 0    | 0 | 0   | 0  | 0 | 0 | 0 | 0    | C  | 0 | C | 0 | (   | ) ( | 0  | 0  | 0   |               | 0                  |           |        |         |            |
| X220                 | 0    | 0 | 0   | 0  | 0 | 0 | 0 | 0    | C  | 0 | C | 0 | (   | ) ( | 0  | 0  | 0   |               | 0                  |           | -      | <b></b> |            |
| X230                 | 0    | 0 | 0   | 0  | 0 | 0 | 0 | 0    | 0  | 0 | C | 0 | (   | 0 0 | 0  | 0  | 0   |               | 0                  |           | 5.     | Clic    | k!         |
| X240                 | 0    | 0 | 0   | 0  | 0 | 0 | 0 | 0    | 0  | 0 | C | 0 | 0   | ) ( | 0  | 0  | 0   |               | 0                  |           |        |         |            |
| X250                 | 0    | 0 | 0   | 0  | 0 | 0 | 0 | 0    | C  | 0 | C | 0 | 0   | ) ( | 0  | 0  | 0   |               | 0                  |           |        |         |            |
| X260                 | 0    | 0 | 0   | 0  | 0 | 0 | 0 | 0    | 0  | 0 | 0 | 0 | 0   | ) ( | 0  | 0  | 0   |               | 0                  |           |        |         |            |
| X270                 | 0    | 0 | 0   | 0  | 0 | 0 | 0 | 0    | C  | 0 | 0 | 0 | (   | ) ( | 0  | 0  | 0   |               | 0                  |           |        |         |            |
| X280                 | 0    | 0 | 0   | 0  | 0 | 0 | 0 | 0    | C  | 0 | C | 0 | (   | ) ( | 0  | 0  | 0   |               | 0                  |           |        |         |            |
| X290                 | 0    | 0 | 0   | 0  | 0 | 0 | 0 | 0    | C  | 0 | C | 0 | (   | ) ( | 0  | 0  | 0   |               | 0                  |           |        |         |            |
| X2.A0                | 0    | 0 | 0   | 0  | 0 | 0 | 0 | 0    | C  | 0 | C | 0 | (   | ) ( | 0  | 0  | 0   |               | 0                  |           |        |         |            |
| X2B0                 | 0    | 0 | 0   | 0  | 0 | 0 | 0 | 0    | C  | 0 | C | 0 | (   | ) ( | 0  | 0  | 0   |               | 0                  |           |        |         |            |
| X2C0                 | 0    | 0 | 0   | 0  | 0 | 0 | 0 | 0    | C  | 0 | C | 0 | - ( | ) ( | 0  | 0  | 0   |               | 0                  |           |        |         |            |
| X2D0                 | 0    | 0 | 0   | 0  | 0 | 0 | 0 | 0    | 0  | 0 | 0 | 0 | - ( | ) ( | 0  | 0  | 0   |               | 0                  |           |        |         |            |
| X2E0                 | 0    | 0 | 0   | 0  | 0 | 0 | 0 | 0    | C  | 0 | 0 | 0 | 0   | ) ( | 0  | 0  | 0   |               | 0                  |           |        |         |            |
| X2F0                 | 0    | 0 | 0   | 0  | 0 | 0 | 0 | 0    | C  | 0 | C | 0 | (   | 0 0 | 0  | 0  | 0   |               | 0                  |           |        |         |            |
| X300                 | 0    | 0 | 0   | 0  | 0 | 0 | 0 | 0    | C  | 0 | C | 0 | (   | 0 0 | 0  | 0  | 0   |               | 0                  |           |        |         |            |
| X310                 | 0    | 0 | 0   | 0  | 0 | 0 | 0 | 0    | C  | 0 | C | 0 | (   | ) ( | 0  | 0  | 0   |               | 0                  |           |        |         |            |
| X320                 | 0    | 0 | 0   | 0  | 0 | 0 | 0 | 0    | 0  | 0 | C | 0 | 0   | ) ( | 0  | 0  | 0   |               | 0                  |           |        |         |            |
| X330                 | 0    | 0 | 0   | 0  | 0 | 0 | 0 | 0    | C  | 0 | C | 0 | - 0 | ) ( | 0  | 0  | 0   |               | 0                  |           |        |         |            |
| X340                 | 0    | 0 | 0   | 0  | 0 | 0 | 0 | 0    | 0  | 0 | 0 | 0 | - 0 | ) ( | 0  | 0  | 0   |               | 0                  |           |        |         |            |
| X350                 | 0    | 0 | 0   | 0  | 0 | 0 | 0 | 0    | C  | 0 | C | 0 | (   | ) ( | 0  | 0  | 0   |               | 0                  |           |        |         |            |
| X360                 | 0    | 0 | 0   | 0  | 0 | 0 | 0 | 0    | C  | 0 | C | 0 | (   | ) ( | 2  | 0  | 0   |               | 0                  |           |        |         |            |
| X370                 | 0    | 0 | 0   | 0  | 0 | 0 | 0 | 0    | C  | 0 | C | 0 | (   |     | 0  | 0  | 0   |               | 0                  |           |        |         |            |
| X380                 | 0    | 0 | 0   | 0  | 0 | 0 | 0 | 0    | 0  | 0 | C | 0 | 0   | 0 0 | 0  | 0  | 0   |               | 0                  |           |        |         |            |
| X390                 | 0    | 0 | 0   | 0  | 0 | 0 | 0 | 0    | C  | 0 | C | 0 | 0   | ) ( | 0  | 0  | 0   |               | 0                  |           |        |         |            |
| X3 A0                | 0    | 0 | 0   | 0  | 0 | 0 | 0 | 0    | C  | 0 | C | 0 | 0   | ) ( | 0  | 0  | 0   |               | 0                  |           |        |         |            |
| X3B0                 | 0    | 0 | 0   | 0  | 0 | 0 | 0 | 0    | 0  | 0 | 0 | 0 | 1   | ) ( | )  | 0  | 0   |               | 0                  |           |        |         |            |

- **4.** Check that X201 turns on in the "Device/Buffer Memory Batch Monitor" dialog box. This means that data link and link refresh of the input (RX) were performed normally.
- **5.** Click the [Stop Monitoring] button.

| Write | - 1      | 2 | 3 | 4 | 5 | 6 | 7 | 8 | 9 | 10 | 11 | 12     |  |
|-------|----------|---|---|---|---|---|---|---|---|----|----|--------|--|
| 1     | (0) ×200 |   | _ |   |   |   |   |   |   |    |    |        |  |
| 2     | (2)      |   |   |   |   |   |   |   |   |    |    | (END ) |  |

$$\nabla$$

| ert View Online Debug Diagnostics Tool Window Hel | ielp _ Ø                             |
|---------------------------------------------------|--------------------------------------|
| 1 X ta ta 🗠 🗠 🔿                                   | 💶 🚅 💭 🔜 😨 😧 🔾 100% 🔹 🚽 💷 🥥 🥥 Max.: 🔹 |
| Modify Value Shift+Enter                          |                                      |
| - 苏 浙 浙 浙 浙                                       | → ● 局 役 役 性 一花 本 ② 然 暇 엄 맘 臣 일 室 。   |
| ProgPou [PRG] [     Offline Monitor               | 4 Þ                                  |
| Read Mntr                                         | 5 6 7 8 9 10 11 12                   |
| 1 (0)                                             |                                      |
| 2 (2)                                             |                                      |

- 6. Create a temporal ladder program as shown in the left figure and write it to the CPU module. Reset the CPU module with the RUN/STOP/ RESET switch and set the switch to the RUN position.
- Select [Online] ⇒ [Monitor] ⇒ [Monitor Mode] to switch the mode to the monitor mode.
   Select "X200" and click [Debug] ⇒ [Modify Value].
- Check that turning on or off "X200" turns on or off Y0 of the NZ2GF2B1N-16T. This means that data link and link refresh of the output (RY) were performed normally.

Monitoring and test of the remote I/O station are completed.

### Setting sheet

#### Device assignment table

| Station<br>No. | Device       | Device         |                      |                |                                         |              |                       |              |  |  |  |  |  |
|----------------|--------------|----------------|----------------------|----------------|-----------------------------------------|--------------|-----------------------|--------------|--|--|--|--|--|
|                | $RX \to (X)$ |                | $RY \rightarrow (Y)$ |                | $\textbf{RWw} \rightarrow \textbf{(D)}$ |              | $RWr \rightarrow (D)$ |              |  |  |  |  |  |
|                | Remote side  | CPU side       | Remote side          | CPU side       | Remote side                             | CPU side     | Remote side           | CPU side     |  |  |  |  |  |
| 1              | 0000 to 000F | 00200 to 0020F | 0000 to 000F         | 00200 to 0020F | 0000 to 0013                            | 1000 to 1019 | 0000 to 0013          | 1100 to 1119 |  |  |  |  |  |
| 2              | 0020 to 002F | 00220 to 0022F | 0020 to 002F         | 00220 to 0022F | 0014 to 0027                            | 1020 to 1039 | 0014 to 0027          | 1120 to 1139 |  |  |  |  |  |

### Sequence program

| Crea | ate the following sequence program and write it to the CPU module.                           |                       |                                                                                    |
|------|----------------------------------------------------------------------------------------------|-----------------------|------------------------------------------------------------------------------------|
|      |                                                                                              | Project name          | EX1                                                                                |
| 0    | X20 X2F X21<br>Module Module Own station<br>failure ready data link<br>status 2 second clock | M800 ]-<br>(Y170 )- d | -<br>Flash this device when the<br>own station data link is<br>normally operating. |
| N0   | = M800                                                                                       |                       |                                                                                    |
| 7    | SM400 SW0B0.0                                                                                | -(Y171 )-             | Turn on this device when the station No.1 has an error.                            |
|      | SW0B0.1                                                                                      | -(Y172)-              | Turn on this device when the station No.2 has an error.                            |
| 14   | SW0B0.0 X201(RX1)                                                                            | -(Y176)               | Turn on this device when RX1 of the station No.1 is on.                            |
| 17   | SW0B0.1 X102                                                                                 | (Y222) F<br>(RY2)     | RY2 of the station No.2 is on.                                                     |
| 20   | [MCR                                                                                         | N0 ]-                 |                                                                                    |
| 21   |                                                                                              | -[ END ]-             |                                                                                    |

### **3.8** Communication with the Remote I/O Station

In a sequence program, an input signal (RX) from the remote I/O station triggers a signal to be output from an output module. A signal input from an input module triggers a signal (RY) to be output to the remote I/O station.

#### Switch operation of the demonstration machine

- **1.** Set the RUN/STOP/RESET switch of the CPU module to the RESET position (for approximately one second) to reset the CPU module.
- Set the RUN/STOP/RESET switch to the RUN position.
   Y170: Flashes depending on the own station data link status (Data link normal).
- **3.** Turn on the switch of the terminal block of the NZ2GF2B1N-16D. Y176: Turns on when RX1 is on.
- **4.** Turn on X102. LED "Y2" of the NZ2GF2B1N-16T: On

# **4** EXERCISE 2 COMMUNICATION WITH ANALOG INPUTS AND OUTPUTS

This exercise is for the system where remote I/O modules and remote device modules (A/D, D/A) are connected.

### 4.1 System Configuration

The following figure shows the system configuration of the demonstration machine for Exercise 2. Wire modules with Ethernet cables as shown below.

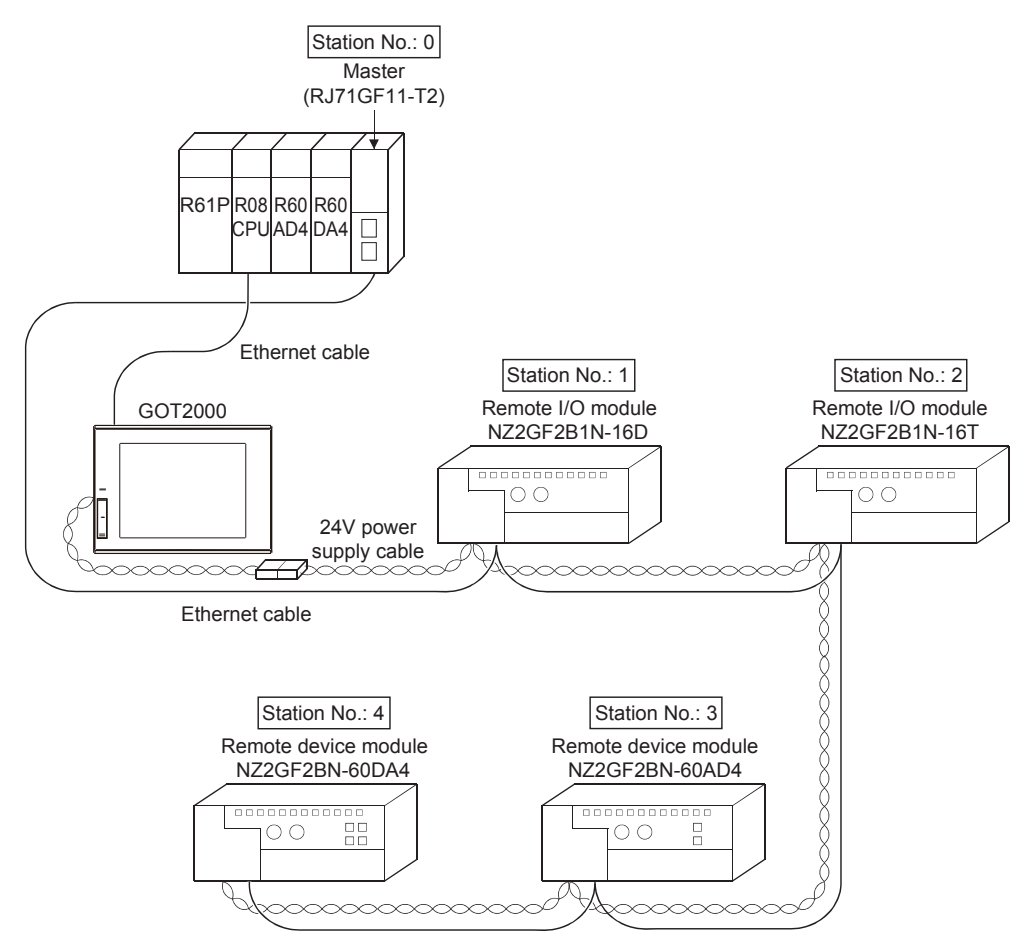

### 4.2 Part Names and Settings

# **4.2.1** Part names and settings of the analog-digital converter module

This section describes the part names and settings of the NZ2GF2BN-60AD4.

### Part names

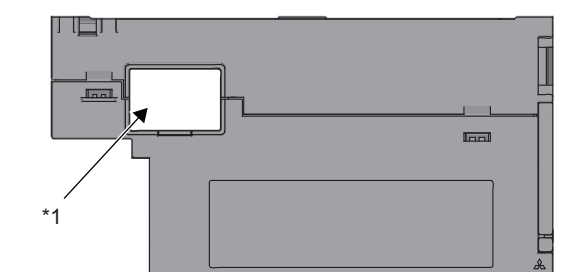

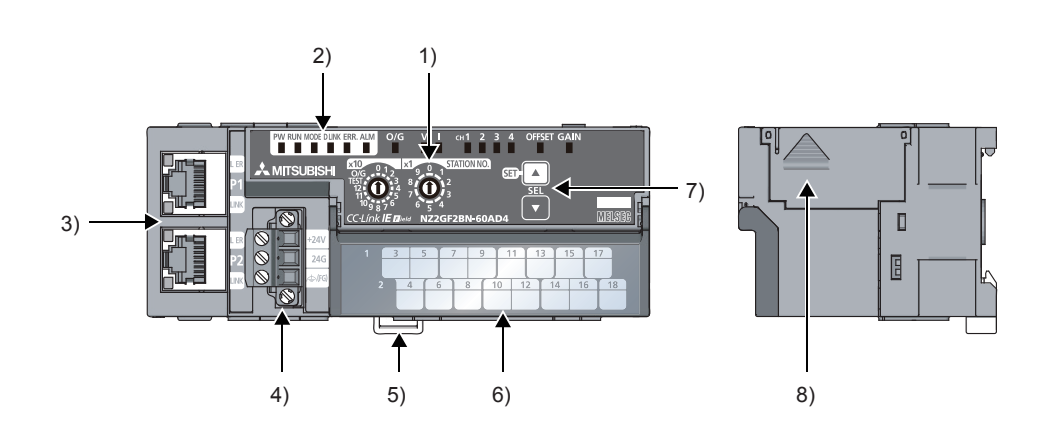

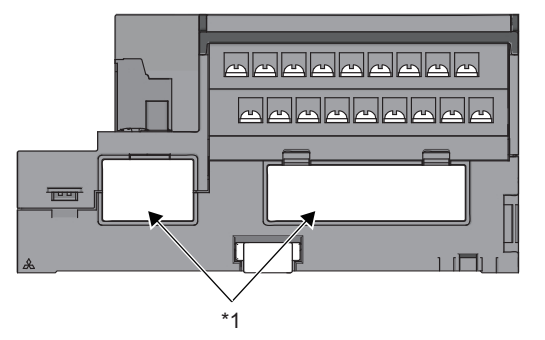

\*1 Do not remove these stickers because they are used for our maintenance

| No. | Name                   | Application                                                                                                    |
|-----|------------------------|----------------------------------------------------------------------------------------------------|
| 1)  | Station number setting | A rotary switch for the following setting and test.                                                               |
|     | switch                 | Station number setting                                                                                            |
|     |                        | Offset/gain setting                                                                                               |
|     |                        | • Unit test                                                                                                    |
|     |                        | When operating the station number setting switch, use a flathead screwdriver with 3.5mm or less width of the tip. |

| No. | Na                              | me             |           | Application                                                                                                    |                                                             |                   |  |  |  |  |  |  |
|-----|---------------------------------|----------------|-----------|----------------------------------------------------------------------------------------------------|-------------------------------------------------------------|-------------------|--|--|--|--|--|--|
| 2)  | PW                              | / LED (gree    | n)        | Indicates the power supply status of the A/D co                                                                                                    | nverter module.                                             |                   |  |  |  |  |  |  |
|     |                                 |                | On        | Power supply ON                                                                                                    |                                                             |                   |  |  |  |  |  |  |
|     |                                 |                | Off       | Power supply OFF                                                                                                    |                                                             |                   |  |  |  |  |  |  |
|     | RU                              | N LED (gre     | en)       | Indicates the operating status of the A/D conve                                                                                                    | rter module.                                                |                   |  |  |  |  |  |  |
|     |                                 |                | On        | Operating normally.<br>Writing data to the non-volatile memory in the o                                                                                                    | ffset/gain setting mode                                     |                   |  |  |  |  |  |  |
|     |                                 |                | Off       | A major error has occurred.                                                                                                    |                                                             |                   |  |  |  |  |  |  |
|     | мс                              | DE LED (a      | reen)     | Indicates the mode of the A/D converter modul                                                                                                    | 9.                                                          |                   |  |  |  |  |  |  |
|     |                                 | (0             | ,<br>On   | In online mode                                                                                                    |                                                             |                   |  |  |  |  |  |  |
|     |                                 |                | Flashing  | In unit test mode                                                                                                    |                                                             |                   |  |  |  |  |  |  |
|     |                                 |                | Off       | In offset/gain setting mode                                                                                                    |                                                             |                   |  |  |  |  |  |  |
|     | DL                              | .INK LED (a    | reen)     | Indicates the data link status of the A/D converter module.                                                                                                    |                                                             |                   |  |  |  |  |  |  |
|     |                                 |                | On        | Data link in operation. (cyclic transmission in progress)                                                                                                    |                                                             |                   |  |  |  |  |  |  |
|     |                                 |                | Flashing  | Data link in operation. (cvclic transmission stor                                                                                                    | Data link in operation. (cyclic transmission stopped)       |                   |  |  |  |  |  |  |
|     |                                 |                | Off       | Data link not performed. (disconnected)                                                                                                    |                                                             |                   |  |  |  |  |  |  |
|     | ER                              | R. LED (rec    | )         | Indicates the error status of the A/D converter module.                                                                                                    |                                                             |                   |  |  |  |  |  |  |
|     |                                 | (              | ,<br>On   | A moderate error or major error has occurred.                                                                                                    | rate error or major error has occurred.                     |                   |  |  |  |  |  |  |
|     |                                 |                | Flashing  | warning has occurred.                                                                                                    |                                                             |                   |  |  |  |  |  |  |
|     |                                 |                | Off       | Derating normally.                                                                                                    |                                                             |                   |  |  |  |  |  |  |
|     | ALI                             | M LED (red)    | -         | ndicates the warning status of the A/D converter module.                                                                                                    |                                                             |                   |  |  |  |  |  |  |
|     |                                 |                | On        | A warning (process alarm) has occurred.                                                                                                    |                                                             |                   |  |  |  |  |  |  |
|     |                                 |                | Flashing  | An input signal error has been detected.                                                                                                    |                                                             |                   |  |  |  |  |  |  |
|     |                                 |                | Off       | Normal operation                                                                                                    |                                                             |                   |  |  |  |  |  |  |
|     | 0/0                             | G LED (aree    | en)       | Indicates the module is in the offset/gain setting                                                                                                    | a mode.                                                     |                   |  |  |  |  |  |  |
|     | On                              |                |           | In offset/gain setting mode                                                                                                    | ,<br>                                                       |                   |  |  |  |  |  |  |
|     |                                 |                | Off       | In a mode other than the offset/gain setting mo                                                                                                    | de                                                          |                   |  |  |  |  |  |  |
|     | V LED (green), I LED<br>(green) |                |           | Indicates the user range of a setting target sele                                                                                                    | cted in the offset/gain setting mode.                       |                   |  |  |  |  |  |  |
|     |                                 |                |           |                                                                                                    |                                                             |                   |  |  |  |  |  |  |
|     |                                 |                |           | Setting target                                                                                                    | V LED                                                       | ILED              |  |  |  |  |  |  |
|     |                                 |                |           | User range setting 1 (voltage)                                                                                                    | On                                                          | Off               |  |  |  |  |  |  |
|     |                                 |                |           | User range setting 2 (voltage/current)                                                                                                    | Off                                                         | On                |  |  |  |  |  |  |
|     | СН                              | 1 to CH4 LE    | D (green) | Indicates the channel of a setting target selected in the offset/gain setting mode.                                                                                                    |                                                             |                   |  |  |  |  |  |  |
|     |                                 |                | On        | The channel of the number for which the LED turns on is the setting target.                                                                                                    |                                                             |                   |  |  |  |  |  |  |
|     |                                 |                | Off       | The channel of the number for which the LED turns off is not the setting target.                                                                                                    |                                                             |                   |  |  |  |  |  |  |
|     | OF                              | FSET LED       | (green),  | Indicates whether the selected setting is offset                                                                                                    | or gain in the offset/gain setting mode                     | ).                |  |  |  |  |  |  |
|     | GA                              | IN LED (gre    | en)       |                                                                                                    |                                                             |                   |  |  |  |  |  |  |
|     |                                 |                |           | Setting target                                                                                                    | OFFSET LED                                                  | GAIN LED          |  |  |  |  |  |  |
|     |                                 |                |           | Offset                                                                                                    | On                                                          | Off               |  |  |  |  |  |  |
|     |                                 |                |           | Gain                                                                                                    | Off                                                         | On                |  |  |  |  |  |  |
| 3)  | P1                              |                |           | PORT1 connector for CC-Link IE Field Network (RJ45 connector)<br>Connect an Ethernet cable.<br>There are no restrictions on the connection order of the cables for the P1 connector and P2 connector |                                                             |                   |  |  |  |  |  |  |
|     |                                 | L ER<br>LED    | On        | <ul> <li>The module has received abnormal data.</li> <li>The module is performing loopback.</li> </ul>                                                                                               |                                                             |                   |  |  |  |  |  |  |
|     |                                 | (red)          | Off       | <ul> <li>The module has received normal data.</li> <li>The module is not performing loopback.</li> </ul>                                                                                             |                                                             |                   |  |  |  |  |  |  |
|     |                                 | LINK           | On        | Link-up                                                                                                    |                                                             |                   |  |  |  |  |  |  |
|     |                                 | LED<br>(green) | Off       | Link-down                                                                                                    |                                                             |                   |  |  |  |  |  |  |
|     | P2                              |                |           | PORT2 connector for CC-Link IE Field Network<br>Connect an Ethernet cable.<br>There are no restrictions on the connection ord                                                                        | : (RJ45 connector)<br>er of the cables for the P1 connector | and P2 connector. |  |  |  |  |  |  |
|     |                                 | L ER LED       | (red)     | (same as the LEDs of the "P1" connector)                                                                                                    |                                                             |                   |  |  |  |  |  |  |
|     |                                 | LINK LED       | (green)   |                                                                                                    |                                                             |                   |  |  |  |  |  |  |

4 - 3

| No. | Name                                                | Application                                                                                                    |
|-----|-----------------------------------------------------|----------------------------------------------------------------------------------------------------|
| 4)  | Terminal block for<br>module power supply<br>and FG | A terminal block to connect the module power supply (24VDC) and FG.                                                                        |
| 5)  | DIN rail hook                                       | A hook to mount a module on a DIN rail.                                                                                                    |
| 6)  | Terminal cover                                      | Covers for preventing electric shock while the power is on                                                                                 |
|     | Terminal block for<br>analog input signals          | A two-piece screw terminal block for the connection to an external device                                                                  |
| 7)  | SET/SEL button                                      | Select a setting target by pressing the ▲ button or ▼ button in the offset/gain setting mode.                                              |
| 8)  | Extension connector<br>cover                        | A cover to protect a connector of an extension module. Do not remove the cover when an extension module is not connected to the connector. |

### ■Module status and LED status

The following table shows how module status and LED status correspond each other.

| Module status            | Data link status                        | LED status            |            |             |               |             |                  |            |     |
|--------------------------|-----------------------------------------|-----------------------|------------|-------------|---------------|-------------|------------------|------------|-----|
|                          |                                         | PW<br>LED             | RUN<br>LED | MODE<br>LED | D LINK<br>LED | ERR.<br>LED | ALM<br>LED       | O/G<br>LED |     |
| Normal mode              | Disconnected                            | Disconnection         | On         | On          | On            | Off         | Off              | Off        | Off |
|                          | Data link in progress                   | Data link in progress | On         | On          | On            | On          | Off              | Off        | Off |
|                          | Reserved station setting<br>in progress | Cyclic stop           | On         | On          | On            | Flashing    | Off              | Off        | Off |
|                          | Data link stop                          | Cyclic stop           | On         | On          | On            | Flashing    | Off              | Off        | Off |
| Offset/gain setting mode |                                         | —                     | On         | On          | Off           | Flashing    | Off              | *1         | On  |
| Unit test                | In progress                             | —                     | On         | On          | Flashing      | *1          | Off              | Off        | Off |
|                          | Normal completion                       | —                     | On         | On          | Off           | Off         | Off              | Off        | Off |
|                          | Abnormal completion                     | —                     | On         | On          | Off           | Off         | On               | Off        | Off |
| Communication error      |                                         | Cyclic stop           | On         | On          | On            | Flashing    | Off              | Off        | Off |
| Error                    | Major error                             | —                     | On         | On          | *2            | *1          | On <sup>*3</sup> | *1         | Off |
|                          | Moderate error                          | —                     | On         | On          | *2            | *1          | On               | *1         | Off |
| Warning                  | Minor error                             | —                     | On         | On          | *2            | *1          | Flashing         | *1         | Off |
| Alarm                    | Warning issued                          | —                     | On         | On          | On            | *1          | *1               | On         | Off |
|                          | Input signal error                      | —                     | On         | On          | On            | *1          | *1               | Flashing   | Off |

\*1 Either of On, Flashing, or Off.

\*2 Either of On or Off.

\*3 When the module has failed, the LED may not turn on.

### Station number setting

Set the station number as follows.

NZ2GF2BN-60AD4: Station number 03

#### ■Setting procedure

Set the station number with the rotary switches on the front of the module. The setting value of the station number becomes valid when the module is powered on. Thus, set the station number when the module is powered off.

- The hundreds and tens places of the station number are set with x10.
- The ones place of the station number is set with x1.

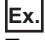

To set the station to 115, set the switches as shown below.

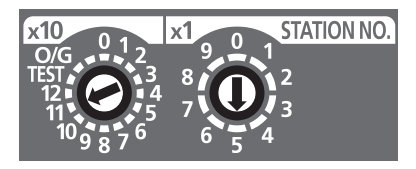

#### ■Setting range

Set the station number from 1 to 120. Setting the value other than 1 to 120 causes a communication error and the D LINK LED flashes.

### Point *P*

- Do not change the station number setting switches while the module is powered on. Changing the station number setting switches causes a minor error and flashes the ERR. LED. Returning the station number setting switches to the previous setting eliminates the error after five seconds and turns off the ERR. LED.
- Do not set a station number duplicated with other station numbers. If the station number is duplicated, a communication error occurs and the D LINK LED does not turn on.

#### Parameter settings

#### Write the network parameters to the CPU module of the master station in advance.

The parameter settings of the NZ2GF2BN-60AD4 are described on Page 4 - 13 Parameter settings (remote device station) or later. Thus, detailed explanations are omitted here.

#### ■Setting procedure

- 1. Set parameters on the CC IE Field Configuration dialog box.
- Right-click the module to be set from the list of stations ⇒ [Online] ⇒ [Parameter Processing of Slave Station].
- 2. After setting parameters, click the [Execute] button to write the parameters to the module.

### ■Setting items

| Item                                  | Description                                                                                                    |
|---------------------------------------|----------------------------------------------------------------------------------------------------|
| Mode switch                           | Switches the mode to the normal mode, trigger conversion mode, or synchronous communication mode.                                                                                  |
| Conversion speed setting              | Sets a conversion speed.                                                                                                    |
| External signal assignment function   | Allows remote input or output signals of the A/D converter module to be assigned to I/O signals of the extension I/O module connected.                                             |
| Cyclic data update watch time setting | Monitors the update intervals of cyclic data. The last output value is held or cleared when the cyclic transmission stop status continues longer than the set monitoring time.     |
| Extension I/O setting                 | Configures the input response time setting of an extension digital input module and the output HOLD/CLEAR setting of an extension digital output module.                           |
| A/D conversion enable/disable setting | Allows A/D conversion to be enabled or disabled for each channel.                                                                                                    |
| Range setting                         | Sets an input range for each channel.                                                                                                    |
| Average processing setting            | Sets whether to perform the averaging processing or not for each channel.                                                                                                    |
| Input signal error detection function | Detects a disconnection of an analog input signal.                                                                                                    |
| Warning output function               | Outputs a warning when a digital operation value falls within the warning output range set in advance.                                                                             |
| Digital clipping function             | Fixes the range of a digital operation value between the maximum digital output value and the minimum digital output value if an input voltage or current exceeds the input range. |
| Scaling function                      | Performs scale conversion on a digital output value with the range of the scaling lower limit value and the scaling upper limit value, both of which are set at desired values.    |
# **4.2.2** Part names and settings of the digital-analog converter module

This section describes the part names and settings of the NZ2GF2BN-60DA4.

#### Part names

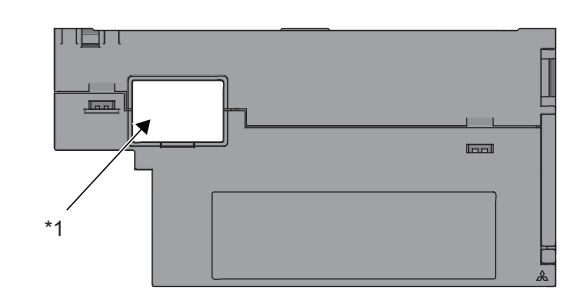

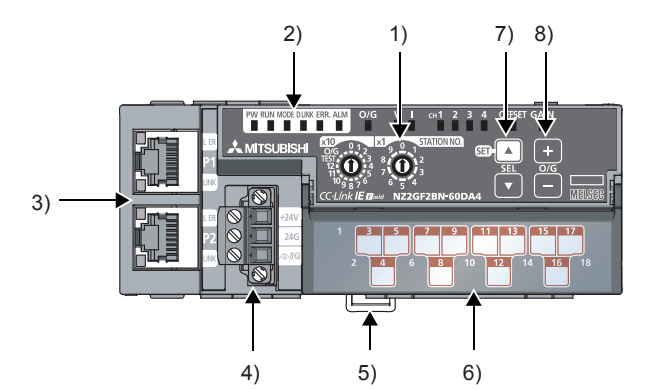

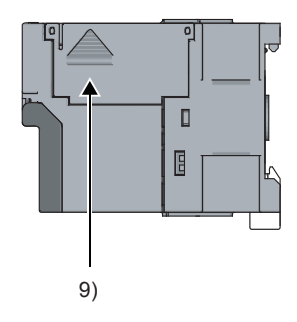

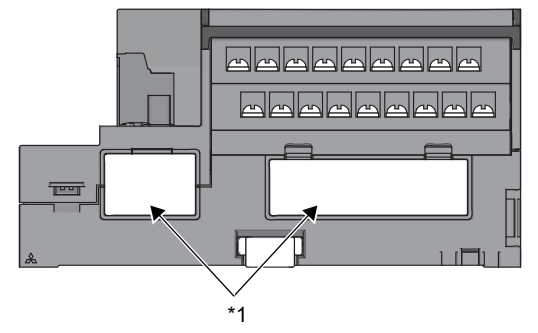

\*1 Do not remove these stickers because they are used for our maintenance

| No. | Name                   | Application                                                                                                    |
|-----|------------------------|----------------------------------------------------------------------------------------------------|
| 1)  | Station number setting | A rotary switch for the following setting and test.                                                               |
|     | switch                 | Station number setting     Offset/gain setting                                                                    |
|     |                        | Unit test                                                                                                    |
|     |                        | When operating the station number setting switch, use a flathead screwdriver with 3.5mm or less width of the tip. |

| No. | Na      | me           |                 | Application                                                                    |                                      |                   |
|-----|---------|--------------|-----------------|--------------------------------------------------------------------------------|--------------------------------------|-------------------|
| 2)  | ΡW      | / LED (gree  | n)              | Indicates the power supply status of the D/A conv                              | erter module.                        |                   |
|     |         |              | On              | Power supply ON                                                                |                                      |                   |
|     |         |              | Off             | Power supply OFF                                                               |                                      |                   |
|     | RU      | N LED (gre   | en)             | Indicates the operating status of the D/A converte                             | r module.                            |                   |
|     |         |              | On              | Operating normally.                                                            |                                      |                   |
|     |         |              |                 | Writing data to the non-volatile memory in the offs                            | et/gain setting mode                 |                   |
|     |         |              | Off             | A major error has occurred.                                                    |                                      |                   |
|     | МС      | DE LED (gi   | reen)           | Indicates the mode of the D/A converter module.                                |                                      |                   |
|     |         |              | On              | In online mode                                                                 |                                      |                   |
|     |         |              | Flashing        | In unit test mode                                                              |                                      |                   |
|     |         |              | Off             | In offset/gain setting mode                                                    |                                      |                   |
|     | DL      | .INK LED (g  | reen)           | Indicates the data link status of the D/A converter                            | module.                              |                   |
|     |         |              | On              | Data link in operation. (cyclic transmission in prog                           | ress)                                |                   |
|     |         |              | Flashing        | Data link in operation. (cyclic transmission stoppe                            | d)                                   |                   |
|     |         |              | Off             | Data link not performed. (disconnected)                                        |                                      |                   |
|     | ER      | R. LED (red  | )               | Indicates the error status of the D/A converter mo                             | dule.                                |                   |
|     |         |              | On              | A moderate error or major error has occurred.                                  |                                      |                   |
|     |         |              | Flashing        | A warning has occurred.                                                        |                                      |                   |
|     |         |              | Off             | Operating normally.                                                            |                                      |                   |
|     | ALI     | M LED (red)  | )               | Indicates the warning status of the D/A converter                              | module.                              |                   |
|     |         |              | On              | Warning issued                                                                 |                                      |                   |
|     |         |              | Flashing        | An out-of-range digital value error has occurred.                              |                                      |                   |
|     |         |              | Off             | Normal operation                                                               |                                      |                   |
|     | 0/0     | G LED (gree  | n)              | Indicates the module is in the offset/gain setting n                           | node.                                |                   |
|     |         |              | On              | In offset/gain setting mode                                                    |                                      |                   |
|     |         |              | Off             | In a mode other than the offset/gain setting mode                              |                                      |                   |
|     | V L     | .ED (green), | ILED            | Indicates the user range of a setting target selected                          | ed in the offset/gain setting mode.  |                   |
|     | (giv    |              |                 | Setting target                                                                 | V LED                                | ILED              |
|     |         |              |                 | User range setting 1 (voltage)                                                 | On                                   | Off               |
|     |         |              |                 | User range setting 2 (current)                                                 | Off                                  | On                |
|     | <u></u> |              |                 | Indicates the sharped of a setting target calested                             | in the effect/acin potting mode      | J                 |
|     | Сп      |              |                 | The shannel of the number for which the LED turn                               |                                      |                   |
|     |         |              | On<br>Off       | The channel of the number for which the LED turn                               | is on is the setting target.         |                   |
|     |         |              | 011             | The channel of the number for which the LED turn                               | is on is not the setting target.     |                   |
|     | GA      | IN LED (gre  | (green),<br>en) | indicates whether the selected setting is onset of                             | gain in the onset/gain setting mode  |                   |
|     |         |              | ,               | Setting target                                                                 | OFFSET LED                           | GAIN LED          |
|     |         |              |                 | Offset                                                                         | On                                   | Off               |
|     |         |              |                 | Gain                                                                           | Off                                  | On                |
| 2)  | D1      |              |                 | POPT4 connector for CC Link IE Field Naturals (                                |                                      | ·                 |
| 3)  | FI      |              |                 | Connect an Ethernet cable.                                                     | (J45 CONNECTOR)                      |                   |
|     |         |              |                 | There are no restrictions on the connection order                              | of the cables for the P1 connector a | and P2 connector. |
|     |         | L ER         | On              | The module has received abnormal data.                                         |                                      |                   |
|     |         | LED<br>(red) |                 | The module is performing loopback.                                             |                                      |                   |
|     |         | (red)        | Off             | The module has received normal data.     The module is not performing loopback |                                      |                   |
|     |         | LINK         | On              |                                                                                |                                      |                   |
|     |         | LED          | Off             | Link-down                                                                      |                                      |                   |
|     |         | (green)      |                 |                                                                                |                                      |                   |
|     | P2      |              |                 | PORT2 connector for CC-Link IE Field Network (F                                | RJ45 connector)                      |                   |
|     |         |              |                 | There are no restrictions on the connection order                              | of the cables for the P1 connector a | and P2 connector. |
|     |         | L ER LED     | (red)           | (same as the LEDs of the "P1" connector)                                       |                                      |                   |
|     |         | LINK LED     | (green)         |                                                                                |                                      |                   |
|     |         |              |                 |                                                                                |                                      |                   |

| No. | Name                                                | Application                                                                                                    |
|-----|-----------------------------------------------------|----------------------------------------------------------------------------------------------------|
| 4)  | Terminal block for<br>module power supply<br>and FG | A terminal block to connect the module power supply (24VDC) and FG.                                                                        |
| 5)  | DIN rail hook                                       | A hook to mount a module on a DIN rail.                                                                                                    |
| 6)  | Terminal cover                                      | Covers for preventing electric shock while the power is on                                                                                 |
|     | Terminal block for<br>analog input signals          | A two-piece screw terminal block for the connection to an external device                                                                  |
| 7)  | SET/SEL button                                      | Select a setting target by pressing the ▲ button or ▼ button in the offset/gain setting mode.                                              |
| 8)  | +/- button                                          | Set an analog output value by pressing the + button or - button in the offset/gain setting mode.                                           |
| 9)  | Extension connector cover                           | A cover to protect a connector of an extension module. Do not remove the cover when an extension module is not connected to the connector. |

#### ■Module status and LED status

The following table shows how module status and LED status correspond each other.

| Module status            |                                                   | Data link status      | LED sta   | tus        |             |               |                  |            |            |
|--------------------------|---------------------------------------------------|-----------------------|-----------|------------|-------------|---------------|------------------|------------|------------|
|                          |                                                   |                       | PW<br>LED | RUN<br>LED | MODE<br>LED | D LINK<br>LED | ERR.<br>LED      | ALM<br>LED | O/G<br>LED |
| Normal mode              | Disconnected                                      | Disconnection         | On        | On         | On          | Off           | Off              | Off        | Off        |
|                          | Data link in progress                             | Data link in progress | On        | On         | On          | On            | Off              | Off        | Off        |
|                          | Reserved station setting<br>in progress           | Cyclic stop           | On        | On         | On          | Flashing      | Off              | Off        | Off        |
|                          | Data link stop                                    | Cyclic stop           | On        | On         | On          | Flashing      | Off              | Off        | Off        |
| Offset/gain setting mode |                                                   | —                     | On        | Off        | Off         | Off           | Off              | Off        | Off        |
| Unit test                | In progress                                       | —                     | On        | On         | Flashing    | *1            | Off              | Off        | Off        |
|                          | Normal completion                                 | —                     | On        | On         | Off         | Off           | Off              | Off        | Off        |
|                          | Abnormal completion                               | —                     | On        | On         | Off         | Off           | On               | Off        | Off        |
| Communication error      |                                                   | Cyclic stop           | On        | On         | On          | Flashing      | On               | Off        | Off        |
| Error                    | Major error                                       | —                     | On        | Off        | *2          | *1            | On <sup>*3</sup> | *1         | Off        |
|                          | Moderate error                                    | —                     | On        | On         | *2          | *1            | On               | *1         | Off        |
| Warning                  | Minor error                                       | —                     | On        | On         | *2          | *1            | Flashing         | *1         | Off        |
| Alarm                    | Warning issued                                    | —                     | On        | On         | On          | *1            | *1               | On         | Off        |
|                          | An out-of-range digital value error has occurred. | _                     | On        | On         | On          | *1            | *1               | Flashing   | Off        |

\*1 Either of On, Flashing, or Off.

\*2 Either of On or Off.

\*3 When the module has failed, the LED may not turn on.

#### Station number setting

Set the station number as follows.

NZ2GF2BN-60DA4: Station number 04

#### ■Setting procedure

Set the station number with the rotary switches on the front of the module. The setting value of the station number becomes valid when the module is powered on. Thus, set the station number when the module is powered off.

- The hundreds and tens places of the station number are set with x10.
- The ones place of the station number is set with x1.

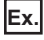

To set the station to 115, set the switches as shown below.

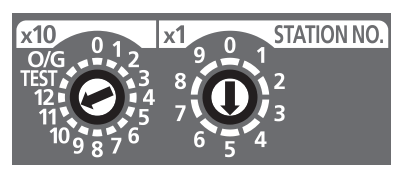

#### ■Setting range

Set the station number from 1 to 120. Setting the value other than 1 to 120 causes a communication error and the D LINK LED flashes.

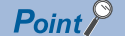

- Do not change the station number setting switches while the module is powered on. Changing the station number setting switches causes a minor error and flashes the ERR. LED. Returning the station number setting switches to the previous setting eliminates the error after five seconds and turns off the ERR. LED.
- Do not set a station number duplicated with other station numbers. If the station number is duplicated, a communication error occurs and the D LINK LED does not turn on.

#### Parameter settings

#### Write the network parameters to the CPU module of the master station in advance.

The parameter settings of the NZ2GF2BN-60DA4 are described on Page 4 - 13 Parameter settings (remote device station) or later. Thus, detailed explanations are omitted here.

#### ■Setting procedure

- 1. Set parameters on the CC IE Field Configuration dialog box.
- Right-click the module to be set from the list of stations  $\Rightarrow$  [Online]  $\Rightarrow$  [Parameter Processing of Slave Station].
- 2. After setting parameters, click the [Execute] button to write the parameters to the module.

#### ■Setting items

| Item                                  | Description                                                                                                    |
|---------------------------------------|----------------------------------------------------------------------------------------------------|
| Mode switch                           | Switches the mode to the normal mode, trigger output mode, or synchronous communication mode.                                                                                   |
| External signal assignment function   | This function allows remote input or output signals of the D/A converter module to be assigned to I/O signals of the extension I/O module connected.                            |
| Cyclic data update watch time setting | Monitors the update intervals of cyclic data. The last output value is held or cleared when the cyclic transmission stop status continues longer than the set monitoring time.  |
| Extension I/O setting                 | Configures the input response time setting of an extension digital input module and the output HOLD/CLEAR setting of an extension digital output module.                        |
| D/A conversion enable/disable setting | Allows D/A conversion to be enabled or disabled for each channel.                                                                                                    |
| Range setting                         | Sets an output range for each channel.                                                                                                    |
| Analog HOLD/CLEAR setting             | Allows the selection of whether to hold or clear the analog value output when the CPU module is in the following operating status: RUN, STOP, or a stop error.                  |
| Warning output function               | Outputs a warning when a digital operation value falls within the warning output range set in advance.                                                                          |
| Scaling function                      | Performs scale conversion on a digital output value with the range of the scaling lower limit value and the scaling upper limit value, both of which are set at desired values. |

4 EXERCISE 2 COMMUNICATION WITH ANALOG INPUTS AND OUTPUTS

#### 4 EXERCISE 2 COMMUNICATION WITH ANALOG INPUTS AND OUTPUTS 4.3 Parameter Settings **4 - 11**

4

## 4.3 Parameter Settings

Set parameters of the master station and remote device station.

Set parameters of the master station first, and write them to the CPU module.

For how to write parameters, refer to Page 3 - 24 Writing parameters.

## **4.3.1** Parameter settings (master station)

Set parameters of the master station.

(Use the remote I/O station setting of Exercise 1 in Exercise 2 as well.)

For how to set parameters, refer to Page 3 - 18 Parameter settings (master station).

#### Operating procedure

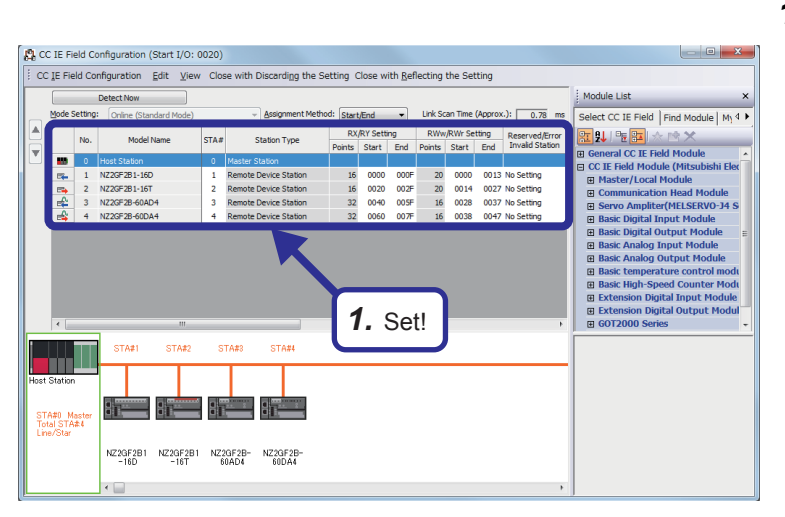

 Select "NZ2GF2B-60DA4" from "Basic Analog Input Module" of "Module List" on the network map display area, drag and drop it to the list of stations or network map, and configure the settings as follows.

[Setting details] RX/RY Setting Start: 0040 End: 005F RWw/RWr Setting Start: 0028 End: 0037

Select "NZ2GF2B-60AD4" from "Basic Analog Output Module" of "Module List", drag and drop it to the list of stations or network map, and configure the settings as follows.

[Setting details] RX/RY Setting Start: 0060 End: 007F RWw/RWr Setting Start: 0038 End: 0047

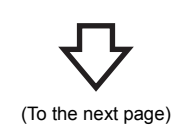

(From the previous page)

 $\nabla$ 

|                                          |                                                                                                    |                                                                                                | Link Side                         |                                                                                                    |                                                                                                    |                                                                   |                                                                                                    |                                                       |              | CF                                                                                                    | PU Side                                                 |                                                                       |                                                           |                                                | Γ. |
|------------------------------------------|----------------------------------------------------------------------------------------------------|------------------------------------------------------------------------------------------------|-----------------------------------|----------------------------------------------------------------------------------------------------|----------------------------------------------------------------------------------------------------|-------------------------------------------------------------------|----------------------------------------------------------------------------------------------------|-------------------------------------------------------|--------------|----------------------------------------------------------------------------------------------------|---------------------------------------------------------|-----------------------------------------------------------------------|-----------------------------------------------------------|------------------------------------------------|----|
| No.                                      | Device I                                                                                                    | Name                                                                                           | Points                            | Start                                                                                                    | End                                                                                                    |                                                                   | Tare                                                                                                    | ret                                                   | Devi         | ce Name                                                                                                    | e Points                                                | Star                                                                  | t I                                                       | End                                            |    |
| -                                        | SB                                                                                                    |                                                                                                | 512                               | 00000                                                                                                    | 001FF                                                                                                    |                                                                   | Device                                                                                                    | e 👻                                                   | SB           |                                                                                                    | 513                                                     | 2 000                                                                 | 00 0                                                      | 01FF                                           | ľ  |
| -                                        | SW                                                                                                    | •                                                                                              | 512                               | 00000                                                                                                    | 001FF                                                                                                    | -                                                                 | Device                                                                                                    | e 🔻                                                   | SW           | -                                                                                                    | 513                                                     | 2 000                                                                 | 00 0                                                      | 01FF                                           |    |
| 1                                        | RX                                                                                                    | -                                                                                              | 128                               | 00000                                                                                                    | 0007F                                                                                                    | -                                                                 | Device                                                                                                    | e 🔻                                                   | Х            | -                                                                                                    | 120                                                     | 8 002                                                                 | 00 0                                                      | 027F                                           |    |
| 2                                        | RY                                                                                                    | -                                                                                              | 128                               | 00000                                                                                                    | 0007F                                                                                                    | -                                                                 | Device                                                                                                    | e 🔻                                                   | Y            | -                                                                                                    | 128                                                     | 8 002                                                                 | 00 0                                                      | 027F                                           |    |
| 3                                        | R₩r                                                                                                    | •                                                                                              | 72                                | 00000                                                                                                    | 00047                                                                                                    | -                                                                 | Device                                                                                                    | e 🔻                                                   | D            | -                                                                                                    | - 72                                                    | 2 11                                                                  | 00                                                        | 1171                                           | l  |
| 4                                        | RWw                                                                                                    | -                                                                                              | 72                                | 00000                                                                                                    | 00047                                                                                                    | - 🖶 -                                                             | Device                                                                                                    | e 🔻                                                   | D            | -                                                                                                    | - 73                                                    | 2 10                                                                  | 00                                                        | 1071                                           | I  |
| 5                                        |                                                                                                    | •                                                                                              |                                   |                                                                                                    |                                                                                                    |                                                                   |                                                                                                    | •                                                     |              |                                                                                                    |                                                         |                                                                       |                                                           |                                                | ľ  |
|                                          |                                                                                                    |                                                                                                |                                   |                                                                                                    |                                                                                                    | ᠊ᠮ                                                                | ን                                                                                                    |                                                       |              |                                                                                                    |                                                         |                                                                       |                                                           |                                                |    |
|                                          |                                                                                                    |                                                                                                |                                   |                                                                                                    |                                                                                                    |                                                                   |                                                                                                    |                                                       |              |                                                                                                    |                                                         |                                                                       |                                                           |                                                |    |
| 0:RJ                                     | 71GF11-T2 M                                                                                                    | 1odule P                                                                                       | arameter                          | Course to                                                                                                    |                                                                                                    |                                                                   |                                                                                                    |                                                       |              |                                                                                                    |                                                         |                                                                       |                                                           |                                                |    |
| ting It                                  | 71GF11-T2 M<br>tem List<br>e Setting Item                                                                                                    | to Searc                                                                                       | harameter                         | Setting Ite                                                                                                    | əm                                                                                                    |                                                                   |                                                                                                    |                                                       |              |                                                                                                    | -                                                       |                                                                       |                                                           |                                                |    |
| 0:RJ<br>ting I<br>but the                | 71GF11-T2 M<br>tem List<br>e Setting Item                                                                                                    | to Searc                                                                                       | harameter                         | Setting Ite                                                                                                    | em                                                                                                    | Link Side                                                         | 8                                                                                                    |                                                       |              |                                                                                                    | CP                                                      | J Side                                                                |                                                           |                                                | I  |
| 0:RJ<br>ting It<br>put the<br>P-()       | 71GF11-T2 M<br>tem List<br>e Setting Item<br>Required Sett                                                                                                    | to Search                                                                                      | harameter                         | Setting Ite                                                                                                    | em<br>Device Name                                                                                                    | Link Side<br>Points<br>512                                        | e<br>Start E                                                                                                    | End                                                   | 4            | Target                                                                                                    | CP<br>Device Name<br>SR                                 | J Side<br>Points<br>512                                               | Start                                                     | End                                            |    |
| ting I<br>but the                        | 71GF11-T2 M<br>tem List<br>e Setting Item<br>Required Setting<br>Basic Setting<br>ONetwork C                                                                                                    | to Search<br>to Search<br>tings<br>s<br>Configura                                              | harameter                         | Setting Ite                                                                                                    | em<br>Device Name<br>SB T                                                                                                    | Link Side<br>Points<br>512<br>512                                 | e<br>Start E<br>00000 0<br>00000 0                                                                                                    | End<br>01FF<br>01FF                                   | <b>+</b>     | Target<br>Device -<br>Device -                                                                                                    | CP<br>Device Name<br>SB •<br>SW •                       | J Side<br>Points<br>512<br>512                                        | Start<br>00000<br>00000                                   | End<br>001FF<br>001FF                          |    |
|                                          | 71GF11-T2 M<br>tem List<br>e Setting Item<br>Required Setting<br>Sasic Setting<br>Network C<br>Refresh S                                                                                                    | to Search<br>to Search<br>tings<br>s<br>Configura<br>ietting<br>Focology                       | h in Settings                     | Setting Ite                                                                                                    | em<br>Device Name<br>SB •<br>SW •<br>SW •<br>SW •                                                                                                    | Link Side<br>Points<br>512<br>512<br>128<br>128                   | e<br>Start [<br>00000 0<br>00000 0<br>00000 0<br>00000 0                                                                                                    | End<br>01FF<br>01FF<br>007F<br>007F                   | ttt          | Target<br>Device -<br>Device -<br>Device -<br>Device -                                                                                                    | CP<br>Device Name<br>SB •<br>SW •<br>X •<br>Y •         | J Side<br>Points<br>512<br>512<br>128<br>128                          | Start<br>00000<br>00000<br>00200<br>00200                 | End<br>001FF<br>001FF<br>0027F<br>0027F        |    |
| 0:RJ<br>ting I<br>but the                | 71GF11-T2 M<br>tem List<br>e Setting Item<br>Basic Setting<br>Pasic Setting<br>Network 1<br>Network 1<br>Network 1<br>Operation 2                                                                                                    | to Search<br>to Search<br>ines<br>s<br>Configura<br>ietting<br>Fopology<br>of Maste            | tion Settings                     | Setting Ite<br>No. [<br>- 5<br>1 F<br>2 F<br>3 F                                                                                                    | om<br>Device Name<br>SB •<br>SW •<br>RY •<br>RY •                                                                                                    | Link Side<br>Points<br>512<br>512<br>128<br>128<br>128<br>72      | e<br>Start [<br>00000 0<br>00000 0<br>00000 0<br>00000 0<br>00000 0                                                                                                    | End<br>01FF<br>01FF<br>007F<br>007F<br>0047           | tttt         | Target<br>Device =<br>Device =<br>Device =<br>Device =                                                                                                    | CP<br>Device Name<br>SB •<br>SW •<br>X •<br>Y •<br>D •  | J Side<br>Points<br>512<br>512<br>128<br>128<br>128<br>72             | Start<br>00000<br>00200<br>00200<br>1100                  | End<br>001FF<br>0027F<br>0027F<br>1171         |    |
|                                          | 71GF11-T2 M<br>tem List<br>e Setting Item<br>Basic Setting<br>Setting<br>Network 0<br>Network 1<br>Operation<br>Application Set                                                                                                    | to Search<br>ings<br>s<br>Configura<br>ietting<br>opology<br>of Maste<br>ettings               | tion Settings                     | Setting Ite<br>No. [<br>- S<br>- S<br>1 F<br>2 F<br>3 F<br>4 F<br>5                                                                                                    | em<br>Device Name<br>SB<br>SW<br>SW<br>SW<br>SW<br>SW<br>SW<br>SW<br>SW<br>SW<br>SW                                                                                                    | Link Side<br>Points<br>512<br>512<br>128<br>128<br>72<br>72<br>72 | e<br>Start E<br>00000 0<br>00000 0<br>00000 0<br>00000 0<br>00000 0<br>00000 0                                                                                                    | End<br>01FF<br>01FF<br>007F<br>007F<br>10047          | ******       | Target<br>Device =<br>Device =<br>Device =<br>Device =<br>Device =<br>Tevice =                                                                                                    | CPP<br>Device Name<br>SB •<br>SW •<br>X •<br>Y •<br>D • | J Side<br>Points<br>512<br>512<br>128<br>128<br>72<br>72              | Start<br>00000<br>00000<br>00200<br>00200<br>1100<br>1000 | End<br>001FF<br>0027F<br>0027F<br>1171<br>1071 |    |
|                                          | 71GF11-T2 M<br>tem List<br>e Setting Item<br>Required Setting<br>Metwork C<br>© Refresh S<br>- Network T<br>- Operation<br>Application Si                                                                                                    | to Search<br>tings<br>s<br>Configura<br>ietting<br>fopology<br>of Maste<br>ettings             | tion Settings                     | Setting Ite<br>No. [<br>- S<br>1 F<br>2 F<br>3 F<br>4 F<br>5<br>6                                                                                                    | om<br>Device Name<br>SB T<br>SW T<br>SW T<br>SW T<br>SW T<br>SW T<br>SW T<br>SW T<br>SW                                                                                                    | Link Side<br>Points<br>512<br>512<br>128<br>128<br>72<br>72       | e<br>Start 8<br>00000 0<br>00000 0<br>00000 0<br>00000 0<br>00000 0<br>00000 0<br>00000 0                                                                                                    | End<br>01FF<br>01FF<br>007F<br>007F<br>0047           | 11111111     | Target<br>Device -<br>Device -<br>Device -<br>Device -<br>Device -<br>Device -<br>Device -                                                                                                    | CP<br>Device Name<br>SB ▼<br>SW ▼<br>X ▼<br>Y ▼<br>D ▼  | J Side<br>Points<br>512<br>128<br>128<br>72<br>72                     | Start<br>00000<br>00200<br>00200<br>1100<br>1000          | End<br>001FF<br>0027F<br>0027F<br>1171<br>1071 |    |
|                                          | 71GF11-T2 M<br>tem List<br>e Setting Item<br>Required Setting<br>Basic Setting<br>© Network<br>© Refresh S<br>- Operation<br>Application S                                                                                                    | to Search<br>to Search<br>ings<br>s<br>Configura<br>ietting<br>Fopology<br>of Maste<br>ettings | harameter                         | Setting Ite           No.         I           -         S           1         F           2         F           3         F           4         F           5         6           7         8                                                                                                    | Device Name<br>SB •<br>SX •<br>SW •<br>SW •<br>SW •<br>SW •<br>SW •<br>SW •<br>SW •<br>SW                                                                                                    | Link Side<br>Points<br>512<br>128<br>128<br>72<br>72              | e<br>Start 8<br>00000 0<br>00000 0<br>00000 0<br>00000 0<br>00000 0<br>00000 0                                                                                                    | End<br>01FF<br>007F<br>007F<br>007F<br>00047          | tttttttt     | Target<br>Device =<br>Device =<br>Device =<br>Device =<br>Device =<br>Device =<br>Tevice =<br>Tevice =                                                                                                    | CP<br>Device Name<br>SB •<br>SW •<br>Y •<br>D •<br>D •  | J Side<br>Points<br>512<br>512<br>128<br>128<br>72<br>72<br>72        | Start<br>00000<br>00200<br>00200<br>1100<br>1000          | End<br>001FF<br>0027F<br>0027F<br>1171<br>1071 |    |
| 0:RJ)                                    | 71GF11-T2 M<br>tem List<br>e Setting Item<br>Required Setting<br>Setting<br>Network C<br>Pafrach S<br>- Network 1<br>- Operation S                                                                                                    | to Search<br>ines<br>S<br>Configura<br>ietting<br>Fopology<br>of Maste<br>ettings              | harameter                         | Setting Ite<br>- S<br>- S<br>- S<br>- S<br>- S<br>- S<br>- S<br>- S                                                                                                    | Device Name<br>SB<br>SW<br>SW<br>SW<br>SW<br>SW<br>SW<br>SW<br>SW<br>SW<br>SW                                                                                                    | Link Side<br>Points<br>512<br>512<br>128<br>128<br>72<br>72<br>72 | e<br>Start 8<br>00000 0<br>00000 0<br>00000 0<br>00000 0<br>00000 0<br>00000 0                                                                                                    | End<br>01FF<br>007F<br>007F<br>007F<br>00047<br>10047 | *******      | Target<br>Device =<br>Device =<br>Device =<br>Device =<br>Device =<br>Device =<br>=<br>Tevice =<br>=<br>Tevice =<br>=<br>Tevice =<br>=<br>Tevice =<br>=                                                                                                    | CP<br>Device Name<br>SB •<br>SW •<br>Y •<br>D •<br>D •  | J Side<br>Points<br>512<br>512<br>128<br>128<br>72<br>72<br>72        | Start<br>00000<br>00200<br>00200<br>1100                  | End<br>001FF<br>0027F<br>0027F<br>1171<br>1071 |    |
|                                          | 71GF11-T2 M<br>tem List<br>e Setting Item<br>Required Setting<br>Markov Setting<br>Refresh Setting<br>Refresh - Operation<br>Operation Si                                                                                                    | to Search<br>ines<br>s<br>Configura<br>ietting<br>fopology<br>of Maste<br>ettings              | tion Settings                     | Setting Ite<br>- S<br>- S<br>- S<br>- S<br>- S<br>- S<br>- S<br>- S                                                                                                    | Pm<br>Device Name<br>SB<br>WW ¥<br>RY ¥<br>RY ¥<br>RY ¥<br>RY ¥<br>RY ¥<br>RY ¥<br>RY ¥<br>RY                                                                                                    | Link Side<br>Points<br>512<br>512<br>128<br>128<br>72<br>72<br>72 | e Start                                                                                                    | End<br>01FF<br>007F<br>007F<br>00047<br>00047         | 111111111111 | Target<br>Device =<br>Device =<br>Device =<br>Device =<br>Device =<br>Device =<br>=<br>Tevice =<br>=<br>Tevice =<br>=<br>Tevice =<br>=<br>Tevice =<br>=<br>Tevice =<br>=<br>Tevice =<br>=<br>Tevice =<br>=<br>Tevice =<br>=<br>Tevice =<br>=<br>Tevice =<br>=<br>Tevice =<br>=<br>Tevice =<br>=<br>Tevice =<br>=<br>Tevice =<br>=<br>Tevice =<br>=<br>Tevice =<br>=<br>Tevice =<br>Tevice =<br>Tevice | CP<br>Device Name<br>SB ▼<br>SW ▼<br>X ▼<br>D ▼<br>D ▼  | J Side<br>Points<br>512<br>512<br>128<br>128<br>72<br>72<br>72        | Start<br>00000<br>00200<br>00200<br>1000<br>1000          | End<br>001FF<br>0027F<br>0027F<br>1171<br>1071 |    |
|                                          | 71GF11-T2 M<br>tem List<br>e Setting Item<br>Required Setting<br>Starter Setting<br>Refresh Carton Sci<br>Operation Sci<br>Application Sci                                                                                                    | to Search<br>to Search<br>times<br>s<br>Copology<br>of Maste<br>tettings                       | tion Settings                     | Setting Ite           No.         []           -         S           1         F           2         F           3         F           4         F           5         6           7         7           8         9           9         11           Explanation         Explanation                                                                                                    | Device Name<br>SB •<br>SW •<br>SW •<br>SW •<br>SW •<br>SW •<br>SW •<br>SW •<br>SW                                                                                                    | Link Side<br>Points<br>512<br>512<br>128<br>72<br>72<br>72        | e<br>Start E<br>00000 0<br>00000 0<br>00000 0<br>00000 0<br>00000 0<br>00000 0<br>00000 0<br>00000 0                                                                                                    | End<br>01FF<br>007F<br>007F<br>0077<br>00047          | ******       | Target<br>Device =<br>Device =<br>Device =<br>Device =<br>Device =<br>=<br>=<br>=<br>=<br>=<br>=<br>=<br>=<br>=<br>=<br>=<br>=<br>=<br>=<br>=<br>=<br>=<br>=                                                                                                    | CP<br>Device Name<br>SB ▼<br>SW ▼<br>X ▼<br>D ▼<br>D ▼  | J Side<br>Points<br>512<br>512<br>128<br>72<br>72<br>72               | Start<br>00000<br>00200<br>00200<br>1100                  | End<br>001FF<br>0027F<br>0027F<br>1171<br>1071 |    |
| 20:RJ<br>tting 1<br>put the<br>P - 1<br> | 71GF11-T2 M<br>tem List<br>e Setting Item<br>Required Setting<br>O Network.<br>© Network.<br>- Operation<br>Application St                                                                                                    | to Search<br>to Search<br>s<br>s<br>copology<br>of Maste<br>ettings                            | tion Settines                     | Setting Ite           No.         []           -         S           1         F           2         F           3         F           4         F           5         S           8         9           11         Explanatic           Select a c         Select a c                                                                                                    | em<br>Device Name<br>BB S<br>RX S<br>RX S<br>RV S<br>RV S<br>RV S<br>RV S<br>RV S<br>RV S<br>RV S<br>RV                                                                                                    | Link Side<br>Points<br>512<br>128<br>128<br>72<br>72<br>72        | e<br>Start E<br>00000 0<br>00000 0<br>0<br>00000 0<br>0<br>00000 0<br>0<br>0<br>0<br>0<br>0<br>0<br>0<br>0<br>0<br>0<br>0<br>0<br>0                                                                                                    | End<br>01FF<br>01FF<br>007F<br>007F<br>0007F<br>0007F | *******      | Target<br>Device =<br>Device =<br>Device =<br>Device =<br>Device =<br>=<br>=<br>=<br>=<br>=<br>=<br>=<br>=<br>=<br>=<br>=<br>=<br>=<br>=<br>=<br>=<br>=<br>=                                                                                                    | CP<br>Device Name<br>SB ×<br>SW ×<br>Y ×<br>D ×<br>D ×  | J Side<br>Points<br>512<br>512<br>128<br>128<br>72<br>72<br>72        | Start<br>00000<br>00200<br>00200<br>11000                 | End<br>001FF<br>0027F<br>1171<br>1071          |    |
|                                          | 71GF11-T2 M<br>tem List<br>e Setting Item<br>Required Setting<br>Basic Setting<br>O Network 1<br>- Operation<br>Application Si                                                                                                    | 10dule R<br>to Search<br>times<br>s<br>Configura<br>tetting<br>fopology<br>of Maste            | tion Settings<br>re Station after | Setting //                                                                                                    | om<br>Device Name<br>BB S<br>RX S<br>RX S<br>RX S<br>RV S<br>RVV S<br>RVV S<br>RVV S<br>S<br>RVV S<br>S<br>RVV S<br>S<br>RVV S<br>S<br>S<br>S<br>S<br>S<br>S<br>S<br>S<br>S<br>S<br>S<br>S<br>S<br>S<br>S<br>S<br>S<br>S                                                                                                    | Link Side<br>Points<br>512<br>128<br>128<br>72<br>72<br>72        | e<br>Start E<br>00000 0<br>00000 0<br>0<br>00000 0<br>0<br>00000 0<br>0<br>00000 0<br>0<br>0<br>0<br>0<br>0<br>0<br>0<br>0<br>0<br>0<br>0<br>0<br>0                                                                                                    | ind<br>01FF<br>007F<br>007F<br>00047                  | *******      | Target<br>Device =<br>Device =<br>Device =<br>Device =<br>Device =<br>=<br>-<br>-<br>-<br>-<br>-<br>-<br>-<br>-<br>-<br>-<br>-<br>-<br>-<br>-<br>                                                                                                    | CP<br>Device Name<br>SB ¥<br>SW ¥<br>Y ¥<br>D ¥<br>D ¥  | J Side<br>Points<br>512<br>128<br>128<br>128<br>72<br>72              | Start<br>00000<br>00200<br>00200<br>11000                 | End<br>001FF<br>0027F<br>0027F<br>1171<br>1071 |    |
|                                          | 71GF11-T2 M<br>tem List<br>e Setting Item<br>Required Sett<br>Basic Setting<br>Basic Setting<br>C Network C<br>Operation Si<br>Application Si                                                                                                    | 1odule P<br>to Search<br>s<br>S<br>Configura<br>ietting<br>of Maste<br>ettings                 | tion Settings<br>ar Station after | Setting Ide                                                                                                    | Device Name<br>BB SW SK SK<br>SW SK SK<br>SW SK<br>SW SK<br>SW SK<br>SW SK<br>SW SK<br>SW SK<br>SW SK<br>SW SK<br>SK<br>SW SK<br>SK<br>SK<br>SK<br>SK<br>SK<br>SK<br>SK<br>SK<br>SK<br>SK<br>SK<br>SK<br>S                                                                                                    | Link Side<br>Points<br>512<br>128<br>128<br>72<br>72<br>72<br>72  | * Start E 00000 0 00000 0 0000 0 0000 0 00000 0 00000 0 00000 0 00000 0 00000 | End<br>01FF<br>007F<br>007F<br>00047<br>00047         |              | Target<br>Device =<br>Device =<br>Device =<br>Device =<br>Device =<br>=<br>=<br>=<br>=<br>=<br>=<br>=<br>=                                                                                                    | CP<br>Device Name<br>SB ×<br>X ×<br>Y ×<br>D ×          | J Side<br>Points 512<br>512<br>128<br>128<br>128<br>128<br>128<br>128 | Start<br>00000<br>00200<br>00200<br>11000                 | End<br>001FF<br>0027F<br>1027F<br>1171         |    |
|                                          | 71GF11-T2 M<br>tem List<br>e Setting Item<br>Required Sett<br>Basic Setting<br>Basic Setting<br>Basic Setting<br>Restront R<br>Operation Set                                                                                                    | to Search<br>ines s<br>s<br>Configura<br>ietting<br>of Maste                                   | iarameter                         | Setting Its           No.         []           -         5           -         5           1         1           2         1           4         1           5         5           6         7           8         9           10         11           Explanatic         Select a comparison                                                                                                    | Device Name<br>BB SW SW SW<br>SW SW SW<br>SW SW<br>SW SW<br>SW<br>SW SW<br>SW<br>SW<br>SW<br>SW<br>SW<br>SW<br>SW<br>SW<br>SW<br>SW<br>SW<br>SW<br>S                                                                                                    | Link Sidd<br>Ponts<br>512<br>128<br>128<br>72<br>72<br>72         | *     Start E     00000 0     00000 0     00000 0     00000 0     00000 0     00000 0     00000 0     00000 0     00000 0     00000 0     00000 0     00000 0     00000 0     00000 0     00000 0     00000 0     00000 0     00000 0     00000 0     00000 0     00000 0     00000 0     00000 0     00000 0     00000 0     00000 0     00000 0     00000 0     00000 0     00000 0     00000 0     00000 0     00000 0     00000 0     00000 0     00000 0     00000 0     00000 0     00000 0     00000 0     00000 0     00000 0     00000 0     00000 0     00000 0     00000 0     00000 0     00000 0     00000 0     00000 0     00000 0     00000 0     00000 0     00000 0     00000 0     00000 0     00000 0     00000 0     00000 0     00000 0     00000 0     00000 0     00000 0     00000 0     00000 0     00000 0     00000 0     00000 0     00000 0     00000 0     00000 0     00000 0     00000 0     00000 0     00000 0     00000 0     00000 0     00000 0     00000 0     00000 0     00000 0     00000 0     00000 0     00000 0     00000 0     00000 0     00000 0     00000 0     00000 0     00000 0     00000 0     00000 0     00000 0     00000 0     00000 0     00000 0     00000 0     00000 0     00000 0     00000 0     00000 0     00000 0     00000 0     00000 0     00000 0     00000 0     00000 0     00000 0     00000 0     00000 0     00000 0     00000 0     00000 0     00000 0     00000 0     00000 0     00000 0     00000 0     00000 0     00000 0     00000 0     00000 0     00000 0     00000 0     00000 0     00000 0     00000 0     00000 0     00000 0     00000 0     00000 0     00000 0     00000 0     00000 0     00000 0     00000 0     00000 0     00000 0     00000 0     00000 0     00000 0     00000 0     00000 0     00000 0     00000 0     00000 0     00000 0     00000 0     00000 0     00000 0     00000 0     00000 0     00000 0     00000 0     00000 0     00000 0     00000 0     00000 0     00000 0     00000 0     00000 0     00000 0     00000 0     00000 0     00000 0     00000 0     00000 0     00000 0     00000 0     | End<br>01FF<br>01FF<br>007F<br>00047<br>00047         |              | Target<br>Device =<br>Device =<br>Device =<br>Device =<br>Device =<br>=<br>=<br>=<br>=<br>=<br>=<br>=<br>=                                                                                                    | CP<br>Device Name<br>SB ▼<br>X ▼<br>P ▼<br>D ▼          | J Side<br>Points<br>512<br>128<br>128<br>72<br>72<br>72               | Start<br>00000<br>00200<br>00200<br>1100                  | End<br>001FF<br>0027F<br>1171<br>1071          |    |
|                                          | 71GF11-T2 M<br>tom List<br>e Setting Item<br>Passio Setting<br>Basic Setting<br>Passio Setting<br>Passio S | to Search<br>ines s<br>s<br>configura<br>enting<br>of Master<br>ettings                        | tion Settings<br>ar Station after | Setting It           No.         [           -         2           -         5           -         5           -         5           -         5           -         5           -         5           -         5           -         5           -         5           -         5           -         5           -         5           -         5           -         5           -         5           -         5           -         5           -         5           -         5           -         7           -         7           -         7           -         7           -         7           -         7           -         7           -         7           -         7           -         7           -         7           -         7           -         7           -         7 | om<br>Device Name<br>SB • •<br>SW • •<br>SW •<br>SW •<br>SW ·<br>SW ·<br>SW | Link Side<br>Ponts<br>512<br>512<br>128<br>72<br>72<br>72<br>72   | Start E     00000 0     00000 0     00000 0     00000 0     00000 0     00000 0     00000 0     00000 0     00000 0     4/RWw).     3 Restore the                                                                                                    | End<br>01FF<br>007F<br>007F<br>00047<br>00047         |              | Target<br>Device -<br>Device -<br>Device -<br>Device -<br>-<br>-<br>-<br>-<br>-<br>-<br>-<br>-<br>-<br>-<br>-<br>-<br>-<br>-<br>-<br>-<br>-<br>-                                                                                                    | CP<br>Device Name<br>SB ▼<br>X ▼<br>P ▼<br>D ▼<br>D ▼   | J Side<br>Points<br>512<br>128<br>128<br>72<br>72<br>72               | Start<br>00000<br>00200<br>00200<br>00200<br>11000        | End<br>001FF<br>0027F<br>0027F<br>1171<br>1071 |    |

**2.** Set the link refresh parameters as shown on the left.

**3.** Click the [Apply] button to close the "RJ71GF11-T2 Module Parameter" dialog box.

## **4.3.2** Parameter settings (remote device station)

Set parameters of the remote device station.

**Before setting parameters of the remote device station, write parameters of the master station to the CPU module.** For how to set parameters, refer to Page 3 - 26 Parameter settings (remote I/O station).

#### Operating procedure

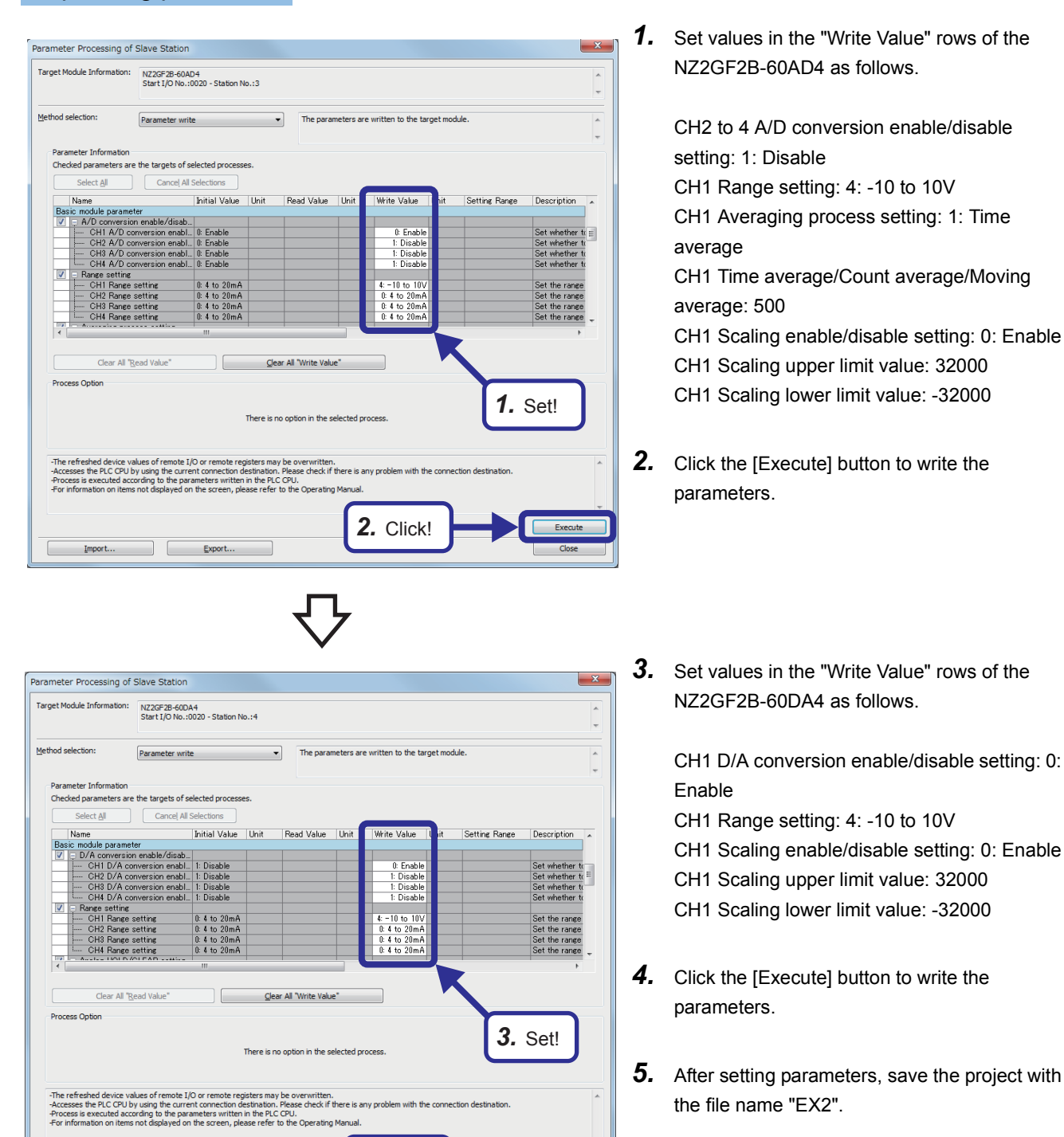

4. Click!

Import... Export...

#### Setting sheet

#### Device assignment table

| Station | Device       |                |                      |                |                       |              |                       |              |
|---------|--------------|----------------|----------------------|----------------|-----------------------|--------------|-----------------------|--------------|
| No.     | $RX \to (X)$ |                | $RY \rightarrow (Y)$ |                | $RWw \rightarrow (D)$ |              | RWr $\rightarrow$ (D) |              |
|         | Remote side  | CPU side       | Remote side          | CPU side       | Remote side           | CPU side     | Remote side           | CPU side     |
| 1       | 0000 to 000F | 00200 to 0020F | 0000 to 000F         | 00200 to 0020F | 0000 to 0013          | 1000 to 1019 | 0000 to 0013          | 1100 to 1119 |
| 2       | 0020 to 002F | 00220 to 0022F | 0020 to 002F         | 00220 to 0022F | 0014 to 0027          | 1020 to 1039 | 0014 to 0027          | 1120 to 1139 |
| 3       | 0040 to 005F | 00240 to 0025F | 0040 to 005F         | 00240 to 0025F | 0028 to 0037          | 1040 to 1055 | 0028 to 0037          | 1140 to 1155 |
| 4       | 0060 to 007F | 00260 to 0027F | 0060 to 007F         | 00260 to 0027F | 0038 to 0047          | 1056 to 1071 | 0038 to 0047          | 1156 to 1171 |

#### Sequence program

Create the following sequence program and write it to the CPU module.

Ladders surrounded with broken lines (----) are added or changed from the sequence program of Exercise 1.

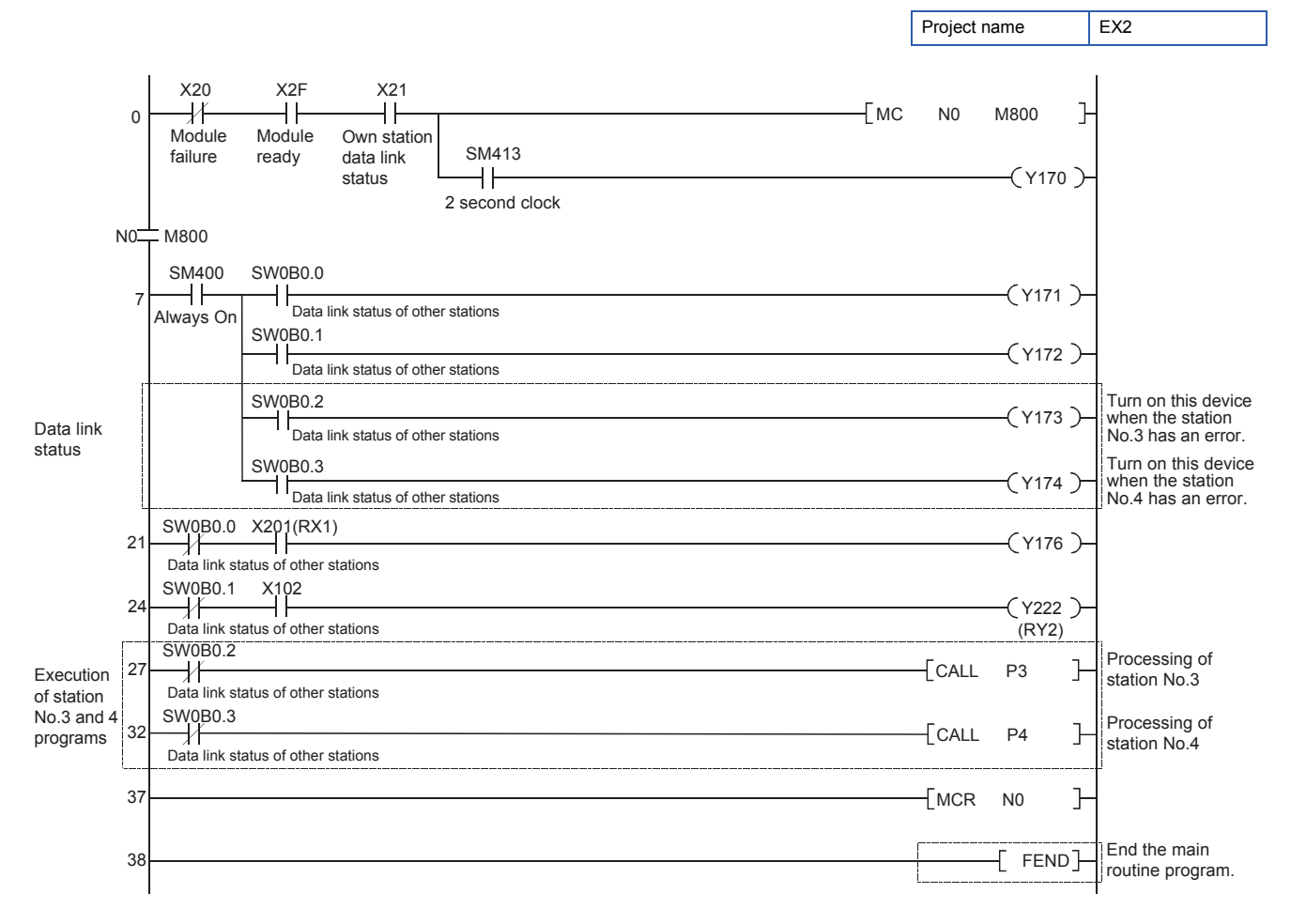

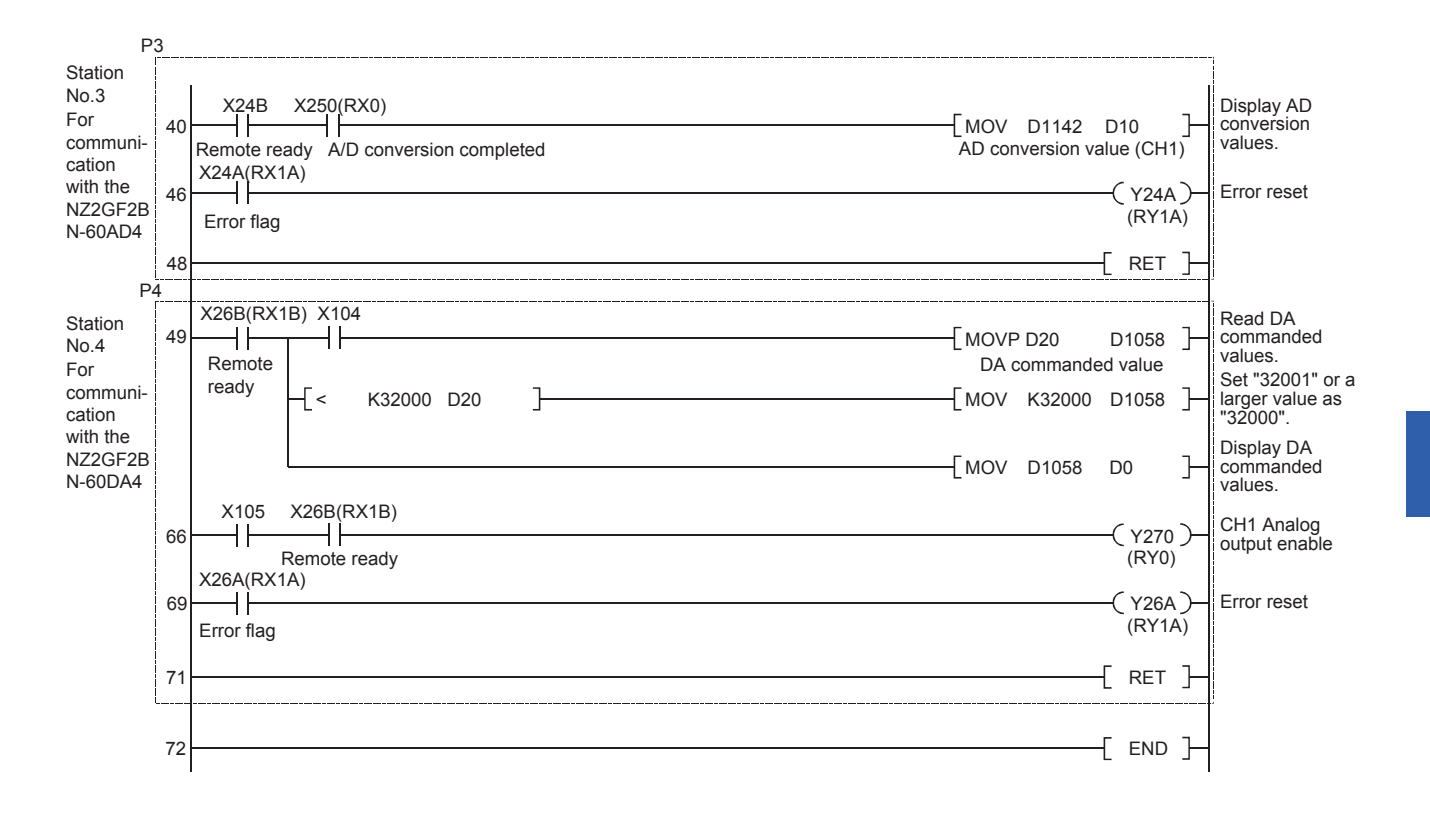

## **4.5** Communications with the Remote Device Station

### 4.5.1 Communications using a sequence program

The communications with the remote device station are performed using the sequence program written to the CPU module.

#### Switch operation of the demonstration machine

- **1.** Set the RUN/STOP/RESET switch of the CPU module to the "RESET" position (for approximately one second) to reset the status.
- Set the RUN/STOP/RESET switch to the RUN position.
   Y170: Flashes depending on the own station data link status (Data link normal).
- Initial indication device D10: Displays a digital output value.
   Turn the volume for input.
   The digital output value changes in response to changes of the input voltmeter (A/D INPUT).
- **4.** Set "16000" to the initial input device D20 as an example and turn on X104. Initial indication device D0: Displays "16000".
- Turn on X105 for DA output. The output voltmeter (D/A OUTPUT) on the screen 3 indicates approximately 5V.
- **6.** Change the setting of the initial indication device D20 (range: 0 to 32000) in the same way, and turn on X104 again (ON  $\rightarrow$  OFF  $\rightarrow$  ON) for DA output.

## 4.5.2 Monitoring and test of the remote device station

In the communication with the remote device station, monitoring and test are performed by GX Works3. For monitoring and device test, refer to Page 3 - 30 Monitoring and Test of the Remote I/O Station.

#### Operating procedure

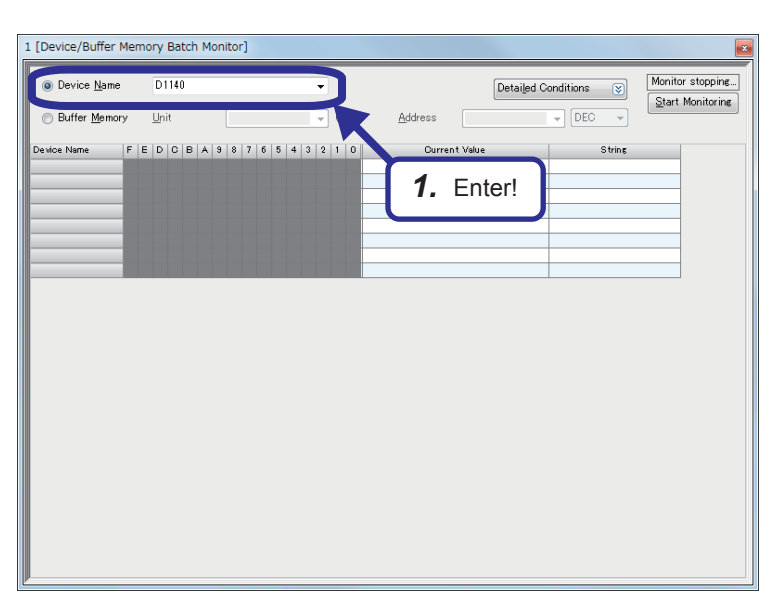

 Enter "D1140" in "Device Name" and press the <u>Enter</u> key on the "Device/Buffer Memory Batch Monitor" dialog box.

 $\nabla$ 

| L [Device/Buffer      | Mem | ion | y B | at | ch | М | on | ito | r] | Мо | nit | ori | ng  | , |   |    |     |   |                 |            |            |        |      |                         |
|-----------------------|-----|-----|-----|----|----|---|----|-----|----|----|-----|-----|-----|---|---|----|-----|---|-----------------|------------|------------|--------|------|-------------------------|
| Oevice Name           | е   | C   | 011 | 40 |    |   |    |     |    |    |     |     |     | • | • |    |     |   |                 | Detailed C | onditi     | ons 😵  | M    | onitoring<br>Monitoring |
| ) Buffer <u>M</u> emo | ory | U   | nit |    |    |   |    |     |    |    |     |     |     |   | - | (ŀ | IE> | 0 | <u>A</u> ddress |            | -          | DEC 👻  | 2.op | normoring               |
| Device Name           | FI  | E   |     | 2  | в  | A | 9  | 8   | 7  | 6  | 5   | 4   | 1   | 3 | 2 | 1  | 0   |   | Ourrent Value   | •          |            | String |      |                         |
| D1140                 | 0   | 0 1 | 0   | 0  | 0  | 0 | 0  | 0   | 0  | 0  | 0   | 0   | - ( | D | 0 | 0  | 0   | Г |                 | 0          |            |        |      | 1                       |
| D1141                 | 0   | 0 1 | D   | 0  | 0  | 0 | 0  | 0   | 0  | 0  | 0   | 0   | - ( | D | 0 | 0  | 0   | 1 |                 | 0          |            |        |      |                         |
| D1142                 | 0   | 0 1 | D   | 0  | 1  | 0 | 0  | 0   | 1  | 0  | 1   | 1   | (   | D | 1 | 1  | 0   |   |                 | 2230       | <b>カ</b> . |        |      | 1 🗆                     |
| D1143                 | 0   | 0 1 | D   | 0  | 0  | 0 | 0  | 0   | 0  | 0  | 0   | C   | (   | D | 0 | 0  | 0   |   |                 | 0          |            |        |      | 1                       |
| D1144                 | 0   | 0 1 |     | 0  | 0  | 0 | 0  | 0   | 0  | 0  | 0   | C   | (   | D | 0 | 0  | 0   | 1 |                 | 0          |            |        |      |                         |
| D1145                 | 0   | 0 1 |     | 0  | 0  | 0 | 0  | 0   | 0  | 0  | 0   | C   | (   | D | 0 | 0  | 0   |   |                 | 0          |            |        |      |                         |
| D1146                 | 0   | 0 1 |     | 0  | 0  | 0 | 0  | 0   | 0  | 0  | 0   | C   | 0   | D | 0 | 0  | 0   |   |                 | 0          |            |        |      |                         |
| D1147                 | 0   | 0 1 | D   | 0  | 0  | 0 | 0  | 0   | 0  | 0  | 0   | C   | (   | D | 0 | 0  | 0   |   |                 | 0          |            |        |      |                         |
| D1148                 | 0   | 0 1 | 0   | 0  | 0  | 0 | 0  | 0   | 0  | 0  | 0   | C   | - ( | D | 0 | 0  | 0   |   |                 | 0          |            |        |      |                         |
| D1149                 | 0   | 0 1 | D   | 0  | 0  | 0 | 0  | 0   | 0  | 0  | 0   | 0   | - ( | D | 0 | 0  | 0   |   |                 | 0          |            |        |      |                         |
| D1150                 | 0   | 0 1 | D   | 0  | 0  | 0 | 0  | 0   | 0  | 0  | 0   | 0   | 0   | D | 0 | 0  | 0   |   |                 | 0          |            |        |      | 1                       |
| D1151                 | 0   | 0 1 | D   | 0  | 0  | 0 | 0  | 0   | 0  | 0  | 0   | C   | (   | D | 0 | 0  | 0   |   |                 | 0          |            |        |      | 1                       |
| D1152                 | 0   | 0 1 |     | 0  | 0  | 0 | 0  | 0   | 0  | 0  | 0   | C   | (   | D | 0 | 0  | 0   |   |                 | 0          |            |        |      | 1                       |
| D1153                 | 0   | 0 1 |     | 0  | 0  | 0 | 0  | 0   | 0  | 0  | 0   | C   | (   | D | 0 | 0  | 0   |   |                 | 0          |            |        |      | 1                       |
| D1154                 | 0   | 0 1 |     | 0  | 0  | 0 | 0  | 0   | 0  | 0  | 0   | C   | (   | D | 0 | 0  | 0   |   |                 | 0          |            |        |      |                         |
| D1155                 | 0   | 0 1 | D   | 0  | 0  | 0 | 0  | 0   | 0  | 0  | 0   | C   | (   | D | 0 | 0  | 0   |   |                 | 0          |            |        |      |                         |
| D1156                 | 0   | 0 1 |     | 0  | 0  | 0 | 0  | 0   | 0  | 0  | 0   | C   | 0   | D | 0 | 0  | 0   | 1 |                 | 0          |            |        |      |                         |
| D1157                 | 0   | 0 1 | 0   | 0  | 0  | 0 | 0  | 0   | 0  | 0  | 0   | C   | - ( | D | 0 | 0  | 0   | 1 |                 | 0          |            |        |      |                         |
| D1158                 | 0   | 0 1 | D   | 0  | 0  | 0 | 0  | 0   | 0  | 0  | 0   | 0   | 0   | D | 0 | 0  | 0   | 1 |                 | 0          |            |        |      |                         |
| D1159                 | 0   | 0 1 | D   | 0  | 0  | 0 | 0  | 0   | 0  | 0  | 0   | C   | (   | D | 0 | 0  | 0   |   |                 | 0          |            |        |      |                         |
| D1160                 | 0   | 0   |     | 0  | 0  | 0 | 0  | 0   | 0  | 0  | 0   | C   | (   | D | 0 | 0  | 0   |   |                 | 0          |            |        |      | 1                       |
| D1161                 | 0   | 0 1 |     | 0  | 0  | 0 | 0  | 0   | 0  | 0  | 0   | C   | (   | D | 0 | 0  | 0   | 1 |                 | 0          |            |        |      |                         |
| D1162                 | 0   | 0   |     | 0  | 0  | 0 | 0  | 0   | 0  | 0  | 0   | C   | 0   | D | 0 | 0  | 0   | 1 |                 | 0          |            |        |      |                         |
| D1163                 | 0   | 0 1 |     | 0  | 0  | 0 | 0  | 0   | 0  | 0  | 0   | C   | (   | D | 0 | 0  | 0   | 1 |                 | 0          |            |        |      |                         |
| D1164                 | 0   | 0 1 |     | 0  | 0  | 0 | 0  | 0   | 0  | 0  | 0   | C   | 0   | D | 0 | 0  | 0   | 1 |                 | 0          |            |        |      |                         |
| D1165                 | 0   | 0 1 | 0   | 0  | 0  | 0 | 0  | 0   | 0  | 0  | 0   | C   | (   | D | 0 | 0  | 0   |   |                 | 0          |            |        |      |                         |
| D1166                 | 0   | 0 1 | 0   | 0  | 0  | 0 | 0  | 0   | 0  | 0  | 0   | 0   | 0   | D | 0 | 0  | 0   | 1 |                 | 0          |            |        |      |                         |
| D1167                 | 0   | 0 1 | D   | 0  | 0  | 0 | 0  | 0   | 0  | 0  | 0   | 0   | (   | D | 0 | 0  | 0   |   |                 | 0          |            |        |      |                         |

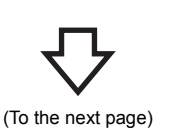

**2.** Check that a digital output value is stored in D1142.

4

(From the previous page)

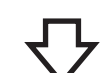

|                       |    |     | 10  |    |   |   |   |   |   |   |   |   |     |     |     |    |     |          |   |              | _   |      |       |    | _   |      |      |       |        |     | _      |       |     | Me   | mita | rine |     |
|-----------------------|----|-----|-----|----|---|---|---|---|---|---|---|---|-----|-----|-----|----|-----|----------|---|--------------|-----|------|-------|----|-----|------|------|-------|--------|-----|--------|-------|-----|------|------|------|-----|
| Oevice <u>N</u> ame   |    | Ľ   | ло  | 58 |   |   |   |   |   |   |   |   |     | •   |     |    |     |          |   |              |     |      |       |    | De  | etai | ed C | Conc  | litior | ns  | ۲      |       |     | 1986 |      |      |     |
| ⊚ Buffer <u>M</u> emo | y  | U   | nit |    |   |   |   |   |   |   |   |   |     | Ŧ   |     | (н | IEX | )        |   | <u>A</u> ddi | ess |      |       |    |     |      |      | v     | ) (D   | EC  | Ŧ      |       | 2   | top  | INOP | itor | Ing |
| Device Name           | FI | E   |     | c  | в | A | 9 | 8 | 7 | 6 | 5 | 4 | 3   | 2   |     | 1  | ſ   |          |   |              | Our | rent | : Val | ue |     |      |      | n     |        | s   | String |       |     |      |      |      |     |
| 058                   | 0  | 0 1 | T.  | 1  | 1 | 1 | 1 | 0 | 1 | 0 | 0 | 0 | C   | 1 0 | )   | 0  |     | Γ        |   |              |     |      |       |    |     | 16   | 000  |       |        |     |        |       |     |      |      |      |     |
| 059                   | 0  | 0 1 |     | 0  | 0 | 0 | 0 | 0 | 0 | 0 | 0 | 0 | 0   | 10  | 1   | 0  | τ.  |          |   |              |     |      |       |    |     |      |      | 7     |        |     |        |       |     |      |      |      |     |
| 21 06 0               | 0  | 0   |     | 0  | 0 | 0 | 0 | 0 | 0 | 0 | 0 | 0 | 0   | 0   | 2   | 0  | 0   |          |   |              |     |      | >     |    |     |      | C    |       |        |     |        |       |     |      |      |      |     |
| 01 061                | 0  | 0   |     | 0  | 0 | 0 | 0 | 0 | 0 | 0 | 0 | 0 | 0   | 0   |     | 0  | 0   |          |   |              |     |      |       |    |     |      | C    | )     |        |     |        |       |     |      |      |      |     |
| D1 06 2               | 0  | 0   |     | 0  | 0 | 0 | 0 | 0 | 0 | 0 | 0 | 0 | 0   | 0   |     | 0  | 0   |          |   |              |     |      |       |    |     |      | C    | )     |        |     |        |       |     |      |      |      |     |
| D1063                 | 0  | 0 1 | 9   | 0  | 0 | 0 | 0 | 0 | 0 | 0 | 0 | 0 | 0   |     | )   | 0  | 0   |          |   |              |     |      |       |    |     |      | - 0  | n –   |        |     |        |       |     |      | -    |      |     |
| D1064                 | 0  | 0   |     | 0  | 0 | 0 | 0 | 0 | 0 | 0 | 0 | 0 | 0   | 0   | )   | 0  | 0   |          |   |              |     |      |       | _  |     | ~    |      |       |        |     |        |       |     |      |      | 1    |     |
| D1065                 | 0  | 0   |     | 0  | 0 | 0 | 0 | 0 | 0 | 0 | 0 | 0 | 0   | 0   | 2   | 0  | 0   |          |   |              |     |      |       |    |     | З.   |      | D     | ΟI     | Jbl | le-    | cl    | lic | k!   |      |      |     |
| D1066                 | 0  | 0   |     | 0  | 0 | 0 | 0 | 0 | 0 | 0 | 0 | 0 | 0   | 0   | 2   | 0  | 0   |          |   |              |     |      |       |    | l ' |      |      | -     |        | ~~~ |        | · · · |     | •••  |      | J    |     |
| D1 06 7               | 0  | 0   |     | 0  | 0 | 0 | 0 | 0 | 0 | 0 | 0 | 0 | 0   | 0   | 2   | 0  | 0   |          |   |              |     |      |       | _  |     |      |      |       |        |     |        |       |     | _    | _    | /    |     |
| D1 068                | 0  | 0   |     | U  | U | 0 | 0 | 0 | 0 | 0 | U | U | 1   |     | 1   | U  | 0   |          |   |              |     |      |       |    |     |      |      | ·     |        |     |        |       |     |      |      |      |     |
| D1 083                | 0  | 0   |     | 0  | 0 | 0 | 0 | 0 | 0 | 0 | 0 | 0 |     |     |     | 0  | 0   |          |   |              |     |      |       |    |     |      | - 0  | ·     |        |     |        |       |     | _    |      |      |     |
| D1070                 | 0  | 0 1 |     | 0  | 0 | 0 | 0 | 0 | 0 | 0 | 0 | 0 | 10  |     | 1   | 0  | 0   |          |   |              |     |      |       | _  |     |      | 0    | ·     |        |     |        |       |     | _    |      |      |     |
| D1071                 | 0  | 0 1 |     | 0  | 0 | 0 | 0 | 0 | 0 | 0 | 0 | 0 | 10  |     | +   | 0  | 0   |          |   |              |     |      |       |    |     |      | 0    | ,     |        |     |        |       |     | _    |      |      |     |
| D1 07 2               | 0  | 0 1 |     | 0  | 0 | 0 | 0 | 0 | 0 | 0 | 0 | 0 | 10  |     | -   | 0  | 0   | -        |   |              |     |      |       |    |     |      | 0    | · ··  |        |     |        |       |     | _    |      |      |     |
| D1 074                | 0  | 0 1 |     | 0  | 0 | 0 | 0 | 0 | 0 | 0 | 0 | 0 |     |     | -   | 0  | 0   | -        |   |              |     |      |       |    |     |      | 0    | · ··  |        |     |        |       |     | _    |      |      |     |
| D1075                 | 0  | 0 1 |     | 0  | 0 | 0 | 0 | 0 | 0 | 0 | 0 | 0 |     |     | +   | 0  | 0   | -        |   |              |     |      |       |    |     |      | 0    | · ··· |        |     |        |       |     | _    |      |      |     |
| D1 076                | 0  | 0 1 |     | 0  | 0 | 0 | 0 | 0 | 0 | 0 | 0 | 0 | 1   |     | ÷   | -  | 0   | -        |   |              |     | _    |       | _  |     |      | 0    |       |        |     |        | _     |     | _    |      |      |     |
| D1 07 7               | 0  | 0 1 |     | 0  | 0 | 0 | 0 | 0 | 0 | 0 | 0 | 0 | 10  |     |     | 0  | 0   |          |   |              |     | _    |       | _  |     |      | 0    | )     |        |     |        |       |     | _    |      |      |     |
| 01078                 | 0  | 0 1 |     | 0  | 0 | 0 | 0 | 0 | 0 | 0 | 0 | 0 | to  | 1 0 | )   | 0  | 0   |          | _ | -            | _   | -    | -     | -  | -   | -    | 0    | 0     | _      |     | _      | -     | _   | -    |      |      |     |
| D1 07 9               | 0  | 0 1 |     | 0  | 0 | 0 | 0 | 0 | 0 | 0 | 0 | 0 | i e | 1 0 | )   | 0  | 0   | -        |   |              |     |      |       |    |     |      | 0    | 0     |        |     |        |       |     | _    |      |      |     |
| D1 080                | 0  | 0 1 |     | 0  | 0 | 0 | 0 | 0 | 0 | 0 | 0 | 0 | C   | 1 0 | ,   | 0  | 0   |          | _ | _            | _   | _    | _     | -  | _   | _    | 0    | 0     | _      |     | _      | _     | _   | -    |      |      |     |
| D1 081                | 0  | 0 1 | -   | 0  | 0 | 0 | 0 | 0 | 0 | 0 | 0 | 0 | C   | 1 0 | +   | 0  | 0   | $\vdash$ |   |              |     |      |       |    |     |      | C    | )     |        |     |        |       |     | _    |      |      |     |
| D1 082                | 0  | 0 1 |     | 0  | 0 | 0 | 0 | 0 | 0 | 0 | 0 | 0 | C   | 1 0 | 1   | 0  | 0   |          | _ | _            | _   | _    | _     | -  | _   | _    | C    | )     | _      |     |        | _     | _   | -    |      |      |     |
| D1 083                | 0  | 0 1 |     | 0  | 0 | 0 | 0 | 0 | 0 | 0 | 0 | 0 | C   | 0   | )   | 0  | 0   |          |   |              |     | _    |       | _  |     |      | C    | )     |        |     |        | _     |     |      |      |      |     |
| D1 08 4               | 0  | 0 1 |     | 0  | 0 | 0 | 0 | 0 | 0 | 0 | 0 | 0 | te  | 1 0 | )   | 0  | 0   |          | - | -            | -   | -    | -     | -  | -   | -    | C    | )     | -      | _   |        | -     | -   |      |      |      |     |
| D1 085                | 0  | 0 1 |     | 0  | 0 | 0 | 0 | 0 | 0 | 0 | 0 | 0 | 10  | 1 0 | i i | 0  | 0   |          |   |              |     |      |       |    |     |      | 0    |       |        |     |        |       |     | _    |      |      |     |

**3.** Check the device "D1058" and double-click the "Current Value" row.

 $\nabla$ 

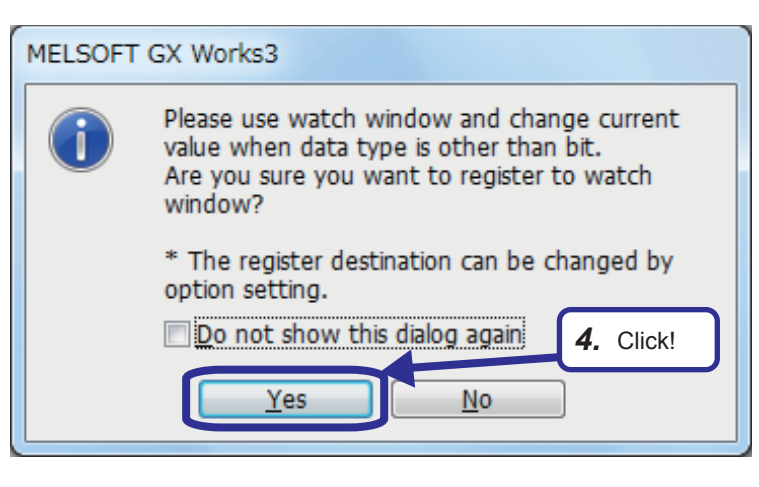

**4.** The dialog box shown on the left appears. Click the [Yes] button.

**5.** A watch window appears. Right-click the "Current Value" row and click the "Start Watching" menu.

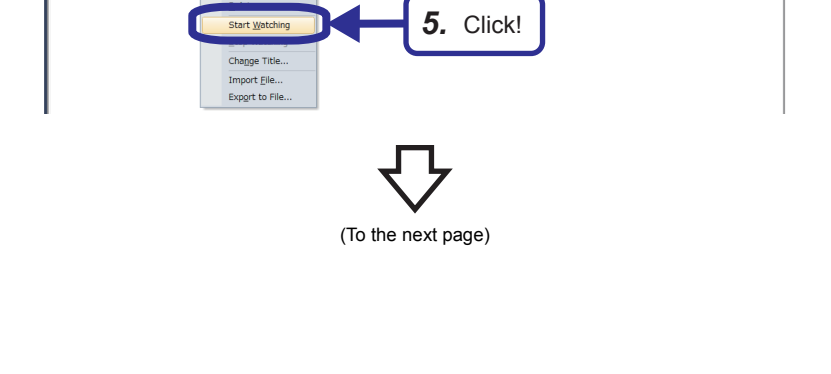

Data Ty

Current Valu

Cut

(From the previous page)

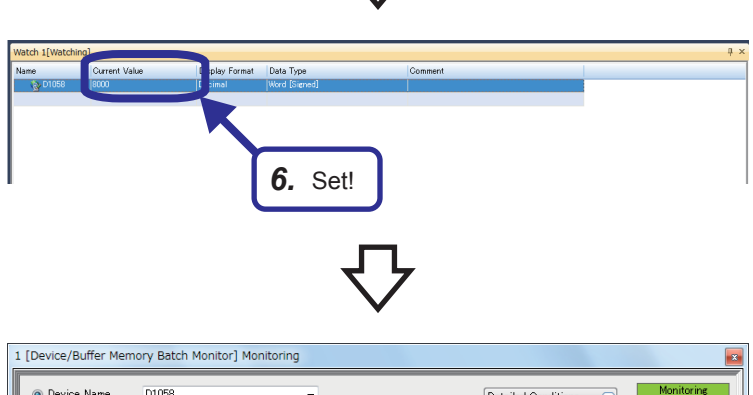

| Oevice Name           |    | [ | D1  | 058 | } |   |   |   |   |   |   |    |   |   | • |    |    |     | Detailed Conditions 😵 Mon | itoring<br>Ionitoring |
|-----------------------|----|---|-----|-----|---|---|---|---|---|---|---|----|---|---|---|----|----|-----|---------------------------|-----------------------|
| ⊚ Buffer <u>M</u> emo | ry | ļ | Jni | t   |   |   |   |   |   |   |   |    |   |   | Y | () | ΗE | 0   | Address DEC v             |                       |
| Device Name           | F  | E | D   | С   | в | A | 9 | 8 | 7 | 6 | 5 | 1  | F | 3 | 2 | 1  | 0  |     | Current Value String      |                       |
| D1 058                | 0  | 0 | 0   | 1   | 1 | 1 | 1 | 1 | 0 | 1 | C |    | ) | 0 | 0 | 0  | 0  | T   | 8000 0.                   |                       |
| D1 059                | 0  | 0 | 0   | 0   | 0 | 0 | 0 | 0 | 0 | 0 | C | 1  | 1 | 0 | 0 | 0  | 0  | I   | 0                         | _                     |
| D1060                 | 0  | 0 | 0   | 0   | 0 | 0 | 0 | 0 | 0 | 0 | C | 1  |   | 0 | 0 | 0  | 0  | 1   | 0                         |                       |
| D1 061                | 0  | 0 | 0   | 0   | 0 | 0 | 0 | 0 | 0 | 0 | C | 1  | 2 | 0 | 0 | 0  | 0  | 1   | 0                         |                       |
| D1062                 | 0  | 0 | 0   | 0   | 0 | 0 | 0 | 0 | 0 | 0 | C | 1  | ) | 0 | 0 | 0  | 0  | 1   | 0                         |                       |
| D1063                 | 0  | 0 | 0   | 0   | 0 | 0 | 0 | 0 | 0 | 0 | C | -  | ) | 0 | 0 | 0  | 0  | I   | 0                         |                       |
| D1064                 | 0  | 0 | 0   | 0   | 0 | 0 | 0 | 0 | 0 | 0 | 0 | -  | ) | 0 | 0 | 0  | 0  | I   | 0                         |                       |
| D1 065                | 0  | 0 | 0   | 0   | 0 | 0 | 0 | 0 | 0 | 0 | 0 | 1  | ) | 0 | 0 | 0  | 0  | ı   | 0                         |                       |
| D1 066                | 0  | 0 | 0   | 0   | 0 | 0 | 0 | 0 | 0 | 0 | C | 1  | 1 | 0 | 0 | 0  | 0  | I   | 0                         |                       |
| D1067                 | 0  | 0 | 0   | 0   | 0 | 0 | 0 | 0 | 0 | 0 | C | 1  | 1 | 0 | 0 | 0  | 0  | 1   | 0                         |                       |
| D1068                 | 0  | 0 | 0   | 0   | 0 | 0 | 0 | 0 | 0 | 0 | C | 1  |   | 0 | 0 | 0  | 0  | 1   | 0                         |                       |
| D1069                 | 0  | 0 | 0   | 0   | 0 | 0 | 0 | 0 | 0 | 0 | C | 1  | ) | 0 | 0 | 0  | 0  | I   | 0                         |                       |
| D1070                 | 0  | 0 | 0   | 0   | 0 | 0 | 0 | 0 | 0 | 0 | C |    | ) | 0 | 0 | 0  | 0  | I   | 0                         |                       |
| D1 071                | 0  | 0 | 0   | 0   | 0 | 0 | 0 | 0 | 0 | 0 | 0 |    | ) | 0 | 0 | 0  | 0  | I   | 0                         |                       |
| D1072                 | 0  | 0 | 0   | 0   | 0 | 0 | 0 | 0 | 0 | 0 | 0 | 1  | ) | 0 | 0 | 0  | 0  | I   | 0                         |                       |
| D1 073                | 0  | 0 | 0   | 0   | 0 | 0 | 0 | 0 | 0 | 0 | C | 1  | ) | 0 | 0 | 0  | 0  | ı İ | 0                         |                       |
| D1074                 | 0  | 0 | 0   | 0   | 0 | 0 | 0 | 0 | 0 | 0 | C | 1  |   | 0 | 0 | 0  | 0  | 1   | 0                         |                       |
| D1 075                | 0  | 0 | 0   | 0   | 0 | 0 | 0 | 0 | 0 | 0 | C |    | ) | 0 | 0 | 0  | 0  | 1   | 0                         |                       |
| D1 076                | 0  | 0 | 0   | 0   | 0 | 0 | 0 | 0 | 0 | 0 | C | 1  | ) | 0 | 0 | 0  | 0  | 1   | 0                         |                       |
| D1 077                | 0  | 0 | 0   | 0   | 0 | 0 | 0 | 0 | 0 | 0 | C |    | ) | 0 | 0 | 0  | 0  | 1   | 0                         |                       |
| D1 078                | 0  | 0 | 0   | 0   | 0 | 0 | 0 | 0 | 0 | 0 | 0 |    | ) | 0 | 0 | 0  | 0  | 1   | 0                         |                       |
| D1 07 9               | 0  | 0 | 0   | 0   | 0 | 0 | 0 | 0 | 0 | 0 | 0 | 1  | 1 | 0 | 0 | 0  | 0  | ı   | 0                         |                       |
| D1 080                | 0  | 0 | 0   | 0   | 0 | 0 | 0 | 0 | 0 | 0 | C | 1  | ) | 0 | 0 | 0  | 0  | ı İ | 0                         |                       |
| D1 081                | 0  | 0 | 0   | 0   | 0 | 0 | 0 | 0 | 0 | 0 | C |    | 7 | 0 | 0 | 0  | 0  | ſ   | 0                         |                       |
| D1 082                | 0  | 0 | 0   | 0   | 0 | 0 | 0 | 0 | 0 | 0 | C |    | ) | 0 | 0 | 0  | 0  | 1   | 0                         |                       |
| D1 083                | 0  | 0 | 0   | 0   | 0 | 0 | 0 | 0 | 0 | 0 | C |    | ) | 0 | 0 | 0  | 0  | I   | 0                         |                       |
| D1 08 4               | 0  | 0 | 0   | 0   | 0 | 0 | 0 | 0 | 0 | 0 | C | Ċ. | ) | 0 | 0 | 0  | 0  | 1   | 0                         |                       |
| D1 085                | 0  | 0 | 0   | 0   | 0 | 0 | 0 | 0 | 0 | 0 | 0 | 1  | ) | 0 | 0 | 0  | 0  | đ   | 0                         | -                     |

**7.** The value "8000" is stored in CH1 Digital value setting area of the NZ2GF2BN-60DA4, and the output voltmeter (D/A OUTPUT) on the screen 3 indicates approximately 2.5V.

6. Set "8000" in "Current Value".

Monitoring and test of the remote device station are completed.

4

## 5 EXERCISE 3 (COMMUNICATION BETWEEN THE MASTER STATION AND LOCAL STATION)

This exercise is for when a local station is added to the system for exercise 2.

### 5.1 System Configuration

The following figure shows the system configuration of the demonstration machine for Exercise 3. Wire modules with Ethernet cables as shown below.

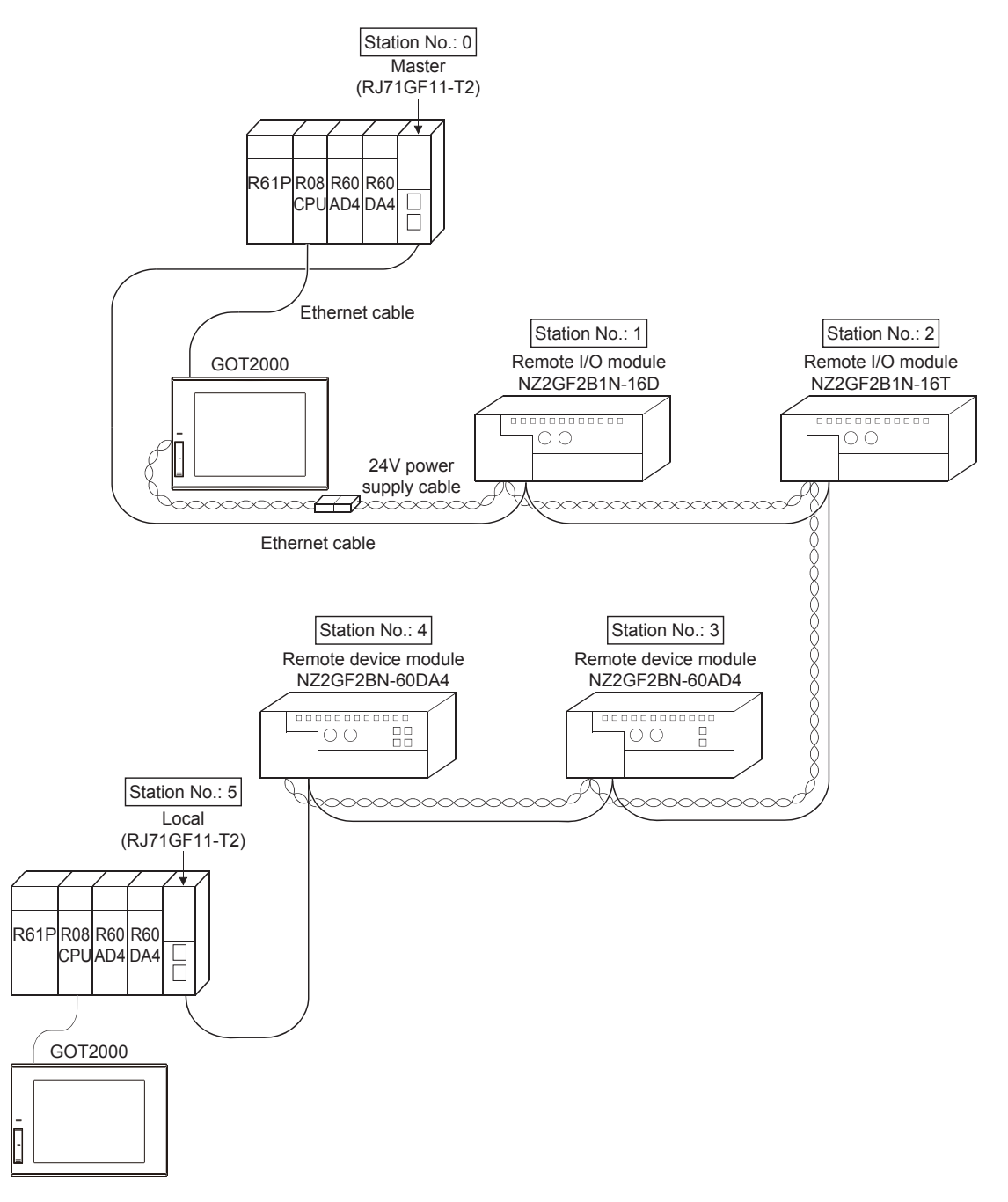

#### 5.2 **Parameter Settings**

Set parameters of the master station and local station.

After setting parameters, write them to the CPU module.

For how to write parameters, refer to Page 3 - 24 Writing parameters.

#### 5.2.1 Parameter settings (master station)

Set parameters of the master station.

(In this exercise, use the remote I/O station setting of Exercise 1 and the remote device station setting of Exercise 2.) For how to set parameters, refer to Page 3 - 18 Parameter settings (master station).

#### Operating procedure

Link Side

•

•

•

512 00000 001FF

160 00000 0009E

160 00000 0009F

88

88 00000 00057

00000 00057

No

2 Rγ

5 - 2

RX

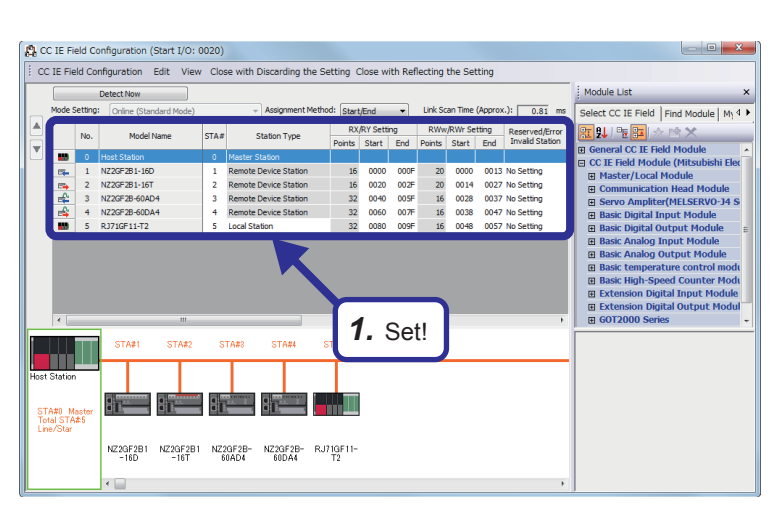

)evice 👻

Device 👻

Device 👻

Device 👻

(To the next page)

Device 🔽 SW

D

**1.** Select "RJ71GF11-T2" from "Master/Local Module" in "Module List" on the "CC IE Field Configuration" dialog box, drag and drop it to the list of stations or network map, and configure the settings as follows.

[Setting details] RX/RY Setting Start: 0080 End: 009F RWw/RWr Setting Start: 0048 End: 0057

2. Set the link refresh parameters as shown on the left.

CPU Side

•

•

•

Ŧ

2. Set!

Po

512 00000 001FF

160 00200 0029E

160 00200 0029F 1100 1187

88

1000 1087

001F

(From the previous page)

 $\nabla$ 

| 20:RJ71GF11-T2 Module Parameter                        |          |               |        |           |           |         |         |        |   |             |        |       |       |
|--------------------------------------------------------|----------|---------------|--------|-----------|-----------|---------|---------|--------|---|-------------|--------|-------|-------|
| etting Item List                                       | Settine  | Item          |        |           |           |         |         |        |   |             |        |       |       |
| nput the Setting Item to Search                        |          |               |        |           |           |         |         |        |   |             |        |       |       |
|                                                        |          |               |        | Link Side |           |         |         |        | - | CPI         | J Side |       |       |
|                                                        | No.      | Device        | Name   | Points    | Start     | End     |         | Targe  | t | Device Name | Points | Start | End   |
| Required Settings                                      | -        | SB            |        | 512       | 00000     | 001FF   | #       | Device | • | SB .        | 512    | 00000 | 001FF |
| Desig desig detungs     Network Configuration Settings | -        | SW            |        | 512       | 00000     | 001FF   | -       | Device | - | SW          | 512    | 00000 | 001FF |
| Refresh Setting                                        | 1        | RX            | -      | 160       | 00000     | 0009F   | -       | Device | - | x .         | • 160  | 00200 | 0029F |
| Network Topology                                       | 2        | RY            | -      | 160       | 00000     | 0009F   | -       | Device | - | Y .         | 160    | 00200 | 0029F |
| Operation of Master Station after Re                   | 3        | RWF           | •      | 88        | 00000     | 00057   | -       | Device | - | D           | . 88   | 1100  | 1187  |
| Application Settings                                   | 4        | Rillw         | -      | 88        | 00000     | 00057   | -       | Device | • | D           | . 88   | 1000  | 1087  |
|                                                        | 5        |               | -      |           |           |         | - 🗰     |        | - |             |        |       |       |
|                                                        | 6        |               |        |           |           |         | - 🗰     |        | • |             |        |       |       |
|                                                        | 7        |               | •      |           |           |         | - 🖨     |        | • |             |        |       |       |
|                                                        | 8        |               | •      |           |           |         |         |        | • |             |        |       |       |
|                                                        | 9        |               | -      |           |           |         |         |        | • |             |        |       |       |
|                                                        | 10       |               | •      |           |           |         |         |        | • |             |        |       |       |
|                                                        | 11       |               |        |           |           |         | -       |        | • |             |        |       |       |
|                                                        | Explana  | tion          |        |           |           |         |         |        |   |             |        |       |       |
|                                                        | Select - | a device ty   | pe (RX | /RY/RWr/  | RWw).     |         |         |        |   |             |        |       |       |
|                                                        |          |               |        |           |           |         |         |        |   |             |        |       |       |
|                                                        |          |               |        |           | 1         |         |         |        |   |             |        |       |       |
|                                                        |          |               |        |           |           | 2       | ~       |        |   |             |        |       |       |
|                                                        |          |               |        |           |           | J.      | CII     | ICK!   |   |             |        |       |       |
|                                                        |          |               |        |           |           |         |         |        |   |             |        |       |       |
| * III +                                                |          | ~ .           |        |           |           | D ( )   | 0.11    |        |   |             |        |       |       |
| em List Find Result                                    |          | Unec <u>k</u> |        | Re        | store the | Detault | Setting | \$     |   |             |        |       |       |
|                                                        |          |               |        |           |           |         |         |        |   |             | _      |       |       |

- **3.** Click the [Apply] button to close the "RJ71GF11-T2 Module Parameter" dialog box.
- **4.** After setting parameters, save the project with the file name "EX3-M".

## **5.2.2** Parameter settings (local station)

In a project different from the one in which parameters of the master station have been set, add a local module in the module configuration and set parameters of the local station.

For how to create a module configuration, refer to Page 3 - 15 Adding master/local module data.

#### Operating procedure

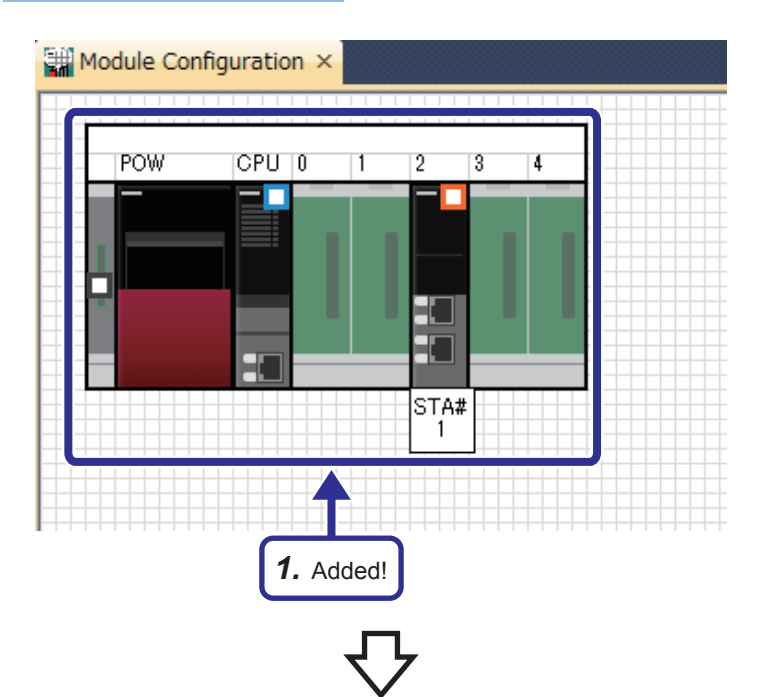

 Create a new project and add a master/local module by following the procedure described in Page 3 - 15 Adding master/local module data. After configuring the following settings, fix parameters.

(Click the [No] button on the confirmation window for adding the module label.)

[Setting details] Start XY: 0020 Station Type: Local Station

- 0020:RJ71GF11-T2 Module Parame etting Item to Search 禰 Station Type Station Type Network Numbe Network Numb Station Number Local Station • Pagaired Settings
   Station Type
   Network Number
   Station Number
   Parameter Setting
  Basic Settings
   Application Settings SŁ ing Method of Basic/Appli 2. Set! of CC-Link IE field network m Check\_ Restore the Default Settings Item List Find Result Apply
  - (To the next page)

5 - 4

2. Double-click the RJ71GF11-T2 on the "Module Configuration" window to open the "RJ71GF11-T2 Module Parameter" dialog box. Set "5" for "Station No.". (From the previous page)

## $\nabla$

| No  |           |    | Link Sid | е     |       |       |        |   | CF        | U S | Side   |       |       | ŀ |
|-----|-----------|----|----------|-------|-------|-------|--------|---|-----------|-----|--------|-------|-------|---|
| NO. | Device Na | me | Points   | Start | End   |       | Targe  | t | Device Na | me  | Points | Start | End   | Γ |
| -   | SB        | •  | 512      | 00000 | 001FF | +     | Device | Ŧ | SB        | •   | 512    | 00000 | 001FF |   |
| -   | SW        | -  | 512      | 00000 | 001FF | - 🖨 - | Device | • | SW        | •   | 512    | 00000 | 001FF |   |
| 1   | RX        | -  | 160      | 00000 | 0009F | -     | Device | • | Х         | •   | 160    | 00200 | 0029F |   |
| 2   | RY        | Ŧ  | 160      | 00000 | 0009F | - 🖨 - | Device | • | Y         | •   | 160    | 00200 | 0029F |   |
| 3   | RWr       | •  | 88       | 00000 | 00057 | -     | Device | • | D         | •   | 88     | 1000  | 1087  |   |
| 4   | RWw       | -  | 88       | 00000 | 00057 | - 🖨 - | Device | • | D         | -   | 88     | 1100  | 1187  |   |
| 5   |           | •  |          |       |       | +     |        | - |           |     |        |       |       |   |
|     |           | _  |          |       |       |       |        |   |           |     |        |       |       |   |

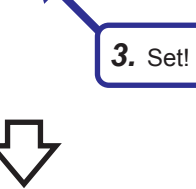

| ting Item List                 | Setting                                                               | ltem                                                                                   |                                          |                                                  |                                    |                        |          |             |     |                |           |          |       |   |
|--------------------------------|-----------------------------------------------------------------------|----------------------------------------------------------------------------------------|------------------------------------------|--------------------------------------------------|------------------------------------|------------------------|----------|-------------|-----|----------------|-----------|----------|-------|---|
| out the Setting Item to Search | m                                                                     |                                                                                        |                                          |                                                  |                                    |                        |          |             |     |                |           |          |       |   |
| = 07                           |                                                                       |                                                                                        |                                          | Link Sid                                         | e                                  |                        |          |             | -   | CPU            | Side      |          |       |   |
|                                | No.                                                                   | Device N                                                                               | lame                                     | Points                                           | Start                              | End                    |          | Targe       | đ   | Device Name    | Points    | Start    | End   |   |
| Required Settings              | -                                                                     | SB                                                                                     | T                                        | 512                                              | 00000                              | 001FF                  | -        | Device      | •   | SB 👻           | 512       | 00000    | 001FF | ſ |
| Basic Settings                 | -                                                                     | SW                                                                                     | -                                        | 512                                              | 00000                              | 001FF                  | -        | Device      | •   | SW 👻           | 512       | 00000    | 001FF | L |
| Application Settings           | 1                                                                     | RX                                                                                     | -                                        | 160                                              | 00000                              | 0009F                  | +        | Device      | •   | X 🗣            | 160       | 00200    | 0029F | L |
|                                | 2                                                                     | RY                                                                                     | -                                        | 160                                              | 00000                              | 0009F                  | -        | Device      | -   | Y 💌            | 160       | 00200    | 0029F | L |
|                                | 3                                                                     | RWr                                                                                    | -                                        | 88                                               | 00000                              | 00057                  | - 🗰 -    | Device      | •   | D 🗸            | 88        | 1000     | 1087  | L |
|                                | 4                                                                     | RWw                                                                                    | •                                        | 88                                               | 00000                              | 00057                  | - 🗰 -    | Device      | •   | D 💌            | 88        | 1100     | 1187  | L |
|                                | 5                                                                     |                                                                                        | Ŧ                                        |                                                  |                                    |                        | +        |             | •   |                |           |          |       | L |
|                                | 6                                                                     |                                                                                        | •                                        |                                                  |                                    |                        | +        |             | •   |                |           |          |       | L |
|                                | 7                                                                     |                                                                                        | •                                        |                                                  |                                    |                        | - 🗰 -    |             | •   |                |           |          |       | L |
|                                | 8                                                                     |                                                                                        | •                                        |                                                  |                                    |                        |          |             | •   |                |           |          |       | L |
|                                | 9                                                                     |                                                                                        | -                                        |                                                  |                                    |                        |          |             | -   |                |           |          |       | L |
|                                | 10                                                                    |                                                                                        | -                                        |                                                  |                                    |                        |          |             | -   |                |           |          |       | L |
|                                |                                                                       |                                                                                        | -                                        |                                                  |                                    |                        |          |             | •   |                |           |          |       | 1 |
|                                | Explana                                                               | ition                                                                                  |                                          |                                                  |                                    |                        |          |             |     |                |           |          |       |   |
|                                | Set the<br>assign<br>[Setting<br>- SB: 1<br>- SW: 1<br>- RW/<br>- RW/ | number o<br>nent metho<br>(range]<br>6 to 512 (r<br>to 512<br>(Y: 16 to 8<br>RWW: 4 to | f poir<br>ad.<br>nultip<br>192 (<br>8192 | nts (deci<br>bles of 1<br>multiple:<br>? (multip | mal) of<br>6 only)<br>s of<br>bles | devices<br><b>4.</b> ( | to be re | sfreshed, v | whe | n the "Start/E | nd" is se | lected a | san   |   |
| Line Dired Decode              |                                                                       | Check                                                                                  |                                          |                                                  | Rest                               | tore the               | Default  | Settings    |     |                |           |          |       |   |

**3.** Set the link refresh parameters as shown on the left.

- **4.** Click the [Apply] button to close the "RJ71GF11-T2 Module Parameter" dialog box.
- **5.** After setting parameters, save the project with the file name "EX3-L".

#### Setting sheet

#### Device assignment table

| Station | Device       |                |                      |                |                       |              |                       |              |  |  |  |  |
|---------|--------------|----------------|----------------------|----------------|-----------------------|--------------|-----------------------|--------------|--|--|--|--|
| No.     | $RX \to (X)$ |                | $RY \rightarrow (Y)$ |                | $RWw \rightarrow (D)$ |              | $RWr \rightarrow (D)$ |              |  |  |  |  |
|         | Remote side  | CPU side       | Remote side          | CPU side       | Remote side           | CPU side     | Remote side           | CPU side     |  |  |  |  |
| 1       | 0000 to 000F | 00200 to 0020F | 0000 to 000F         | 00200 to 0020F | 0000 to 0013          | 1000 to 1019 | 0000 to 0013          | 1100 to 1119 |  |  |  |  |
| 2       | 0020 to 002F | 00220 to 0022F | 0020 to 002F         | 00220 to 0022F | 0014 to 0027          | 1020 to 1039 | 0014 to 0027          | 1120 to 1139 |  |  |  |  |
| 3       | 0040 to 005F | 00240 to 0025F | 0040 to 005F         | 00240 to 0025F | 0028 to 0037          | 1040 to 1055 | 0028 to 0037          | 1140 to 1155 |  |  |  |  |
| 4       | 0060 to 007F | 00260 to 0027F | 0060 to 007F         | 00260 to 0027F | 0038 to 0047          | 1056 to 1071 | 0038 to 0047          | 1156 to 1171 |  |  |  |  |
| 5       | 0080 to 009F | 00280 to 0029F | 0080 to 009F         | 00280 to 0029F | 0048 to 0057          | 1072 to 1087 | 0048 to 0057          | 1172 to 1187 |  |  |  |  |

#### Sequence program (master station side)

Create the following sequence program and write it to the CPU module of the master station.

Ladders surrounded with broken lines (----) are added or changed from the sequence program of Exercise 2.

|     |                                                                                                 |        | Project name       | EX3-M                                                                         |
|-----|-------------------------------------------------------------------------------------------------|--------|--------------------|-------------------------------------------------------------------------------|
| 0   | X20 X2F X21<br>Module Module Own<br>failure ready station data<br>link status<br>2 second clock | [мс NO | M800 ]-<br>(Y170)- |                                                                               |
| N0= | ± M800                                                                                          |        |                    | Data link status                                                              |
| 7   | SM400 SW0B0.0                                                                                   |        | —(Y171)-           | Data link status                                                              |
|     |                                                                                                 |        | —(Y172)-           |                                                                               |
|     |                                                                                                 |        | —(Y173)-           |                                                                               |
|     | SW0B0.3                                                                                         |        | —(Y174)-           |                                                                               |
|     | SW0B0.4                                                                                         |        | —(Y175)-           | Turn on this device when<br>the station No.5 (local<br>station) has an error. |
| 24  | SW0B0.0 X201(RX1)                                                                               |        | —(Y176)-           | Execute the program                                                           |
| 27  | SW0B0.1 X102                                                                                    |        | —(Y222)-           | corresponding to each station.                                                |
|     | SW0B0.2                                                                                         | 50     | (RY2)              |                                                                               |
| 30  | SW0B0 3                                                                                         | [0/    | ALL P3 J           |                                                                               |
| 35  | 5                                                                                               | [C/    | ALL P4 ]-          |                                                                               |
| 40  | SW0B0.4                                                                                         | [C/    | ALL P5 ]-          | Processing of station<br>No.5 (local station)                                 |
| 45  | 5                                                                                               | [ M    | CR NO ]-           |                                                                               |
| 46  | 3                                                                                               |        | [FEND]-            |                                                                               |

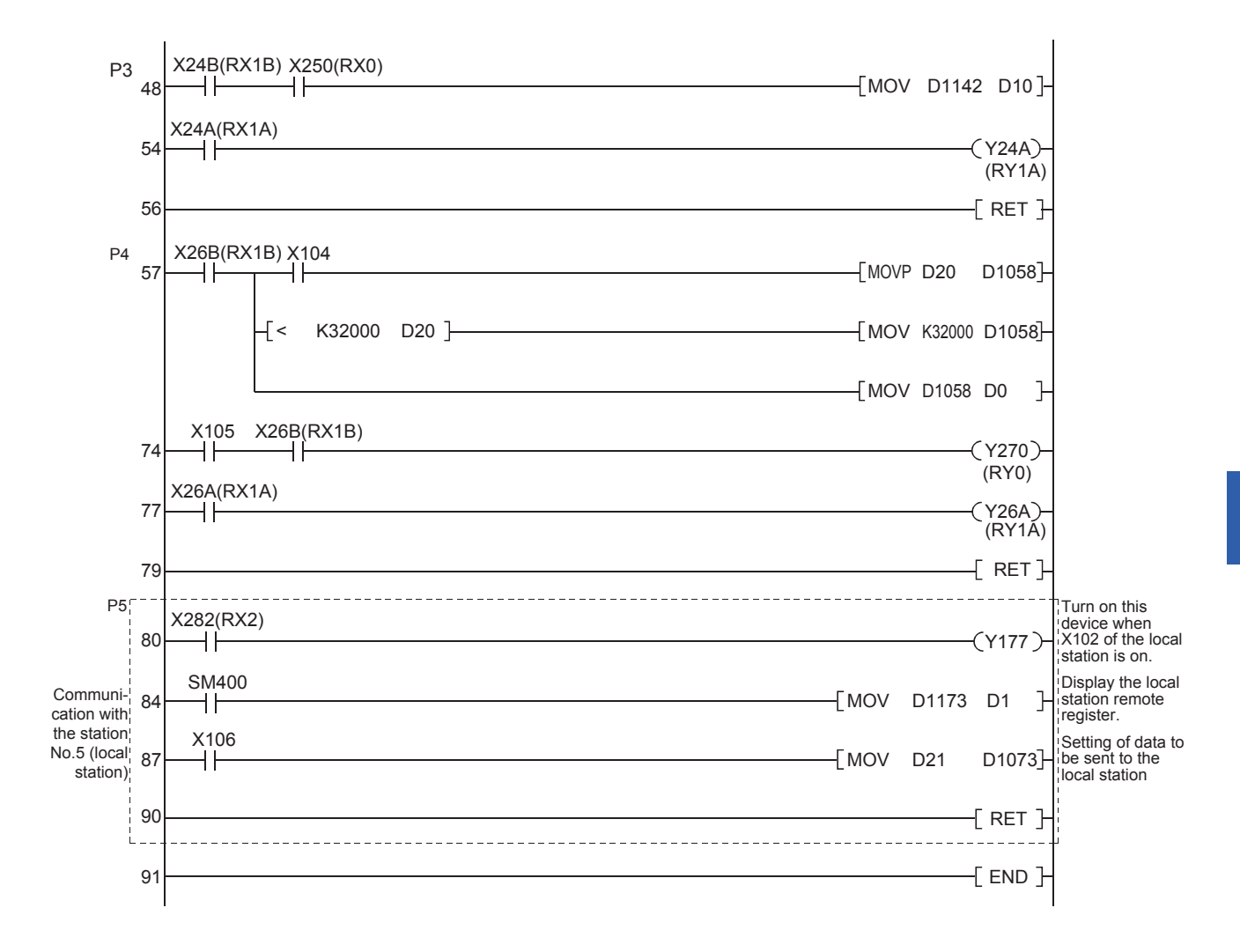

#### Sequence program (local station side)

Create the following sequence program and write it to the CPU module of the local station. Project name EX3-L X20 X2F X21 0 41 -1/-┥┝ -Гмс N0 M800 ] Module Module Own station SM413 failure ready data link ┥┝ (Y170) Data link normal status 2 second clock N0<sup>⊥</sup>M800 SM400 SW0B0.0 Turn on this device when the 7 +٦ŀ (Y171) station No.1 has an error. Always On SW0B0.1 Turn on this device when the ┥┝ (Y172) station No.2 has an error. SW0B0.2 Turn on this device when the ┥┝ (Y173) station No.3 has an error. SW0B0.3 Turn on this device when the (Y174)  $\dashv$ station No 4 has an error SW0B0.4 Turn on this device when the ┥┝ (Y175) station No.5 has an error. X102 Output to the master 23 (Y282) ᅱ┠ station (RY2) X106 Setting of data to be sent to -[MOV D21 25 D1173] ┥┝ the master station SM400 Display the master 28 -[MOV D1073 D1 } ┥┝ station register. Always On Y201(RY1) Turn on this device when the 31 (Y176) remote input station (RX1) is on. MCR N0 33 ] END -34

# 5.4 Communication between the Master Station and Local Station

#### Switch operation of the demonstration machine

- **1.** Set the RUN/STOP/RESET switches of the CPU modules of both the master station and local station to the "RESET" position (for approximately one second) to reset the CPU modules.
- 2. Set the RUN/STOP/RESET switches of the CPU modules of both the master station and local station to the "RUN" position.

Y170: Flashes depending on the own station data link status (Data link normal).

**3.** Turn on X102 of the local station.

When X102 in the local station program is turned on, Y282 turns on.

When X282 in the master station program is turned on, Y177 turns on.

- Master station side
  - Y177: On
- **4.** Check that the value set in the initial input device D21 of the master station and the one of the local station are sent to each other.
  - Master station  $\rightarrow$  Local station
    - (1) Set a value in the initial input device D21 of the master station. (Example: 1234)
    - (2) Turn on X106 of the master station.
    - (3) Check the initial indication device D1 of the local station.
  - Local station  $\rightarrow$  Master station
    - (1) Set a value in the initial input device D21 of the local station. (Example: 5678)
    - (2) Turn on X106 of the local station.
    - (3) Check the initial indication device D1 of the master station.
- **5.** Turn on the terminal block switch of the remote I/O station (NZ2GF2B1N-16D).

Y176 turns on when Y201 (RY1) turns on in the local station program.

\*1 X201 (RX1) of the master station corresponds to Y201 (RY1) of the local station.

# **6** DIAGNOSTIC FUNCTION

This chapter describes how to check wiring and network status with CC-Link IE Field Network diagnostics and system monitor and troubleshooting for when an error occurred.

### 6.1 CC-Link IE Field Diagnostics

Perform the CC-Link IE Field Network diagnostics to check the network status, wiring, and error details or to perform an operation test for troubleshooting.

For wiring, refer to Page 1 - 7 CC-Link IE Field Network configuration.

#### List of items to be diagnosed

The following table lists items that can be diagnosed by the CC-Link IE Field Network diagnostics. For details, refer to the following.

MELSEC iQ-R CC-Link IE Field Network User's Manual (Application)

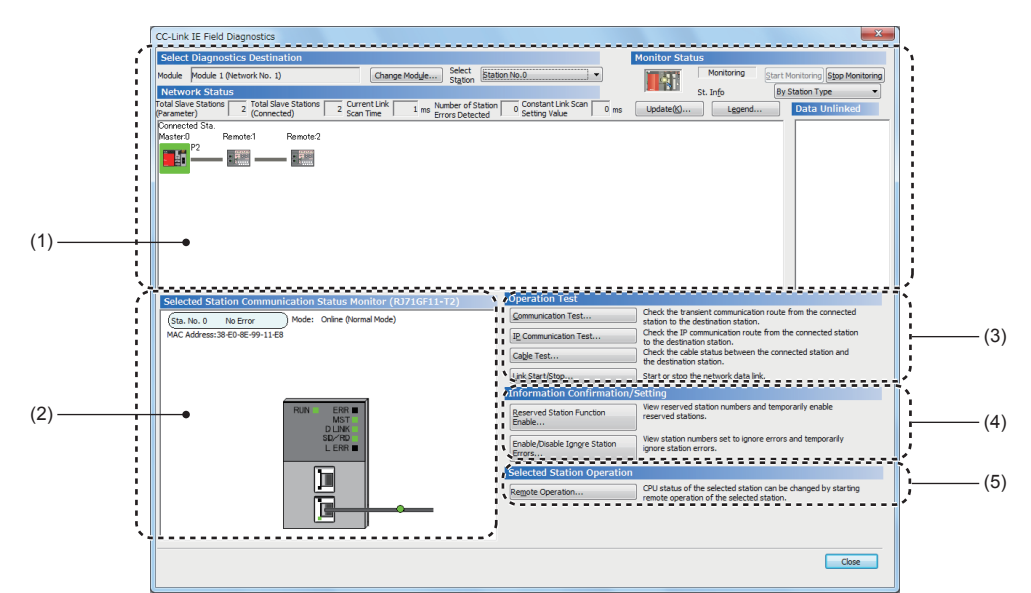

 $\bigcirc$ : Diagnosed  $\triangle$ : Diagnosed with restrictions  $\times$ : Not diagnosed

| Item |                                                         | The engineering connected to:           | tool is       | Restrictions                                                                                                    |  |
|------|---------------------------------------------------------|-----------------------------------------|---------------|----------------------------------------------------------------------------------------------------|--|
|      |                                                         | Master station,<br>submaster<br>station | Local station |                                                                                                    |  |
| (1)  | Network map and error status                            | 0                                       | 0             | -                                                                                                    |  |
|      | Cable disconnection and disconnected station            | 0                                       | 0             |                                                                                                    |  |
| (2)  | Status of the selected station and the error definition | 0                                       | 0             | This item is not displayed when the selected module does not support "Selected Station Communication Status Monitor" of the engineering tool.                                   |  |
|      | Station number setting of the slave station             | O*1                                     | ×             | -                                                                                                    |  |
| (3)  | Communication Test                                      | 0                                       | 0             |                                                                                                    |  |
|      | IP Communication Test                                   | 0                                       | 0             |                                                                                                    |  |
|      | Cable Test                                              | 0                                       | 0             |                                                                                                    |  |
|      | Link Start/Stop                                         | O <sup>*1</sup>                         | Δ             | To start/stop data link of another station, the engineering tool must be connected to the master station (or the master operating station when the submaster function is used). |  |

| Item |                                      | The engineering connected to:           | tool is       | Restrictions                                                                                                    |  |  |
|------|--------------------------------------|-----------------------------------------|---------------|----------------------------------------------------------------------------------------------------|--|--|
|      |                                      | Master station,<br>submaster<br>station | Local station |                                                                                                    |  |  |
| (4)  | Reserved Station Function Enable     | O <sup>*1</sup>                         | Δ             | When the engineering tool is connected to a local station, reserved stations are only displayed (cannot be set).                      |  |  |
|      | Enable/Disable Ignore Station Errors | O*1                                     | Δ             | When the engineering tool is connected to a local station,<br>temporary error invalid stations are only displayed (cannot be<br>set). |  |  |
| (5)  | Remote Operation                     | 0                                       | 0             | When the selected station is other than MELSEC iQ-R series, this function cannot be executed.                                         |  |  |

\*1 When the own station operates as a submaster operating station, the function cannot be executed.

#### Diagnostics

#### Operating procedure

| Diagnostics    | Tool                                 | Window      | Help                      |  |  |  |  |  |  |
|----------------|--------------------------------------|-------------|---------------------------|--|--|--|--|--|--|
| System Monitor |                                      |             |                           |  |  |  |  |  |  |
| Modul          | Module Diagnostics (CPU Diagnostics) |             |                           |  |  |  |  |  |  |
| Etherr         | Ethernet Diagnostics                 |             |                           |  |  |  |  |  |  |
| CC-Lir         | k IE Cor                             | ntrol Diagn | ostic e)                  |  |  |  |  |  |  |
| CC-Lir         | k IE Cor                             | ntrol Diagn | tics (Twisted Pair Cable) |  |  |  |  |  |  |
| CC-Lir         | k IE Fie                             | ld Diagnos  | tics                      |  |  |  |  |  |  |
| MELSE          | CNET D                               | iagnostics  |                           |  |  |  |  |  |  |
| CC-Lir         | ik Diagn                             | ostics      |                           |  |  |  |  |  |  |

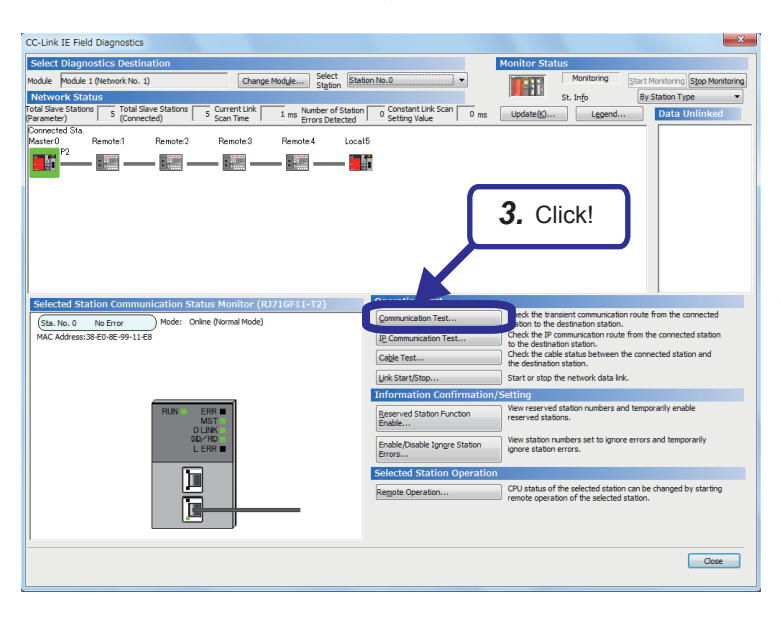

(To the next page)

 Click [Diagnostics] 

 ⇒ [CC-Link IE Field Diagnostics].

**2.** The "CC-Link IE Field Diagnostics" dialog box appears. Check that the communication has been performed in the order of the current connection.

The system configuration of the demonstration machine for Exercise 3 is used in this case.

**3.** Click the [Communication Test] button to check if transient transmission data can be properly routed from the own station to the communication target.

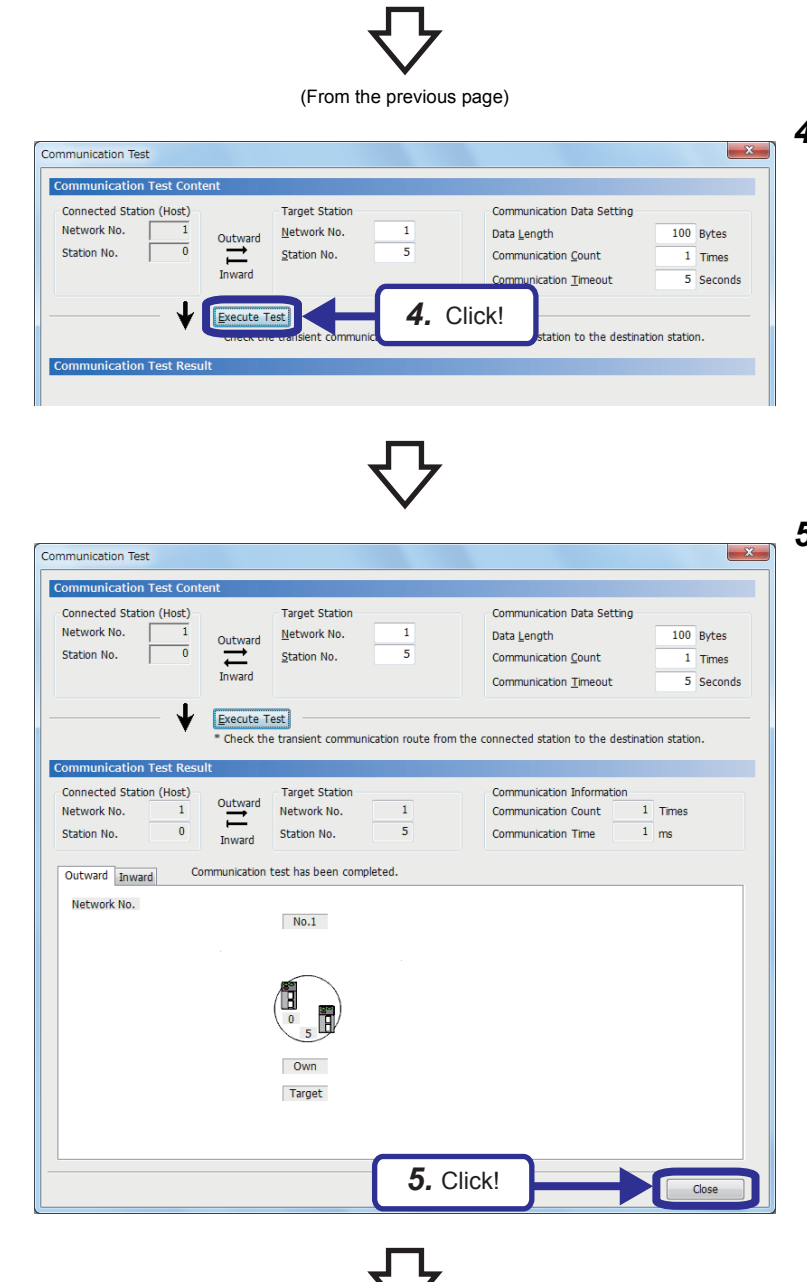

(To the next page)

**4.** The "Communication Test" dialog box appears. Set the station number of the access destination to which the communication test is performed and click the [Execute Test] button.

**5.** When a communication test result is displayed, check that no error has occurred in the communication path from the own station to the access destination and click the [Close] button.

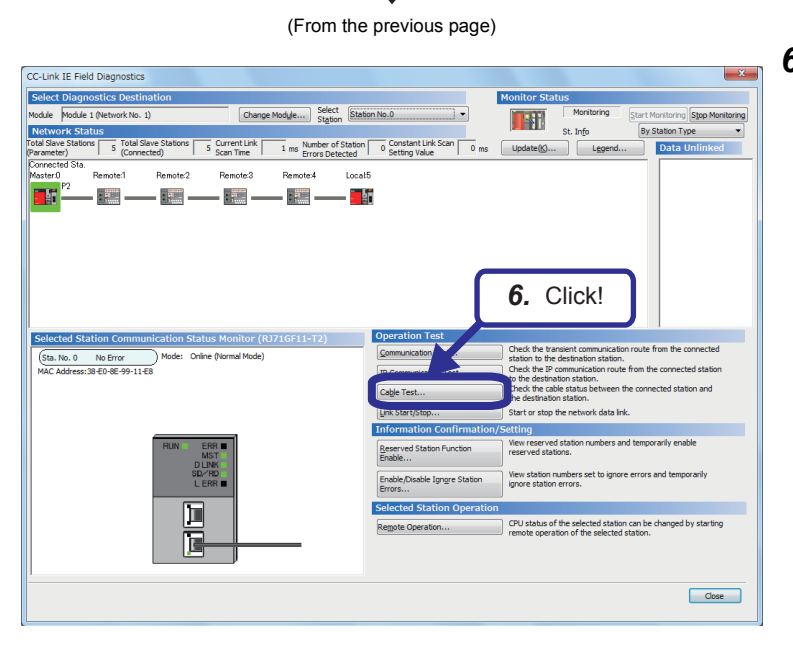

**6.** Click the [Cable Test] button to check if Ethernet cables are properly connected.

- 7. The "Cable Test" dialog box appears. Set the station number to which the cable test is performed and click the [Execute Test] button.
- Cable Test X Cable Test Content Testing Station Setting Network No. 1 Station No. 1 7. Click! ≁ Execute Test Check the cable status betw and the destination station Cable Test F PORT 1 PORT 2 Test Result Test Result Error Factor Error Factor Troubleshooting Troubleshooting Close

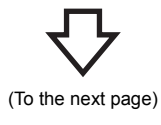

6

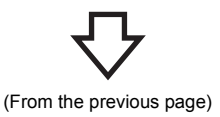

| able Test Content             |                                                        |
|-------------------------------|--------------------------------------------------------|
| Testing Station Setting       |                                                        |
| Network No. 1 Station No.     | 1                                                      |
|                               |                                                        |
| 🚽 🛛 Execute Test              |                                                        |
| V                             |                                                        |
| * Check the cable status betw | een the connected station and the destination station. |
| able Test Result              |                                                        |
| PORT 1                        | PORT 2                                                 |
| Test Result                   | Test Result                                            |
| Normal                        | Normal                                                 |
| Error Factor                  | Error Factor                                           |
| -                             | •                                                      |
|                               |                                                        |
|                               |                                                        |
| Troubleshooting               | Troubleshooting                                        |
| -                             |                                                        |
|                               |                                                        |
|                               |                                                        |
|                               |                                                        |
|                               | 8, Click!                                              |
|                               | Close                                                  |

**8.** When a cable test result is displayed, check that no error has occurred in the port to which an Ethernet cable is connected in the demonstration machine of the set station number and click the [Close] button.

N Cha Station No.0 ] • 1 (N St In 5 Current Line Remote:2 LocalS Remote3 Remote:4 **1** \_ \_ -Check the de Check the Cable Test View **.** Te Close

(To the next page)

- **9.** To check the diagnostic window of when the wiring type is changed, connect the terminal of the NZ2GF2B1N-16T to the master module with the Ethernet cable between the NZ2GF2B1N-16T and NZ2GF2BN-60AD4. (This operation sets the wiring type to the branched line topology.)
- **10.** Check that the network status on the CC-Link IE Field Diagnostics dialog box has changed.

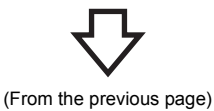

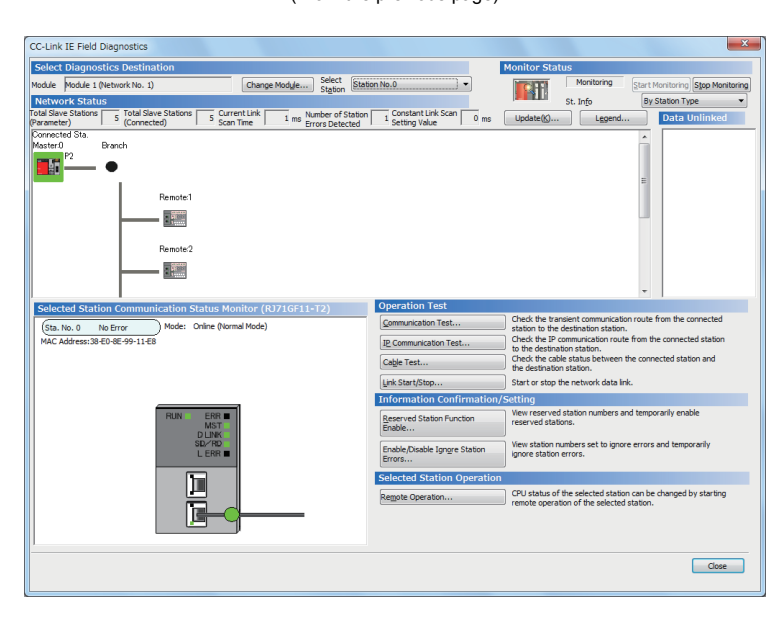

- 11. Connect the Ethernet cables of all the modules to a switching hub.(This operation sets the wiring type to the star topology.)
- **12.** Check that the network status on the CC-Link IE Field Diagnostics dialog box has changed.

 $\nabla$ 

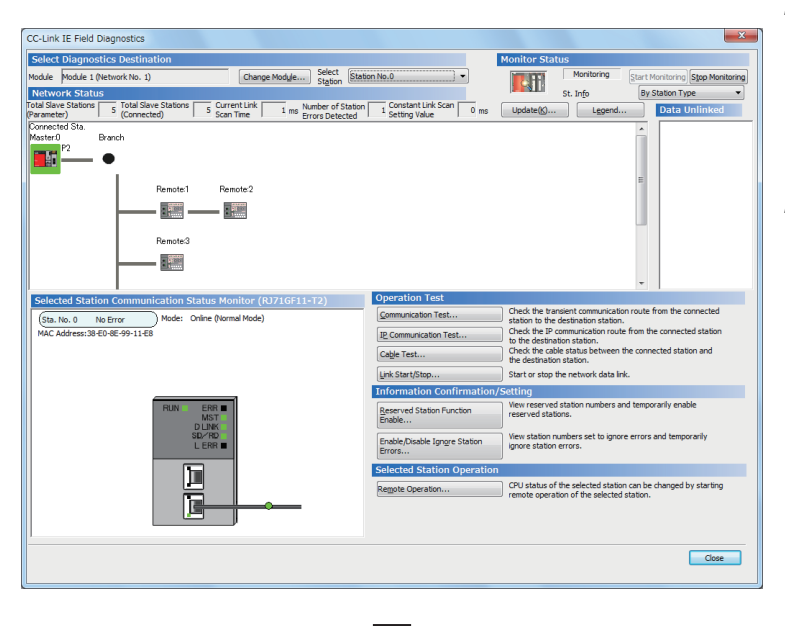

- **13.** Connect the Ethernet cable of one module to another switching hub.(This operation sets the wiring type to the mixed topology of line and star.)
- **14.** Check that the network status on the CC-Link IE Field Diagnostics dialog box has changed.

(To the next page)

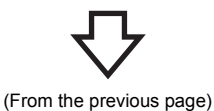

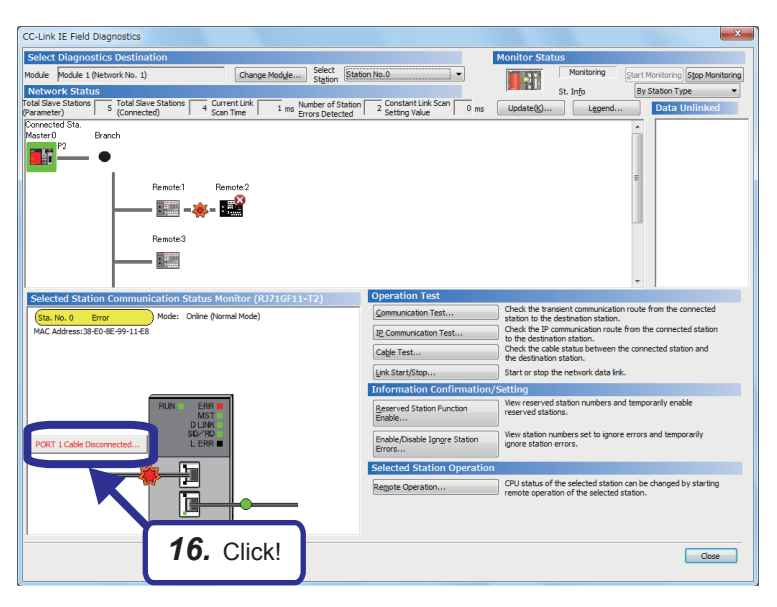

- **15.** To check the error details of when a network trouble has occurred, disconnect the Ethernet cable of one module and check the CC-Link IE Field Diagnostics dialog box with a network disconnected.
- **16.** Select the module in which an error has occurred and click the button shown on the left to check error details.

**17.** Check the error details.

X Error details - [Selected station No.: 0] Detailed Information Total Number of Received Data on PORT1 side:8495116 Total Number of Received Data on PORT2 side:18765894 Own Station Connecting Status:Normal (Cable Disconnected on PORT1 side, Communicating on PORT2 side) Transmission Interruption Factors:None Cable Disconnection Detection Counts on PORT1 Side:1 Data Link Stop Factors:None Error Factor The cable mounted to PORT1 of the host station is disconnected or it is not connected with the PORT1 of the host station. If PORT1 of the host station is not in use, in the PORT2 network, the total slave station set in master station parameters and the number of modules connected to the network are not the same. Troubleshooting Connect an unbroken cable to PORT1 of the host station. If PORT1 of the host station is not in use, connect the slave station to make sure that in the PORT2 network, total number of slave stations match the total slave station number set in the master station parameters. If these configurations are all correct, it may be a network module failure. Replace the network module. When module is RJ71EN71(E+CCIEF), cable will be power off as PORT1 is using at Ethernet. Close

## 6.2 System Monitor

The system monitor displays the module configuration of the operating system and detailed information of each module. Users can check error status and diagnose the module where an error has occurred.

Stop Mo

Dis

1/02

82 Poin RJ71GF /03 1/04

4. Double-click!

🛦 Moderate 🔥

#### Diagnostics

Find

Uninstall

Uninstall <u>1 Base</u> Uninstall <u>1 Base</u> Uninstall

<u>n Base</u> Uninstall

<u>Base</u> Uninstall

<u>Base</u> Uninstall Start I/O N Point

Network Informatio (Port 1)

IP Address (Port1 IPv4)

#### Operating procedure

| Diagnostics | Tool     | Window      | Help     |                  |           |
|-------------|----------|-------------|----------|------------------|-----------|
| System      | n Monito | or          |          |                  |           |
| Module      | e Diagno | stics (CPU  | liagno   | stics)           |           |
| Ethern      | et Diagr | nostics     |          |                  | _         |
| CC-Lin      | k IE Cor | ntrol Diagn | ostics   | <b>1.</b> Click! |           |
| CC-Lin      | k IE Cor | ntrol Diagn | ostics ( | Twisted Pa       | ir Cable) |
| CC-Lin      | k IE Fie | ld Diagnos  | tics     |                  |           |

**1.** Click [Diagnostics] ⇒ [System Monitor].

No. 1 STOP Find Display Setting... 1g Stop N Start 1/0 M Points 6 Poin 16 Point 32 Point RJ71G Module N R61F 50DA4 Ininstall Error S n Base Uninstall Mod Base Uninstall Base Uninstall Network Informatio (Port 1) IP Address (Port1 IPv4) Uninstall Base Uninstall n Base A Mejor **A** 14 Uninstall Close

(To the next page)

**2.** The System Monitor dialog box appears and it displays the module configuration of the demonstration machine.

6

- **3.** When an error has occurred, the error is displayed as shown in the figure on the left.
- **4.** Double-click the CPU module where the error has occurred.

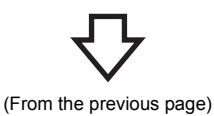

|                                                  | ics(CPU (PLC No. 1) S                                                                                                    | Start I/O                                                                                 | No. 3E00)                                                                        |                                          |                                                       | ×   |
|--------------------------------------------------|----------------------------------------------------------------------------------------------------|-------------------------------------------------------------------------------------------|----------------------------------------------------------------------------------|------------------------------------------|-------------------------------------------------------|-----|
|                                                  | Module Name                                                                                                    | _                                                                                         | Production                                                                       | information                              | Supplementary Function Monitoring                     |     |
|                                                  | R08CPU                                                                                                    | (                                                                                         | 02011714A                                                                        | 0110121                                  | Ethemet diagnostics                                   | ing |
|                                                  |                                                                                                    | _                                                                                         |                                                                                  |                                          | Execute                                               | ing |
| Error Information                                | Module Information Li                                                                                                    | st                                                                                        |                                                                                  |                                          |                                                       |     |
| No. Occum                                        | ence Date                                                                                                    | Status                                                                                    | Error<br>Code                                                                    | Overview                                 | Error Jump                                            |     |
| 1 2015/1                                         | 2/15 18:46:54.718                                                                                                    | ▲                                                                                         | 2223                                                                             | Parameter err                            | or Event History                                      |     |
|                                                  |                                                                                                    |                                                                                           |                                                                                  |                                          |                                                       |     |
| Legend A                                         | Major 🛕                                                                                                    | Moderate                                                                                  | III                                                                              | or <b>6.</b>                             | Click!                                                | *   |
| Legend A<br>Detailed Info                        | Major 🛕                                                                                                    | Moderate<br>r informa                                                                     | III<br>Mine                                                                      | or -                                     | Click! Detail                                         | *   |
| Legend A                                         | Major<br>Paramete<br>Type of p<br>paramete<br>Paramete<br>Paramete                                                                                                    | Moderate<br>r informa<br>varamete<br>r<br>r drive :E<br>r No. :02                         | tion<br>r :System<br>0ata memor<br>00                                            | ог<br>-<br>у -                           | Click! Detail                                         |     |
| Legend A<br>Detailed Info                        | Major Among Major Major | Moderate<br>r informa<br>paramete<br>r<br>r drive :E<br>r No. :02<br>ameter t             | Mine tion r :System Data memor 00 hat needs a                                    | y -                                      | Click! Detail                                         | *   |
| Legend A<br>Detailed Info<br>Cause<br>Corrective | Major Armation Paramete<br>Type of paramete<br>Paramete<br>Paramete<br>e - The par<br>Action - Reset th                                                                                                    | Moderate<br>r informa<br>varamete<br>r<br>r drive :C<br>r No. :02<br>ameter t<br>ne CPU n | Mind<br>tion<br>r :System<br>Data memor<br>200<br>hat needs a<br>nodule, and     | y -<br>a reset of the C<br>run it again. | PU module was modified and overwritten.               |     |
| Legend A<br>Detailed Info<br>Cause<br>Corrective | Major Paramete<br>prmation Paramete<br>Paramete<br>Paramete<br>e - The par<br>Action - Reset th                                                                                                    | Moderate<br>r informa<br>varamete<br>r drive :D<br>r No. :02<br>ameter t<br>ne CPU n      | III Mino<br>tion<br>r :System<br>Data memor<br>200<br>hat needs a<br>nodule, and | y -<br>run it again.                     | Click! Detail PU module was modified and overwritten. |     |

- **5.** The "Module Diagnostics" dialog box appears. Check error details.
- **6.** Click the [Event History] button.

7. Event History(CPU (PLC No. 1) Start I/O No. 3E00) Number of Events:202 Refine(D) Match Any One of the Conditions 1. Event Type 

Including Next -• -Start Refine Clear Refine Conditions Event Type Status Event Code Overview 2015/12/15 18:46:54.717 System • 00C10 <<Own station>> Data link stop 2015/12/15 18:46:54.717 A System 01811 CPU module error 2015/12/15 18:46:54.718 System 02223 ▲ Parameter error 2015/12/15 18:46:54.599 Operation Φ 24100 Operating status change (RUN) 2015/12/15 18:46:54.599 Operation (1) (1) 24001 Remote operation request accepted 2015/12/15 18:46:47.397 Operation 24200 Creation of new folders, writes to file 2015/12/15 18:46:46.654 Operation ¢ 24200 Creation of new folders, writes to file .... ĥ Jump 🔺 Major 🔺 Moderate 🔥 Minor Uarning 🐺 Information

Cause of data link stop

Cause of data link stop:0020

Clear All

Close

The "Event History" dialog box appears. Check module error information, operation history, and system information history. Detailed information of the error history is displayed when a CPU module and intelligent function module that have supported the module error collection function are used.

Refresh(U)

Match All the Conditions

•

Occurrence Date

•

I/O No. :0020 NetworkNo. :1 Station Number:1

Own station data link was stopped

Detailed Information Own station information

Refine

2.

3

No.

00001

00002

00003

00004

00005

00006

00007

1

Legend

Cause

Corrective Action

Create File ...

# APPENDICES

### Appendix 1 Comparison of Network Specifications

The following tables list the specifications of each network.

#### ■Comparison of CC-Link IE Controller Network and MELSECNET/H specifications

|                                                    |                                                | CC-Link IE Controlle                                                                             | r Network                                                       | MELSECNET/H            |                       |                    |  |
|----------------------------------------------------|------------------------------------------------|--------------------------------------------------------------------------------------------------|-----------------------------------------------------------------|------------------------|-----------------------|--------------------|--|
|                                                    |                                                | Twisted pair                                                                                     | Optical duplex loop                                             | Optical loop<br>system | Coaxial bus<br>system | Twisted bus system |  |
| Communication speed (bps)                          |                                                | 1G 2                                                                                             |                                                                 | 25M                    | 10M                   | 10M (Max.)         |  |
| Maximum number                                     | Per network                                    | 128K                                                                                             |                                                                 | 16K                    |                       |                    |  |
| of link points<br>(words)                          | Per station                                    | 128K                                                                                             |                                                                 | 16K                    |                       |                    |  |
| Maximum number of connectable stations per network |                                                | 120                                                                                              |                                                                 | 64                     | 32                    | 32                 |  |
| Distance                                           | Overall cable distance (km)                    | 12                                                                                               | 66                                                              | 30                     | 2.5 <sup>*1</sup>     | 0.1 (at 10Mbps)    |  |
|                                                    | Maximum station-<br>to-station distance<br>(m) | 100                                                                                              | 550<br>(when the outside<br>diameter of the core is<br>50μm)    | 1000                   | 500                   | 100 (at 10Mbps)    |  |
| Wiring                                             | Topology                                       | Star topology, line<br>topology, ring topology                                                   | Ring topology                                                   | Ring topology          | Bus topology          | Bus topology       |  |
|                                                    | Cable                                          | General-purpose<br>Ethernet cable<br>(Category 5e or higher,<br>double shielded twisted<br>pair) | General-purpose<br>Ethernet cable<br>(Multi-mode optical fiber) | Optical cable          | Coaxial cable         | Twisted cable      |  |

\*1 When a repeater hub is used

#### Comparison of CC-Link IE Field Network and CC-Link specifications

|                                                    |                                                | CC-Link IE Field Network                                                                | CC-Link                                        |  |
|----------------------------------------------------|------------------------------------------------|-----------------------------------------------------------------------------------------|------------------------------------------------|--|
| Communication speed (bps)                          |                                                | 1G                                                                                      | 10M (Max.)                                     |  |
| Maximum number                                     | Per network                                    | 16K*1                                                                                   | 4K <sup>*1</sup>                               |  |
| of link points<br>(words)                          | Per station                                    | 2K*1                                                                                    | 256 <sup>*1</sup><br>(4 stations occupied)     |  |
| Maximum number of connectable stations per network |                                                | 121                                                                                     | 65                                             |  |
| Distance                                           | Overall cable<br>distance (km)                 | 12                                                                                      | 1.1 <sup>*2</sup><br>(at 10Mbps)               |  |
|                                                    | Maximum station-<br>to-station distance<br>(m) | 100                                                                                     | 100<br>(at 10Mbps)                             |  |
| Wiring                                             | Topology                                       | Star topology, line topology, ring topology                                             | Bus topology, T-branch topology, star topology |  |
|                                                    | Cable                                          | General-purpose Ethernet cable<br>(Category 5e or higher, double shielded twisted pair) | Twisted cable<br>(CC-Link dedicated cable)     |  |

\*1 Maximum number of link points (RWr + RWw)

\*2 When a repeater hub is used

## Appendix 2 Error Codes

This section lists the error codes, error details and causes, and action for the errors occur in the processings for data communication between master/local module and external devices or caused by processing requests from the CPU module on the own station.

Error codes are classified into major error, moderate error, and minor error, and can be checked in "Error Information" in the "Module Diagnostics" window.

| Error<br>code | Error details and cause                                                                                                    | Action                                                                                                    | Detailed information                                                                                         |
|---------------|----------------------------------------------------------------------------------------------------|----------------------------------------------------------------------------------------------------|----------------------------------------------------------------------------------------------------|
| 1080H         | The number of writes to the flash ROM has exceeded 100000.                                                                                                    | Replace the module.                                                                                                    | -                                                                                                    |
| 1800H         | A connection failure was detected in the network.                                                                                                    | Correct the wiring status.                                                                                                    | —                                                                                                    |
| 1811H         | An error was detected in the CPU module.                                                                                                    | Check the error of the CPU module and take action using the module diagnostics of the engineering tool.                                                                                                    | -                                                                                                    |
| 1830H         | Number of reception requests of transient<br>transmission (link dedicated instruction) exceeded<br>upper limit of simultaneously processable requests.                                                                                                    | Lower the transient transmission usage frequency, and then perform again.                                                                                                    | —                                                                                                    |
| 1845H         | Too many processings of transient transmission (link dedicated instruction) and cannot perform transient transmission.                                                                                                    | Correct the transient transmission execution count.                                                                                                    | _                                                                                                    |
| 1D01H         | The network synchronization communication setting in<br>the network configuration setting of the master station<br>does not match the network synchronization<br>communication setting of the controlled slave station<br>(synchronization enable/disabled). | <ul> <li>Set the "Network Synchronous Communication" for<br/>the corresponding local station to the<br/>"Synchronous" in "Network Configuration Settings"<br/>under "Basic Settings" of the master station.</li> <li>Set the corresponding module to the same setting<br/>as the master station using the local station's inter-<br/>module synchronization setting.</li> </ul>                                                                                                    | Parameter information<br>• Parameter storage<br>location<br>• Parameter type<br>• I/O No.<br>• Parameter No. |
| 1D10H         | Cyclic transmission skip occurred.                                                                                                    | <ul> <li>Increase the inter-module synchronization cycle value set in "Fixed Scan Interval Setting" under "Synchronization Setting within the Modules" in the system parameters so that the execution time of synchronization interrupt program does not exceed the inter-module synchronization cycle.</li> <li>Reduce the program processing time by reducing the program volume so that the execution time of synchronization interrupt program does not exceed the inter-module synchronization cycle.</li> <li>Reduce the program processing time by reducing the program volume so that the execution time of synchronization interrupt program does not exceed the inter-module synchronization cycle.</li> <li>Reduce the refresh processing time by reducing the data targeted for synchronization interrupt program does not exceed the inter-module synchronization cycle.</li> <li>Set modules not requiring synchronization to asynchronous so that the execution time of synchronization interrupt program does not exceed the inter-module synchronization to asynchronization interrupt program does not exceed the inter-module synchronization to asynchronization interrupt program does not exceed the inter-module synchronization interrupt program does not exceed the inter-module synchronization interrupt program does not exceed the inter-module synchronization interrupt program does not exceed the inter-module synchronization interrupt program does not exceed the inter-module synchronization interrupt program does not exceed the inter-module synchronization interrupt program does not exceed the inter-module synchronization cycle.</li> </ul> |                                                                                                    |
| 1D20H         | The module cannot normally communicate with the synchronized slave station on CC-Link IE Field Network.                                                                                                    | <ul> <li>Set the inter-module synchronization cycle to longer than the current value in "Fixed Scan Interval Setting" under "Synchronization Setting within the Modules" in the system parameters.</li> <li>Check if the switching hub and the cables are connected properly.</li> <li>After taking the above actions, power on the system again or reset the CPU module.</li> </ul>                                                                                                    | _                                                                                                    |
| 20E0H         | The module cannot communicate with the CPU module.                                                                                                    | The hardware failure of the CPU module may have<br>been occurred. Please consult your local Mitsubishi<br>representative.                                                                                                    | _                                                                                                    |
| 2220H         | The parameter setting is corrupted.                                                                                                    | Check the detailed information of the error by<br>executing module diagnostics using the engineering<br>tool, and write the displayed parameter. If the error<br>occurs again even after taking the above, the possible<br>cause is a hardware failure of the module. Please<br>consult your local Mitsubishi representative.                                                                                                    | Parameter information • Parameter type                                                                       |
| Error<br>code     | Error details and cause                                                                                                    | Action                                                                                                    | Detailed information                                                                                        |
|-------------------|----------------------------------------------------------------------------------------------------|----------------------------------------------------------------------------------------------------|----------------------------------------------------------------------------------------------------|
| 2221H             | The set value is out of the range.                                                                                                    | <ul> <li>Check the detailed information of the error by executing module diagnostics using the engineering tool, and correct the parameter setting corresponding to the displayed number.</li> <li>When the parameter No. is "0101", the cycle value which is not applicable to the slave station is set in "Fixed Scan Interval Setting" under "Synchronization Setting within the Modules" in the system parameters. Refer to the manual for the slave station used, and correct the setting.</li> </ul> | Parameter information<br>• Parameter type<br>• I/O No.<br>• Parameter No.<br>• Network No.<br>• Station No. |
| 24C0H to<br>24C3H | An error was detected on the system bus.                                                                                                    | <ul> <li>Take measures to reduce noise.</li> <li>Reset the CPU module, and run it again. If the error occurs again even after taking the above, the possible cause is a hardware failure of the module, base unit, or extension cable. Please consult your local Mitsubishi representative.</li> </ul>                                                                                                    | System configuration<br>information<br>• I/O No.<br>• Base No.<br>• Slot No.<br>• CPU No.                   |
| 24C6H             | An error was detected on the system bus.                                                                                                    | <ul> <li>Take measures to reduce noise.</li> <li>Reset the CPU module, and run it again. If the error occurs again even after taking the above, the possible cause is a hardware failure of the module, base unit, or extension cable. Please consult your local Mitsubishi representative.</li> </ul>                                                                                                    | -                                                                                                    |
| 2600H             | The cyclic processing does not finish before the start timing for the next inter-module synchronization cycle.                                                                                                    | <ul> <li>Increase the value set in "Fixed Scan Interval<br/>Setting" under "Synchronization Setting within the<br/>Modules" in the system parameters so that the link<br/>scan time does not exceed the inter-module<br/>synchronization cycle.</li> <li>Reduce the number of cyclic assignment points and<br/>the number of connected slave modules, and<br/>decrease the link scan time.</li> </ul>                                                                                                    | _                                                                                                    |
| 2610H             | An inter-module synchronization signal error<br>(synchronization loss) was detected.                                                                                                    | <ul> <li>Take measures to reduce noise.</li> <li>Reset the CPU module, and run it again. If the error occurs again even after taking the above, the possible cause is a hardware failure of the module, base unit, or extension cable. Please consult your local Mitsubishi representative.</li> </ul>                                                                                                    | _                                                                                                    |
| 3000H             | <ul> <li>Any of following items are set in the module which is set as a target in "Synchronization Setting within the Modules" in the system parameters.</li> <li>"Setting Method" under "Station Number" in "Required Settings" is set to "Program".</li> <li>"Setting Method of Basic/Application Settings" under "Parameter Setting Method" in "Required Settings" is set to "Program".</li> <li>"Station Type" under "Station Type" in "Required Settings" is set to "Submaster Station".</li> <li>"Network Topology" in "Basic Settings" is set to "Ring".</li> <li>"Link Scan Mode" under "Supplementary Cyclic Settings" in "Application Settings" is set to "Constant Link Scan" or "Sequence Scan Synchronous Setting".</li> <li>A station in which "Station Type" is set to "Submaster station" is set in "Network Configuration Settings".</li> <li>Although a slave station in which "Network Synchronous Communication" in "Network Configuration Settings" of "Basic Settings" is set to "Synchronous" exists, the system parameter and control CPU are in the any of following states.</li> <li>The master/local module is not set as the target module in "Synchronization Setting within the Modules" in the system parameters.</li> <li>The control CPU is a CPU module in which the intermodule synchronization function cannot be used.</li> </ul> | Correct parameter shown in cause.                                                                                                    | Parameter information<br>• Parameter type<br>• I/O No.<br>• Parameter No.                                   |

| Error<br>code     | Error details and cause                                                                                                    | Action                                                                                                    | Detailed information                                                                                                    |
|-------------------|----------------------------------------------------------------------------------------------------|----------------------------------------------------------------------------------------------------|----------------------------------------------------------------------------------------------------|
| 3001H             | <ul> <li>A station with the same station number was found in<br/>the same network.</li> <li>Multiple master stations and submaster stations<br/>were detected in the same network.</li> </ul>           | Correct the station number or station type of the station where the error was detected.<br>After taking the above actions, power off and on or reset all stations where the error was detected.                                                                                                    | Parameter information <ul> <li>Parameter type</li> <li>I/O No.</li> <li>Parameter No.</li> </ul>                                              |
|                   | A station of CC-Link IE Controller Network (Ethernet cable) was found in the same network.                                                                                                    | Divide it into CC-Link IE Controller Network (Ethernet<br>cable) and the network.<br>After taking the above actions, power off and on or<br>reset all stations where the error was detected.                                                                                                    |                                                                                                    |
| 3004H             | The number of points set in "RWw/RWr setting" for the remote device station (safety station) is less than 16 in "Network Configuration Settings" of "Basic Settings".                                   | Set "RWw/RWr Setting" for the remote device station<br>(safety station) to 16 points in "Network Configuration<br>Settings" of "Basic Settings".                                                                                                    | Parameter information<br>• Parameter type<br>• I/O No.<br>• Parameter No.<br>• Network No.<br>• Station No.                                   |
| 3040H             | Response data of the dedicated instruction cannot be created.                                                                                                    | <ul> <li>Increase the request interval.</li> <li>Decrease the number of request nodes.</li> <li>Wait for a response to the previous request before sending the next request.</li> <li>Correct the timeout value.</li> </ul>                                                                                                    | —                                                                                                    |
| 3600H             | The inter-module synchronization cycle setting does not match the master station setting.                                                                                                    | Correct the parameter so that all modules performing<br>inter-module synchronization have the same<br>frequency setting.                                                                                                    | Parameter information <ul> <li>Parameter storage</li> <li>location</li> <li>Parameter type</li> <li>I/O No.</li> <li>Parameter No.</li> </ul> |
| 3601H             | The network synchronization communication setting in<br>the network configuration setting of the master station<br>does not match the inter-module synchronization<br>target module of the own station. | Check the network configuration setting and check if inter-module synchronization is set.                                                                                                    | Parameter information <ul> <li>Parameter storage</li> <li>location</li> <li>Parameter type</li> <li>I/O No.</li> <li>Parameter No.</li> </ul> |
| 3602H             | Inter-module synchronization cycle failure occurred between networks.                                                                                                    | <ul> <li>Check the network status using the CC-Link IE Field<br/>Network diagnostics of the engineering tool, and<br/>take action.</li> <li>Check if the switching hub and the cables are<br/>connected properly.</li> <li>If the request source is on another network, check if<br/>the routing parameters are set correctly, and take<br/>action.</li> <li>If the error occurs again even after taking the above,<br/>please consult your local Mitsubishi representative.</li> </ul> | _                                                                                                    |
| 3C00H to<br>3C03H | A hardware failure has been detected.                                                                                                    | <ul> <li>Take measures to reduce noise.</li> <li>Reset the CPU module, and run it again. If the error occurs again even after taking the above, the possible cause is a hardware failure of the module, base unit, or extension cable. Please consult your local Mitsubishi representative.</li> </ul>                                                                                                    | _                                                                                                    |
| 3C0FH to<br>3C11H | A hardware failure has been detected.                                                                                                    | <ul> <li>Take measures to reduce noise.</li> <li>Reset the CPU module, and run it again. If the error occurs again even after taking the above, the possible cause is a hardware failure of the module, base unit, or extension cable. Please consult your local Mitsubishi representative.</li> </ul>                                                                                                    | _                                                                                                    |
| 3C14H             | A hardware failure has been detected.                                                                                                    | Reset the CPU module, and run it again. If the error<br>occurs again even after taking the above, the possible<br>cause is a hardware failure of the error module or<br>CPU module. Please consult your local Mitsubishi<br>representative.                                                                                                    | _                                                                                                    |
| 3C2FH             | An error was detected in the memory.                                                                                                    | Reset the CPU module, and run it again. If the error<br>occurs again even after taking the above, the possible<br>cause is a hardware failure of the error module.<br>Please consult your local Mitsubishi representative.                                                                                                    | -                                                                                                    |
| 3E00H             | An error was detected in the network module.                                                                                                    | Reset the CPU module, and run it again. If the error<br>occurs again even after taking the above, the possible<br>cause is a hardware failure of the error module.<br>Please consult your local Mitsubishi representative.                                                                                                    |                                                                                                    |

| Error<br>code     | Error details and cause                                                                                                    | Action                                                                                                    | Detailed information |
|-------------------|----------------------------------------------------------------------------------------------------|----------------------------------------------------------------------------------------------------|----------------------|
| 3E01H             | Network type of the own station is unexpected setting.                                                                           | Rewrite the module parameter using the engineering<br>tool. If the error occurs again even after taking the<br>above, the possible cause is a hardware failure of the<br>error module. Please consult your local Mitsubishi<br>representative.                                                                                                    | _                    |
| 4000H to<br>4FFFH | Errors detected by the CPU module (                                                                                              | R CPU Module User's Manual (Application))                                                                                                    |                      |
| D000H             | An error was detected in the network module.                                                                                     | Please consult your local Mitsubishi representative.                                                                                                    | —                    |
| D038H             | The target station specified in the IP communication test is not connected.                                                      | If the own station, target station, or relay station is disconnected from the network, identify the cause of the disconnection and take action.                                                                                                    | _                    |
| D039H             | There is a station that does not support the IP packet transfer function on the communication path of the IP communication test. | Check the station on the communication path of the IP communication test, and check whether the module in the station supports the IP packet transfer function.                                                                                                    | -                    |
| D041H             | The number of communication stations is incorrect.                                                                               | <ul> <li>Check the network status using the CC-Link IE Field<br/>Network diagnostics of the engineering tool, and<br/>take action.</li> <li>If the number of slave stations (including a<br/>submaster station) per network is more than 120,<br/>reduce it to 120 or less.</li> </ul>                                                                                                    | _                    |
| D080H to<br>D083H | An error was detected in the network module.                                                                                     | Please consult your local Mitsubishi representative.                                                                                                    | —                    |
| DOAOH             | Transmission response wait timeout has occurred in transient transmission.                                                       | <ul> <li>Check the network status using the CC-Link IE Field<br/>Network diagnostics of the engineering tool, and<br/>take action.</li> <li>When the own station, target station, or relay station<br/>detected an error, identify the cause of the error and<br/>take action.</li> <li>Lower the transient transmission usage frequency,<br/>and then perform again.</li> <li>When "Communication Mode" in "Application<br/>Settings" of the master station (submaster station) is<br/>set to "High-Speed", change it to "Normal" and retry<br/>the operation.</li> <li>Check if the switching hub and the cables at the<br/>request source are connected properly.</li> </ul> | _                    |
| D0A1H             | Transmission completion wait timeout has occurred in transient transmission.                                                     | <ul> <li>Check the network status using the CC-Link IE Field<br/>Network diagnostics of the engineering tool, and<br/>take action.</li> <li>When the own station, target station, or relay station<br/>detected an error, identify the cause of the error and<br/>take action.</li> <li>Lower the transient transmission usage frequency,<br/>and then perform again.</li> <li>When "Communication Mode" in "Application<br/>Settings" of the master station (submaster station) is<br/>set to "High-Speed", change it to "Normal" and retry<br/>the operation.</li> <li>Check if the switching hub and the cables at the<br/>request source are connected properly.</li> </ul> |                      |
| D0A2H             | Transmission processing wait timeout has occurred in transient transmission.                                                     | <ul> <li>Lower the transient transmission usage frequency,<br/>and then perform again.</li> <li>Check if the switching hub and the cables at the<br/>request source are connected properly.</li> </ul>                                                                                                    | _                    |
| D0A3H             | Send processing of the transient transmission has failed.                                                                        | <ul> <li>Check the network status using the CC-Link IE Field<br/>Network diagnostics of the engineering tool, and<br/>take action.</li> <li>When the own station, target station, or relay station<br/>detected an error, identify the cause of the error and<br/>take action.</li> <li>Correct the target station number of transient data,<br/>and retry the operation.</li> <li>When the access destination is a module with a<br/>different network number, check if the "Routing<br/>Setting" is correctly set.</li> </ul>                                                                                                    |                      |

| Error<br>code     | Error details and cause                                                                                                    | Action                                                                                                    | Detailed information |
|-------------------|----------------------------------------------------------------------------------------------------|----------------------------------------------------------------------------------------------------|----------------------|
| D0A4H to<br>D0A6H | Transient transmission failed.                                                                                                 | <ul> <li>Check if the switching hub and the cables at the request source are connected properly.</li> <li>Connect the cable to the other port on the request source, and retry the operation.</li> <li>Lower the transient transmission usage frequency, and then perform again.</li> </ul>                                                                                                    | _                    |
| DOCOH             | Reserved station specification was performed again during processing of the specification.                                     | Retry the operation after a while.                                                                                                    | -                    |
| D0C1H             | Temporary reserved station cancel specification was<br>performed again during processing of the<br>specification.              | Retry the operation after a while.                                                                                                    | _                    |
| D0C4H             | Temporary error invalid station setting was performed again during processing of the setting.                                  | Retry the operation after a while.                                                                                                    | —                    |
| D0C5H             | Temporary error invalid station setting cancel<br>specification was performed again during processing<br>of the specification. | Retry the operation after a while.                                                                                                    | _                    |
| D0D0H             | Station number setting of the other stations has failed.                                                                       | Retry the operation after a while.                                                                                                    | —                    |
| D200H             | When the transient transmission was executed, data was received twice.                                                         | <ul> <li>Check the network status using the CC-Link IE Field<br/>Network diagnostics of the engineering tool, and<br/>take action.</li> <li>Check if the switching hub and the cables at the<br/>request source are connected properly.</li> <li>If the request source is on another network, check if<br/>the "Routing Setting" is set correctly, and take<br/>action.</li> </ul>               | _                    |
| D202H             | The send buffer is full.                                                                                                    | <ul> <li>Lower the transient transmission usage frequency,<br/>and then perform again.</li> <li>When "Communication Mode" in "Application<br/>Settings" of the master station (submaster station) is<br/>set to "High-Speed", change it to "Normal" and retry<br/>the operation.</li> <li>Check if the switching hub and the cables at the<br/>request source are connected properly.</li> </ul> | _                    |
| D203H             | The number of read data or write address of the transient transmission is incorrect.                                           | Correct the read data or write address at the transient request source, and retry the operation.                                                                                                    | —                    |
| D204H             | The network number of transient transmission is incorrect.                                                                     | <ul> <li>Correct the network number at the request source,<br/>and retry the operation.</li> <li>If the request source is on another network, check if<br/>"Routing Setting" in the CPU parameters is correctly<br/>set.</li> </ul>                                                                                                    | _                    |
| D205H             | The target station number of transient transmission is incorrect.                                                              | Correct the target station number at the request source, and retry the operation.                                                                                                    | -                    |
| D206H             | The network number of transient transmission is incorrect.                                                                     | <ul> <li>Correct the network number at the request source,<br/>and retry the operation.</li> <li>If the request source is on another network, check if<br/>"Routing Setting" in the CPU parameters is correctly<br/>set.</li> </ul>                                                                                                    | _                    |
| D207H             | In transient transmission, the number of relay to other networks exceeded seven.                                               | <ul> <li>Change the system configuration so that the<br/>number of relay stations may be seven or less.</li> <li>Check if "Routing Setting" in the CPU parameters is<br/>correctly set.</li> </ul>                                                                                                    | _                    |
| D208H             | The network number of transient transmission is incorrect.                                                                     | <ul> <li>Correct the network number at the request source,<br/>and retry the operation.</li> <li>If the request source is on another network, check if<br/>"Routing Setting" in the CPU parameters is correctly<br/>set.</li> </ul>                                                                                                    | -                    |
| D209H             | The target station number of transient transmission is incorrect.                                                              | Correct the target station number at the request source, and retry the operation.                                                                                                    | -                    |
| D20AH             | The target station number of transient transmission is incorrect.                                                              | Correct the target station number at the request source, and retry the operation.                                                                                                    | —                    |
| D20BH             | When there was no master station, specified master station was specified for transient transmission.                           | Correct the target station number at the request source, and retry the operation.                                                                                                    | _                    |
| D20CH             | When there was no master station, current master station was specified for transient transmission.                             | Correct the target station number at the request source, and retry the operation.                                                                                                    | -                    |

APPENDICES

| Error<br>code | Error details and cause                                                                                                    | Action                                                                                                    | Detailed information |
|---------------|----------------------------------------------------------------------------------------------------|----------------------------------------------------------------------------------------------------|----------------------|
| D20DH         | Transmission completion wait timeout has occurred in transient data transmission.                                                                                         | <ul> <li>Check the network status using the CC-Link IE Field<br/>Network diagnostics of the engineering tool, and<br/>take action.</li> <li>When the own station, target station, or relay station<br/>detected an error, identify the cause of the error and<br/>take action.</li> <li>Lower the transient transmission usage frequency,<br/>and then perform again.</li> <li>When "Communication Mode" in "Application<br/>Settings" of the master station (submaster station) is<br/>set to "High-Speed", change it to "Normal" and retry<br/>the operation.</li> <li>Check if the switching hub and the cables at the<br/>request source are connected properly.</li> </ul> | _                    |
| D20EH         | The header information of transient transmission is incorrect.                                                                                                    | Correct the header information at the request source, and retry the operation.                                                                                                    | -                    |
| D20FH         | In transient transmission, the command which cannot<br>be requested to all or a group of stations was executed<br>with all stations specification or group specification. | Check that the command can be requested to all or a group of stations at the request source, and retry the operation.                                                                                                    | -                    |
| D210H         | The target station number of transient transmission is incorrect.                                                                                                    | Correct the header information at the request source, and retry the operation.                                                                                                    | —                    |
| D211H         | Transient transmission was performed when the station number of the own station has not been set yet.                                                                     | Set the station number using the UINI instruction, and perform transient transmission again.                                                                                                    | -                    |
| D212H         | Transient transmission failed.                                                                                                    | <ul> <li>Check if the switching hub and the cables at the request source are connected properly.</li> <li>Connect the cable to the other port on the request source, and retry the operation.</li> <li>Lower the transient transmission usage frequency, and then perform again.</li> </ul>                                                                                                    | _                    |
| D213H         | The command of transient transmission is incorrect.                                                                                                    | Correct the request command at the request source, and retry the operation.                                                                                                    | -                    |
| D214H         | The data length of transient transmission is incorrect.                                                                                                    | Correct the data length at the transient request source, and retry the operation.                                                                                                    | -                    |
| D215H         | The module operation mode is set to a mode in which transient transmission cannot be executed.                                                                            | Change "Module Operation Mode" in "Application Settings" to "Online", and retry the operation.                                                                                                    | —                    |
| D216H         | The command of transient transmission is incorrect.                                                                                                    | Correct the request command at the request source, and retry the operation.                                                                                                    | —                    |
| D217H         | The command of transient transmission is incorrect.                                                                                                    | Correct the request command at the request source, and retry the operation.                                                                                                    | —                    |
| D218H         | The number of read/write data of transient transmission is incorrect.                                                                                                    | Correct the number of read or write device data at the request source, and retry the operation.                                                                                                    | —                    |
| D219H         | The attribute code of transient transmission is<br>incorrect.                                                                                                    | Correct the attribute code at the request source, and retry the operation.                                                                                                    | —                    |
| D21AH         | The access code of transient transmission is incorrect.                                                                                                    | Correct the access code at the request source, and retry the operation.                                                                                                    | —                    |
| D21BH         | A transient transmission error was detected.                                                                                                    | <ul> <li>Abnormal transient data were issued from the CPU module.</li> <li>Replace the CPU module and retry the operation.</li> <li>If the error occurs again even after taking the above, please consult your local Mitsubishi representative.</li> </ul>                                                                                                    | _                    |
| D21CH         | A transient transmission error was detected.                                                                                                    | <ul> <li>Abnormal transient data were issued from the CPU module.</li> <li>Replace the CPU module and retry the operation.</li> <li>If the error occurs again even after taking the above, please consult your local Mitsubishi representative.</li> </ul>                                                                                                    | -                    |
| D21DH         | The network number of transient transmission is incorrect.                                                                                                    | <ul> <li>A cable test cannot be executed for a different<br/>network. Correct "Testing Station Setting", and<br/>execute the cable test again.</li> <li>Transient data that cannot be sent to a different<br/>network were received. Correct the network number<br/>or the target station number at the request source,<br/>and retry the operation.</li> </ul>                                                                                                    |                      |

| Error<br>code | Error details and cause                                                                  | Action                                                                                                    | Detailed information |
|---------------|------------------------------------------------------------------------------------------|----------------------------------------------------------------------------------------------------|----------------------|
| D21EH         | The target station number of transient transmission is incorrect.                        | <ul> <li>A communication test cannot be executed on a relay sending station. Correct "Target Station" setting, and execute the communication test again.</li> <li>Transient data of the application type that cannot be executed on the own station were received. Correct the application type or the target station number at the request source, and retry the operation.</li> </ul>                                                                                                    | _                    |
| D21FH         | The target station type specification of the dedicated instruction is incorrect.         | <ul> <li>The SEND instruction cannot be executed on the target station.</li> <li>Modify the program to the one without the SEND instruction.</li> </ul>                                                                                                    | _                    |
| D220H         | The master station does not exist.                                                       | Add the master station to the network.                                                                                                    | —                    |
| D222H         | The command of transient transmission is incorrect.                                      | Correct the request command at the request source, and retry the operation.                                                                                                    | _                    |
| D223H         | A transient transmission error was detected.                                             | <ul> <li>Check the network status using the CC-Link IE Field<br/>Network diagnostics of the engineering tool, and<br/>take action.</li> <li>Check if the switching hub and the cables are<br/>connected properly.</li> <li>If the request source is on another network, check if<br/>"Routing Setting" in the CPU parameters is correctly<br/>set, and take action.</li> <li>If the error occurs again even after taking the above,<br/>please consult your local Mitsubishi representative.</li> </ul> | _                    |
| D224H         | A transient transmission error was detected.                                             | <ul> <li>Check the network status using the CC-Link IE Field<br/>Network diagnostics of the engineering tool, and<br/>take action.</li> <li>Check if the switching hub and the cables are<br/>connected properly.</li> <li>If the request source is on another network, check if<br/>"Routing Setting" in the CPU parameters is correctly<br/>set, and take action.</li> <li>If the error occurs again even after taking the above,<br/>please consult your local Mitsubishi representative.</li> </ul> | _                    |
| D22EH         | Station number setting is not available for the target station.                          | <ul> <li>Although change of the target station number was attempted online from the master station (submaster station), the target station does not have the online station number setting function.</li> <li>Check the manual for the target station if the station number setting function is available.</li> <li>If the module supports the function, please consult your local Mitsubishi representative.</li> </ul>                                                                                | _                    |
| D22FH         | Baton pass has not been performed in the target station.                                 | Check the communication status of the station whose station number is to be changed.                                                                                                    | —                    |
| D230H         | The target station of station number change is incorrectly specified.                    | <ul> <li>The station number change was attempted for the own station (master station or submaster station).</li> <li>Check that no station number is set for the target station.</li> </ul>                                                                                                    | _                    |
| D231H         | The station number has been already set for the target station of station number change. | <ul> <li>The station number has been already set for the target station.</li> <li>Check that no station number is set for the target station.</li> </ul>                                                                                                    | _                    |
| D232H         | The target station of station number change does not exist.                              | <ul> <li>The station where the station number change was attempted does not exist.</li> <li>Check that no station number is set for the target station.</li> </ul>                                                                                                    | -                    |
| D233H         | The station number specified for station number<br>change is incorrect.                  | Set the station number within 1 to 120, and retry the operation.                                                                                                    | -                    |
| D234H         | Baton pass has not been performed.                                                       | Check the communication status.                                                                                                    | -                    |

| Error<br>code | Error details and cause                                                     | Action                                                                                                    | Detailed information |
|---------------|-----------------------------------------------------------------------------|----------------------------------------------------------------------------------------------------|----------------------|
| D235H         | A transient transmission error was detected.                                | <ul> <li>Check the network status using the CC-Link IE Field<br/>Network diagnostics of the engineering tool, and<br/>take action.</li> <li>Check if the switching hub and the cables are<br/>connected properly.</li> <li>If the request source is on another network, check if<br/>"Routing Setting" in the CPU parameters is correctly<br/>set, and take action.</li> <li>If the error occurs again even after taking the above,<br/>please consult your local Mitsubishi representative.</li> </ul> | _                    |
| D236H         | The TTL of the IP data is incorrect.                                        | Correct the TTL at the IP request source and retry the operation.                                                                                                    | -                    |
| D237H         | The IP address setting is not correctly set.                                | Correct the IP address of the master station (submaster station).                                                                                                    | —                    |
| D238H         | The send queue is full.                                                     | <ul> <li>Pause the transient transmission temporarily, and retry the operation.</li> <li>Lower the transient transmission usage frequency, and then perform again.</li> <li>Use the COM instruction to increase the frequency of transient transmission.</li> <li>If the error occurs again even after taking the above, please consult your local Mitsubishi representative.</li> </ul>                                                                                                    | _                    |
| D239H         | SLMP transmission failed.                                                   | <ul> <li>Retry the operation after a while.</li> <li>If the error occurs again even after taking the above, please consult your local Mitsubishi representative.</li> </ul>                                                                                                    | _                    |
| D23AH         | The subheader in the SLMP data is incorrect.                                | Correct the subheader information at the request source, and retry the operation.                                                                                                    | _                    |
| D23BH         | The network number in the SLMP data is incorrect.                           | Correct the network number at the request source, and retry the operation.                                                                                                    | —                    |
| D23CH         | The target station number in the SLMP data is incorrect.                    | Correct the station number at the request source and retry the operation.                                                                                                    | _                    |
| D23DH         | The request data in the SLMP data is incorrect.                             | The device information acquisition request in the "CC<br>IE Field Configuration" window displayed in "Network<br>Configuration Settings" of the engineering tool is<br>incorrect. Close the "CC IE Field Configuration"<br>window, and request it again.                                                                                                    | _                    |
| D23EH         | The request data in the SLMP data is incorrect.                             | The device information acquisition request in the "CC<br>IE Field Configuration" window displayed in "Network<br>Configuration Settings" of the engineering tool is<br>incorrect. Close the "CC IE Field Configuration"<br>window, and request it again.                                                                                                    | _                    |
| D240H         | The network number specification of the dedicated instruction is incorrect. | <ul> <li>Execute again after correcting the network number<br/>at the request source.</li> <li>If the request source is on another network, check if<br/>"Routing Setting" in the CPU parameters is correctly<br/>set, and take action.</li> </ul>                                                                                                    | _                    |
| D241H         | The target station number of the dedicated instruction is incorrect.        | <ul> <li>Execute again after correcting the target station<br/>number at the request source.</li> <li>If the request source is on another network, check if<br/>"Routing Setting" in the CPU parameters is correctly<br/>set, and take action.</li> </ul>                                                                                                    | _                    |
| D242H         | The command code of the dedicated instruction is incorrect.                 | <ul> <li>Execute again after correcting the command code<br/>at the request source.</li> <li>If the request source is on another network, check if<br/>"Routing Setting" in the CPU parameters is correctly<br/>set, and take action.</li> </ul>                                                                                                    | _                    |
| D243H         | The channel specified in the dedicated instruction is incorrect.            | <ul> <li>Execute again after correcting the used channel<br/>within the allowable range at the request source.</li> <li>If the request source is on another network, check if<br/>"Routing Setting" in the CPU parameters is correctly<br/>set, and take action.</li> </ul>                                                                                                    | —                    |
| D244H         | The transient data is incorrect.                                            | <ul> <li>Correct the transient data at the request source,<br/>and retry the operation.</li> <li>If the error occurs again even after taking the above,<br/>please consult your local Mitsubishi representative.</li> </ul>                                                                                                    | _                    |

| Error<br>code | Error details and cause                                                                           | Action                                                                                                    | Detailed information |
|---------------|---------------------------------------------------------------------------------------------------|----------------------------------------------------------------------------------------------------|----------------------|
| D245H         | The target station number of the dedicated instruction is incorrect.                              | <ul> <li>Execute again after correcting the target station<br/>number at the request source.</li> <li>If the request source is on another network, check if<br/>"Routing Setting" in the CPU parameters is correctly<br/>set, and take action.</li> </ul>                                                                                                    | _                    |
| D246H         | The transient data is incorrect.                                                                  | <ul> <li>Correct the transient data at the request source,<br/>and retry the operation.</li> <li>If the error occurs again even after taking the above,<br/>please consult your local Mitsubishi representative.</li> </ul>                                                                                                    | _                    |
| D247H         | When the dedicated instruction was executed, response from the target station was received twice. | <ul> <li>Check the network status using the CC-Link IE Field<br/>Network diagnostics of the engineering tool, and<br/>take action.</li> <li>Check if the switching hub and the cables at the<br/>request source are connected properly.</li> <li>If the request source is on another network, check if<br/>"Routing Setting" in the CPU parameters is correctly<br/>set, and take action.</li> </ul>                                                                                                    | _                    |
| D249H         | The target station's CPU type of the dedicated instruction is incorrect.                          | <ul> <li>Execute again after correcting the CPU type of the target station at the request source.</li> <li>If the request source is on another network, check if "Routing Setting" in the CPU parameters is correctly set, and take action.</li> </ul>                                                                                                    | _                    |
| D24AH         | The arrival monitoring time of the dedicated instruction is incorrect.                            | <ul> <li>Execute again after correcting the arrival monitoring time at the request source.</li> <li>When the own station, target station, or relay station detected an error, identify the cause of the error and take action.</li> <li>Lower the transient transmission usage frequency, and then perform again.</li> <li>When "Communication Mode" in "Application Settings" of the master station (submaster station) is set to "High-Speed", change it to "Normal" and retry the operation.</li> <li>Check if the switching hub and the cables at the request source are connected properly.</li> </ul> | _                    |
| D24BH         | The number of resends specified in the dedicated instruction is incorrect.                        | <ul> <li>Execute again after correcting the number of resends at the request source.</li> <li>When the own station, target station, or relay station detected an error, identify the cause of the error and take action.</li> <li>Lower the transient transmission usage frequency, and then perform again.</li> <li>When "Communication Mode" in "Application Settings" of the master station (submaster station) is set to "High-Speed", change it to "Normal" and retry the operation.</li> <li>Check if the switching hub and the cables at the request source are connected properly.</li> </ul>       |                      |
| D24CH         | The network number specification of the dedicated instruction is incorrect.                       | <ul> <li>Execute again after correcting the network number<br/>at the request source.</li> <li>If the request source is on another network, check if<br/>"Routing Setting" in the CPU parameters is correctly<br/>set, and take action.</li> </ul>                                                                                                    | _                    |
| D24DH         | The channel specified in the dedicated instruction is incorrect.                                  | <ul> <li>Set 1 to 2 for the target channel number in the control data when executing the SEND instruction.</li> <li>Set 1 to 32 for the channel number when executing the REMFR/REMTO instruction.</li> <li>Execute again after correcting the number of the channel used by own station in the control data.</li> </ul>                                                                                                    | _                    |
| D24EH         | The target station setting in the dedicated instruction is incorrect.                             | <ul> <li>The value set for the control block of the dedicated instruction is out of range. Execute again after correcting the value.</li> <li>If the error occurs again even after taking the above, please consult your local Mitsubishi representative.</li> </ul>                                                                                                    | _                    |

| Error<br>code | Error details and cause                                                                                 | Action                                                                                                    | Detailed information |
|---------------|----------------------------------------------------------------------------------------------------|----------------------------------------------------------------------------------------------------|----------------------|
| D24FH         | The dedicated instruction was executed when the station number of the own station has not been set yet. | <ul> <li>Specify the station number using the UINI instruction, and execute the instruction again.</li> <li>If the error occurs again even after taking the above, please consult your local Mitsubishi representative.</li> </ul>                                                                                                    | -                    |
| D251H         | When the dedicated instruction was executed, arrival check error has occurred.                          | <ul> <li>Execute again after increasing the number of resends at the request source.</li> <li>When the own station, target station, or relay station detected an error, identify the cause of the error and take action.</li> <li>Lower the transient transmission usage frequency, and then perform again.</li> <li>When "Communication Mode" in "Application Settings" of the master station (submaster station) is set to "High-Speed", change it to "Normal" and retry the operation.</li> <li>Check if the switching hub and the cables at the request source are connected properly.</li> </ul>                                                                                                    | _                    |
| D252H         | Transmission completion wait timeout has occurred<br>when the dedicated instruction was executed.       | <ul> <li>Check the network status using the CC-Link IE Field<br/>Network diagnostics of the engineering tool, and<br/>take action.</li> <li>Execute again after increasing the number of<br/>resends at the request source.</li> <li>Lower the transient transmission usage frequency,<br/>and then perform again.</li> <li>When "Communication Mode" in "Application<br/>Settings" of the master station (submaster station) is<br/>set to "High-Speed", change it to "Normal" and retry<br/>the operation.</li> <li>If the error occurs again even after taking the above,<br/>please consult your local Mitsubishi representative.</li> </ul>                                                                                                    | _                    |
| D253H         | A response timeout has occurred when the dedicated instruction was executed.                            | <ul> <li>Check the network status using the CC-Link IE Field<br/>Network diagnostics of the engineering tool, and<br/>take action.</li> <li>Execute again after increasing the number of<br/>resends at the request source.</li> <li>Lower the transient transmission usage frequency,<br/>and then perform again.</li> <li>When "Dynamic Routing" in "Application Settings" is<br/>set to "Enable", check the 'Communication path<br/>determination status' (Un\G24480 to Un\G24495)<br/>and check if communication to the target network<br/>number is possible.</li> <li>For the RECV instruction, execute again after<br/>correcting the channels used by own station in the<br/>control data.</li> <li>For the RECV instruction, check that 'RECV<br/>execution request flag CH1' (SB0030) to 'RECV<br/>execution request flag CH8' (SB0037) are on.</li> <li>If the error occurs again even after taking the above,<br/>please consult your local Mitsubishi representative.</li> </ul> |                      |
| D254H         | A dedicated instruction which the target station does not support was executed.                         | <ul> <li>Change the target station at the station that<br/>executed the SEND instruction.</li> <li>If the error occurs again even after taking the above,<br/>please consult your local Mitsubishi representative.</li> </ul>                                                                                                    | _                    |
| D255H         | The target station number of the dedicated instruction is incorrect.                                    | <ul> <li>Execute again after correcting the target station<br/>number in the control data.</li> <li>If the error occurs again even after taking the above,<br/>please consult your local Mitsubishi representative.</li> </ul>                                                                                                    | _                    |
| D256H         | The execution/error completion type of the dedicated instruction is incorrect.                          | <ul> <li>Execute again after correcting the execution/error completion type type in the control data.</li> <li>If the error occurs again even after taking the above, please consult your local Mitsubishi representative.</li> </ul>                                                                                                    | -                    |
| D257H         | The request type of the REQ instruction is incorrect.                                                   | <ul> <li>Execute again after correcting the request type in<br/>the request data.</li> <li>If the error occurs again even after taking the above,<br/>please consult your local Mitsubishi representative.</li> </ul>                                                                                                    |                      |

| Error<br>code | Error details and cause                                                                                                    | Action                                                                                                    | Detailed information |
|---------------|----------------------------------------------------------------------------------------------------|----------------------------------------------------------------------------------------------------|----------------------|
| D258H         | The control station does not exist when the dedicated instruction was executed to the specified control station or current control station. | <ul> <li>Execute again after correcting the target station<br/>number in the control data.</li> <li>If the error occurs again even after taking the above,<br/>please consult your local Mitsubishi representative.</li> </ul>                                       | _                    |
| D25AH         | The dedicated instruction was executed specifying the channel in use.                                                                       | <ul> <li>Retry the operation after a while.</li> <li>Change the channels used by own station or the target station's channel in the control data.</li> </ul>                                                                                                    | _                    |
| D25BH         | The dedicated instruction was executed specifying the channel in use.                                                                       | Change the channels used by own station or the target station's channel in the control data.                                                                                                    | -                    |
| D25CH         | The function version specification of the dedicated instruction is incorrect.                                                               | <ul> <li>The value set for the control block of the dedicated instruction is out of range. Execute again after correcting the value.</li> <li>If the error occurs again even after taking the above, please consult your local Mitsubishi representative.</li> </ul> | _                    |
| D25DH         | The transient data is incorrect.                                                                                                    | <ul> <li>Correct the transient data at the request source,<br/>and retry the operation.</li> <li>If the error occurs again even after taking the above,<br/>please consult your local Mitsubishi representative.</li> </ul>                                          | _                    |
| D25EH         | Dedicated instructions which cannot be executed simultaneously were executed.                                                               | <ul> <li>Another CC-Link dedicated instruction is in<br/>execution. Execute again after a while.</li> <li>If the error occurs again even after taking the above,<br/>please consult your local Mitsubishi representative.</li> </ul>                                 | _                    |
| D25FH         | The REMFR/REMTO instruction was executed from the module with a station type which cannot execute it.                                       | The REMFR/REMTO instruction can only be used for<br>the master station, local station, and submaster<br>station. Modify the program to the one without the<br>instructions.                                                                                          | _                    |
| D260H         | The REMTO instruction was executed from the<br>module with a station type which cannot execute it.                                          | The REMTO instruction can only be used for a master operating station.                                                                                                    | -                    |
| D261H         | The CCPASET instruction was executed from the module with a station type which cannot execute it.                                           | Parameter setting using the CCPASET instruction cannot be configured on local stations. Configure the parameter setting on the master station.                                                                                                    | _                    |
| D262H         | The total number of slave stations specified in the CCPASET instruction is incorrect.                                                       | <ul> <li>Execute again after correcting the total number of<br/>slave stations in the control data.</li> <li>If the error occurs again even after taking the above,<br/>please consult your local Mitsubishi representative.</li> </ul>                              | _                    |
| D263H         | The constant link scan time setting of the CCPASET instruction is incorrect.                                                                | <ul> <li>Execute again after correcting the constant link<br/>scan time in the control data.</li> <li>If the error occurs again even after taking the above,<br/>please consult your local Mitsubishi representative.</li> </ul>                                     | _                    |
| D264H         | The station number setting of the CCPASET instruction is incorrect.                                                                         | <ul> <li>Execute again after correcting the station number in<br/>the setting data within 1 to 120.</li> <li>If the error occurs again even after taking the above,<br/>please consult your local Mitsubishi representative.</li> </ul>                              | _                    |
| D265H         | The station number specified for the CCPASET instruction is already in use.                                                                 | <ul> <li>Execute again after correcting the station number in<br/>the setting data to a unique value.</li> <li>If the error occurs again even after taking the above,<br/>please consult your local Mitsubishi representative.</li> </ul>                            | _                    |
| D266H         | The slave station setting information of the CCPASET instruction is incorrect.                                                              | <ul> <li>Execute again after correcting the slave station<br/>setting information in the setting data.</li> <li>If the error occurs again even after taking the above,<br/>please consult your local Mitsubishi representative.</li> </ul>                           | _                    |
| D267H         | The station type of the CCPASET instruction is incorrect.                                                                                   | <ul> <li>Execute again after correcting the station type in the setting data.</li> <li>If the error occurs again even after taking the above, please consult your local Mitsubishi representative.</li> </ul>                                                        | _                    |
| D268H         | The link device range assignment specified for each station in the CCPASET instruction is incorrect.                                        | <ul> <li>Execute again after correcting the offset or size of<br/>the slave station link device in the setting data.</li> <li>If the error occurs again even after taking the above,<br/>please consult your local Mitsubishi representative.</li> </ul>             | —                    |
| D269H         | The station type of the REMFR/REMTO instruction target station is not an intelligent device station/remote device station.                  | Set an intelligent device station/remote device station<br>as a target station of the REMFR/REMTO instruction.                                                                                                    | _                    |
| D26AH         | The target station of the REMFR/REMTO instruction does not exist.                                                                           | Return the target station of the REMFR or REMTO instruction.                                                                                                    | -                    |

| Error<br>code | Error details and cause                                                                           | Action                                                                                                    | Detailed information |
|---------------|---------------------------------------------------------------------------------------------------|----------------------------------------------------------------------------------------------------|----------------------|
| D26BH         | The network number setting of the CCPASET instruction execution station is incorrect.             | Set "Network Number" under "Network Number" of<br>"Required Settings" to a value within 1 to 239.                                                                                                    | _                    |
| D26FH         | The station number specified for submaster station in the CCPASET instruction is incorrect.       | When executing the CCPASET instruction, set a submaster station number in the slave station setting information (control data) within 1 to 120.                                                                                                    | —                    |
| D270H         | Multiple submaster stations are set in the CCPASET instruction.                                   | When executing the CCPASET instruction, set one<br>submaster station in the station type in slave station<br>setting information (control data).                                                                                                    | _                    |
| D271H         | A submaster station is specified in the reserved station setting of the CCPASET instruction.      | When executing the CCPASET instruction, do not set<br>a submaster station number in reserved station<br>specification (control data).                                                                                                    | _                    |
| D272H         | A submaster station is specified in the error invalid station setting of the CCPASET instruction. | When executing the CCPASET instruction, do not set<br>a submaster station number in error invalid station<br>setting (control data).                                                                                                    | _                    |
| D273H         | The request data size of transient transmission is incorrect.                                     | <ul> <li>Correct the request command at the request<br/>source, and retry the operation.</li> <li>If the error occurs again even after taking the above,<br/>please consult your local Mitsubishi representative.</li> </ul>                                                                                                    | _                    |
| D274H         | The routing setting is not correctly set.                                                         | <ul> <li>Correct the network number at the request source, and retry the operation.</li> <li>If the request source is on another network, check if "Routing Setting" in the CPU parameters is correctly set.</li> </ul>                                                                                                    | _                    |
| D275H         | Other dedicated instructions are in execution and the executed instruction cannot be processed.   | <ul> <li>Other dedicated instructions are in execution.</li> <li>Execute again after a while.</li> <li>If the error occurs again even after taking the above, please consult your local Mitsubishi representative.</li> </ul>                                                                                                    | _                    |
| D276H         | The station type of the dedicated instruction target station is incorrect.                        | <ul> <li>Execute again after correcting the station type of the target station at the request source.</li> <li>If the error occurs again even after taking the above, please consult your local Mitsubishi representative.</li> </ul>                                                                                                    | _                    |
| D280H         | The request command of transient transmission is incorrect.                                       | Correct the request command at the request source,<br>and retry the operation.                                                                                                    | _                    |
| D281H         | Transient reception failed.                                                                       | <ul> <li>Check the network status using the CC-Link IE Field<br/>Network diagnostics of the engineering tool, and<br/>take action.</li> <li>When the target station or the relay station is<br/>overloaded and cannot receive transient data, send<br/>the data to the target/relay station after the load on<br/>the station is reduced.</li> </ul>                                     | _                    |
| D282H         | The receive queue is full.                                                                        | <ul> <li>Pause the transient transmission temporarily, and retry the operation.</li> <li>Lower the transient transmission usage frequency, and then perform again.</li> <li>Use the COM instruction to increase the frequency of transient transmission.</li> <li>If the error occurs again even after taking the above, please consult your local Mitsubishi representative.</li> </ul> | _                    |
| D283H         | Transient transmission failed.                                                                    | <ul> <li>Check the network status using the CC-Link IE Field<br/>Network diagnostics of the engineering tool, and<br/>take action.</li> <li>Connect the cable to the other port on the request<br/>source, and retry the operation.</li> <li>Lower the transient transmission usage frequency,<br/>and then perform again.</li> </ul>                                                    | _                    |
| D284H         | The target execution module in the SLMP data is incorrect.                                        | Correct the target execution module in the SLMP header, and retry the operation.                                                                                                    | _                    |
| D2A0H         | The receive buffer is full.                                                                       | <ul> <li>Check the network status using the CC-Link IE Field<br/>Network diagnostics of the engineering tool, and<br/>take action.</li> <li>When the target station or the relay station is<br/>overloaded and cannot receive transient data, send<br/>the data to the target/relay station after the load on<br/>the station is reduced.</li> </ul>                                     | _                    |

| Error<br>code | Error details and cause                                                                      | Action                                                                                                    | Detailed information |
|---------------|----------------------------------------------------------------------------------------------|----------------------------------------------------------------------------------------------------|----------------------|
| D2A1H         | The send buffer is full.                                                                     | <ul> <li>Lower the transient transmission usage frequency,<br/>and then perform again.</li> <li>Check if the switching hub and the cables at the<br/>request source are connected properly.</li> </ul>                                                                                                    | _                    |
| D2A2H         | Transmission completion wait timeout has occurred in transient transmission.                 | <ul> <li>Lower the transient transmission usage frequency, and then perform again.</li> <li>When "Communication Mode" in "Application Settings" of the master station (submaster station) is set to "High-Speed", change it to "Normal" and retry the operation.</li> <li>Check if the switching hub and the cables at the request source are connected properly.</li> </ul>             | _                    |
| D2A3H         | The data length in the transient transmission frame is incorrect.                            | Correct the number of data (frame length) at the request source, and retry the operation.                                                                                                    | -                    |
| D2A4H         | The header information in the transient transmission frame is incorrect.                     | Correct the header information at the request source, and retry the operation.                                                                                                    | -                    |
| D2A5H         | The target station number in the transient transmission frame is incorrect.                  | Correct the target station number at the request source, and retry the operation.                                                                                                    | —                    |
| D2A6H         | The request source number in the transient transmission frame is incorrect.                  | Correct the request source number at the request source, and retry the operation.                                                                                                    | —                    |
| D2A7H         | The header information in the transient transmission frame is incorrect.                     | Correct the header information at the request source, and retry the operation.                                                                                                    | —                    |
| D2A8H         | The header information in the transient transmission frame is incorrect.                     | Correct the header information at the request source, and retry the operation.                                                                                                    | _                    |
| D2A9H         | The target network number in the transient transmission frame is incorrect.                  | Correct the target network number at the request source, and retry the operation.                                                                                                    | _                    |
| D2AAH         | The target station number in the transient transmission frame is incorrect.                  | Correct the target station number at the request source, and retry the operation.                                                                                                    | _                    |
| D2ABH         | The request source network number in the transient transmission frame is incorrect.          | Correct the network number of the request source at the request source, and retry the operation.                                                                                                    | -                    |
| D2ACH         | The request source station number in the transient transmission frame is incorrect.          | Correct the station number of the request source at the request source, and retry the operation.                                                                                                    | -                    |
| D2ADH         | The data length in the transient transmission frame is incorrect.                            | Correct the number of data (frame length) at the request source, and retry the operation.                                                                                                    | _                    |
| D2AEH         | The target station number in the transient transmission frame is incorrect.                  | <ul> <li>The own station received transient data addressed<br/>to another station. Correct the network and target<br/>station numbers, and retry the operation.</li> <li>Check if "Routing Setting" in the CPU parameters is<br/>correctly set, and take action.</li> </ul>                                                                                                    | _                    |
| D2AFH         | The own station number was specified as the target station number of transient transmission. | <ul> <li>Transient data transmission addressed to the own<br/>station was requested. Check the network number<br/>and target station number, and retry the operation.</li> <li>Check if "Routing Setting" in the CPU parameters is<br/>correctly set, and take action.</li> </ul>                                                                                                    | _                    |
| D2B0H         | Transient transmission failed.                                                               | <ul> <li>Check if the switching hub and the cables at the request source are connected properly.</li> <li>Connect the cable to the other port on the request source, and retry the operation.</li> <li>Lower the transient transmission usage frequency, and then perform again.</li> </ul>                                                                                              | _                    |
| D2B1H         | The receive queue is full.                                                                   | <ul> <li>Pause the transient transmission temporarily, and retry the operation.</li> <li>Lower the transient transmission usage frequency, and then perform again.</li> <li>Use the COM instruction to increase the frequency of transient transmission.</li> <li>If the error occurs again even after taking the above, please consult your local Mitsubishi representative.</li> </ul> | _                    |
| D2E0H         | During execution of the IP communication test, the test was retried.                         | Retry the IP communication test after a while. (Up to<br>four IP communication tests can be simultaneously<br>executed.)                                                                                                    | -                    |

| Error<br>code | Error details and cause                                                                                                    | Action                                                                                                    | Detailed information |
|---------------|----------------------------------------------------------------------------------------------------|----------------------------------------------------------------------------------------------------|----------------------|
| D2E1H         | The IP communication test was completed with an error (no response to ping).                                                                      | <ul> <li>Check "Communication Target" of the IP communication test.</li> <li>Check and correct the status of the cable connection and line between the CC-Link IE Field Network gateway setting station and the communication destination.</li> <li>Enable a response to the ping command (ICMP echo request) in the firewall settings on the personal computer or antivirus software.</li> </ul>                  | _                    |
| D61FH         | Parameter setting by the CCPASET instruction has failed.                                                                                          | Execute again after setting "Setting Method of Basic/<br>Application Settings" under "Parameter Setting<br>Method" in "Required Settings" to "Program".                                                                                                    | _                    |
| D620H         | The transient data is incorrect.                                                                                                    | <ul> <li>Correct the transient data at the request source,<br/>and retry the operation.</li> <li>If the error occurs again even after taking the above,<br/>please consult your local Mitsubishi representative.</li> </ul>                                                                                                    | _                    |
| D630H         | Parameter setting of a local station by the CCPASET instruction has failed.                                                                       | Execute again after setting "Setting Method of Basic/<br>Application Settings" under "Parameter Setting<br>Method" in "Required Settings" to "Program".                                                                                                    | _                    |
| D636H         | The UINI instruction was executed at a station other than local stations.                                                                         | <ul> <li>Use one of the following methods and execute the<br/>UINI instruction to the local station again.</li> <li>Set "Station Type" under "Station Type" to "Local<br/>Station".</li> <li>Set "Setting Method" under "Station Number" in<br/>"Required Settings" to "Program".</li> <li>Check if the master/local module specified in the<br/>argument of the UINI instruction is the local station.</li> </ul> | _                    |
| D637H         | The UINI instruction was executed at a station where the station number has been already set by parameter.                                        | Execute again after setting "Setting Method" under<br>"Station Number" in "Required Settings" to "Program".                                                                                                    | -                    |
| D638H         | The station number set for the own station by the UINI instruction is already used for the other station.                                         | Correct the station number to be set using the UINI instruction to the station number not used for other stations, and execute the UINI instruction again.                                                                                                    | _                    |
| D639H         | After setting a station number with the UINI instruction, the instruction was executed again.                                                     | Station number setting with the UINI instruction is limited to one time only. Execute again after resetting the CPU module.                                                                                                    | _                    |
| D701H         | Temporary error invalid station setting/cancel or reserved station setting cancel/restoration was executed without specifying the target station. | Set the target station(s) in 'Reserved station function<br>disable/temporary error invalid station setting'<br>(SW0010 to SW0017), and retry the operation.                                                                                                    | _                    |
| D706H         | Temporary error invalid station setting/cancel or reserved station setting cancel/restoration was executed from a local station.                  | Temporary error invalid station setting/cancel or<br>reserved station setting cancel/restoration cannot be<br>executed from a local station. Retry the operation from<br>the master station.                                                                                                    | _                    |
| D70BH         | Temporary error invalid station setting/cancel and<br>reserved station cancel/restoration was executed<br>simultaneously.                         | Temporary error invalid station setting/cancel using<br>SB0010 and SB0011 or reserved station cancel/<br>restoration using SB0012 and SB0013 cannot be<br>simultaneously executed.<br>Retry the operation so that only one bit in SB0010 to<br>SB0013 may turn on after all bits in them are turned<br>off.                                                                                                    | _                    |
| D720H         | Link startup/stop direction is incorrect.                                                                                                    | Check the setting, and stop or start data link.                                                                                                    | -                    |
| D721H         | Link start/stop was requested from another station during link start/stop processing.                                                             | Retry the operation after the stop or restart of data link is completed.                                                                                                    | -                    |
| D722H         | Link start/stop was requested from the own station during link start/stop processing.                                                             | Retry the operation after the stop or restart of data link is completed.                                                                                                    | -                    |
| D723H         | System link start/stop was requested during link start/<br>stop processing.                                                                       | Retry the operation after the stop or restart of data link is completed.                                                                                                    | -                    |
| D724H         | Link startup/stop station specification is incorrect.                                                                                             | Check the setting, and stop or start data link.                                                                                                    | -                    |
| D725H         | System link start/stop was requested from a local station.                                                                                        | A local station cannot start or stop data link of all or<br>multiple stations. Perform these operations from the<br>master station.                                                                                                    | -                    |
| D726H         | The request command of transient transmission is<br>incorrect.                                                                                    | Correct the request command at the request station, and retry the operation.                                                                                                    | -                    |

| Error<br>code | Error details and cause                                                                                                    | Action                                                                                                    | Detailed information |
|---------------|----------------------------------------------------------------------------------------------------|----------------------------------------------------------------------------------------------------|----------------------|
| D727H         | Link start was requested from a station other than the station which had requested link stop.                                               | <ul> <li>Data link start was instructed from a station different from the one that had instructed the data link stop. Instruct data link start and data link stop from the same station.</li> <li>The method of the data link start differs from that of the data link stop. Instruct the data link start using the same method as the data link stop. (Ex. Data link is stopped using the CC-Link IE Field Network diagnostics, and the data link is started using a program.)</li> <li>Data link start has failed. Forcibly restart the data link.</li> </ul> | _                    |
| D728H         | Data link startup instruction was executed to the station which is performing data link.                                                    | Execute the data link startup instruction to the station where data link had been stopped.                                                                                                    | -                    |
| D729H         | Link stop of the own station was instructed in the station with no station number setting.                                                  | Specify the station number using the UINI instruction, and execute the instruction again.                                                                                                    | —                    |
| D731H         | Forced master switching command was executed from<br>a station other than the submaster station operating as<br>a master operating station. | Perform the forced master switch to the submaster station operating as a master operating station.                                                                                                    | _                    |
| D740H         | Transient transmission failed.                                                                                                    | <ul> <li>If a slave station is disconnected from the network, identify the cause of the disconnection and take action.</li> <li>When data link is stopped in the slave station, identify the cause of the data link stop and take action.</li> <li>Retry the operation after a slave station is replaced and new one is added.</li> </ul>                                                                                                    | _                    |
| D741H         | A station type error of the execution station was detected.                                                                                 | <ul> <li>Perform the operation after data link starts on the master operating station.</li> <li>The operation cannot be performed in the local station and submaster operating station. Perform the operation in the master operating station.</li> </ul>                                                                                                    | _                    |
| D742H         | Transient transmission failed.                                                                                                    | After completion of the transient transmission, retry the operation.                                                                                                    | -                    |
| D743H         | A station type error of the execution station was detected.                                                                                 | The operation cannot be performed on a local station.<br>Perform the operation in the master station and<br>submaster station.                                                                                                    | _                    |
| D744H         | Flash ROM clear failed.                                                                                                    | <ul> <li>The flash ROM may be faulty. Check the wire and cable distances and grounding condition of each device, and take measures against noise.</li> <li>Execute the module communication test. If the error occurs again even after taking the above, the possible cause is a hardware failure of the module. Please consult your local Mitsubishi representative.</li> </ul>                                                                                                    | _                    |
| D783H         | A transient transmission error was detected.                                                                                                | <ul> <li>Close the CC-Link IE Field Network diagnostics<br/>window in the engineering tool, and perform the<br/>diagnostics again.</li> <li>Check the read request data at the request station,<br/>and retry the operation.</li> </ul>                                                                                                    | _                    |
| D784H         | A transient transmission error was detected.                                                                                                | <ul> <li>Close the CC-Link IE Field Network diagnostics<br/>window in the engineering tool, and perform the<br/>diagnostics again.</li> <li>Check the read request data at the request station,<br/>and retry the operation.</li> </ul>                                                                                                    | _                    |
| D806H         | The receive queue is full.                                                                                                    | <ul> <li>Lower the transient transmission usage frequency,<br/>and then perform again.</li> <li>Check if the switching hub and the cables are<br/>connected properly.</li> <li>Use the COM instruction to increase the frequency<br/>of transient transmission.</li> </ul>                                                                                                    |                      |
| D840H         | Number of transient request exceeded the upper limit of simultaneously processable requests.                                                | <ul> <li>Pause the transient transmission temporarily, and<br/>retry the operation.</li> <li>Lower the transient transmission usage frequency,<br/>and then perform again.</li> </ul>                                                                                                    |                      |

| Error<br>code | Error details and cause                                                                                                    | Action                                                                                                    | Detailed information |
|---------------|----------------------------------------------------------------------------------------------------|----------------------------------------------------------------------------------------------------|----------------------|
| D841H         | The request data size of memory read/write command is out of range.                                                                                                    | Correct the read or write size specification at the transient request source, and retry the operation.                                                                                                    | —                    |
| D842H         | <ul> <li>Routing information to the destination network<br/>number is not registered.</li> <li>In transient transmission, the number of relay to<br/>other networks exceeded seven.</li> </ul>                                           | <ul> <li>Correct the target network number at the request source, and retry the operation.</li> <li>Correct the communication path from the transient request source to the destination, and retry the operation.</li> <li>When the dynamic routing is not used, or the module of the series other than MELSEC iQ-R is included, retry the operation after correcting the routing parameter (routing setting).</li> <li>Change the system configuration so that the number of relay stations may be seven or less.</li> </ul>                              | _                    |
| D843H         | The module operation mode is set to a mode in which transient transmission cannot be executed.                                                                                                    | After completion of the module communication test, retry the operation.                                                                                                    | —                    |
| D844H         | Incorrect frame is received.<br>• Unsupported pre-conversion protocol<br>• Unsupported frame type<br>• Application header variable part<br>• Application header HDS<br>• Application header RTP<br>• Read command not requiring response | Correct the request data at the transient request source, and retry the operation.                                                                                                    | _                    |
| D902H         | The online test data is incorrect.                                                                                                    | <ul> <li>Correct the data at the station that started the online test, and retry the operation.</li> <li>If the error occurs again even after taking the above, please consult your local Mitsubishi representative.</li> </ul>                                                                                                    | _                    |
| D903H         | During execution of the communication test, the test was retried.                                                                                                    | After completion of the communication test, retry the operation.                                                                                                    | _                    |
| D905H         | A communication monitoring timeout has occurred in communication test.                                                                                                    | <ul> <li>Check the network status using the CC-Link IE Field<br/>Network diagnostics of the engineering tool, and<br/>take action. Then, retry the operation.</li> <li>Check if "Routing Setting" in the CPU parameters is<br/>correctly set, and take action.</li> </ul>                                                                                                    | _                    |
| D906H         | Transmission completion wait timeout has occurred in communication test.                                                                                                    | <ul> <li>Check the network status using the CC-Link IE Field<br/>Network diagnostics of the engineering tool, and<br/>take action. Then, retry the operation.</li> <li>Lower the transient transmission usage frequency,<br/>and then perform again.</li> <li>When "Communication Mode" in "Application<br/>Settings" of the master station (submaster station) is<br/>set to "High-Speed", change it to "Normal" and retry<br/>the operation.</li> <li>Check if "Routing Setting" in the CPU parameters is<br/>correctly set, and take action.</li> </ul> |                      |
| D909H         | The header information of transient transmission is incorrect.                                                                                                    | Correct the header information at the request source, and retry the operation.                                                                                                    | —                    |
| D90AH         | During execution of the communication test, the test was retried.                                                                                                    | Check the network status using the CC-Link IE Field<br>Network diagnostics of the engineering tool, and take<br>action. Then, retry the operation.                                                                                                    | _                    |
| D90BH         | The number of stations which communicates in the network is out of the range.                                                                                                    | <ul> <li>Check the network status using the CC-Link IE Field<br/>Network diagnostics of the engineering tool, and<br/>take action.</li> <li>If the number of slave stations per network is more<br/>than 120, reduce it to 120 or less.</li> </ul>                                                                                                    | _                    |
| D90CH         | The target station specified for the communication test is incorrect.                                                                                                    | <ul> <li>Correct "Target Station" of communication test, and<br/>retry the operation.</li> <li>The own station, relay sending station, and the<br/>station which is mounted with the same CPU<br/>module cannot be specified as "Target Station".</li> </ul>                                                                                                    | -                    |
| D90DH         | During execution of the cable test, the test was retried.                                                                                                    | After completion of the cable test, retry the operation.                                                                                                    | —                    |
| D90EH         | The IP packet transfer function is not supported.                                                                                                    | The transfer destination of the IP data does not<br>support the IP packet transfer function.                                                                                                    | -                    |
| D90FH         | During execution of the IP communication test, the test was retried.                                                                                                    | Retry the operation after a while.                                                                                                    | —                    |

| Error<br>code     | Error details and cause                                                   | Action                                                                                                    | Detailed information |
|-------------------|---------------------------------------------------------------------------|----------------------------------------------------------------------------------------------------|----------------------|
| D910H             | The IP address of the own station has not been set.                       | Check the destination IP address of the IP communication test.                                                                                                    | —                    |
| D911H             | The destination IP address setting of IP communication test is incorrect. | Check the destination IP address of the IP communication test.                                                                                                    | —                    |
| D912H             | Transient transmission failed.                                            | <ul> <li>Lower the transient transmission usage frequency,<br/>and then perform again.</li> <li>When "Communication Mode" in "Application<br/>Settings" of the master station (submaster station) is<br/>set to "High-Speed", change it to "Normal" and retry<br/>the operation.</li> <li>Check if the switching hub and the cables are<br/>connected properly.</li> </ul> | _                    |
| D913H to<br>D917H | An error was detected in the network module.                              | Please consult your local Mitsubishi representative.                                                                                                    | —                    |
| DA00H             | An error was detected in the network module.                              | Please consult your local Mitsubishi representative.                                                                                                    | —                    |
| DA01H             | An error was detected in the network module.                              | Please consult your local Mitsubishi representative.                                                                                                    | —                    |
| DA10H to<br>DA17H | An error was detected in the network module.                              | Please consult your local Mitsubishi representative.                                                                                                    | —                    |
| DA19H             | An error was detected in the network module.                              | Please consult your local Mitsubishi representative.                                                                                                    | -                    |

# Appendix 3 List of Link Special Relay (SB) Areas

The link special relay (SB) is turned on/off depending on various factors during data link. Any error status of the data link can be checked by using or monitoring it in the program.

### Application of the link special relay (SB)

By using the link special relay (SB), the status of CC-Link IE Field Network can be checked from HMI (Human Machine Interfaces) as well as the engineering tool.

### Refresh of the link special relay (SB)

To use the link special relay (SB), set them in "Refresh Setting" in "Basic Settings" so that they are refreshed to the devices or labels of the CPU module.

#### Ranges turned on/off by users and by the system

The following ranges correspond to when the link special relay (SB) areas are assigned from SB0000 to SB01FF.

- Turned on/off by users: SB0000 to SB001F
- · Turned on/off by the system: SB0020 to SB01FF

### List of link special relay (SB) areas

The following table lists the link special relay (SB) areas when they are assigned from SB0000 to SB01FF.

Point P

Do not turn on or off areas whose numbers are not on the list. Doing so may cause malfunction of the programmable controller system.

| No.    | Name                        | Description                                                                                                    | Availability                                                |               |
|--------|-----------------------------|----------------------------------------------------------------------------------------------------|-------------------------------------------------------------|---------------|
|        |                             |                                                                                                    | Master station<br>(submaster<br>station)                    | Local station |
| SB0000 | Link startup of own station | <ul> <li>Starts data link (cyclic transmission) of the own station.</li> <li>Off: Startup not requested</li> <li>On: Startup requested (valid at rising edge)</li> <li>(Conditions)</li> <li>This relay is enabled when 'Baton pass status of own station'<br/>(SB0047) is off.</li> <li>For SB0000 to SB0003, only one of the areas can be turned on.</li> </ul>                                                                                                    | 0                                                           | 0             |
| SB0001 | Link stop of own station    | <ul> <li>Stops data link (cyclic transmission) of the own station.</li> <li>Off: Stop not requested</li> <li>On: Stop requested (valid at rising edge)</li> <li>(Conditions)</li> <li>This relay is enabled when 'Baton pass status of own station'<br/>(SB0047) is off.</li> <li>For SB0000 to SB0003, only one of the areas can be turned on.</li> </ul>                                                                                                    | 0                                                           | 0             |
| SB0002 | System link startup         | <ul> <li>Starts data link (cyclic transmission) of the entire system. The station where cyclic transmission is started is specified in 'Link startup/stop direction' (SW0000) and 'Link startup/stop station specification' (SW0001 to SB0008).</li> <li>Off: Startup not requested</li> <li>On: Startup requested (valid at rising edge)</li> <li>(Conditions)</li> <li>This relay is enabled when 'Baton pass status of own station' (SB0047) is off.</li> <li>For SB0000 to SB0003, only one of the areas can be turned on.</li> </ul> | <ul> <li>(Master<br/>operating station<br/>only)</li> </ul> | ×             |

| No.    | Name                                                   | Description                                                                                                    | Availability                                                                          | Availability  |  |
|--------|--------------------------------------------------------|----------------------------------------------------------------------------------------------------|---------------------------------------------------------------------------------------|---------------|--|
|        |                                                        |                                                                                                    | Master station<br>(submaster<br>station)                                              | Local station |  |
| SB0003 | System link stop                                       | <ul> <li>Stops data link (cyclic transmission) of the entire system. The station where cyclic transmission is stopped is specified in 'Link startup/stop direction' (SW0000) and 'Link startup/stop station specification' (SW0001 to SW0008).</li> <li>Off: Stop not requested</li> <li>On: Stop requested (valid at rising edge)</li> <li>(Conditions)</li> <li>This relay is enabled when 'Baton pass status of own station' (SB0047) is off.</li> <li>For SB0000 to SB0003, only one of the areas can be turned on.</li> </ul> | ○ (Master<br>operating station<br>only)                                               | ×             |  |
| SB0006 | Clear communication error count                        | Clears the link special register areas related to communication<br>errors (SW0068 to SW006B, SW0074 to SW0077, SW007C to<br>SW007F, SW0120 to SW015F) to 0.<br>Off: Clear not requested<br>On: Clear requested (valid while on)                                                                                                    | 0                                                                                     | 0             |  |
| SB0010 | Temporary error invalid station setting request        | Sets the station specified in 'Reserved station function disable/<br>temporary error invalid station setting' (SW0010 to SW0017) as a<br>temporary error invalid station.<br>Off: No request<br>On: Request issued<br>(When this relay is turned off, the error definition stored in<br>'Temporary error invalid station setting result' (SW0054) is cleared.)                                                                                                    | <ul> <li>(Master<br/>operating station<br/>only)</li> </ul>                           | ×             |  |
| SB0011 | Temporary error invalid station setting cancel request | Cancels the temporary error invalid station setting for the station<br>specified in 'Reserved station function disable/temporary error<br>invalid station setting' (SW0010 to SW0017).<br>Off: No request<br>On: Request issued<br>(When this relay is turned off, the error definition stored in<br>'Temporary error invalid station setting cancel result' (SW0055) is<br>cleared.)                                                                                                    | <ul> <li>(Master<br/>operating station<br/>only)</li> </ul>                           | ×             |  |
| SB0012 | Reserved station function disable request              | Temporarily cancels the reserved station specification for the station<br>specified in 'Reserved station function disable/temporary error<br>invalid station setting' (SW0010 to SW0017).<br>Off: No request<br>On: Request issued<br>(When this relay is turned off, the error definition stored in 'Result of<br>reserved station function disable request' (SW0056) is cleared.)                                                                                                    | <ul> <li>(Master<br/>operating station<br/>only)</li> </ul>                           | ×             |  |
| SB0013 | Reserved station specification<br>enable request       | Enables the reserved station specification for the station specified in<br>'Reserved station function disable/temporary error invalid station<br>setting' (SW0010 to SW0017). (This can only be requested for the<br>stations whose reserved station setting is temporarily cancelled)<br>Off: No request<br>On: Request issued<br>(When this relay is turned off, the error definition stored in 'Result of<br>reserved station function enable request' (SW0057) is cleared.)                                                    | <ul> <li>○ (Master<br/>operating station<br/>only)</li> </ul>                         | ×             |  |
| SB0019 | Forced master switching command                        | <ul> <li>Switches the operation of the master station to master operation when submaster station is operating as a master.</li> <li>Off: Switch not requested</li> <li>On: Switch requested (valid at rising edge)</li> <li>(Conditions)</li> <li>This relay is enabled only when the submaster station is operating as a master.</li> </ul>                                                                                                    | <ul> <li>Only for the<br/>submaster<br/>station operating<br/>as a master)</li> </ul> | ×             |  |
| SB0030 | RECV execution request flag CH1                        | <ul> <li>Stores the data reception status of own station channel 1.</li> <li>Off: No data received</li> <li>On: Data received</li> <li>(Conditions)</li> <li>This relay is enabled when 'Baton pass status of own station'<br/>(SB0047) is off.</li> <li>When 'Baton pass status of own station' (SB0047) is turned on,<br/>data prior to error is held.</li> </ul>                                                                                                    | 0                                                                                     | 0             |  |

| No.    | Name                                 | Description                                                                                                    | Availability                             |                 |
|--------|--------------------------------------|----------------------------------------------------------------------------------------------------|------------------------------------------|-----------------|
|        |                                      |                                                                                                    | Master station<br>(submaster<br>station) | Local station   |
| SB0031 | RECV execution request flag CH2      | <ul> <li>Stores the data reception status of own station channel 2.</li> <li>Off: No data received</li> <li>On: Data received</li> <li>(Conditions)</li> <li>This relay is enabled when 'Baton pass status of own station'<br/>(SB0047) is off.</li> <li>When 'Baton pass status of own station' (SB0047) is turned on,<br/>data prior to error is held.</li> </ul> | 0                                        | 0               |
| SB0032 | RECV execution request flag CH3      | <ul> <li>Stores the data reception status of own station channel 3.</li> <li>Off: No data received</li> <li>On: Data received</li> <li>(Conditions)</li> <li>This relay is enabled when 'Baton pass status of own station' (SB0047) is off.</li> <li>When 'Baton pass status of own station' (SB0047) is turned on, data prior to error is held.</li> </ul>         | O*1                                      | O*1             |
| SB0033 | RECV execution request flag CH4      | <ul> <li>Stores the data reception status of own station channel 4.</li> <li>Off: No data received</li> <li>On: Data received</li> <li>(Conditions)</li> <li>This relay is enabled when 'Baton pass status of own station'<br/>(SB0047) is off.</li> <li>When 'Baton pass status of own station' (SB0047) is turned on,<br/>data prior to error is held.</li> </ul> | 0*1                                      | O <sup>*1</sup> |
| SB0034 | RECV execution request flag CH5      | <ul> <li>Stores the data reception status of own station channel 5.</li> <li>Off: No data received</li> <li>On: Data received</li> <li>(Conditions)</li> <li>This relay is enabled when 'Baton pass status of own station'<br/>(SB0047) is off.</li> <li>When 'Baton pass status of own station' (SB0047) is turned on,<br/>data prior to error is held.</li> </ul> | 0*1                                      | O*1             |
| SB0035 | RECV execution request flag CH6      | <ul> <li>Stores the data reception status of own station channel 6.</li> <li>Off: No data received</li> <li>On: Data received</li> <li>(Conditions)</li> <li>This relay is enabled when 'Baton pass status of own station'<br/>(SB0047) is off.</li> <li>When 'Baton pass status of own station' (SB0047) is turned on,<br/>data prior to error is held.</li> </ul> | O*1                                      | 0*1             |
| SB0036 | RECV execution request flag CH7      | <ul> <li>Stores the data reception status of own station channel 7.</li> <li>Off: No data received</li> <li>On: Data received</li> <li>(Conditions)</li> <li>This relay is enabled when 'Baton pass status of own station'<br/>(SB0047) is off.</li> <li>When 'Baton pass status of own station' (SB0047) is turned on,<br/>data prior to error is held.</li> </ul> | O'1                                      | O*1             |
| SB0037 | RECV execution request flag CH8      | <ul> <li>Stores the data reception status of own station channel 8.</li> <li>Off: No data received</li> <li>On: Data received</li> <li>(Conditions)</li> <li>This relay is enabled when 'Baton pass status of own station'<br/>(SB0047) is off.</li> <li>When 'Baton pass status of own station' (SB0047) is turned on,<br/>data prior to error is held.</li> </ul> | 0*1                                      | 0*1             |
| SB0040 | Network type of own station          | Stores the network type of the own station.<br>On: CC-Link IE Field Network                                                                                                    | 0                                        | 0               |
| SB0043 | Module operation mode of own station | Stores the module operation mode of the own station.<br>Off: Online mode<br>On: Other than online mode                                                                                                    | 0                                        | 0               |
| SB0044 | Station setting 1 of own station     | Stores the station type of the own station.<br>Off: Slave station (other than the master station)<br>On: Master station                                                                                                    | 0                                        | 0               |

| No.    | Name                                                         | Description                                                                                                    | Availability                             |               |
|--------|--------------------------------------------------------------|----------------------------------------------------------------------------------------------------|------------------------------------------|---------------|
|        |                                                              |                                                                                                    | Master station<br>(submaster<br>station) | Local station |
| SB0045 | Station setting 2 of own station                             | <ul> <li>Stores whether the station is local station or not when the own station is a slave station.</li> <li>Off: Other than a local station (submaster station, remote device station, intelligent device station)</li> <li>On: Local station</li> <li>(Conditions)</li> <li>This relay is enabled when 'Station setting 1 of own station' (SB0044) is off.</li> </ul>                                                                                                    | O<br>(Submaster<br>station only)         | 0             |
| SB0046 | Station number setting status of own station                 | Stores the station number setting status.<br>Off: Station number set<br>On: Station number not set<br>If parameters are set using the engineering tool, this relay is always<br>OFF.                                                                                                    | 0                                        | 0             |
| SB0047 | Baton pass status of own station                             | Stores the baton pass status (transient transmission availability) of<br>the own station.<br>Off: Normal<br>On: Error<br>When this relay is turned on, the cause of the error can be checked<br>with 'Baton pass status of own station' (SW0047) and 'Cause of<br>baton pass interruption' (SW0048).<br>Depending on the link refresh timing, the update of 'Baton pass<br>status of own station' (SW0047) and 'Cause of baton pass<br>interruption' (SW0048) may be offset by one sequence scan.                                                                                     | 0                                        | 0             |
| SB0049 | Data link error status of own station                        | <ul> <li>Stores the data link error status of the own station.</li> <li>Off: Normal</li> <li>On: Error</li> <li>When this relay is turned on, the cause of the error can be checked with 'Cause of data link stop' (SW0049). Depending on the link refresh timing, the update of 'Cause of data link stop' (SW0049) may be offset by one sequence scan.</li> <li>(Conditions)</li> <li>This relay is enabled when 'Baton pass status of own station' (SB0047) is off.</li> <li>When 'Baton pass status of own station' (SB0047) is turned on, data prior to error is held.</li> </ul> | 0                                        | 0             |
| SB004A | CPU minor error status of own station                        | Stores the minor error occurrence status of the CPU module on the<br>own station.<br>Off: No minor error<br>On: Minor error                                                                                                    | 0                                        | 0             |
| SB004B | CPU moderate/major error status<br>of own station            | Stores the moderate/major error occurrence status of the CPU<br>module on the own station.<br>Off: No moderate/major error<br>On: Moderate/major error                                                                                                    | 0                                        | 0             |
| SB004C | CPU operating status of own station                          | Stores the operating status of the CPU module on the own station.<br>Off: RUN<br>On: STOP, PAUSE, or moderate/major error                                                                                                    | 0                                        | 0             |
| SB004D | Received parameter error                                     | Stores the status of received parameter. (For the master station, this relay stores the parameter status of the own station)<br>Off: Normal<br>On: Error                                                                                                    | 0                                        | 0             |
| SB004E | Master/submaster function<br>operation status of own station | <ul> <li>Stores the operation status of the own station when the submaster function is being used.</li> <li>Off: Master operating station</li> <li>On: Submaster operating station</li> <li>(Conditions)</li> <li>This relay is enabled for either of the following.</li> <li>'Station setting 1 of own station' (SB0044) is on.</li> <li>Both 'Station setting 1 of own station' (SB0044) and 'Station setting 2 of own station' (SB0045) are off.</li> </ul>                                                                                                    | 0                                        | ×             |

| No.    | Name                                              | Description                                                                                                    | Availability                                                |               |
|--------|---------------------------------------------------|----------------------------------------------------------------------------------------------------|-------------------------------------------------------------|---------------|
|        |                                                   |                                                                                                    | Master station<br>(submaster<br>station)                    | Local station |
| SB004F | Station number status of the operating station    | <ul> <li>Stores the station number setting method when the station type of the own station is local station.</li> <li>Off: Set by parameters</li> <li>On: Set by program</li> <li>(Conditions)</li> <li>This relay is enabled when 'Baton pass status of own station' (SB0047) is off.</li> <li>When 'Baton pass status of own station' (SB0047) is turned on, data prior to error is held.</li> </ul>                                                                     | ×                                                           | 0             |
| SB0050 | Link startup request accept status of own station | <ul> <li>Stores the acceptance status of 'Link startup of own station'<br/>(SB0000).</li> <li>Off: Not accepted (SB0000 is off.)</li> <li>On: Accepted (SB0000 is on.)</li> <li>(Conditions)</li> <li>This relay is enabled when 'Baton pass status of own station'<br/>(SB0047) is off.</li> <li>When 'Baton pass status of own station' (SB0047) is turned on,<br/>data prior to error is held.</li> </ul>                                                               | 0                                                           | 0             |
| SB0051 | Link startup completion status of own station     | <ul> <li>Stores the status of link startup processing requested with 'Link startup of own station' (SB0000).</li> <li>Off: Link startup not completed (SB0000, SB0050 are off.)</li> <li>On: Link startup completed (SB0000, SB0050 are on.)</li> <li>(Conditions)</li> <li>This relay is enabled when 'Baton pass status of own station' (SB0047) is off.</li> <li>When 'Baton pass status of own station' (SB0047) is turned on, data prior to error is held.</li> </ul> | 0                                                           | 0             |
| SB0052 | Link stop request accept status of own station    | <ul> <li>Stores the acceptance status of 'Link stop of own station' (SB0001).</li> <li>Off: Not accepted (SB0001 is off.)</li> <li>On: Accepted (SB0001 is on.)</li> <li>(Conditions)</li> <li>This relay is enabled when 'Baton pass status of own station' (SB0047) is off.</li> <li>When 'Baton pass status of own station' (SB0047) is turned on, data prior to error is held.</li> </ul>                                                                              | 0                                                           | 0             |
| SB0053 | Link stop completion status of own station        | <ul> <li>Stores the link stop processing status requested with 'Link stop of own station' (SB0001).</li> <li>Off: Not completed (SB0001, SB0052 are off.)</li> <li>On: Completed (SB0001, SB0052 are on.)</li> <li>(Conditions)</li> <li>This relay is enabled when 'Baton pass status of own station' (SB0047) is off.</li> <li>When 'Baton pass status of own station' (SB0047) is turned on, data prior to error is held.</li> </ul>                                    | 0                                                           | 0             |
| SB0054 | System link startup request accept status         | <ul> <li>Stores the acceptance status of 'System link startup' (SB0002).</li> <li>Off: Not accepted (SB0002 is off.)</li> <li>On: Accepted (SB0002 is on.)</li> <li>(Conditions)</li> <li>This relay is enabled when 'Baton pass status of own station' (SB0047) is off.</li> <li>When 'Baton pass status of own station' (SB0047) is turned on, data prior to error is held.</li> </ul>                                                                                   | <ul> <li>(Master<br/>operating station<br/>only)</li> </ul> | ×             |
| SB0055 | System link startup completion<br>status          | <ul> <li>Stores the status of link startup processing requested with 'System link startup' (SB0002).</li> <li>Off: Not completed (SB0002, SB0054 are off.)</li> <li>On: Completed (SB0002, SB0054 are on.)</li> <li>(Conditions)</li> <li>This relay is enabled when 'Baton pass status of own station' (SB0047) is off.</li> <li>When 'Baton pass status of own station' (SB0047) is turned on, data prior to error is held.</li> </ul>                                   | <ul> <li>(Master<br/>operating station<br/>only)</li> </ul> | ×             |

| No.    | Name                                                                       | Description                                                                                                    | Availability                                                  |               |
|--------|----------------------------------------------------------------------------|----------------------------------------------------------------------------------------------------|---------------------------------------------------------------|---------------|
|        |                                                                            |                                                                                                    | Master station<br>(submaster<br>station)                      | Local station |
| SB0056 | System link stop request accept status                                     | <ul> <li>Stores the acceptance status of 'System link stop' (SB0003).</li> <li>Off: Not accepted (SB0003 is off.)</li> <li>On: Accepted (SB0003 is on.)</li> <li>(Conditions)</li> <li>This relay is enabled when 'Baton pass status of own station' (SB0047) is off.</li> <li>When 'Baton pass status of own station' (SB0047) is turned on, data prior to error is held.</li> </ul>                                              | <ul> <li>(Master<br/>operating station<br/>only)</li> </ul>   | ×             |
| SB0057 | System link stop completion status                                         | <ul> <li>Stores the status of link stop processing requested with 'System link stop' (SB0003).</li> <li>Off: Not completed (SB0003, SB0056 are off.)</li> <li>On: Completed (SB0003, SB0056 are on.)</li> <li>(Conditions)</li> <li>This relay is enabled when 'Baton pass status of own station' (SB0047) is off.</li> <li>When 'Baton pass status of own station' (SB0047) is turned on, data prior to error is held.</li> </ul> | <ul> <li>(Master<br/>operating station<br/>only)</li> </ul>   | ×             |
| SB0058 | Temporary error invalid station setting request accept status              | Stores the acceptance status of 'Temporary error invalid station<br>setting request' (SB0010).<br>Off: Not accepted (SB0010 is off.)<br>On: Accepted (SB0010 is on.)                                                                                                    | <ul> <li>(Master<br/>operating station<br/>only)</li> </ul>   | ×             |
| SB0059 | Temporary error invalid station<br>setting request completion status       | Stores the status of temporary error invalid station setting<br>processing requested with 'Temporary error invalid station setting<br>request' (SB0010).<br>Off: Not completed (SB0010, SB0058 are off.)<br>On: Completed successfully or ended with an error (SB0010,<br>SB0058 are on.)                                                                                                    | <ul> <li>(Master<br/>operating station<br/>only)</li> </ul>   | ×             |
| SB005A | Temporary error invalid station<br>setting cancel request accept<br>status | Stores the acceptance status of 'Temporary error invalid station<br>setting cancel request' (SB0011).<br>Off: Not accepted (SB0011 is off.)<br>On: Accepted (SB0011 is on.)                                                                                                    | <ul> <li>(Master<br/>operating station<br/>only)</li> </ul>   | ×             |
| SB005B | Temporary error invalid station setting cancel completion status           | Stores the status of temporary error invalid station setting<br>cancellation processing requested with 'Temporary error invalid<br>station setting cancel request' (SB0011).<br>Off: Not completed (SB0011, SB005A are off.)<br>On: Completed successfully or ended with an error (SB0011,<br>SB005A are on.)                                                                                                    | <ul> <li>(Master<br/>operating station<br/>only)</li> </ul>   | ×             |
| SB005C | Reserved station function disable request accept status                    | Stores the acceptance status of 'Reserved station function disable<br>request' (SB0012).<br>Off: Not accepted (SB0012 is off.)<br>On: Accepted (SB0012 is on.)                                                                                                    | <ul> <li>(Master<br/>operating station<br/>only)</li> </ul>   | ×             |
| SB005D | Reserved station function disable completion status                        | Stores the status of temporary cancellation processing for reserved station specification which is requested with 'Reserved station function disable request' (SB0012).         Off:       Not completed (SB0012, SB005C are off.)         On:       Completed successfully or ended with an error (SB0012, SB005C are on.)                                                                                                    | <ul> <li>(Master<br/>operating station<br/>only)</li> </ul>   | ×             |
| SB005E | Reserved station setting enable<br>request accept status                   | Stores the acceptance status of 'Reserved station specification<br>enable request' (SB0013).<br>Off: Not accepted (SB0013 is off.)<br>On: Accepted (SB0013 is on.)                                                                                                    | <ul> <li>○ (Master<br/>operating station<br/>only)</li> </ul> | ×             |
| SB005F | Reserved station setting enable completion status                          | Stores the temporary cancellation processing status for reserved<br>station specification, which is requested with 'Reserved station<br>specification enable request' (SB0013).<br>Off: Not completed (SB0013, SB005E are off.)<br>On: Completed successfully or ended with an error (SB0013,<br>SB005E are on.)                                                                                                    | <ul> <li>(Master<br/>operating station<br/>only)</li> </ul>   | ×             |

| No.    | Name                                                                          | Description                                                                                                    | Availability                                       |               |
|--------|-------------------------------------------------------------------------------|----------------------------------------------------------------------------------------------------|----------------------------------------------------|---------------|
|        |                                                                               |                                                                                                    | Master station<br>(submaster<br>station)           | Local station |
| SB0060 | Constant link scan status                                                     | <ul> <li>Stores the operation status of link scan mode.</li> <li>Off: Link scan mode is not set to constant link scan</li> <li>On: Link scan mode is set to constant link scan</li> <li>(Conditions)</li> <li>This relay is enabled when 'Baton pass status of own station'<br/>(SB0047) is off.</li> <li>When 'Baton pass status of own station' (SB0047) is turned on,<br/>data prior to error is held.</li> </ul>                                                                                                    | 0                                                  | 0             |
| SB0065 | Loopback status                                                               | <ul> <li>Stores the loopback status for the loopback function. The station number of the loopback station can be checked with 'Loopback station number 1' (SW0070) and 'Loopback station number 2' (SW0071).</li> <li>Off: Normal (no loopback stations)</li> <li>On: Loopback being performed (Conditions)</li> <li>This relay is enabled when 'Baton pass status of own station' (SB0047) is off, or 'Network topology setting' (SB0078) is on.</li> <li>When 'Baton pass status of own station' (SB0047) is turned on, data prior to error is held.</li> </ul> | ○ (Master<br>operating station<br>only)            | ×             |
| SB0066 | Forced master switching enable status                                         | Stores whether SB0019 is executable.<br>Off: Not executable<br>On: Executable                                                                                                    | <ul> <li>○ (Submaster station only)</li> </ul>     | ×             |
| SB0067 | Forced master switching acceptance status                                     | Stores the acceptance status of SB0019.Off:Not accepted (SB0019 is off.)On:Accepted (SB0019 is on.)                                                                                                    | <ul> <li>○ (Submaster station only)</li> </ul>     | ×             |
| SB0068 | Forced master switching operation status                                      | Stores the status of forced master switch processing requested with<br>'Forced master switching command' (SB0019).<br>Off: Not completed (SB0019, SB0067 are off.)<br>On: Completed successfully or ended with an error (SB0019,<br>SB0067 are on.)                                                                                                    | <ul> <li>○ (Submaster<br/>station only)</li> </ul> | x             |
| SB006A | PORT1 link-down status of own station                                         | Stores the link down status of the own station P1 side.<br>Off: Link-up<br>On: Link-down<br>The time that link-up starts after power-on or Ethernet cable<br>connection may vary. Normally link-up takes several seconds.<br>Depending on device status on the line, a link-up processing is<br>repeated, resulting in the increase in the time.                                                                                                    | 0                                                  | 0             |
| SB006B | PORT2 link-down status of own station                                         | Stores the link down status of the own station P2 side.<br>Off: Link-up<br>On: Link-down<br>The time that link-up starts after power-on or Ethernet cable<br>connection may vary. Normally link-up takes several seconds.<br>Depending on device status on the line, a link-up processing is<br>repeated, resulting in the increase in the time.                                                                                                    | 0                                                  | 0             |
| SB006C | PORT1 current error frame<br>reception status of own station (1)              | Stores if a receive frame error line status caution level is currently occurring in the P1 side of the own station.<br>Off: A receive frame error line status caution level is not occurring.<br>On: A receive frame error line status caution level is occurring.                                                                                                    | 0                                                  | 0             |
| SB006D | PORT2 current error frame<br>reception status of own station (1)              | Stores if a receive frame error line status caution level is currently occurring in the P2 side of the own station.<br>Off: A receive frame error line status caution level is not occurring.<br>On: A receive frame error line status caution level is occurring.                                                                                                    | 0                                                  | 0             |
| SB006E | PORT1 error frame reception<br>detection status of own station<br>(latch) (1) | <ul> <li>Stores if a receive frame error line status caution level has occurred in the P1 side of the own station from power-on until the present.</li> <li>Off: A receive frame error line status caution level has not yet occurred.</li> <li>On: A receive frame error line status caution level has occurred.</li> </ul>                                                                                                    | 0                                                  | 0             |
| SB006F | PORT2 error frame reception<br>detection status of own station<br>(latch) (1) | <ul> <li>Stores if a receive frame error line status caution level has occurred in the P2 side of the own station from power-on until the present.</li> <li>Off: A receive frame error line status caution level has not yet occurred.</li> <li>On: A receive frame error line status caution level has occurred.</li> </ul>                                                                                                    | 0                                                  | 0             |

| No.    | Name                                                             | Description                                                                                                    | Availability                                                |               |
|--------|------------------------------------------------------------------|----------------------------------------------------------------------------------------------------|-------------------------------------------------------------|---------------|
|        |                                                                  |                                                                                                    | Master station<br>(submaster<br>station)                    | Local station |
| SB0070 | Master station information                                       | Stores the data link status when the submaster function is being<br>used.<br>Off: Data link by the master station<br>On: Data link by the submaster station                                                                                                    | 0                                                           | 0             |
| SB0071 | Submaster station information                                    | Stores whether a submaster station exists.<br>Off: No submaster station<br>On: Submaster station exists                                                                                                    | 0                                                           | 0             |
| SB0072 | Scan mode setting information                                    | Stores the setting status of link scan mode.Off:Asynchronous with sequence scan or constant link scanOn:Synchronous with sequence scan                                                                                                    | 0                                                           | 0             |
| SB0074 | Reserved station specification status                            | Stores the status of reserved station specification by parameter. The station number of the station set as a reserved station can be checked with 'Reserved station setting status' (SW00C0 to SW00C7).<br>Off: Not specified<br>On: Specified                                                     | 0                                                           | 0             |
| SB0075 | Error invalid station setting status                             | Stores the status of error invalid station setting by parameter. The station number of the station set as an error invalid station can be checked with 'Error invalid station setting status' (SW00D0 to SW00D7).<br>Off: Not specified<br>On: Specified                                           | 0                                                           | 0             |
| SB0076 | Submaster station setting<br>information                         | Stores whether a submaster station is set.<br>Off: No setting<br>On: Set                                                                                                    | 0                                                           | ×             |
| SB0077 | Parameter reception status                                       | Stores the status of parameter reception from the master station.<br>Off: Reception completed<br>On: Reception not completed                                                                                                    | <ul> <li>○ (Submaster station only)</li> </ul>              | 0             |
| SB0078 | Network topology setting                                         | Stores the setting status of "Network Topology" in "Basic Settings"         for the own station (master operating station).         Off:       Line topology, star topology, or coexistence of star and line topologies         On:       Ring topology                                            | <ul> <li>(Master<br/>operating station<br/>only)</li> </ul> | ×             |
| SB0079 | Master station return setting information                        | Stores the setting status of the "Operation of Master Station after<br>Reconnection" in "Basic Settings" for the own station (master<br>station).<br>Off: Return as master operating station<br>On: Return as submaster operating station                                                          | <ul> <li>○ (Master<br/>station only)</li> </ul>             | ×             |
| SB007B | Input data status of data link faulty station                    | Stores the setting status of "Data Link Error Station Setting" under<br>"I/O Maintenance Settings" in "Supplementary Cyclic Settings" of<br>"Application Settings" for the own station.<br>Off: Clear<br>On: Hold                                                                                  | 0                                                           | 0             |
| SB007D | Hold/clear status setting for CPU<br>STOP                        | Stores the setting status of "Output Hold/Clear Setting during CPU<br>STOP" under "I/O Maintenance Settings" in "Supplementary Cyclic<br>Settings" of "Application Settings" for the own station.<br>Off: Hold<br>On: Clear                                                                        | 0                                                           | 0             |
| SB007F | IP address setting status                                        | Stores the status of the IP address setting by parameter.<br>Off: No setting<br>On: Set<br>For local stations, this relay stores the acceptance status of the IP<br>address from the master station.                                                                                               | 0                                                           | 0             |
| SB0080 | Mismatch status of the master operating station IP address       | Comparison result of the IP addresses set for the submaster<br>operating station and for the master operating station is stored.<br>Off: Match<br>On: Mismatch                                                                                                    | 0                                                           | ×             |
| SB008C | PORT1 current error frame<br>reception status of own station (2) | <ul> <li>Stores if a receive frame error line status warning level is currently occurring in the P1 side of the own station.</li> <li>Off: A receive frame error line status warning level is not occurring.</li> <li>On: A receive frame error line status warning level is occurring.</li> </ul> | 0                                                           | 0             |

| No.    | Name                                                                          | Description                                                                                                    | Availability                                                | Availability  |  |
|--------|-------------------------------------------------------------------------------|----------------------------------------------------------------------------------------------------|-------------------------------------------------------------|---------------|--|
|        |                                                                               |                                                                                                    | Master station<br>(submaster<br>station)                    | Local station |  |
| SB008D | PORT2 current error frame<br>reception status of own station (2)              | <ul> <li>Stores if a receive frame error line status warning level is currently occurring in the P2 side of the own station.</li> <li>Off: A receive frame error line status warning level is not occurring.</li> <li>On: A receive frame error line status warning level is occurring.</li> </ul>                                                                                                    | 0                                                           | 0             |  |
| SB008E | PORT1 error frame reception<br>detection status of own station<br>(latch) (2) | <ul> <li>Stores if a receive frame error line status warning level has occurred in the P1 side of the own station from power-on until the present.</li> <li>Off: A receive frame error line status warning level has not yet occurred.</li> <li>On: A receive frame error line status warning level has occurred.</li> </ul>                                                                                                    | 0                                                           | 0             |  |
| SB008F | PORT2 error frame reception<br>detection status of own station<br>(latch) (2) | <ul> <li>Stores if a receive frame error line status warning level has occurred<br/>in the P2 side of the own station from power-on until the present.</li> <li>Off: A receive frame error line status warning level has not yet<br/>occurred.</li> <li>On: A receive frame error line status warning level has occurred.</li> </ul>                                                                                                    | 0                                                           | 0             |  |
| SB0098 | Network configuration mismatch occurrence status                              | Stores the match or mismatch status of the actual network<br>configuration and the network map of the CC-Link IE Field Network<br>diagnostics.<br>Off: Match<br>On: Mismatch<br>After return or addition of the slave station, SB0098 may be turned<br>on regardless of the actual match/mismatch status.                                                                                                    | <ul> <li>(Master<br/>operating station<br/>only)</li> </ul> | ×             |  |
| SB0099 | Number of connected modules<br>over occurrence status                         | Stores whether the number of slave stations (including a submaster<br>station) connected is 120 or less, or 121 or more.<br>Off: 120 or less<br>On: 121 or more<br>Number of connected modules is the total of the slave stations<br>(including a submaster station) which are currently connected and<br>the disconnected stations (slave stations which were previously<br>connected).                                                                                                    | <ul> <li>(Master<br/>operating station<br/>only)</li> </ul> | ×             |  |
| SB00A0 | Baton pass error status of each<br>station                                    | <ul> <li>Stores the baton pass status of each station.</li> <li>Off: All stations normal</li> <li>On: Faulty station exists</li> <li>When this relay is turned on, the status of each station can be checked with 'Baton pass status of each station' (SW00A0 to SW00A7).</li> <li>Depending on the link refresh timing, the update of 'Baton pass status of each station' (SW00A0 to SW00A7) may be offset by one sequence scan.</li> <li>(Conditions)</li> <li>This relay is enabled when 'Baton pass status of own station' (SB0047) is off.</li> <li>When 'Baton pass status of own station' (SB0047) is turned on, data prior to error is held.</li> <li>Reserved stations and stations higher than the maximum station number are ignored.</li> </ul> | 0                                                           | 0             |  |
| SB00A1 | Baton pass error status of master station                                     | <ul> <li>Stores the baton pass status of the master station (master operating station).</li> <li>Off: Normal</li> <li>On: Error</li> <li>(Conditions)</li> <li>This relay is enabled when 'Baton pass status of own station' (SB0047) is off.</li> <li>When 'Baton pass status of own station' (SB0047) is turned on, data prior to error is held.</li> </ul>                                                                                                    | 0                                                           | 0             |  |
| SB00AF | Baton pass error status of station<br>No.0                                    | Stores the baton pass status of the station No.0.<br>Off: Normal<br>On: Error<br>(Conditions)<br>• This relay is enabled when the submaster function is used.                                                                                                    | 0                                                           | 0             |  |

Α

| No.    | Name                                      | Description                                                                                                    | Availability                             |               |
|--------|-------------------------------------------|----------------------------------------------------------------------------------------------------|------------------------------------------|---------------|
|        |                                           |                                                                                                    | Master station<br>(submaster<br>station) | Local station |
| SB00B0 | Data link error status of each<br>station | <ul> <li>Stores the data link status of each station.</li> <li>Off: All stations normal</li> <li>On: Faulty station exists</li> <li>When this relay is turned on, the status of each station can be checked with 'Data link status of each station' (SW00B0 to SW00B7).</li> <li>Depending on the link refresh timing, the update of 'Data link status of each station' (SW00B0 to SW00B7) may be offset by one sequence scan.</li> <li>If the master station is powered on before slave stations, data link may be reconfigured. During the reconfiguration (maximum three seconds), 'Data link error status of each station' (SB00B0) is turned on (error). Starting up the master station last can prevent data link from being reconnected and 'Data link error status of each station' (SB00B0) from being turned on (error).</li> <li>(Conditions)</li> <li>This relay is enabled when 'Baton pass status of own station' (SB0047) is off.</li> <li>When 'Baton pass status of own station' (SB0047) is turned on, data prior to error is held.</li> <li>Reserved stations and stations higher than the maximum station number are ignored.</li> </ul> | 0                                        | 0             |
| SB00B1 | Data link error status of master station  | <ul> <li>Stores the data link status of the master station (master operating station).</li> <li>Off: Normal</li> <li>On: Error</li> <li>(Conditions)</li> <li>This relay is enabled when 'Baton pass status of own station' (SB0047) is off.</li> <li>When 'Baton pass status of own station' (SB0047) is turned on, data prior to error is held.</li> </ul>                                                                                                    | 0                                        | 0             |
| SB00B8 | Network connection status of each station | Stores whether a network connected station exists.<br>Off: No network connected station<br>On: Network connected station exists<br>When this relay is turned on, the status of each station can be<br>checked with 'Network connection status' (SW00B8 to SW00BF).<br>Depending on the link refresh timing, the update of 'Network<br>connection status' (SW00B8 to SW00BF) may be offset by one<br>sequence scan.                                                                                                    | 0                                        | 0             |
| SB00BF | Data link error status of station<br>No.0 | Stores the data link status of the station No.0.<br>Off: Normal<br>On: Error<br>(Conditions)<br>• This relay is enabled when the submaster function is used.                                                                                                    | 0                                        | 0             |
| SB00C0 | Reserved station setting status           | <ul> <li>Stores whether a reserved station is set.</li> <li>Off: No setting</li> <li>On: Set</li> <li>When this relay is turned on, the status of each station can be checked with 'Reserved station setting status' (SW00C0 to SW00C7).</li> <li>Depending on the link refresh timing, the update of 'Reserved station setting status' (SW00C0 to SW00C7) may be offset by one sequence scan.</li> <li>(Conditions)</li> <li>This relay is enabled when 'Baton pass status of own station' (SB0047) is off.</li> <li>When 'Baton pass status of own station' (SB0047) is turned on, data prior to error is held.</li> </ul>                                                                                                    | 0                                        | 0             |

| No.    | Name                                              | Description                                                                                                    | Availability                             |               |
|--------|---------------------------------------------------|----------------------------------------------------------------------------------------------------|------------------------------------------|---------------|
|        |                                                   |                                                                                                    | Master station<br>(submaster<br>station) | Local station |
| SB00D0 | Error invalid station setting current status      | <ul> <li>Set whether an error invalid station is set.</li> <li>Off: No setting</li> <li>On: Set</li> <li>When this relay is turned on, the status of each station can be checked with 'Error invalid station setting status' (SW00D0 to SW00D7).</li> <li>Depending on the link refresh timing, the update of 'Error invalid station setting status' (SW00D0 to SW00D7) may be offset by one sequence scan.</li> <li>(Conditions)</li> <li>This relay is enabled when 'Baton pass status of own station' (SB0047) is off.</li> <li>When 'Baton pass status of own station' (SB0047) is turned on, data prior to error is held.</li> </ul>                                                                                                    | 0                                        | 0             |
| SB00E0 | Temporary error invalid station<br>setting status | <ul> <li>Stores whether a temporary error invalid station is set.</li> <li>Off: No setting</li> <li>On: Set</li> <li>When this relay is turned on, the status of each station can be checked with 'Temporary error invalid station setting status' (SW00E0 to SW00E7).</li> <li>Depending on the link refresh timing, the update of 'Temporary error invalid station setting status' (SW00E0 to SW00E7) may be offset by one sequence scan.</li> <li>(Conditions)</li> <li>This relay is enabled when 'Baton pass status of own station' (SB0047) is off.</li> <li>When 'Baton pass status of own station' (SB0047) is turned on, data prior to error is held.</li> </ul>                                                                                                    | 0                                        | 0             |
| SB00E8 | Station type match status of each station         | Stores the station type match status of each station.<br>Off: Station type match in all stations<br>On: Station type mismatch exists<br>When this relay is turned on, the status of each station can be<br>checked with 'Station type match status' (SW00E8 to SW00EF).<br>Depending on the link refresh timing, the update of 'Station type<br>match status' (SW00E8 to SW00EF) may be offset by one<br>sequence scan.                                                                                                    | 0                                        | 0             |
| SB00F0 | CPU operating status of each station              | <ul> <li>Stores the operating status of the CPU module on each station.</li> <li>Off: All stations are at RUN or STEP-RUN state</li> <li>On: Station at STOP or PAUSE state, or station with a moderate/<br/>major error exists.</li> <li>When this relay is turned on, the status of each station can be<br/>checked with 'CPU operating status of each station' (SW00F0 to<br/>SW00F7).</li> <li>Depending on the link refresh timing, the update of 'CPU operating<br/>status of each station' (SW00F0 to SW00F7) may be offset by one<br/>sequence scan.</li> <li>(Conditions)</li> <li>This relay is enabled when 'Baton pass status of own station'<br/>(SB0047) is off.</li> <li>When 'Baton pass status of own station' (SB0047) is turned on,<br/>data prior to error is held.</li> </ul> | 0                                        | 0             |
| SB00F1 | CPU operating status of master station            | <ul> <li>Stores the operating status of the CPU module on the master station (master operating station).</li> <li>Off: RUN or STEP-RUN state</li> <li>On: STOP state, PAUSE state, or moderate/major error (Conditions)</li> <li>This relay is enabled when 'Baton pass status of own station' (SB0047) is off.</li> <li>When 'Baton pass status of own station' (SB0047) is turned on, data prior to error is held.</li> </ul>                                                                                                    | 0                                        | 0             |

| No.    | Name                                                 | Description                                                                                                    | Availability                             |               |
|--------|------------------------------------------------------|----------------------------------------------------------------------------------------------------|------------------------------------------|---------------|
|        |                                                      |                                                                                                    | Master station<br>(submaster<br>station) | Local station |
| SB00F8 | Network number match status                          | Stores the network number match status of each station.<br>Off: Network number match in all stations<br>On: Network number mismatch station exists<br>When this relay is turned on, the status of each station can be<br>checked with 'Network number match status' (SW00F8 to<br>SW00FF).<br>Depending on the link refresh timing, the update 'Network number<br>match status' (SW00F8 to SW00FF) may be offset by one<br>sequence scan.                                                                                                    | 0                                        | 0             |
| SB00FF | CPU operating status of station<br>No.0              | Stores the operating status of the CPU module on the station No.0.         Off:       RUN or STEP-RUN state         On:       STOP state, PAUSE state, or moderate/major error         (Conditions)       •         •       This relay is enabled when the submaster function is used.                                                                                                    | 0                                        | 0             |
| SB0100 | CPU moderate/major error status<br>of each station   | <ul> <li>For local stations, the moderate/major error occurrence status of the CPU module on each station is stored.</li> <li>For remote I/O stations, remote device stations, and intelligent device stations, the moderate/major error occurrence status of each station is stored.</li> <li>Off: No moderate/major error</li> <li>On: Station with a moderate/major error exists.</li> <li>When this relay is turned on, the status of each station can be checked with 'CPU moderate/major error status of each station' (SW0100 to SW0107).</li> <li>Depending on the link refresh timing, the update of 'CPU moderate/major error status of each station' (SW0100 to SW0107).</li> <li>Depending on the link refresh timing, the update of 'CPU moderate/major error status of each station' (SW0100 to SW0107) may be offset by one sequence scan.</li> <li>(Conditions)</li> <li>This relay is enabled when 'Baton pass status of own station' (SB0047) is off.</li> <li>When 'Baton pass status of own station' (SB0047) is turned on, data prior to error is held.</li> </ul> | 0                                        | 0             |
| SB0101 | CPU moderate/major error status<br>of master station | <ul> <li>Stores the moderate/major error occurrence status of the CPU module on the master station (master operation station).</li> <li>Off: No moderate/major error</li> <li>On: Moderate/major error</li> <li>(Conditions)</li> <li>This relay is enabled when 'Baton pass status of own station' (SB0047) is off.</li> <li>When 'Baton pass status of own station' (SB0047) is turned on, data prior to error is held.</li> </ul>                                                                                                    | 0                                        | 0             |
| SB0108 | Station number duplication occurrence status         | Stores the station number duplication occurrence status of each<br>station.<br>Off: Station number not duplicated<br>On: Station number duplicated<br>When this relay is turned on, the status of each station can be<br>checked with 'Station number duplication occurrence status'<br>(SW0108 to SW010F).<br>Depending on the link refresh timing, the update of 'Station number<br>duplication occurrence status' (SW0108 to SW010F) may be offset<br>by one sequence scan.                                                                                                    | 0                                        | 0             |
| SB010F | CPU moderate/major error status<br>of station No.0   | Stores the moderate/major error occurrence status of the CPU<br>module on the station No.0.<br>Off: No moderate/major error<br>On: Moderate/major error<br>(Conditions)<br>• This relay is enabled when the submaster function is used.                                                                                                    | 0                                        | 0             |

| No.    | Name                                                            | Description                                                                                                    | Availability                             |               |
|--------|-----------------------------------------------------------------|----------------------------------------------------------------------------------------------------|------------------------------------------|---------------|
|        |                                                                 |                                                                                                    | Master station<br>(submaster<br>station) | Local station |
| SB0110 | CPU minor error status of each<br>station                       | <ul> <li>For local stations, the minor error occurrence status of the CPU module on each station is stored.</li> <li>For remote I/O stations, remote device stations, and intelligent device stations, the minor error occurrence status of each station is stored.</li> <li>Off: All stations normal or station with a moderate/major error exists.</li> <li>On: Station with a minor error exists.</li> <li>When this relay is turned on, the status of each station can be checked with 'CPU minor error status of each station' (SW0110 to SW0117).</li> <li>Depending on the link refresh timing, the update of 'CPU minor error status of each station' (SW0110 to SW0117) may be offset by one sequence scan.</li> <li>(Conditions)</li> <li>This relay is enabled when 'Baton pass status of own station' (SB0047) is off.</li> <li>When 'Baton pass status of own station' (SB0047) is turned on, data prior to error is held.</li> </ul>            | 0                                        | 0             |
| SB0111 | CPU minor error status of master station                        | <ul> <li>Stores the minor error occurrence status of the CPU module on the master station (master operating station).</li> <li>Off: No minor errors, or a moderate/major error being occurred On: Minor error (Conditions)</li> <li>This relay is enabled when 'Baton pass status of own station' (SB0047) is off.</li> <li>When 'Baton pass status of own station' (SB0047) is turned on, data prior to error is held.</li> </ul>                                                                                                    | 0                                        | 0             |
| SB011F | CPU minor error status of station<br>No.0                       | Stores the minor error occurrence status of the CPU module on the<br>station No.0.<br>Off: No minor errors, or a moderate/major error being occurred<br>On: Minor error<br>(Conditions)<br>• This relay is enabled when the submaster function is used.                                                                                                    | 0                                        | 0             |
| SB0120 | PORT1 current error frame<br>reception status (1)               | <ul> <li>Stores if a receive frame error line status caution level is currently occurring in the P1 side of each station.</li> <li>Off: A receive frame error line status caution level is not occurring in any stations.</li> <li>On: A receive frame error line status caution level is occurring in one or more stations.</li> <li>If a receive frame error line status caution level is occurring, the status of each station can be checked with 'PORT1 current error frame reception status of each station (1)' (SW0120 to SW0127).</li> <li>Depending on the link refresh timing, the update of 'PORT1 current error frame reception status of each station (1)' (SW0120 to SW0127) may be offset by one sequence scan.</li> <li>(Conditions)</li> <li>This relay is enabled when 'Baton pass status of own station' (SB0047) is off.</li> <li>When 'Baton pass status of own station' (SB0047) is turned on, data prior to error is held.</li> </ul> | 0                                        | 0             |
| SB0121 | PORT1 current error frame<br>reception status of master station | <ul> <li>Stores whether the error frame is currently received at the P1 side of the master station (master operating station).</li> <li>Off: Not received</li> <li>On: Currently receiving</li> <li>(Conditions)</li> <li>This relay is enabled when 'Baton pass status of own station' (SB0047) is off.</li> <li>When 'Baton pass status of own station' (SB0047) is turned on, data prior to error is held.</li> </ul>                                                                                                    | 0                                        | 0             |

| No.    | Name                                                              | Description                                                                                                    | Availability                             |               |
|--------|-------------------------------------------------------------------|----------------------------------------------------------------------------------------------------|------------------------------------------|---------------|
|        |                                                                   |                                                                                                    | Master station<br>(submaster<br>station) | Local station |
| SB0128 | PORT1 current error frame<br>reception status (2)                 | <ul> <li>Stores if a receive frame error line status warning level is currently occurring in the P1 side of each station.</li> <li>Off: A receive frame error line status warning level is not occurring in any stations.</li> <li>On: A receive frame error line status warning level is occurring in one or more stations.</li> <li>If a receive frame error line status warning level is occurring, the status of each station can be checked with 'PORT1 current error frame reception status of each station (2)' (SW0128 to SW012F).</li> <li>Depending on the link refresh timing, the update of 'PORT1 current error frame reception status of each station (2)' (SW0128 to SW012F) may be offset by one sequence scan.</li> <li>(Conditions)</li> <li>This relay is enabled when 'Baton pass status of own station' (SB0047) is off.</li> <li>When 'Baton pass status of own station' (SB0047) is turned on, data prior to error is held.</li> </ul> | 0                                        | 0             |
| SB0129 | PORT1 current error frame<br>reception status of station No.0 (2) | <ul> <li>Stores if a receive frame error line status warning level is currently occurring in the P1 side of the station No.0.</li> <li>Off: A receive frame error line status warning level is not occurring.</li> <li>On: A receive frame error line status warning level is occurring.</li> <li>(Conditions)</li> <li>This relay is enabled when the submaster function is used.</li> </ul>                                                                                                    | 0                                        | 0             |
| SB012F | PORT1 current error frame reception status of station No.0 (1)    | Stores if a receive frame error line status caution level is currently occurring in the P1 side of the station No.0.<br>Off: A receive frame error line status caution level is not occurring.<br>On: A receive frame error line status caution level is occurring.<br>(Conditions)<br>• This relay is enabled when the submaster function is used.                                                                                                    | 0                                        | 0             |
| SB0130 | PORT2 current error frame<br>reception status (1)                 | <ul> <li>Stores if a receive frame error line status caution level is currently occurring in the P2 side of each station.</li> <li>Off: A receive frame error line status caution level is not occurring in any stations.</li> <li>On: A receive frame error line status caution level is occurring in one or more stations.</li> <li>If a receive frame error line status caution level is occurring, the status of each station can be checked with 'PORT2 current error frame reception status of each station (1)' (SW0130 to SW0137).</li> <li>Depending on the link refresh timing, the update of 'PORT2 current error frame reception status of each station (1)' (SW0130 to SW0137) may be offset by one sequence scan.</li> <li>(Conditions)</li> <li>This relay is enabled when 'Baton pass status of own station' (SB0047) is off.</li> <li>When 'Baton pass status of own station' (SB0047) is turned on, data prior to error is held.</li> </ul> | 0                                        | 0             |
| SB0131 | PORT2 current error frame<br>reception status of master station   | <ul> <li>Stores whether the error frame is currently received at the P2 side of the master station (master operating station).</li> <li>Off: Not received</li> <li>On: Currently receiving</li> <li>(Conditions)</li> <li>This relay is enabled when 'Baton pass status of own station' (SB0047) is off.</li> <li>When 'Baton pass status of own station' (SB0047) is turned on, data prior to error is held.</li> </ul>                                                                                                    | 0                                        | 0             |

| No.    | Name                                                              | Description                                                                                                    | Availability                             |               |
|--------|-------------------------------------------------------------------|----------------------------------------------------------------------------------------------------|------------------------------------------|---------------|
|        |                                                                   |                                                                                                    | Master station<br>(submaster<br>station) | Local station |
| SB0138 | PORT2 current error frame<br>reception status (2)                 | <ul> <li>Stores if a receive frame error line status warning level is currently occurring in the P2 side of each station.</li> <li>Off: A receive frame error line status warning level is not occurring in any stations.</li> <li>On: A receive frame error line status warning level is occurring in one or more stations.</li> <li>If a receive frame error line status warning level is occurring, the status of each station can be checked with 'PORT2 current error frame reception status of each station (2)' (SW0138 to SW013F).</li> <li>Depending on the link refresh timing, the update of 'PORT2 current error frame reception status of each station (2)' (SW0138 to SW013F) may be offset by one sequence scan.</li> <li>(Conditions)</li> <li>This relay is enabled when 'Baton pass status of own station' (SB0047) is off.</li> <li>When 'Baton pass status of own station' (SB0047) is turned on, data prior to error is held.</li> </ul> | 0                                        | 0             |
| SB0139 | PORT2 current error frame<br>reception status of station No.0 (2) | <ul> <li>Stores if a receive frame error line status warning level is currently occurring in the P2 side of the station No.0.</li> <li>Off: A receive frame error line status warning level is not occurring.</li> <li>On: A receive frame error line status warning level is occurring.</li> <li>(Conditions)</li> <li>This relay is enabled when the submaster function is used.</li> </ul>                                                                                                    | 0                                        | 0             |
| SB013F | PORT2 current error frame<br>reception status of station No.0 (1) | <ul> <li>Stores if a receive frame error line status caution level is currently occurring in the P2 side of the station No.0.</li> <li>Off: A receive frame error line status caution level is not occurring.</li> <li>On: A receive frame error line status caution level is occurring.</li> <li>(Conditions)</li> <li>This relay is enabled when the submaster function is used.</li> </ul>                                                                                                    | 0                                        | 0             |
| SB0140 | PORT1 error frame reception<br>detection status (1)               | <ul> <li>Stores if a receive frame error line status caution level has occurred in the P1 side of each station from power-on until the present.</li> <li>Off: A receive frame error line status caution level has not yet occurred in any stations.</li> <li>On: A receive frame error line status caution level has occurred in one or more stations.</li> <li>If a receive frame error line status caution level has occurred, the status of each station can be checked with 'PORT1 error frame reception detection status (1)' (SW0140 to SW0147).</li> <li>Depending on the link refresh timing, the update of 'PORT1 error frame reception detection status (1)' (SW0140 to SW0147) may be offset by one sequence scan.</li> <li>(Conditions)</li> <li>This relay is enabled when 'Baton pass status of own station' (SB0047) is off.</li> <li>When 'Baton pass status of own station' (SB0047) is turned on, data prior to error is held.</li> </ul>   | 0                                        | 0             |
| SB0141 | PORT1 error frame detection of master station                     | <ul> <li>Stores whether the error frame was received at the P1 side of the master station (master operating station) from power-on to the present.</li> <li>Off: Not received</li> <li>On: Received</li> <li>(Conditions)</li> <li>This relay is enabled when 'Baton pass status of own station' (SB0047) is off.</li> <li>When 'Baton pass status of own station' (SB0047) is turned on, data prior to error is held.</li> </ul>                                                                                                    | 0                                        | 0             |

| No.    | Name                                                                | Description                                                                                                    | Availability                             |               |
|--------|---------------------------------------------------------------------|----------------------------------------------------------------------------------------------------|------------------------------------------|---------------|
|        |                                                                     |                                                                                                    | Master station<br>(submaster<br>station) | Local station |
| SB0148 | PORT1 error frame reception<br>detection status (2)                 | <ul> <li>Stores if a receive frame error line status warning level has occurred in the P1 side of each station from power-on until the present.</li> <li>Off: A receive frame error line status warning level has not yet occurred in any stations.</li> <li>On: A receive frame error line status warning level has occurred in one or more stations.</li> <li>If a receive frame error line status warning level has occurred, the status of each station can be checked with 'PORT1 error frame reception detection status (2)' (SW0148 to SW014F).</li> <li>Depending on the link refresh timing, the update of 'PORT1 error frame reception detection status (2)' (SW0148 to SW014F) may be offset by one sequence scan.</li> <li>(Conditions)</li> <li>This relay is enabled when 'Baton pass status of own station' (SB0047) is off.</li> <li>When 'Baton pass status of own station' (SB0047) is turned on, data prior to error is held.</li> </ul> | 0                                        | 0             |
| SB0149 | PORT1 error frame reception<br>detection status of station No.0 (2) | <ul> <li>Stores if a receive frame error line status warning level has occurred<br/>in the P1 side of the station No.0 from power-on until the present.</li> <li>Off: A receive frame error line status warning level has not yet<br/>occurred.</li> <li>On: A receive frame error line status warning level has occurred at<br/>least once.</li> <li>(Conditions)</li> <li>This relay is enabled when the submaster function is used.</li> </ul>                                                                                                    | 0                                        | 0             |
| SB014F | PORT1 error frame reception<br>detection status of station No.0 (1) | <ul> <li>Stores if a receive frame error line status caution level has occurred<br/>in the P1 side of the station No.0 from power-on until the present.</li> <li>Off: A receive frame error line status caution level has not yet<br/>occurred.</li> <li>On: A receive frame error line status caution level has occurred at<br/>least once.</li> <li>(Conditions)</li> <li>This relay is enabled when the submaster function is used.</li> </ul>                                                                                                    | 0                                        | 0             |
| SB0150 | PORT2 error frame reception<br>detection status (1)                 | <ul> <li>Stores if a receive frame error line status caution level has occurred in the P2 side of each station from power-on until the present.</li> <li>Off: A receive frame error line status caution level has not yet occurred in any stations.</li> <li>On: A receive frame error line status caution level has occurred in one or more stations.</li> <li>If a receive frame error line status caution level has occurred, the status of each station can be checked with 'PORT2 error frame reception detection status (1)' (SW0150 to SW0157).</li> <li>Depending on the link refresh timing, the update of 'PORT2 error frame reception detection status (1)' (SW0150 to SW0157) may be offset by one sequence scan.</li> <li>(Conditions)</li> <li>This relay is enabled when 'Baton pass status of own station' (SB0047) is off.</li> <li>When 'Baton pass status of own station' (SB0047) is turned on, data prior to error is held.</li> </ul> | 0                                        | 0             |
| SB0151 | PORT2 error frame detection of master station                       | <ul> <li>Stores whether the error frame was received at the P2 side of the master station (master operating station) from power-on to the present.</li> <li>Off: Not received</li> <li>On:Received</li> <li>(Conditions)</li> <li>This relay is enabled when 'Baton pass status of own station' (SB0047) is off.</li> <li>When 'Baton pass status of own station' (SB0047) is turned on, data prior to error is held.</li> </ul>                                                                                                    | 0                                        | 0             |

| No.    | Name                                                                | Description                                                                                                    | Availability                             |               |
|--------|---------------------------------------------------------------------|----------------------------------------------------------------------------------------------------|------------------------------------------|---------------|
|        |                                                                     |                                                                                                    | Master station<br>(submaster<br>station) | Local station |
| SB0158 | PORT2 error frame reception<br>detection status (2)                 | <ul> <li>Stores if a receive frame error line status warning level has occurred in the P2 side of each station from power-on until the present.</li> <li>Off: A receive frame error line status warning level has not yet occurred in any stations.</li> <li>On: A receive frame error line status warning level has occurred in one or more stations.</li> <li>If a receive frame error line status warning level has occurred, the status of each station can be checked with 'PORT2 error frame reception detection status (2)' (SW0158 to SW015F).</li> <li>Depending on the link refresh timing, the update of 'PORT2 error frame reception detection status (2)' (SW0158 to SW015F) may be offset by one sequence scan.</li> <li>(Conditions)</li> <li>This relay is enabled when 'Baton pass status of own station' (SB0047) is off.</li> <li>When 'Baton pass status of own station' (SB0047) is turned on, data prior to error is held.</li> </ul> | 0                                        | 0             |
| SB0159 | PORT2 error frame reception<br>detection status of station No.0 (2) | <ul> <li>Stores if a receive frame error line status warning level has occurred in the P2 side of the station No.0 from power-on until the present.</li> <li>Off: A receive frame error line status warning level has not yet occurred.</li> <li>On: A receive frame error line status warning level has occurred at least once.</li> <li>(Conditions)</li> <li>This relay is enabled when the submaster function is used.</li> </ul>                                                                                                    | 0                                        | 0             |
| SB015F | PORT2 error frame reception<br>detection status of station No.0 (1) | <ul> <li>Stores if a receive frame error line status caution level has occurred<br/>in the P2 side of the station No.0 from power-on until the present.</li> <li>Off: A receive frame error line status caution level has not yet<br/>occurred.</li> <li>On: A receive frame error line status caution level has occurred at<br/>least once.</li> <li>(Conditions)</li> <li>This relay is enabled when the submaster function is used.</li> </ul>                                                                                                    | 0                                        | 0             |
| SB0170 | Parameter error status of each<br>station                           | <ul> <li>Stores the parameter error status of each station.</li> <li>Off: All stations normal</li> <li>On: Faulty station exists</li> <li>When this relay is turned on, the status of each station can be checked with 'Parameter error status of each station' (SW0170 to SW0177).</li> <li>Depending on the link refresh timing, the update of 'Parameter error status of each station' (SW0170 to SW0177) may be offset by one sequence scan.</li> <li>(Conditions)</li> <li>This relay is enabled when 'Baton pass status of own station' (SB0047) is off.</li> <li>When 'Baton pass status of own station' (SB0047) is turned on, data prior to error is held.</li> <li>Reserved stations and stations higher than the maximum station number are ignored.</li> </ul>                                                                                                    | 0                                        | 0             |
| SB017F | Parameter error status of station<br>No.0                           | <ul> <li>Stores the parameter error status of the station No.0.</li> <li>Off: Normal</li> <li>On: Error</li> <li>(Conditions)</li> <li>This relay is enabled when 'Baton pass status of own station'<br/>(SB0047) is off.</li> <li>When 'Baton pass status of own station' (SB0047) is turned on,<br/>data prior to error is held.</li> <li>This relay is enabled when the submaster function is used.</li> </ul>                                                                                                    | 0                                        | 0             |

| No.    | Name                                                                                | Description                                                                                                    | Availability                                    |               |
|--------|-------------------------------------------------------------------------------------|----------------------------------------------------------------------------------------------------|-------------------------------------------------|---------------|
|        |                                                                                     |                                                                                                    | Master station<br>(submaster<br>station)        | Local station |
| SB0180 | Reserved station function disable status                                            | <ul> <li>Stores whether there is a station whose reserved station setting is temporarily canceled.</li> <li>Off: Not exist</li> <li>On: Exists</li> <li>When this relay is turned on, the status of each station can be checked with "Reserved station cancel setting status" (SW0180 to SW0187).</li> <li>Depending on the link refresh timing, the update of 'Reserved station cancel setting status' (SW0180 to SW0187) may be offset by one sequence scan.</li> <li>(Conditions)</li> <li>This relay is enabled when 'Baton pass status of own station' (SB0047) is off.</li> <li>When 'Baton pass status of own station' (SB0047) is turned on, data prior to error is held.</li> </ul> | 0                                               | 0             |
| SB01E1 | Setting status of CC-Link IE Field<br>Network synchronous<br>communication function | Stores the setting status of the CC-Link IE Field Network<br>synchronous communication function.<br>Off: No setting<br>On: Set                                                                                                    | <ul> <li>○ (Master<br/>station only)</li> </ul> | ×             |
| SB01E9 | Inter-module synchronization cycle<br>over flag                                     | Stores the cycle over occurrence status of the inter-module<br>synchronization function. This relay is turned on if output<br>preparation processing (link scan for network modules) is not<br>completed within the inter-module synchronization cycle.<br>Off: Processing time overflow has not occurred.<br>On: Processing time overflow has occurred.<br>Once this relay is turned on, it remains turned on even if the<br>processing is operated within the specified inter-module<br>synchronization cycle. The status is cleared by turning off and on<br>the power supply or resetting the CPU module.                                                                                | 0                                               | 0             |

\*1 This relay is enabled only for the RJ71EN71 or the RnENCPU (network part) when the CC-Link IE Field Network function is used.

# Appendix 4 List of Link Special Register (SW) Areas

The link special register (SW) stores the information during data link as a numerical value. Error locations and causes can be checked by using or monitoring the link special register (SW) in programs.

### Application of the link special register (SW)

By using the link special register (SW), the status of CC-Link IE Field Network can be checked from HMI (Human Machine Interfaces) as well as the engineering tool.

### Refresh of the link special register (SW)

To use the link special register (SW), set them in "Refresh Setting" under "Basic Settings" so that they are refreshed to the devices or labels of the CPU module.

#### Range where data are stored by users and range where data are stored by the system

The following ranges correspond to when the link special register (SW) areas are assigned from SW0000 to SW01FF.

- Stored by users: SW0000 to SW001F
- · Stored by the system: SW0020 to SW01FF

### List of link special register (SW) areas

The following table lists the link special register (SW) areas when they are assigned from SW0000 to SW01FF.

Point P

Do not write any data to an area whose number is not on the list. Doing so may cause malfunction of the programmable controller system.

| No.    | Name                           | Description                                                                                                    | Availability                                | 1                |
|--------|--------------------------------|----------------------------------------------------------------------------------------------------|---------------------------------------------|------------------|
|        |                                |                                                                                                    | Master<br>station<br>(submaster<br>station) | Local<br>station |
| SW0000 | Link startup/stop<br>direction | <ul> <li>Set the content of data link startup/stop directions.</li> <li>00H: Own station</li> <li>01H: All stations</li> <li>02H: Specified stations</li> <li>80H: Own station enforced (enabled only for data link startup)</li> <li>81H: All stations enforced (enabled only for data link startup)</li> <li>82H: Specified stations enforced (enabled only for data link startup)</li> <li>• Data link startup/stop is performed by 'System link startup' (SB0002) or 'System link stop' (SB0003).</li> <li>• When 02H (specified station) or 82H (specified station enforced) is selected, the own station is not included.</li> </ul> | ○ (Master<br>operating<br>station only)     | ×                |

Appendix 4 List of Link Special Register (SW) Areas App. - 37

| No.                    | Name                                                                                | Description                                                                                                    | Availability                                                                      |                                                               |   |
|------------------------|-------------------------------------------------------------------------------------|----------------------------------------------------------------------------------------------------|-----------------------------------------------------------------------------------|---------------------------------------------------------------|---|
|                        |                                                                                     |                                                                                                    | Master<br>station<br>(submaster<br>station)                                       | Local<br>station                                              |   |
| SW0001<br>to<br>SW0008 | Link startup/stop station specification                                             | Set the station number to start or stop data link when 02H or 82H is set in 'Link startup/stop direction' (SW0000).         0: Startup or stop not requested         1: Startup or stop not requested         1: Startup or stop requested         SW0001         SW0001         16         SW0001         16         SW0001         16         SW0001         32         SW0002         32         SW0002         32         SW0002         32         SW0002         32         SUB         SUB         SUB         SUB         SUB         SUB         SUB         SUB         SUB         SUB         SUB         SUB         SUB         SUB         SUB <td c<="" td=""><td><ul> <li>○ (Master<br/>operating<br/>station only)</li> </ul></td><td>×</td></td>                                                                                                    | <td><ul> <li>○ (Master<br/>operating<br/>station only)</li> </ul></td> <td>×</td> | <ul> <li>○ (Master<br/>operating<br/>station only)</li> </ul> | × |
|                        |                                                                                     | SW0003       48       47       46       45       44       43       42       41       40       39       38       37       36       35       34       33         SW0004       64       63       62       61       60       59       58       57       56       55       54       53       52       51       50       49         SW0005       80       79       78       77       76       75       74       73       72       71       70       69       68       67       66       65         SW0006       96       95       94       93       92       91       90       89       88       87       86       85       84       83       82       81         SW0007       112       111       110       109       108       107       106       105       104       103       102       101       100       99       98       97         SW0008       -       -       -       120       119       118       117       116       115       114       113         Each number in the table represents a station number.       •       •       •                                                                                                    |                                                                                   |                                                               |   |
| SW0009                 | RIRD/RIWT instruction arrival monitoring time                                       | <ul> <li>While the submaster station is operating as a master operating station, setting of<br/>the submaster station number is ignored.</li> <li>Specify the monitoring time until the RIRD/RIWT instruction completion.</li> <li>If the instruction is not completed within the time, it will be resent for the number of<br/>times specified in 'RIRD/RIWT instruction resend count' (SW000B).</li> <li>0: 10 seconds (default)</li> <li>1 to 360: 1 to 360 seconds</li> </ul>                                                                                                    | 0                                                                                 | 0                                                             |   |
| SW000B                 | RIRD/RIWT instruction resend count                                                  | If a value other than the above is specified, 360 seconds will be applied.<br>Specify the number of times the instruction is to be resent when it is not completed<br>within the monitoring time specified in 'RIRD/RIWT instruction arrival monitoring<br>time' (SW0009).<br>0: Not resent (default)<br>1 to 7: 1 to 7 times<br>If a value other than the above is specified, 7 times will be applied.                                                                                                    | 0                                                                                 | 0                                                             |   |
| SW0010<br>to<br>SW0017 | Reserved station<br>function disable/<br>temporary error invalid<br>station setting | Specify the slave station for which the reserved station setting is to be temporary canceled/restored, or the temporary error invalid station setting is to be set/canceled.         0: Not specified       1: Specified         1: Specified $55 	ext{b14 	ext{b13 	ext{b12 	ext{b11 	ext{b10 	ext{b9} 	ext{b8 	ext{b7} 	ext{b6 	ext{b5 	ext{b4 	ext{b3 	ext{b2 	ext{b1} 	ext{b13 	ext{b13 	ext{b12 	ext{b11 	ext{b10 	ext{b9} 	ext{b8 	ext{b13 	ext{b13 	ext{b12 	ext{b11 	ext{b10 	ext{b9} 	ext{b8 	ext{b13 	ext{b13 	ext{b12 	ext{b11 	ext{b10 	ext{b9} 	ext{b8 	ext{b13 	ext{b13 	$ | ○ (Master<br>operating<br>station only)                                           | ×                                                             |   |
| SW001A                 | REMFR/REMTO<br>instruction resend count                                             | <ul> <li>Set the number of resends for the REMFR/REMTO instruction.</li> <li>0: Not resent (default)</li> <li>Other than the above: Number of times that is set<br/>(Conditions)</li> <li>This register is enabled when 'Baton pass status of own station' (SB0047) is off.</li> <li>When 'Baton pass status of own station' (SB0047) is turned on (error), data prior<br/>to error is held.</li> </ul>                                                                                                    | ○ (Master<br>operating<br>station only)                                           | ×                                                             |   |
| No.    | Name                                                    | Description                                                                                                    | Availability                                                |                  |
|--------|---------------------------------------------------------|----------------------------------------------------------------------------------------------------|-------------------------------------------------------------|------------------|
|        |                                                         |                                                                                                    | Master<br>station<br>(submaster<br>station)                 | Local<br>station |
| SW001B | REMFR/REMTO<br>instruction response wait<br>timer time  | <ul> <li>Set the response wait time for the REMFR/REMTO instruction.</li> <li>0: 10 seconds (default)</li> <li>Other than the above: Number of seconds that is set</li> <li>(Conditions)</li> <li>This register is enabled when 'Baton pass status of own station' (SB0047) is off.</li> <li>When 'Baton pass status of own station' (SB0047) is turned on (error), data prior to error is held.</li> </ul> | <ul> <li>(Master<br/>operating<br/>station only)</li> </ul> | ×                |
| SW0030 | Link dedicated<br>instructions processing<br>result CH1 | Stores the processing results of the link dedicated instruction that used channel 1 of the own station.<br>0: Completed normally<br>1 or greater: Completed with an error (Error code is stored.)                                                                                                    | 0                                                           | 0                |
| SW0031 | Link dedicated<br>instructions processing<br>result CH2 | Stores the processing results of the link dedicated instruction that used channel 2 of the own station.<br>0: Completed normally<br>1 or greater: Completed with an error (Error code is stored.)                                                                                                    | 0                                                           | 0                |
| SW0040 | Network number                                          | Stores the network number of the own station.<br>Range: 1 to 239                                                                                                    | 0                                                           | 0                |
| SW0042 | Station number                                          | Stores the station number of the own station.<br>Range: 1 to 120, 125 (master station), 255 (station number not set)                                                                                                    | 0                                                           | 0                |
| SW0043 | Mode status of own station                              | Stores the module operation mode setting or communication mode of the own<br>station.<br>0: Online mode, normal (local station: online mode)<br>1: Online mode, high speed<br>2: Offline mode<br>3: Online mode, high-speed remote net<br>B: Module communication test mode                                                                                                    | 0                                                           | 0                |
| SW0044 | Submaster station number                                | Stores the submaster station number that has been set using a parameter.<br>Range: 1 to 120                                                                                                    | 0                                                           | 0                |
| SW0046 | Module type                                             | Stores the hardware status of the own station.<br>b15 to b2 b1 b0<br>SW0046 0 to 0 0<br>Model type<br>00: Module<br>01: Board<br>10: Display                                                                                                    | 0                                                           | 0                |
| SW0047 | Baton pass status of own station                        | Stores the baton pass status (transient transmission availability) of the own station.<br>0: Data link in progress<br>2: Baton pass in progress<br>3: Baton pass being terminated<br>4: Test in progress<br>5: Offline                                                                                                    | 0                                                           | 0                |
| SW0048 | Cause of baton pass interruption                        | Stores the cause of interruption in the communication (baton pass) of the own<br>station.<br>00H: At normal communication or power-on<br>30H: Cable disconnection<br>33H: Disconnection or return in progress<br>40H: Offline mode<br>60H: Network topology setting error                                                                                                    | 0                                                           | 0                |

| No.    | Name                               | Description                                                                                                    | Availability                                |                  |
|--------|------------------------------------|----------------------------------------------------------------------------------------------------|---------------------------------------------|------------------|
|        |                                    |                                                                                                    | Master<br>station<br>(submaster<br>station) | Local<br>station |
| SW0049 | Cause of data link stop            | Stores the cause which stopped the data link of the own station.<br>00H: At normal communication or power-on<br>01H: Stop direction<br>02H: Monitoring time timeout<br>05H: No slave station (master station only)<br>10H: Parameter not received (local station only)<br>10H: Parameter not received (local station only)<br>11H: Station number of the own station out of the range<br>12H: Reserved station setting of the own station<br>13H: Own station number duplication<br>14H: Master station duplication/submaster station duplication<br>16H: Station number not set<br>18H: Parameter error<br>19H: Parameter communication in progress<br>1AH: Station type mismatch<br>1BH: Parameter mismatch<br>1DH: Initial processing of CC-Link IE Field Network synchronous communication<br>20H: CPU module moderate error, major error<br>60H: Illegal ring connection (master station only) | 0                                           | 0                |
| SW004A | Data link stop request station     | <ul> <li>Stores the station number of the station that performed the data link stop request for the own station.</li> <li>Range: 1 to 120, 125 (master station)</li> <li>The data link stop request is performed by 'System link stop' (SB0003).</li> <li>(Conditions)</li> <li>This register is enabled when 'Baton pass status of own station' (SB0047) is off.</li> <li>When 'Baton pass status of own station' (SB0047) is turned on (error), data prior to error is held.</li> </ul>                                                                                                    | 0                                           | 0                |
| SW004B | CPU status of own<br>station       | Stores the status of the CPU module on the own station.<br>00H: No CPU module mounted<br>01H: STOP (normal)<br>02H: STOP (moderate/major error)<br>03H: STOP (minor error)<br>04H: RUN (normal)<br>05H: RUN (minor error)<br>07H: PAUSE<br>0EH: Reset in progress<br>0FH: Initial processing                                                                                                    | 0                                           | 0                |
| SW004C | Parameter setting status           | Stores the status of parameter settings.<br>0: Normal<br>1 or greater: Error definition (Error code is stored.)<br>(Conditions)<br>• This register is enabled when 'Received parameter error' (SB004D) is on.                                                                                                    | 0                                           | 0                |
| SW0050 | Link startup result of own station | <ul> <li>Stores the results when data link is started by 'Link startup of own station' (SB0000).</li> <li>0: Normal</li> <li>1 or greater: Error definition (Error code is stored.)</li> <li>When 'Link startup of own station' (SB0000) is turned off, the stored error definition is cleared.</li> <li>(Conditions)</li> <li>This register is enabled when 'Baton pass status of own station' (SB0047) is off.</li> <li>When 'Baton pass status of own station' (SB0047) is turned on (error), data prior to error is held.</li> </ul>                                                                                                    | 0                                           | 0                |
| SW0051 | Link stop result of own station    | <ul> <li>Stores the results when data link is stopped by 'Link stop of own station' (SB0001).</li> <li>0: Normal</li> <li>1 or greater: Error definition (Error code is stored.)</li> <li>When 'Link stop of own station' (SB0001) is turned off, the stored error definition is cleared.</li> <li>(Conditions)</li> <li>This register is enabled when 'Baton pass status of own station' (SB0047) is off.</li> <li>When 'Baton pass status of own station' (SB0047) is turned on (error), data prior to error is held.</li> </ul>                                                                                                    | 0                                           | 0                |

| No.    | Name                                                        | Description                                                                                                    | Availability                                                  |                  |
|--------|-------------------------------------------------------------|----------------------------------------------------------------------------------------------------|---------------------------------------------------------------|------------------|
|        |                                                             |                                                                                                    | Master<br>station<br>(submaster<br>station)                   | Local<br>station |
| SW0052 | System link startup<br>result                               | <ul> <li>Stores the results when data link is started by 'System link startup' (SB0002).</li> <li>0: Normal</li> <li>1 or greater: Error definition in own station (Error code is stored.)</li> <li>When 'System link startup' (SB0002) is turned off, the stored error definition is cleared.</li> <li>(Conditions)</li> <li>This register is enabled when 'Baton pass status of own station' (SB0047) is off.</li> <li>When 'Baton pass status of own station' (SB0047) is turned on (error), data prior to error is held.</li> </ul> | <ul> <li>(Master<br/>operating<br/>station only)</li> </ul>   | ×                |
| SW0053 | System link stop result                                     | <ul> <li>Stores the results when data link is stopped by 'System link stop' (SB0003).</li> <li>0: Normal</li> <li>1 or greater: Error definition in own station (Error code is stored.)</li> <li>When 'System link stop' (SB0003) is turned off, the stored error definition is cleared.</li> <li>(Conditions)</li> <li>This register is enabled when 'Baton pass status of own station' (SB0047) is off.</li> <li>When 'Baton pass status of own station' (SB0047) is turned on (error), data prior to error is held.</li> </ul>       | <ul> <li>○ (Master<br/>operating<br/>station only)</li> </ul> | ×                |
| SW0054 | Temporary error invalid station setting result              | Stores the results when executing the temporary error invalid station setting by<br>'Temporary error invalid station setting request' (SB0010).<br>0: Normal<br>1 or greater: Error definition (Error code is stored.)<br>When 'Temporary error invalid station setting request' (SB0010) is turned off, the<br>stored error definition is cleared.                                                                                                    | <ul> <li>(Master<br/>operating<br/>station only)</li> </ul>   | ×                |
| SW0055 | Temporary error invalid<br>station setting cancel<br>result | Stores the results when canceling the temporary error invalid station setting by<br>'Temporary error invalid station setting cancel request' (SB0011).<br>0: Normal<br>1 or greater: Error definition (Error code is stored.)<br>When 'Temporary error invalid station setting cancel request' (SB0011) is turned off,<br>the stored error definition is cleared.                                                                                                    | <ul> <li>(Master<br/>operating<br/>station only)</li> </ul>   | ×                |
| SW0056 | Result of reserved<br>station function disable<br>request   | Stores the results when disabling the reserved station function by 'Reserved station<br>function disable request' (SB0012).<br>0: Normal<br>1 or greater: Error definition (Error code is stored.)<br>When 'Reserved station function disable request' (SB0012) is turned off, the stored<br>error definition is cleared.                                                                                                    | <ul> <li>(Master<br/>operating<br/>station only)</li> </ul>   | x                |
| SW0057 | Result of reserved<br>station function enable<br>request    | Stores the results when reserved station function disable is undone by 'Reserved station specification enable request' (SB0013).<br>0: Normal<br>1 or greater: Error definition (Error code is stored.)<br>When 'Reserved station specification enable request' (SB0013) is turned off, the stored error definition is cleared.                                                                                                    | <ul> <li>○ (Master<br/>operating<br/>station only)</li> </ul> | ×                |
| SW0058 | Total number of slave stations setting value                | Stores the total number of slave stations that are set by the parameters.<br>Range: 1 to 120                                                                                                    | 0                                                             | 0                |
| SW0059 | Total number of slave stations present value                | Stores the total number of slave stations that are actually connected by data link.<br>Range: 1 to 120 (0 when own station is disconnected)                                                                                                    | 0                                                             | 0                |
| SW005A | Maximum baton pass<br>station number                        | <ul> <li>Stores the maximum station number of the stations where the baton pass is normally performed.</li> <li>Range: 1 to 120 (0 when own station is disconnected) (Conditions)</li> <li>This register is enabled when 'Baton pass status of own station' (SB0047) is off.</li> <li>When 'Baton pass status of own station' (SB0047) is turned on (error), data prior to error is held.</li> </ul>                                                                                                    | 0                                                             | 0                |
| SW005B | Maximum data link<br>station number                         | Stores the maximum station number of the station where the data link is normally performed.<br>Range: 1 to 120 (0 when own station is disconnected)<br>(Conditions)<br>• This register is enabled when 'Data link error status of own station' (SB0049) is off.                                                                                                    | 0                                                             | 0                |
| SW005C | Forced master switching<br>command result                   | Stores the execution result of 'Forced master switching command' (SB0019).<br>0: Normal<br>1 or greater: Error definition (Error code is stored.)                                                                                                    | ⊖<br>(Submaster<br>station only)                              | ×                |

| No.    | Name                                                               | Description                                                                                                    | Availability                                |                  |
|--------|--------------------------------------------------------------------|----------------------------------------------------------------------------------------------------|---------------------------------------------|------------------|
|        |                                                                    |                                                                                                    | Master<br>station<br>(submaster<br>station) | Local<br>station |
| SW0060 | Maximum link scan time                                             | <ul> <li>Stores the maximum value of the link scan time during cyclic transmission. (Unit: ms)</li> <li>(Conditions)</li> <li>This register is enabled when 'Baton pass status of own station' (SB0047) is off.</li> <li>When 'Baton pass status of own station' (SB0047) is turned on (error), data prior to error is held.</li> </ul>                                                                                                    | 0                                           | 0                |
| SW0061 | Minimum link scan time                                             | <ul> <li>Stores the minimum value of the link scan time during cyclic transmission. (Unit: ms) (Conditions)</li> <li>This register is enabled when 'Baton pass status of own station' (SB0047) is off.</li> <li>When 'Baton pass status of own station' (SB0047) is turned on (error), data prior to error is held.</li> </ul>                                                                                                    | 0                                           | 0                |
| SW0062 | Current link scan time                                             | <ul> <li>Stores the present value of the link scan time during cyclic transmission. (Unit: ms)</li> <li>The stored value contains a maximum error of 1ms.</li> <li>(Conditions)</li> <li>This register is enabled when 'Baton pass status of own station' (SB0047) is off.</li> <li>When 'Baton pass status of own station' (SB0047) is turned on (error), data prior to error is held.</li> </ul>                                                                                                    | 0                                           | 0                |
| SW0063 | Constant link scan time<br>setting value                           | <ul> <li>Stores the setting value of the constant link scan time that is set in "Supplementary Cyclic Settings" of "Application Settings".</li> <li>0: No setting</li> <li>1 to 200: Setting value of constant link scan time (Unit: ms)</li> <li>(Conditions)</li> <li>This register is enabled when 'Data link error status of own station' (SB0049) is off.</li> </ul>                                                                                                    | 0                                           | 0                |
| SW0064 | Connection status of own station                                   | Stores the connection status of the own station.<br>00H: Normal (communication in progress on P1 and P2)<br>01H: Normal (communication in progress on P1, cable disconnected on P2)<br>04H: Normal (loopback communication in progress on P1, cable disconnected on<br>P2)<br>10H: Normal (cable disconnected on P1, communication in progress on P2)<br>11H: Disconnecting (cable disconnected on P1 and P2)<br>12H: Disconnecting (cable disconnected on P1, establishing line on P2)<br>21H: Disconnecting (establishing line on P1, cable disconnected on P2)<br>22H: Disconnecting (establishing line on P1 and P2)<br>40H: Normal (cable disconnected on P1, loopback communication in progress on<br>P2) | 0                                           | 0                |
| SW0066 | Actual link scan time of lower 1 word                              | Stores the link scan time during cyclic transmission. (Unit: $\mu s)$                                                                                                    | 0                                           | 0                |
| SW0067 | Actual link scan time of upper 1 word                              |                                                                                                    |                                             |                  |
| SW0068 | PORT1 receive error<br>occurrence rate of own<br>station (max.)    | Stores the occurrence rate (maximum value) of received error frames at the P1 side of the own station. (Unit: %) When 'Clear communication error count' (SB0006) is turned on, the stored value for the occurrence rate is cleared.                                                                                                    | 0                                           | 0                |
| SW0069 | PORT1 receive error<br>occurrence rate of own<br>station (present) | Stores the occurrence rate (present value) of received error frames at the P1 side of the own station. (Unit: %)<br>When 'Clear communication error count' (SB0006) is turned on, the stored value for the occurrence rate is cleared.                                                                                                    | 0                                           | 0                |
| SW006A | PORT2 receive error<br>occurrence rate of own<br>station (max.)    | Stores the occurrence rate (maximum value) of received error frames at the P2 side of the own station. (Unit: %) When 'Clear communication error count' (SB0006) is turned on, the stored value for the occurrence rate is cleared.                                                                                                    | 0                                           | 0                |
| SW006B | PORT2 receive error<br>occurrence rate of own<br>station (present) | Stores the occurrence rate (present value) of received error frames at the P2 side of the own station. (Unit: %)<br>When 'Clear communication error count' (SB0006) is turned on, the stored value for the occurrence rate is cleared.                                                                                                    | 0                                           | 0                |

| No.              | Name                                                         | Description                                                                                                    | Availability                                                |                  |
|------------------|--------------------------------------------------------------|----------------------------------------------------------------------------------------------------|-------------------------------------------------------------|------------------|
|                  |                                                              |                                                                                                    | Master<br>station<br>(submaster<br>station)                 | Local<br>station |
| SW006D           | Master operating station number                              | <ul> <li>Stores the station number of a master operating station.</li> <li>0: No submaster function setting</li> <li>1 to 120: Station number of the submaster station (master operating station)</li> <li>125: Master station (master operating station)</li> <li>(Conditions)</li> <li>This register is enabled when 'Baton pass status of own station' (SB0047) is off.</li> <li>When 'Baton pass status of own station' (SB0047) is turned on (error), data prior to error is held.</li> </ul>                                                                                                    | 0                                                           | 0                |
| SW006E           | Submaster operating station number                           | <ul> <li>Stores the station number of a submaster operating station.</li> <li>0: No submaster function setting</li> <li>1 to 120: Station number of the submaster station (submaster operating station)</li> <li>125: Master station (submaster operating station)</li> <li>(Conditions)</li> <li>This register is enabled when 'Baton pass status of own station' (SB0047) is off.</li> <li>When 'Baton pass status of own station' (SB0047) is turned on (error), data prior to error is held.</li> </ul>                                                                                                    | 0                                                           | 0                |
| SW0070<br>SW0071 | Loopback station<br>number 1<br>Loopback station<br>number 2 | <ul> <li>Stores the number of the station where loopback is being performed.</li> <li>0: No loopback stations</li> <li>1 to 120: Station number of the slave station or submaster station carrying out loopback</li> <li>125: Master station carrying out loopback</li> <li>255: Station with no station number set carrying out loopback</li> <li>If loopback occurs at a station whose station number is duplicated, the station number is stored in this register.</li> <li>(Conditions)</li> <li>This register is enabled when 'Baton pass status of own station' (SB0047) is off and 'Network configuration mismatch occurrence status' (SB0098) is off.</li> <li>When 'Baton pass status of own station' (SB0047) is turned on (error), data prior to error is held.</li> </ul> | <ul> <li>(Master<br/>operating<br/>station only)</li> </ul> | x                |
| SW0074           | PORT1 cable<br>disconnection detection<br>count              | Stores the cumulative count that was detected for cable disconnections at the P1 side.<br>When 'Clear communication error count' (SB0006) is turned on, the stored value for the number of errors is cleared.<br>When FFFFH (maximum value 65535) is counted, the value returns to 0 and the module continues to count.                                                                                                    | 0                                                           | 0                |
| SW0075           | PORT1 receive error detection count                          | Stores the cumulative count that error data was received at the P1 side.<br>The count stores only error data that is not transmitted to all stations.<br>When 'Clear communication error count' (SB0006) is turned on, the stored value for<br>the number of errors is cleared.<br>When FFFFH (maximum value 65535) is counted, counting stops.                                                                                                    | 0                                                           | 0                |
| SW0076           | PORT1 total number of<br>received data of lower 1<br>word    | Stores the cumulative count that data was received at the P1 side.<br>When 'Clear communication error count' (SB0006) is turned on, the stored value for<br>the number of errors is cleared.                                                                                                    | 0                                                           | 0                |
| SW0077           | PORT1 total number of<br>received data of upper 1<br>word    | When FFFFFFFF (maximum value 4294967295) is counted, counting stops.                                                                                                    |                                                             |                  |
| SW007C           | PORT2 cable<br>disconnection detection<br>count              | Stores the cumulative count that was detected for cable disconnections at the P2 side.<br>When 'Clear communication error count' (SB0006) is turned on, the stored value for the number of errors is cleared.<br>When FFFFH (maximum value 65535) is counted, the value returns to 0 and the module continues to count.                                                                                                    | 0                                                           | 0                |
| SW007D           | PORT2 receive error<br>detection count                       | Stores the cumulative count that error data was received at the P2 side.<br>The count stores only error data that is not transmitted to all stations.<br>When 'Clear communication error count' (SB0006) is turned on, the stored value for<br>the number of errors is cleared.<br>When FFFFH (maximum value 65535) is counted, counting stops.                                                                                                    | 0                                                           | 0                |
| SW007E           | PORT2 total number of received data of lower 1 word          | Stores the cumulative count that data was received at the P2 side.<br>When 'Clear communication error count' (SB0006) is turned on, the stored value for<br>the number of errors is cleared.                                                                                                    | 0                                                           | 0                |
| SW007F           | PORT2 total number of<br>received data of upper 1<br>word    | when FFFFFFH (maximum value 4294967295) is counted, counting stops.                                                                                                    |                                                             |                  |

| No.                    | Name                                           | Description                                                                                                    | Availability                                |                  |
|------------------------|------------------------------------------------|----------------------------------------------------------------------------------------------------|---------------------------------------------|------------------|
|                        |                                                |                                                                                                    | Master<br>station<br>(submaster<br>station) | Local<br>station |
| SW0080<br>to<br>SW009F | REMFR/REMTO<br>instruction execution<br>status | Stores the execution status of the REMFR/REMTO instruction for each channel.<br>SW0080 to SW009F: Channel 1 to Channel 32<br>0: Completed normally<br>1 or greater: Completed with an error (Error code is stored.)                                                                                                    | 0                                           | 0                |
| SW00A0<br>to<br>SW00A7 | Baton pass status of<br>each station           | Stores the baton pass status of each station.         0: Baton pass normal station         1: Baton pass faulty station         • If multiple stations change from faulty to normal, because they are reconnected to the network one by one per link scan, the time until the status changes to "0: Baton pass normal station" may vary by several seconds.         • If cables are connected/disconnected or the module is reset in line and ring topologies, the token may be lost or a reconstruction may occur, causing the baton pass status to detect an error in the first link scan.         b15 b14 b13 b12 b11 b10 b9 b8 b7 b6 b5 b4 b3 b2 b1 b0         SW00A0       16 15 14 13 12 11 10 9 8 7 6 5 4 3 2 1         SW00A1       32 31 30 29 28 27 26 25 24 23 22 21 20 19 18 17         SW00A2       48 47 46 45 44 43 42 41 40 39 38 37 36 35 34 33         SW00A3       64 63 62 61 60 59 58 57 56 55 54 53 52 51 50 49         SW00A4       80 79 78 77 76 75 74 73 72 71 70 69 68 67 66 65         SW00A5       96 95 94 93 92 91 90 89 88 87 86 85 84 83 82 81         SW00A6       112 111 110 109 108 107 106 105 104 103 102 101 100 99 98 97         SW00A7       120 119 118 117 116 115 114 113         Each number in the table represents a station number.       - is fixed to 0.         (Conditions)       • This register is enabled when 'Baton pass status of own station' (SB0047) is off.         • When 'Baton pass status of own station' (SB0047) is turned on (error), data prior to error is held. | 0                                           | 0                |
| SW00B0<br>to<br>SW00B7 | Data link status of each<br>station            | Stores the data link status of each station.0: Data link normal station1: Data link faulty stationI multiple stations change from faulty to normal, because they are reconnected to the network one by one per link scan, the time until the status changes to "0: Data link normal station" may vary by several seconds.If no response is received for several link scans, the station is determined to be a data link faulty station.b15 b14 b13 b12 b11 b10 b9 b8 b7 b6 b5 b4 b3 b2 b1 b0SW00B016 15 14 13 12 11 10 9 8 7 6 5 4 3 2 1SW00B1 32 31 30 29 28 27 26 25 24 23 22 21 20 19 18 17SW00B2 48 47 46 45 44 43 42 41 40 39 38 37 36 35 34 33SW00B2 48 47 46 45 44 43 42 41 40 39 38 37 36 35 34 33SW00B4 80 79 78 77 76 75 74 73 72 71 70 69 68 67 66 65SW00B5 96 95 94 93 92 91 90 89 88 87 86 85 84 83 82 81SW00B6 112 111 110 109 108 107 106 105 104 103 102 101 100 99 98 97SW00B7 — — — — — — — 120 119 118 117 116 115 114 113Each number in the table represents a station number.— is fixed to 0.(Conditions)• This register is enabled when 'Baton pass status of own station' (SB0047) is off.• When 'Baton pass status of own station' (SB0047) is off.• When 'Baton pass status of own station number are ignored.                                                                                                    | 0                                           | 0                |

| No.                    | Name                               | Description                                                                                                    |                                             | Availability     |  |
|------------------------|------------------------------------|----------------------------------------------------------------------------------------------------|---------------------------------------------|------------------|--|
|                        |                                    |                                                                                                    | Master<br>station<br>(submaster<br>station) | Local<br>station |  |
| SW00B8<br>to<br>SW00BF | Network connection<br>status       | Stores the network connected to network         0: Station not connected to network         1: Station connected to network         1: Station connected to network         SW00B8       16       15       14       13       12       11       10       9       8       7       6       5       4       3       2       1         SW00B8       16       15       14       13       12       11       10       9       8       7       6       5       4       3       2       1         SW00B9       32       31       30       29       28       27       26       25       24       23       22       21       20       19       18       17         SW00BA       48       47       46       45       44       43       42       41       40       39       38       37       36       35       34       33         SW00BC       80       79       78       77       76       75       74       73       72       71       70       69       68       67       66       65         SW00BE       112       111       110       109       108       | 0                                           | 0                |  |
| SW00C0<br>to<br>SW00C7 | Reserved station setting<br>status | Stores the reserved station setting status of each station.         O: Station other than a reserved station (included reserved stations that have been temporarily canceled)         1: Reserved station       b15 b14 b13 b12 b11 b10 b9 b8 b7 b6 b5 b4 b3 b2 b1 b0         SW00C0         16       15       14       13       12       11       10       9       8       7       6       5       4       3       2       1         SW00C0       16       15       14       13       12       11       10       9       8       7       6       5       4       3       2       1         SW00C0       16       15       14       13       12       11       10       9       8       7       6       5       4       3       2       1         SW00C1       32       31       30       29       28       27       26       25       24       23       22       1       9       8       3       3       3       3       3       3       3       3       3       3       3       3       3       3       3       3       3       3       3       3 | 0                                           | 0                |  |

| No.                    | Name                                              | Description                                                                                                    | Availability                                |                  |
|------------------------|---------------------------------------------------|----------------------------------------------------------------------------------------------------|---------------------------------------------|------------------|
|                        |                                                   |                                                                                                    | Master<br>station<br>(submaster<br>station) | Local<br>station |
| SW00C8<br>to<br>SW00CF | Parameter setting status                          | Stores the status of parameter settings.         0: Station not set in the parameter         1: Station set in the parameter         1: Station set in the parameter         1: Station set in the parameter         SW00C8         16       15       14       13       12       11       10       9       8       7       6       5       4       3       2       1         SW00C8       16       15       14       13       12       11       10       9       8       7       6       5       4       3       2       1         SW00C9       32       31       30       29       28       27       26       25       24       23       22       21       20       19       18       17         SW00CA       48       47       46       45       44       43       42       41       40       39       38       37       36       35       34       33         SW00CE       64       63       62       61       60       59       58       57       56       55       54       53       52                                                                                                    | 0                                           | 0                |
| SW00D0<br>to<br>SW00D7 | Error invalid station setting status              | Stores the error invalid station setting status of each station.<br>0: Station other than an error invalid station<br>1: Error invalid station                                                                                                    | 0                                           | 0                |
|                        |                                                   | $\begin{array}{c ccccccccccccccccccccccccccccccccccc$                                                                                                    |                                             |                  |
| swooeo<br>to<br>Swooe7 | Iemporary error invalid<br>station setting status | Stores the temporary error invalid station setting status of each station.         O: Station other than a temporary error invalid station         1: Temporary error invalid station         1: Temporary error invalid station         Stores the temporary error invalid station         1: Temporary error invalid station         1: Temporary error invalid station         Stores the temporary error invalid station         Stores the temporary error invalid station         1: Temporary error invalid station         Stores the temporary error invalid station         Stores the temporary error invalid station         Stores the temporary error invalid station         Stores the temporary error invalid station         Stores the temporary error invalid station         Stores the temporary error invalid station         Stores the temporary error invalid station         Stores the temporary error invalid station         Stores the temporary error invalid station         Stores temporary error invalid station         Stores temporary error invalid station         Stores temporary error invalid station         Stores temporary error invalid station |                                             |                  |

| No.                    | Name                                 | Description                                                                                                    | Availability                                |                  |
|------------------------|--------------------------------------|----------------------------------------------------------------------------------------------------|---------------------------------------------|------------------|
|                        |                                      |                                                                                                    | Master<br>station<br>(submaster<br>station) | Local<br>station |
| SW00E8<br>to<br>SW00EF | Station type match status            | <ul><li>Stores the match status between the station type set in the master station and that of the slave station.</li><li>0: Station type match</li><li>1: Station type mismatch</li></ul>                                                                                                    | 0                                           | 0                |
|                        |                                      | b15         b14         b13         b12         b11         b10         b9         b8         b7         b6         b5         b4         b3         b2         b1         b0           SW00E8         16         15         14         13         12         11         10         9         8         7         6         5         4         3         2         1           SW00E9         32         31         30         29         28         27         26         25         24         23         22         21         20         19         18         17                      |                                             |                  |
|                        |                                      | SW00EA         48         47         46         45         44         43         42         41         40         39         38         37         36         35         34         33           SW00EB         64         63         62         61         60         59         58         57         56         54         53         52         51         50         49           SW00EC         80         79         78         77         76         75         74         73         72         71         70         68         67         66         65                          |                                             |                  |
|                        |                                      | SW00ED         96         95         94         93         92         91         90         89         88         87         86         85         84         83         82         81           SW00EE         112         111         110         109         108         107         106         105         104         103         102         101         100         99         98         97           SW00EF         -         -         -         -         -         -         -         120         119         118         117         116         115         114         113 |                                             |                  |
|                        |                                      | <ul> <li>Each number in the table represents a station number.</li> <li>is fixed to 0.</li> <li>(Conditions)</li> <li>This register is enabled only for the station in which 'Network connection status'<br/>(SW00B8 to SW00BF) is on and is connected to the network.</li> </ul>                                                                                                    |                                             |                  |
| SW00F0<br>to<br>SW00F7 | CPU operating status of each station | Stores the CPU operating status of each station.<br>0: RUN, STEP-RUN<br>1: STOP, PAUSE, or a moderate or serious error occurring                                                                                                    | 0                                           | 0                |
|                        |                                      | b15         b14         b13         b12         b11         b10         b9         b8         b7         b6         b5         b4         b3         b2         b1         b0           SW00F0         16         15         14         13         12         11         10         9         8         7         6         5         4         3         2         1                                                                                                    |                                             |                  |
|                        |                                      | SW00F1         32         31         30         29         28         27         26         25         24         23         22         21         20         19         18         17           SW00F2         48         47         46         45         44         43         42         41         40         39         38         37         36         35         34         33           SW00F3         64         63         62         61         60         59         58         57         56         55         54         53         52         51         50         49    |                                             |                  |
|                        |                                      | SW00F4         80         79         78         77         76         75         74         73         72         71         70         69         68         67         66         65                                                                                                    |                                             |                  |
|                        |                                      | SW00F5         96         95         94         93         92         91         90         89         88         87         86         85         84         83         82         81           SW00F6         112         111         110         109         108         107         106         105         104         103         102         101         100         99         98         97                                                                                                    |                                             |                  |
|                        |                                      | SW00F7                                                                                                    |                                             |                  |
|                        |                                      | <ul> <li>- is fixed to 0.</li> <li>(Conditions)</li> <li>• This register is enabled when 'Baton pass status of own station' (SB0047) is off.</li> <li>• When 'Baton pass status of own station' (SB0047) is turned on (error). data prior</li> </ul>                                                                                                    |                                             |                  |
|                        |                                      | <ul> <li>to error is held.</li> <li>This register is enabled only for normally operating stations in 'Baton pass status of each station' (SW00A0 to SW00A7).</li> <li>Reserved stations and stations higher than the maximum station number are</li> </ul>                                                                                                    |                                             |                  |
| SW00F8<br>to<br>SW00FF | Network number match status          | ignored.<br>Stores the match status between the network number of the master station and that<br>of the slave station.<br>0: Network number match                                                                                                    | 0                                           | 0                |
|                        |                                      | 1: Network number mismatch<br><u>b15 b14 b13 b12 b11 b10 b9 b8 b7 b6 b5 b4 b3 b2 b1 b0</u><br>SW00E8 16 15 14 13 12 11 10 9 8 7 6 5 4 3 2 1                                                                                                    |                                             |                  |
|                        |                                      | SW00F9       32       31       30       29       28       27       26       25       24       23       22       21       20       18       17         SW00FA       48       47       46       45       44       43       42       41       40       39       38       37       36       35       34       33                                                                                                    |                                             |                  |
|                        |                                      | SW00FB         64         63         62         61         60         59         58         57         56         55         54         53         52         51         50         49           SW00FC         80         79         78         77         76         75         74         73         72         71         70         69         68         67         66         65           SW00FD         96         95         94         93         92         91         90         89         88         87         86         85         84         83         82         81    |                                             |                  |
|                        |                                      | SW00FE         112         111         110         109         108         107         106         105         104         103         102         101         100         99         98         97           SW00FF         -         -         -         -         -         -         120         119         118         117         116         115         114         113                                                                                                    |                                             |                  |
|                        |                                      | Each number in the table represents a station number.<br>— is fixed to 0.                                                                                                    |                                             |                  |

| No.                    | Name                                                  | Description A                                                                                                    |                                             | Availability     |  |
|------------------------|-------------------------------------------------------|----------------------------------------------------------------------------------------------------|---------------------------------------------|------------------|--|
|                        |                                                       |                                                                                                    | Master<br>station<br>(submaster<br>station) | Local<br>station |  |
| SW0100<br>to<br>SW0107 | CPU moderate/major<br>error status of each<br>station | For local stations, the moderate/major error occurrence status of the CPU module on each station is stored.<br>For remote I/O stations, remote device stations, and intelligent device stations, the moderate/major error occurrence status of each station is stored.<br>O: No moderate/major error<br>1: Moderate or serious error occurring<br>$\frac{b15 \ b14 \ b13 \ b12 \ b11 \ b10 \ b9 \ b8 \ b7 \ b6 \ b5 \ b4 \ b3 \ b2 \ b1 \ b0}{SW0100} \frac{16 \ 15 \ 14 \ 13 \ 12 \ 11 \ 10 \ 9 \ 8 \ 7 \ 6 \ 5 \ 4 \ 3 \ 2 \ 1}{SW0101} \frac{12 \ 31 \ 30 \ 29 \ 28 \ 27 \ 26 \ 25 \ 24 \ 23 \ 22 \ 21 \ 20 \ 19 \ 18 \ 17}{SW0102} \frac{48 \ 47 \ 46 \ 45 \ 44 \ 43 \ 42 \ 41 \ 40 \ 39 \ 38 \ 37 \ 36 \ 35 \ 34 \ 33}{SW0103 \ 64 \ 63 \ 62 \ 61 \ 60 \ 59 \ 58 \ 57 \ 56 \ 55 \ 54 \ 53 \ 52 \ 51 \ 50 \ 49}{SW0104 \ 80 \ 79 \ 78 \ 77 \ 76 \ 75 \ 74 \ 73 \ 72 \ 71 \ 70 \ 69 \ 68 \ 67 \ 66 \ 65}{SW0105 \ 96 \ 95 \ 94 \ 93 \ 92 \ 91 \ 90 \ 89 \ 88 \ 87 \ 86 \ 85 \ 84 \ 83 \ 82 \ 81}{SW0106 \ 112 \ 111 \ 110 \ 109 \ 108 \ 107 \ 106 \ 105 \ 104 \ 103 \ 102 \ 101 \ 100 \ 99 \ 98 \ 97}{SW0107 \ - \ - \ - \ - \ - \ - \ - \ - \ - \ $ | 0                                           | 0                |  |
| SW0108<br>to<br>SW010F | Station number<br>duplication occurrence<br>status    | Stores the station number duplication occurrence status.         0: Station number not duplicated         1: Station number duplicated         SW0108         16       15       14       13       12       11       10       9       8       7       6       5       4       3       2       1         SW0108       16       15       14       13       12       11       10       9       8       7       6       5       4       3       2       1         SW0108       16       15       14       13       12       11       10       9       8       7       6       5       4       3       2       1         SW0109       32       31       30       29       28       27       26       25       24       23       22       21       20       19       18       17         SW010A       48       47       46       45       44       34       24       41       40       39       38       37       36       35       34       33         SW010E       64       63       62<                                                                                                    | 0                                           | 0                |  |

| No.                    | Name                                                                 | Description                                                                                                    |                                             |                  |
|------------------------|----------------------------------------------------------------------|----------------------------------------------------------------------------------------------------|---------------------------------------------|------------------|
|                        |                                                                      |                                                                                                    | Master<br>station<br>(submaster<br>station) | Local<br>station |
| SW0110<br>to<br>SW0117 | CPU minor error status<br>of each station                            | For local stations, the minor error occurrence status of the CPU module on each station is stored.<br>For remote I/O stations, remote device stations, and intelligent device stations, the minor error occurrence status of each station is stored.<br>O: Normal operation, or a moderate or serious error occurring<br>1: Minor error occurring<br>$\frac{b15 \ b14 \ b13 \ b12 \ b11 \ b10 \ b9 \ b8 \ b7 \ b6 \ b5 \ b4 \ b3 \ b2 \ b1 \ b0}{SW0110} \frac{16}{16} \ 15 \ 14 \ 13 \ 12 \ 11 \ 10 \ 9 \ 8 \ 7 \ 6 \ 5 \ 4 \ 3 \ 2 \ 1 \ 10 \ 10 \ 10 \ 10 \ 10 \ 10 \$ | 0                                           | 0                |
| SW0120<br>to<br>SW0127 | PORT1 current error<br>frame reception status of<br>each station (1) | Stores the station number where a receive frame error line status caution level is currently occurring in the P1 side of each station.<br>0: A receive frame error line status caution level is not occurring.<br>1: A receive frame error line status caution level is not occurring.<br>When 'Clear communication error count' (SB0006) is turned on, the stored status is cleared.<br>$\begin{array}{c ccccccccccccccccccccccccccccccccccc$                                                                                                    | 0                                           | 0                |

| No.                    | Name                                                                 | Description                                                                                                    |                                             |                  |
|------------------------|----------------------------------------------------------------------|----------------------------------------------------------------------------------------------------|---------------------------------------------|------------------|
|                        |                                                                      |                                                                                                    | Master<br>station<br>(submaster<br>station) | Local<br>station |
| SW0128<br>to<br>SW012F | PORT1 current error<br>frame reception status of<br>each station (2) | Stores the station number where a receive frame error line status warning level is currently occurring in the P1 side of each station.         0: A receive frame error line status warning level is not occurring.         1: A receive frame error line status warning level is occurring.         When 'Clear communication error count' (SB0006) is turned on, the stored status is cleared.         b15 b14 b13 b12 b11 b10 b9 b8 b7 b6 b5 b4 b3 b2 b1 b0         SW0128       16 15 14 13 12 11 10 9 8 7 6 5 4 3 2 1         SW0129       32 31 30 29 28 27 26 25 24 23 22 21 20 19 18 17         SW012A       48 47 46 45 44 43 42 41 40 39 38 37 36 35 34 33         SW012B       64 63 62 61 60 59 58 57 56 55 54 53 52 51 50 49         SW012D       96 95 94 93 92 91 90 89 88 87 86 85 84 83 82 81         SW012E       112 111 10 09 108 107 106 105 104 103 102 101 100 99 98 97         SW012E       -       -       -         SW012F       -       -       -       -         SW012E       12 111 110 09 108 107 106 105 104 103 102 101 100 99 98 97       SW012F       -         SW012E       59 4 93 92 91 90 89 88 87 86 85 84 83 82 81       SW012F       -       -         SW012F       -       -       -       -       120 119 118 117 116 115 114 113         Each number in the table represents a station number.       -       is fixed to 0.       (Conditi | 0                                           | 0                |
| SW0130<br>to<br>SW0137 | PORT2 current error<br>frame reception status of<br>each station (1) | Stores the station number where a receive frame error line status caution level is currently occurring in the P2 side of each station.<br>0: A receive frame error line status caution level is not occurring.<br>1: A receive frame error line status caution level is occurring.<br>When 'Clear communication error count' (SB0006) is turned on, the stored status is cleared.<br>$\begin{array}{rrrrrrrrrrrrrrrrrrrrrrrrrrrrrrrrrrrr$                                                                                                    | 0                                           | 0                |

| No.                    | Name                                                                 | Description                                                                                                    | Availability                                |                  |
|------------------------|----------------------------------------------------------------------|----------------------------------------------------------------------------------------------------|---------------------------------------------|------------------|
|                        |                                                                      |                                                                                                    | Master<br>station<br>(submaster<br>station) | Local<br>station |
| SW0138<br>to<br>SW013F | PORT2 current error<br>frame reception status of<br>each station (2) | Stores the station number where a receive frame error line status warning level is currently occurring in the P2 side of each station.<br>0: A receive frame error line status warning level is not occurring.<br>1: A receive frame error line status warning level is occurring.<br>When 'Clear communication error count' (SB0006) is turned on, the stored status is cleared.<br>$\begin{array}{c ccccccccccccccccccccccccccccccccccc$                          | 0                                           | 0                |
| SW0140<br>to<br>SW0147 | PORT1 error frame<br>reception detection<br>status (1)               | Stores the station number where a receive frame error line status caution level has occurred in the P1 side of each station from power-on until the present.<br>0: A receive frame error line status caution level has not yet occurred.<br>1: A receive frame error line status caution level has occurred.<br>When 'Clear communication error count' (SB0006) is turned on, the stored status is cleared.<br>$\begin{array}{rrrrrrrrrrrrrrrrrrrrrrrrrrrrrrrrrrrr$ | 0                                           | 0                |

| No.                    | Name                                                   | Description                                                                                                    | Availability                                |                  |
|------------------------|--------------------------------------------------------|----------------------------------------------------------------------------------------------------|---------------------------------------------|------------------|
|                        |                                                        |                                                                                                    | Master<br>station<br>(submaster<br>station) | Local<br>station |
| SW0148<br>to<br>SW014F | PORT1 error frame<br>reception detection<br>status (2) | Stores the station number where a receive frame error line status warning level has occurred in the P1 side of each station from power-on until the present.<br>0: A receive frame error line status warning level has not yet occurred.<br>1: A receive frame error line status warning level has occurred.<br>When 'Clear communication error count' (SB0006) is turned on, the stored status is cleared.<br>$\frac{b15 \ b14 \ b13 \ b12 \ b11 \ b10 \ b9 \ b8 \ b7 \ b6 \ b5 \ b4 \ b3 \ b2 \ b1 \ b0}{SW0148}$ $\frac{16 \ 15 \ 14 \ 13 \ 12 \ 11 \ 10 \ 9 \ 8 \ 7 \ 6 \ 5 \ 4 \ 3 \ 2 \ 1}{SW0149}$ $\frac{16 \ 15 \ 14 \ b13 \ b12 \ b11 \ b10 \ b9 \ b8 \ b7 \ b6 \ b5 \ b4 \ b3 \ b2 \ b1 \ b0}{SW0148}$ $\frac{16 \ 15 \ 14 \ b13 \ b12 \ b11 \ b10 \ b9 \ b8 \ b7 \ b6 \ b5 \ b4 \ b3 \ b2 \ b1 \ b0}{SW0148}$ $\frac{16 \ 15 \ 14 \ b13 \ b12 \ b11 \ b10 \ b9 \ b8 \ b7 \ b6 \ b5 \ b4 \ b3 \ b2 \ b1 \ b0}{SW0149}$ $\frac{16 \ 15 \ 14 \ b13 \ b12 \ b11 \ b10 \ b9 \ b8 \ b7 \ b6 \ b5 \ b4 \ b3 \ b2 \ b1 \ b0}{SW0149}$ $\frac{16 \ 15 \ 14 \ b13 \ b12 \ b11 \ b10 \ b9 \ b8 \ b7 \ b6 \ b5 \ b4 \ b3 \ b2 \ b1 \ b0}{SW0149}$ $\frac{16 \ b15 \ b14 \ b13 \ b12 \ b11 \ b10 \ b9 \ b8 \ b7 \ b6 \ b5 \ b4 \ b3 \ b2 \ b1 \ b0}{SW0149}$ $\frac{16 \ b15 \ b14 \ b13 \ b12 \ b11 \ b10 \ b9 \ b8 \ b7 \ b6 \ b5 \ b4 \ b3 \ b2 \ b1 \ b0}{SW0149}$ $\frac{112 \ 111 \ 110 \ 109 \ 108 \ 107 \ 106 \ 105 \ 104 \ 103 \ 102 \ 101 \ 100 \ 99 \ 98 \ 97}{SW014F}$ $\frac{112 \ 111 \ 110 \ 109 \ 108 \ 107 \ 106 \ 105 \ 104 \ 103 \ 102 \ 101 \ 100 \ 99 \ 98 \ 97}{SW014F}$ $\frac{112 \ 111 \ 110 \ 109 \ 108 \ 107 \ 106 \ 105 \ 104 \ 103 \ 102 \ 101 \ 100 \ 99 \ 98 \ 97}{SW014F}$ $\frac{112 \ 111 \ 110 \ 109 \ 108 \ 107 \ 106 \ 105 \ 104 \ 103 \ 102 \ 101 \ 100 \ 99 \ 98 \ 97}{SW014F}$ $\frac{112 \ 111 \ 110 \ 109 \ 108 \ 107 \ 106 \ 105 \ 104 \ 103 \ 102 \ 101 \ 100 \ 99 \ 98 \ 97}{SW014F}$ $\frac{112 \ 111 \ 110 \ 109 \ 108 \ 107 \ 106 \ 105 \ 104 \ 103 \ 102 \ 101 \ 100 \ 99 \ 98 \ 97}{SW014F}$ $\frac{112 \ 111 \ 110 \ 109 \ 108 \ 107 \ 106 \ 105 \ 104 \ 103 \ 102 \ 101 \ 100 \ 99 \ 98 \ 97}{SW014F}$ $112 \ 112 \ 111 \ 100 \ 91 \ 103 \ 103 \$ | 0                                           | 0                |
| SW0150<br>to<br>SW0157 | PORT2 error frame<br>reception detection<br>status (1) | Stores the station number where a receive frame error line status caution level has<br>occurred in the P2 side of each station from power-on until the present.0: A receive frame error line status caution level has not yet occurred.1: A receive frame error line status caution level has occurred.When 'Clear communication error count' (SB0006) is turned on, the stored status is<br>cleared.b15 b14 b13 b12 b11 b10 b9 b8 b7 b6 b5 b4 b3 b2 b1 b0SW015016 15 14 13 12 11 10 9 8 7 6 5 4 3 2 1SW015016 15 14 4 13 12 11 10 9 8 7 6 5 4 3 2 1SW015016 15 14 4 3 12 11 10 9 8 7 6 5 4 3 2 1SW0151SW015132 31 30 29 28 27 26 25 24 23 22 21 20 19 18 17SW0152 48 47 46 45 44 43 42 41 40 39 38 37 36 35 34 33SW015364 63 62 61 60 59 58 57 56 55 54 53 52 51 50 49SW0154 80 79 78 77 76 75 74 73 72 71 70 69 68 67 66 65SW0155 96 95 94 93 92 91 90 89 88 87 86 85 84 83 82 81SW0156 112 111 110 109 108 107 106 105 104 103 102 101 100 99 98 97SW0157— — — — — — — 120 119 118 117 116 115 114 113Each number in the table represents a station number.— is fixed to 0.(Conditions)• This register is enabled when 'Baton pass status of own station' (SB0047) is off.• When 'Baton pass status of own station' (SB0047) is turned on (error), data prior to error is held.<                                                                                                    | 0                                           | 0                |

| No.                    | Name                                                   | Description                                                                                                    | Availability                                |                  |
|------------------------|--------------------------------------------------------|----------------------------------------------------------------------------------------------------|---------------------------------------------|------------------|
|                        |                                                        |                                                                                                    | Master<br>station<br>(submaster<br>station) | Local<br>station |
| SW0158<br>to<br>SW015F | PORT2 error frame<br>reception detection<br>status (2) | Stores the station number where a receive frame error line status warning level has occurred in the P2 side of each station from power-on until the present.         0: A receive frame error line status warning level has not yet occurred.         1: A receive frame error line status warning level has occurred.         When 'Clear communication error count' (SB0006) is turned on, the stored status is cleared.         b15 b14 b13 b12 b11 b10 b9 b8 b7 b6 b5 b4 b3 b2 b1 b0         SW0158         16       15       14       13       12       11       10       9       8       7       6       5       4       3       2       1         SW0158       16       15       14       13       12       11       10       9       8       7       6       5       4       3       2       1         SW0158       16       15       14       43       42       41       40       39       38       37       36       35       34       33         SW015A       48       47       46       45       44       43       42       41       40       39       38       37       36       35       34       33         SW0 | 0                                           | 0                |
| SW0170<br>to<br>SW0177 | Parameter error status of<br>each station              | Stores the parameter error status of each station.         0: No error       1: Errors         b15 b14 b13 b12 b11 b10 b9 b8 b7 b6 b5 b4 b3 b2 b1 b0         SW0170         16       15       14       13       12       11       10       9       8       7       6       5       4       3       2       1         SW0170       16       15       14       13       12       11       10       9       8       7       6       5       4       3       2       1         SW0170       32       31       30       29       28       27       26       25       24       23       22       21       20       19       18       17         SW0171       32       31       30       29       28       27       26       25       24       23       32       21       20       19       18       17         SW0172       48       47       46       45       44       43       42       41       40       39       38       37       36       35       34       33         SW0174       80       79       78       77                                                                                                    | 0                                           | 0                |

| No.                    | Name                                                    | Description                                                                                                    | Availability                                |                  |
|------------------------|---------------------------------------------------------|----------------------------------------------------------------------------------------------------|---------------------------------------------|------------------|
|                        |                                                         |                                                                                                    | Master<br>station<br>(submaster<br>station) | Local<br>station |
| SW0180<br>to<br>SW0187 | Reserved station cancel<br>setting status               | Stores the reserved station cancel setting status of each station.         0: No temporary cancel of the reserved station setting         1: Temporary cancel of the reserved station setting         1: Temporary cancel of the reserved station setting         b15 b14 b13 b12 b11 b10 b9 b8 b7 b6 b5 b4 b3 b2 b1 b0         SW0180       16 15 14 13 12 11 10 9 8 7 6 5 4 3 2 1         SW0181       32 31 30 29 28 27 26 25 24 23 22 21 20 19 18 17         SW0182       48 47 46 45 44 43 42 41 40 39 38 37 36 35 34 33         SW0183       64 63 62 61 60 59 58 57 56 55 54 53 52 51 50 49         SW0184       80 79 78 77 76 75 74 73 72 71 70 69 68 67 66 65         SW0185       96 95 94 93 92 91 90 89 88 87 86 85 84 83 82 81         SW0186       112 111 10 109 108 107 106 105 104 103 102 101 100 99 98 97         SW0187 | 0                                           | 0                |
| SW0198                 | Link dedicated<br>instructions processing<br>result CH3 | Stores the processing results of the link dedicated instruction that used channel 3 of<br>the own station.<br>0: Completed normally<br>1 or greater: Completed with an error (Error code is stored.)                                                                                                    | O <sup>*1</sup>                             | O <sup>*1</sup>  |
| SW0199                 | Link dedicated<br>instructions processing<br>result CH4 | Stores the processing results of the link dedicated instruction that used channel 4 of<br>the own station.<br>0: Completed normally<br>1 or greater: Completed with an error (Error code is stored.)                                                                                                    | ○*1                                         | ○*1              |
| SW019A                 | Link dedicated<br>instructions processing<br>result CH5 | Stores the processing results of the link dedicated instruction that used channel 5 of<br>the own station.<br>0: Completed normally<br>1 or greater: Completed with an error (Error code is stored.)                                                                                                    | ○*1                                         | ⊖ <sup>*1</sup>  |
| SW019B                 | Link dedicated<br>instructions processing<br>result CH6 | Stores the processing results of the link dedicated instruction that used channel 6 of<br>the own station.<br>0: Completed normally<br>1 or greater: Completed with an error (Error code is stored.)                                                                                                    | O <sup>*1</sup>                             | ⊖ <sup>*1</sup>  |
| SW019C                 | Link dedicated<br>instructions processing<br>result CH7 | Stores the processing results of the link dedicated instruction that used channel 7 of the own station.<br>0: Completed normally<br>1 or greater: Completed with an error (Error code is stored.)                                                                                                    | 0*1                                         | O <sup>*1</sup>  |
| SW019D                 | Link dedicated<br>instructions processing<br>result CH8 | Stores the processing results of the link dedicated instruction that used channel 8 of<br>the own station.<br>0: Completed normally<br>1 or greater: Completed with an error (Error code is stored.)                                                                                                    | ○*1                                         | O <sup>*1</sup>  |

| No.                    | Name                                                                                                   | Description                                                                                                    | Availability                                    |                  |
|------------------------|----------------------------------------------------------------------------------------------------|----------------------------------------------------------------------------------------------------|-------------------------------------------------|------------------|
|                        |                                                                                                    |                                                                                                    | Master<br>station<br>(submaster<br>station)     | Local<br>station |
| SW01C0<br>to<br>SW01C7 | Information of CC-Link<br>IE Field Network<br>synchronous<br>communication function<br>of each station | Stores the information about support or non-support of CC-Link IE Field Network synchronous communication function for each station.<br>0: Not supported<br>1: Supported<br>$\frac{b15 \ b14 \ b13 \ b12 \ b11 \ b10 \ b9 \ b8 \ b7 \ b6 \ b5 \ b4 \ b3 \ b2 \ b1 \ b0}{SW01C0} = \frac{b15 \ b14 \ b13 \ b12 \ b11 \ b10 \ b9 \ b8 \ b7 \ b6 \ b5 \ b4 \ b3 \ b2 \ b1 \ b0}{SW01C1} = \frac{b15 \ b14 \ b13 \ b12 \ b11 \ b10 \ b9 \ b8 \ b7 \ b6 \ b5 \ b4 \ b3 \ b2 \ b1 \ b0}{SW01C1} = \frac{b15 \ b14 \ b13 \ b12 \ b11 \ b10 \ b9 \ b8 \ b7 \ b6 \ b5 \ b4 \ b3 \ b2 \ b1 \ b0}{SW01C1} = \frac{b15 \ b14 \ b13 \ b12 \ b11 \ b10 \ b9 \ b8 \ b7 \ b6 \ b5 \ b4 \ b3 \ b2 \ b1 \ b0}{SW01C1} = \frac{b15 \ b14 \ b13 \ b12 \ b11 \ b10 \ b9 \ b8 \ b7 \ b6 \ b5 \ b4 \ b3 \ b2 \ b1 \ b0}{SW01C1} = \frac{b15 \ b14 \ b13 \ b12 \ b11 \ b10 \ b9 \ b8 \ b7 \ b6 \ b5 \ b4 \ b3 \ b2 \ b1 \ b0}{SW01C1} = \frac{b15 \ b14 \ b13 \ b12 \ b11 \ b10 \ b9 \ b8 \ b7 \ b6 \ b5 \ b4 \ b3 \ b2 \ b1 \ b0}{SW01C1} = \frac{b15 \ b14 \ b13 \ b12 \ b11 \ b10 \ b9 \ b8 \ b7 \ b6 \ b5 \ b4 \ b3 \ b2 \ b1 \ b0}{SW01C1} = \frac{b15 \ b14 \ b13 \ b12 \ b11 \ b10 \ b9 \ b8 \ b7 \ b6 \ b5 \ b4 \ b3 \ b2 \ b1 \ b0}{SW01C2} = \frac{b15 \ b14 \ b13 \ b12 \ b11 \ b10 \ b9 \ b8 \ b7 \ b6 \ b5 \ b4 \ b3 \ b2 \ b1 \ b0}{SW01C2} = b15 \ b14 \ b13 \ b12 \ b11 \ b10 \ b13 \ b12 \ b11 \ b10 \ b13 \ b12 \ b11 \ b10 \ b13 \ b12 \ b11 \ b10 \ b13 \ b12 \ b11 \ b10 \ b13 \ b12 \ b11 \ b10 \ b13 \ b12 \ b11 \ b10 \ b13 \ b12 \ b11 \ b10 \ b13 \ b12 \ b11 \ b10 \ b13 \ b12 \ b11 \ b11 \ b11 \ b111 \ b111 $ | ○ (Master<br>station only)                      | ×                |
| SW01C8<br>to<br>SW01CF | Synchronous/<br>asynchronous operating<br>status information of<br>each station                        | Stores the information about operating status of CC-Link IE Field Network synchronous communication function for each station.         0: Asynchronous setting         1: Synchronous setting         Stations which are not executing an inter-module synchronous interrupt program because the CPU operating status is currently a status such as STOP, that is unable to execute the program, are also treated as an asynchronous setting.         b15 b14 b13 b12 b11 b10 b9 b8 b7 b6 b5 b4 b3 b2 b1 b0         SW01C8       16 15 14 13 12 11 10 9 8 7 6 5 4 3 2 1         SW01C9       32 31 30 29 28 27 26 25 24 23 22 21 20 19 18 17         SW01C4       48 47 46 45 44 43 42 41 40 39 38 37 36 35 34 33         SW01CB       64 63 62 61 60 59 58 57 56 55 54 53 52 51 50 49         SW01CC       80 79 78 77 76 75 74 73 72 71 70 69 68 67 66 65         SW01CC       112 111 10 09 108 107 106 105 104 103 102 101 100 99 98 97         SW01CF                                                                                                    | ○ (Master<br>station only)                      | ×                |
| SW01E9                 | Inter-module<br>synchronization cycle<br>over count                                                    | Stores the cumulative count that a link scan could not complete an Inter-module<br>synchronization cycle.<br>The stored count is cleared by turning off and on the power supply or resetting the<br>CPU module.<br>• 0: Cycle over not occurred<br>• 1 to 65535: Cumulative number of times                                                                                                    | 0                                               | 0                |
| SW01EA<br>to<br>SW01EB | Inter-module<br>synchronization cycle<br>setting value                                                 | Stores the setting value in "Fixed Scan Interval Setting" under "Synchronization Setting within the Modules" in the system parameters. (Unit: $\mu$ s) 0 when "Not Use" is set in "Synchronization Setting within the Modules" in the system parameters.                                                                                                    | <ul> <li>○ (Master<br/>station only)</li> </ul> | ×                |

\*1 This register is enabled only for the RJ71EN71 or the RnENCPU (network part) when the CC-Link IE Field Network function is used.

Α

## Appendix 5 Device Assignment Tables

The following tables list the number of points and assignments of devices used in Exercises 1 to 3.

#### Exercise 1 Communication with digital inputs and outputs

| Station<br>No. | Device       |                |                      |                |                       |              |                       |              |  |
|----------------|--------------|----------------|----------------------|----------------|-----------------------|--------------|-----------------------|--------------|--|
|                | $RX \to (X)$ |                | $RY \rightarrow (Y)$ |                | $RWw \rightarrow (D)$ |              | $RWr \rightarrow (D)$ |              |  |
|                | Remote side  | CPU side       | Remote side          | CPU side       | Remote side           | CPU side     | Remote side           | CPU side     |  |
| 1              | 0000 to 000F | 00200 to 0020F | 0000 to 000F         | 00200 to 0020F | 0000 to 0013          | 1000 to 1019 | 0000 to 0013          | 1100 to 1119 |  |
| 2              | 0020 to 002F | 00220 to 0022F | 0020 to 002F         | 00220 to 0022F | 0014 to 0027          | 1020 to 1039 | 0014 to 0027          | 1120 to 1139 |  |

#### Exercise 2 Communication with analog inputs and outputs

| Station<br>No. | Device       |                |                      |                |                                         |              |                       |              |
|----------------|--------------|----------------|----------------------|----------------|-----------------------------------------|--------------|-----------------------|--------------|
|                | $RX \to (X)$ |                | $RY \rightarrow (Y)$ |                | $\textbf{RWw} \rightarrow \textbf{(D)}$ |              | $RWr \rightarrow (D)$ |              |
|                | Remote side  | CPU side       | Remote side          | CPU side       | Remote side                             | CPU side     | Remote side           | CPU side     |
| 1              | 0000 to 000F | 00200 to 0020F | 0000 to 000F         | 00200 to 0020F | 0000 to 0013                            | 1000 to 1019 | 0000 to 0013          | 1100 to 1119 |
| 2              | 0020 to 002F | 00220 to 0022F | 0020 to 002F         | 00220 to 0022F | 0014 to 0027                            | 1020 to 1039 | 0014 to 0027          | 1120 to 1139 |
| 3              | 0040 to 005F | 00240 to 0025F | 0040 to 005F         | 00240 to 0025F | 0028 to 0037                            | 1040 to 1055 | 0028 to 0037          | 1140 to 1155 |
| 4              | 0060 to 007F | 00260 to 0027F | 0060 to 007F         | 00260 to 0027F | 0038 to 0047                            | 1056 to 1071 | 0038 to 0047          | 1156 to 1171 |

#### Exercise 3 Communication between the master station and local station

| Station<br>No. | Device       |                |                      |                |                       |              |                       |              |
|----------------|--------------|----------------|----------------------|----------------|-----------------------|--------------|-----------------------|--------------|
|                | $RX \to (X)$ |                | $RY \rightarrow (Y)$ |                | $RWw \rightarrow (D)$ |              | $RWr \rightarrow (D)$ |              |
|                | Remote side  | CPU side       | Remote side          | CPU side       | Remote side           | CPU side     | Remote side           | CPU side     |
| 1              | 0000 to 000F | 00200 to 0020F | 0000 to 000F         | 00200 to 0020F | 0000 to 0013          | 1000 to 1019 | 0000 to 0013          | 1100 to 1119 |
| 2              | 0020 to 002F | 00220 to 0022F | 0020 to 002F         | 00220 to 0022F | 0014 to 0027          | 1020 to 1039 | 0014 to 0027          | 1120 to 1139 |
| 3              | 0040 to 005F | 00240 to 0025F | 0040 to 005F         | 00240 to 0025F | 0028 to 0037          | 1040 to 1055 | 0028 to 0037          | 1140 to 1155 |
| 4              | 0060 to 007F | 00260 to 0027F | 0060 to 007F         | 00260 to 0027F | 0038 to 0047          | 1056 to 1071 | 0038 to 0047          | 1156 to 1171 |
| 5              | 0080 to 009F | 00280 to 0029F | 0080 to 009F         | 00280 to 0029F | 0048 to 0057          | 1072 to 1087 | 0048 to 0057          | 1172 to 1187 |

# Mitsubishi Programmable Controllers Training Manual CC-Link IE Field Network(for GX Works3)

| MODEL         |  |
|---------------|--|
| MODEL<br>CODE |  |

SH(NA)-081899ENG-A(1602)MEE

### MITSUBISHI ELECTRIC CORPORATION

HEAD OFFICE: TOKYO BLDG., 2-7-3, MARUNOUCHI, CHIYODA-KU, TOKYO 100-8310, JAPAN NAGOYA WORKS: 1-14, YADA-MINAMI 5-CHOME, HIGASHI-KU, NAGOYA 461-8670, JAPAN

When exported from Japan, this manual does not require application to the Ministry of Economy, Trade and Industry for service transaction permission.

Specifications subject to change without notice.